# Oracle<sup>®</sup> Enterprise Performance Management System Guide d'installation et de configuration

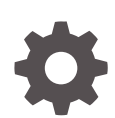

Version 11.2.15.0.000 F89569-03 Janvier 2024

ORACLE

Oracle Enterprise Performance Management System Guide d'installation et de configuration, Version 11.2.15.0.000

F89569-03

Copyright © 2008, 2024, Oracle et/ou ses affiliés.

Auteur principal : EPM Information Development Team

This software and related documentation are provided under a license agreement containing restrictions on use and disclosure and are protected by intellectual property laws. Except as expressly permitted in your license agreement or allowed by law, you may not use, copy, reproduce, translate, broadcast, modify, license, transmit, distribute, exhibit, perform, publish, or display any part, in any form, or by any means. Reverse engineering, disassembly, or decompilation of this software, unless required by law for interoperability, is prohibited.

The information contained herein is subject to change without notice and is not warranted to be error-free. If you find any errors, please report them to us in writing.

If this is software, software documentation, data (as defined in the Federal Acquisition Regulation), or related documentation that is delivered to the U.S. Government or anyone licensing it on behalf of the U.S. Government, then the following notice is applicable:

U.S. GOVERNMENT END USERS: Oracle programs (including any operating system, integrated software, any programs embedded, installed, or activated on delivered hardware, and modifications of such programs) and Oracle computer documentation or other Oracle data delivered to or accessed by U.S. Government end users are "commercial computer software," "commercial computer software documentation," or "limited rights data" pursuant to the applicable Federal Acquisition Regulation and agency-specific supplemental regulations. As such, the use, reproduction, duplication, release, display, disclosure, modification, preparation of derivative works, and/or adaptation of i) Oracle programs (including any operating system, integrated software, any programs embedded, installed, or activated on delivered hardware, and modifications of such programs), ii) Oracle computer documentation and/or iii) other Oracle data, is subject to the rights and limitations specified in the license contained in the applicable contract. The terms governing the U.S. Government's use of Oracle cloud services are defined by the applicable contract for such services. No other rights are granted to the U.S. Government.

This software or hardware is developed for general use in a variety of information management applications. It is not developed or intended for use in any inherently dangerous applications, including applications that may create a risk of personal injury. If you use this software or hardware in dangerous applications, then you shall be responsible to take all appropriate fail-safe, backup, redundancy, and other measures to ensure its safe use. Oracle Corporation and its affiliates disclaim any liability for any damages caused by use of this software or hardware in dangerous applications.

Oracle<sup>®</sup>, Java, MySQL, and NetSuite are registered trademarks of Oracle and/or its affiliates. Other names may be trademarks of their respective owners.

Intel and Intel Inside are trademarks or registered trademarks of Intel Corporation. All SPARC trademarks are used under license and are trademarks or registered trademarks of SPARC International, Inc. AMD, Epyc, and the AMD logo are trademarks or registered trademarks of Advanced Micro Devices. UNIX is a registered trademark of The Open Group.

This software or hardware and documentation may provide access to or information about content, products, and services from third parties. Oracle Corporation and its affiliates are not responsible for and expressly disclaim all warranties of any kind with respect to third-party content, products, and services unless otherwise set forth in an applicable agreement between you and Oracle. Oracle Corporation and its affiliates will not be responsible for any loss, costs, or damages incurred due to your access to or use of third-party content, products, or services, except as set forth in an applicable agreement between you and Oracle.

For information about Oracle's commitment to accessibility, visit the Oracle Accessibility Program website at <a href="http://www.oracle.com/pls/topic/lookup?ctx=acc&id=docacc">http://www.oracle.com/pls/topic/lookup?ctx=acc&id=docacc</a>.

## Table des matières

Accessibilité de la documentation

Commentaires sur la documentation

### 1 A propos des installations de produits EPM System

| A propos des produits EPM System                                                      | 1-1 |
|---------------------------------------------------------------------------------------|-----|
| Connaissances préalables requises                                                     | 1-2 |
| A propos de Middleware Home, du répertoire d'accueil Oracle Home EPM et de l'instance |     |
| Oracle EPM                                                                            | 1-2 |
| A propos du registre Shared Services                                                  | 1-3 |
| Caractères pris en charge pour l'installation et la configuration                     | 1-4 |
| Documentation de déploiement d'EPM System                                             | 1-5 |
| Chemins de déploiement                                                                | 1-5 |
| Exécuter des options de configuration supplémentaires                                 | 1-5 |
| Effectuer l'administration en continu                                                 | 1-6 |
| Accès à la documentation                                                              | 1-6 |
| Stratégies de mise à jour et de mise à niveau d'EPM System                            | 1-6 |
|                                                                                       |     |

### 2 A propos d'EPM 11.2.15 et d'Essbase 21c

| Nouveautés d'EPM 11.2.15                | 2-1 |
|-----------------------------------------|-----|
| Incidence d'Essbase 21c sur EPM 11.2.15 | 2-1 |

### 3 Architecture EPM System

| A propos de l'architecture EPM System                                      | 3-1 |
|----------------------------------------------------------------------------|-----|
| Composants Essbase                                                         | 3-1 |
| Composants FDMEE                                                           | 3-2 |
| Composants Financial Close Management                                      | 3-2 |
| Conditions préalables au déploiement de Financial Close Management en mode |     |
| autonome dans les environnements de test et de production                  | 3-3 |
| Composants Financial Management                                            | 3-3 |
|                                                                            |     |

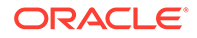

| Composants Planning                          | 3-4 |
|----------------------------------------------|-----|
| Composants Profitability and Cost Management | 3-4 |
| Composants Financial Reporting               | 3-5 |
| Composants Tax Governance                    | 3-5 |
| Composants Tax Provision                     | 3-6 |

### 4 Chemins pris en charge vers cette version

### 5 Préparation de l'environnement

| Préparation des serveurs                                                       | 5-1  |
|--------------------------------------------------------------------------------|------|
| Application des mises à jour Windows                                           | 5-1  |
| Résolution des conflits de ports                                               | 5-1  |
| Désactivation du contrôle d'accès des utilisateurs                             | 5-2  |
| Activation du contrôle d'accès des utilisateurs                                | 5-2  |
| Synchronisation des horloges                                                   | 5-2  |
| Résolution des noms d'hôte                                                     | 5-3  |
| Désactivation des logiciels antivirus                                          | 5-3  |
| Système de fichiers partagé                                                    | 5-3  |
| Création de nom 8.3                                                            | 5-4  |
| Liste de contrôle d'accès (Linux)                                              | 5-4  |
| Préparation des comptes d'utilisateur                                          | 5-4  |
| Espace disque et RAM                                                           | 5-5  |
| RAM et espace disque client                                                    | 5-5  |
| Espace disque serveur et RAM                                                   | 5-6  |
| Préparation d'une base de données                                              | 5-8  |
| Utilisation d'une base de données Oracle                                       | 5-9  |
| Remarques concernant la création de la base de données Oracle                  | 5-9  |
| Privilèges et paramètres Oracle Database                                       | 5-10 |
| Principes de dimensionnement de la base de données Oracle                      | 5-11 |
| Remarques concernant les tablespaces Oracle Database                           | 5-12 |
| Utilisation d'un client Oracle Database existant                               | 5-13 |
| Utilisation d'une base de données Microsoft SQL Server                         | 5-14 |
| Création du schéma RCU pour un administrateur non système                      | 5-14 |
| Conditions préalables à la création de la base de données Microsoft SQL Server | 5-15 |
| Rôles et privilèges Microsoft SQL Server                                       | 5-15 |
| Principes de dimensionnement de Microsoft SQL                                  | 5-15 |
| Préparation des serveurs d'applications Web Java                               | 5-17 |
| WebLogic Server                                                                | 5-17 |
| Préparation des serveurs Web                                                   | 5-17 |

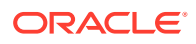

| Oracle HTTP Server                                                                      | 5-17 |
|-----------------------------------------------------------------------------------------|------|
| Microsoft Internet Information Services (IIS) (Data Relationship Management uniquement) | 5-18 |
| Vérification de l'installation IIS                                                      | 5-18 |
| Préparation des navigateurs Web                                                         | 5-18 |
| Paramètres du navigateur                                                                | 5-18 |

# 6 Matrice de prise en charge pour la haute disponibilité et l'équilibrage de charge

| Configuration du basculement Essbase 21c                | 6-4 |
|---------------------------------------------------------|-----|
| Prérequis du basculement Essbase                        | 6-5 |
| Configuration d'un environnement de basculement Essbase | 6-5 |

### 7 Téléchargement des fichiers en vue de l'installation

Téléchargement des fichiers d'installation

7-1

### 8 Installation de produits EPM System dans un nouveau déploiement

| Liste de contrôle d'installation pour une nouvelle installation                         | 8-1  |
|-----------------------------------------------------------------------------------------|------|
| Prérequis pour l'installation et configuration requise                                  | 8-3  |
| Prérequis pour l'installation du serveur Web                                            | 8-5  |
| Séquence d'installation                                                                 | 8-5  |
| Installation de produits EPM System dans un environnement distribué                     | 8-6  |
| Installation de produits EPM System                                                     | 8-7  |
| Bienvenue                                                                               | 8-8  |
| Destination/Middleware Home                                                             | 8-9  |
| Type d'installation                                                                     | 8-10 |
| Sélection des produits                                                                  | 8-11 |
| Confirmation                                                                            | 8-12 |
| Enregistrement des paramètres d'installation                                            | 8-12 |
| Progression                                                                             | 8-12 |
| Récapitulatif                                                                           | 8-13 |
| Exécution d'installations silencieuses                                                  | 8-13 |
| Chargement des paramètres enregistrés                                                   | 8-14 |
| Modification des fichiers de réponses                                                   | 8-14 |
| Installation et configuration d'Oracle SOA Suite 12c pour Financial Close Management et |      |
| Tax Governance                                                                          | 8-15 |
| Guide pour l'installation et la configuration d'Oracle SOA Suite 12c                    | 8-15 |
| Installation d'Oracle SOA Suite 12c                                                     | 8-16 |
| Configuration du domaine Oracle SOA Suite                                               | 8-18 |

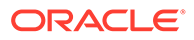

| Utilisation de l'utilitaire de création de référentiel (RCU) pour créer des schémas |      |
|-------------------------------------------------------------------------------------|------|
| SOA                                                                                 | 8-18 |
| Configuration du domaine                                                            | 8-20 |
| Déploiement vers SOA                                                                | 8-23 |
| Démarrage des serveurs                                                              | 8-23 |
| Configuration du fichier de clés d'accès KSS                                        | 8-24 |
| Déployer vers le serveur d'applications                                             | 8-30 |
| Vérification du déploiement                                                         | 8-30 |
| Installation de clients EPM System                                                  | 8-31 |
| Prérequis pour l'installation du client                                             | 8-31 |
| Téléchargement et extraction des programmes d'installation de clients               | 8-31 |
| Installation de clients EPM System                                                  | 8-32 |
| Installation des clients EPM System à partir d'EPM Workspace                        | 8-33 |
| Installation de clients EPM System à partir de la ligne de commande                 | 8-34 |
| Exécution d'installations de clients en mode silencieux                             | 8-34 |
| Installation et mise à jour des extensions Smart View                               | 8-35 |
| Téléchargement de clients Essbase 21c                                               | 8-35 |
|                                                                                     |      |

### 9 Configuration de produits EPM System dans un nouveau déploiement

| A propos du configurateur EPM System                                                     | 9-1  |
|------------------------------------------------------------------------------------------|------|
| Prérequis pour la configuration                                                          | 9-1  |
| Vérification de la résolution des noms d'hôte                                            | 9-2  |
| Création de schémas d'infrastructure à l'aide de l'utilitaire de création de référentiel | 9-3  |
| Mise à jour des propriétés des schémas RCU                                               | 9-5  |
| Séquence de configuration                                                                | 9-7  |
| Configuration de produits dans un environnement distribué                                | 9-8  |
| Configuration de produits dans un environnement SSL                                      | 9-9  |
| Récapitulatif des tâches de configuration des produits                                   | 9-10 |
| Configuration de produits EPM System                                                     | 9-12 |
| Référence des tâches du configurateur EPM System                                         |      |
| Configuration d'une instance Oracle EPM                                                  | 9-15 |
| Sélection de tâche                                                                       | 9-16 |
| Configurer la connexion à la base de données Shared Services et au registre              | 9-16 |
| Déployer vers le serveur d'applications — Indiquez les informations du domaine           |      |
| WebLogic                                                                                 | 9-19 |
| Déployer vers le serveur d'applications : Oracle WebLogic                                | 9-20 |
| Opérations réalisées pendant le déploiement : serveur WebLogic                           | 9-23 |
| Configurer la base de données                                                            | 9-23 |
| Options avancées pour la configuration de base de données (facultatif)                   | 9-24 |
| Tâches de configuration de Foundation                                                    | 9-25 |
| Configurer les paramètres communs                                                        | 9-25 |

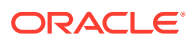

| Configurer une adresse logique pour les applications Web               | 9-29 |
|------------------------------------------------------------------------|------|
| Définir l'administrateur Shared Services et son mot de passe           | 9-30 |
| Mise à l'échelle horizontale du serveur géré unique sur cet ordinateur | 9-31 |
| Configurer le serveur Web                                              | 9-31 |
| Tâches de configuration d'Essbase                                      | 9-32 |
| Configurer le serveur Essbase                                          | 9-33 |
| Tâches de configuration de Financial Reporting                         | 9-36 |
| Configurer les ports RMI Financial Reporting                           | 9-36 |
| Tâches de configuration de Planning                                    | 9-36 |
| Configurer le serveur RMI Planning                                     | 9-36 |
| Tâches de configuration de Financial Management                        | 9-37 |
| Financial Management — Configurer le serveur                           | 9-37 |
| Financial Management — Configurer le cluster                           | 9-38 |
| Tâches de configuration de Financial Close Management                  | 9-39 |
| Paramètres personnalisés de Financial Close                            | 9-39 |
| Récapitulatif de la configuration                                      | 9-40 |
| Exécution de configurations silencieuses                               | 9-40 |
| Opérations réalisées pendant la configuration                          | 9-42 |
| Résolution des problèmes de configuration                              | 9-42 |

### 10 Application d'une mise à jour aux produits EPM System

| .0-1 |
|------|
| .0-2 |
| .0-2 |
| .0-3 |
| .0-4 |
| .0-4 |
| .0-6 |
| .0-6 |
| -    |

# 11 Mise à niveau d'EPM System (de la version 11.1.2.4 vers la version 11.2.8)

| A propos des mises à niveau                                              | 11-1  |
|--------------------------------------------------------------------------|-------|
| Liste de contrôle de mise à niveau                                       | 11-2  |
| Prérequis pour l'installation d'une mise à niveau                        | 11-5  |
| Préparation des données et des artefacts en vue de la mise à niveau      | 11-7  |
| A propos de la migration à partir de Performance Management Architect    | 11-8  |
| Préparation des artefacts Foundation Services en vue de la mise à niveau | 11-9  |
| Préparation des applications Essbase en vue de la mise à niveau          | 11-10 |
|                                                                          |       |

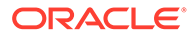

| Export des métadonnées Essbase à partir de Performance Management Architect                                     | 11-11 |
|----------------------------------------------------------------------------------------------------|-------|
| Préparation des applications Planning en vue de la mise à niveau                                                | 11-12 |
| Préparation des applications Planning classiques en vue de la mise à niveau                                     | 11-12 |
| Préparation des applications Planning basées sur Performance Management<br>Architect en vue de la mise à niveau | 11-13 |
| Préparation des applications Public Sector Planning and Budgeting en vue de la mise<br>à niveau                 | 11-16 |
| Préparation des artefacts Profitability and Cost Management en vue de la mise à niveau                          | 11-16 |
| Préparation des applications Profitability standard et détaillées en vue de la mise à niveau                    | 11-16 |
| Préparation des applications de grand livre de gestion en vue de la mise à niveau                               | 11-18 |
| Préparation des applications Financial Management en vue de la mise à niveau<br>(Windows uniquement)            | 11-18 |
| Export des métadonnées Financial Management à partir de Performance<br>Management Architect                     | 11-19 |
| Préparation des applications Tax Provision en vue de la mise à niveau (Windows                                  |       |
| uniquement)                                                                                                    | 11-19 |
| Préparation des artefacts Financial Reporting                                                                   | 11-20 |
| Préparation des artefacts Financial Close Management en vue de la mise à niveau                                 | 11-21 |
| Préparation des artefacts FDMEE en vue de la mise à niveau                                                      | 11-21 |
| Préparation des artefacts Calculation Manager en vue de la mise à niveau                                        | 11-22 |
| Téléchargement et préparation des fichiers en vue de l'installation                                             | 11-23 |
| Installation de produits EPM System pour une mise à niveau                                                      | 11-23 |
| Restauration du schéma Financial Management                                                                     | 11-23 |
| Configuration des produits EPM System pour une mise à niveau                                                    | 11-23 |
| Démarrage des services EPM System                                                                               | 11-24 |
| Validation de l'installation                                                                                    | 11-24 |
| Import des artefacts et des données pour la version 11.2                                                        | 11-24 |
| Import des artefacts Foundation Services                                                                        | 11-25 |
| Import des applications Essbase                                                                                 | 11-25 |
| Import des applications Planning                                                                                | 11-26 |
| Import d'applications Public Sector Planning and Budgeting                                                      | 11-27 |
| Import des artefacts Profitability and Cost Management                                                          | 11-27 |
| Import des applications Profitability standard et détaillées                                                    | 11-27 |
| Import des applications de grand livre de gestion                                                               | 11-28 |
| Import d'artefacts Financial Reporting                                                                          | 11-29 |
| Migration des artefacts Financial Close Management                                                              | 11-30 |
| Tâches dans l'environnement source version 11.1.2.4_253+                                                        | 11-30 |
| Tâches dans l'environnement cible version 11.2                                                                  | 11-31 |
| Import des artefacts FDMEE                                                                                      | 11-32 |
| Préparation des utilitaires d'export/import et de migration de données                                          | 11-33 |
| Migration du schéma FDMEE (Oracle Database)                                                                     | 11-33 |

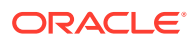

| Migration du schéma FDMEE (SQL Server)                                                                     | 11-34 |
|----------------------------------------------------------------------------------------------------|-------|
| Import des artefacts FDMEE vers la version 11.2                                                            | 11-35 |
| Etapes manuelles supplémentaires pour FDMEE                                                                | 11-36 |
| Import des artefacts Calculation Manager                                                                   | 11-37 |
| Import des données de provisionnement et des flux de tâches                                                | 11-37 |
| Import des métadonnées d'application Performance Management Architect dans Data<br>Relationship Management | 11-38 |
| Export à partir de Data Relationship Management et import vers les applications EPM                        | 11-39 |
| Validation de l'installation                                                                               | 11-40 |
| Répétition du processus de mise à niveau pour les applications                                             | 11-40 |
| Mise à niveau des clients EPM System                                                                       | 11-40 |

# 12 Mise à niveau d'EPM System (de la version 11.2.12+ vers la version 11.2.15) à l'aide de la procédure sans réutilisation de la mémoire

| A propos des mises à niveau                                                                          | 12-1  |
|----------------------------------------------------------------------------------------------------|-------|
| Liste de contrôle de mise à niveau                                                                   | 12-2  |
| Prérequis pour l'installation d'une mise à niveau                                                    | 12-5  |
| Préparation des données et des artefacts en vue de la mise à niveau                                  | 12-7  |
| Préparation des artefacts Foundation Services en vue de la mise à niveau                             | 12-8  |
| Préparation des applications Planning en vue de la mise à niveau                                     | 12-9  |
| Préparation des applications Planning classiques en vue de la mise à niveau                          | 12-9  |
| Préparation des applications Public Sector Planning and Budgeting en vue de la mise<br>à niveau      | 12-10 |
| Préparation des applications Essbase en vue de la mise à niveau                                      | 12-11 |
| Préparation des artefacts Profitability and Cost Management en vue de la mise à niveau               | 12-12 |
| Préparation des applications Profitability standard et détaillées en vue de la mise à niveau         | 12-13 |
| Préparation des applications de grand livre de gestion en vue de la mise à niveau                    | 12-14 |
| Préparation des applications Financial Management en vue de la mise à niveau<br>(Windows uniquement) | 12-14 |
| Préparation des artefacts Financial Close Management en vue de la mise à niveau                      | 12-16 |
| Tâches dans l'environnement source version 11.2.12+                                                  | 12-16 |
| Préparation des artefacts Financial Reporting                                                        | 12-17 |
| Préparation des applications Tax Provision en vue de la mise à niveau (Windows uniquement)           | 12-18 |
| Préparation des artefacts FDMEE en vue de la mise à niveau                                           | 12-18 |
| Préparation des utilitaires d'export et de migration de données                                      | 12-18 |
| Préparation des artefacts Calculation Manager en vue de la mise à niveau                             | 12-20 |
| Téléchargement et préparation des fichiers en vue de l'installation                                  | 12-20 |
| Installation de produits EPM System pour une mise à niveau                                           | 12-20 |
| Restauration du schéma Financial Management                                                          | 12-21 |

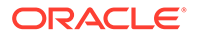

| Configuration des produits EPM System pour une mise à niveau                                               | 12-21 |
|----------------------------------------------------------------------------------------------------|-------|
| Démarrage des services EPM System                                                                          | 12-21 |
| Validation de l'installation                                                                               | 12-21 |
| Import des artefacts et des données pour la version 11.2.15                                                | 12-22 |
| Import des artefacts Foundation Services                                                                   | 12-22 |
| Import des applications Planning                                                                           | 12-23 |
| Import d'applications Public Sector Planning and Budgeting                                                 | 12-24 |
| Import des applications Essbase                                                                            | 12-24 |
| Import des artefacts Profitability and Cost Management                                                     | 12-25 |
| Import des applications Profitability standard et détaillées                                               | 12-25 |
| Import des applications de grand livre de gestion                                                          | 12-28 |
| Import des applications Financial Management                                                               | 12-28 |
| Restauration du schéma Financial Management (SQL Server)                                                   | 12-28 |
| Tâches dans l'environnement cible version 11.2.15                                                          | 12-29 |
| Import des artefacts Financial Close Management                                                            | 12-29 |
| Restauration du schéma Financial Close Management (SQL Server)                                             | 12-29 |
| Tâches dans l'environnement cible version 11.2.15                                                          | 12-30 |
| Import d'artefacts Financial Reporting                                                                     | 12-32 |
| Import des artefacts FDMEE                                                                                 | 12-32 |
| Import du schéma FDMEE (Oracle Database)                                                                   | 12-32 |
| Migration du schéma FDMEE (SQL Server)                                                                     | 12-33 |
| Import des artefacts FDMEE vers la version 11.2.15                                                         | 12-35 |
| Etapes manuelles supplémentaires pour FDMEE                                                                | 12-35 |
| Import des artefacts Calculation Manager                                                                   | 12-36 |
| Import des données de provisionnement et des flux de tâches                                                | 12-36 |
| Import des métadonnées d'application Performance Management Architect dans Data<br>Relationship Management | 12-37 |
| Export à partir de Data Relationship Management et import vers les applications EPM                        | 12-38 |
| Répétition du processus de mise à niveau pour les applications                                             | 12-39 |
| Mise à niveau des clients EPM System                                                                       | 12-39 |

### 13 Démarrage et arrêt des produits EPM System

| Démarrage et arrêt du serveur d'administration WebLogic     | 13-2 |
|-------------------------------------------------------------|------|
| Démarrage et arrêt d'Oracle HTTP Server                     | 13-2 |
| Démarrage et arrêt d'EPM System à l'aide d'un script unique | 13-2 |
| Lancement des clients                                       | 13-3 |

### 14 Validation de l'installation et vérification du déploiement

| Validation de l'installation | 14-1 |
|------------------------------|------|
| Prérequis                    | 14-1 |

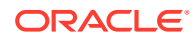

| Utilisation de diagnostics EPM System                                   | 14-1          |
|-------------------------------------------------------------------------|---------------|
| Diagnostics effectués                                                   | 14-2          |
| Vérification de l'import des applications Essbase 11g                   | 14-3          |
| Génération d'un rapport de déploiement                                  | 14-3          |
| Vérification du déploiement                                             | 14-4          |
| Vérification du déploiement de Shared Services                          | 14-4          |
| Vérification du déploiement d'EPM Workspace et des produits dans EPM Wo | orkspace 14-5 |
| Vérification du déploiement d'Administration Services                   | 14-6          |
| Vérification du déploiement de Provider Services                        | 14-6          |
| Validation d'un déploiement Financial Close Management                  | 14-6          |
|                                                                         |               |

### 15 Utilisation d'Essbase 21c avec EPM System indépendant

| Utilisation d'Essbase 21c avec des applications Planning et Profitability | 15-1 |
|---------------------------------------------------------------------------|------|
|---------------------------------------------------------------------------|------|

### A Ports

| Ports par défaut et registre Shared Services            | A-1 |
|---------------------------------------------------------|-----|
| Port du serveur d'administration WebLogic               | A-1 |
| Port d'application Web Java Oracle Enterprise Manager   | A-2 |
| Ports SSL                                               | A-2 |
| Ports Foundation Services                               | A-2 |
| Ports Foundation Services                               | A-2 |
| Ports d'application Web Java Calculation Manager        | A-3 |
| Ports Essbase                                           | A-3 |
| Ports Financial Reporting                               | A-4 |
| Ports des applications Financial Performance Management | A-4 |
| Ports Financial Management                              | A-5 |
| Ports Financial Close Management                        | A-5 |
| Ports Tax Management                                    | A-5 |
| Ports Planning                                          | A-6 |
| Ports Profitability and Cost Management                 | A-6 |
| Ports Data Management                                   | A-6 |
| Ports FDMEE                                             | A-6 |
| Ports Data Relationship Management                      | A-7 |
|                                                         |     |

### B URL Essbase

### C Emplacement d'installation et de déploiement d'Essbase

### D Emplacement des journaux Essbase

### E Attributs de l'URL JDBC

| Pilotes JDBC                                        | E-1 |
|-----------------------------------------------------|-----|
| URL pour Oracle RAC                                 | E-1 |
| URL basée sur le protocole DAP pour Oracle Database | E-2 |
| URL pour SSL                                        | E-2 |

### F Services EPM System

| Serveur Web                                              | F-1 |
|----------------------------------------------------------|-----|
| Serveur d'applications Foundation Services               | F-1 |
| Serveur d'applications Calculation Manager               | F-2 |
| Serveur Essbase                                          | F-3 |
| Serveur d'applications Financial Reporting               | F-3 |
| Serveur d'applications Planning                          | F-4 |
| Serveur Financial Management                             | F-5 |
| Serveur d'applications Financial Management              | F-6 |
| serveur d'applications Profitability and Cost Management | F-6 |
| Serveur d'applications Financial Close Management        | F-7 |
| Serveur d'applications Tax Management                    | F-8 |
| Data Relationship Management                             | F-9 |
| Data Relationship Management Analytics                   | F-9 |
| Serveur d'applications FDMEE                             | F-9 |
|                                                          |     |

# G Exécution de tâches de configuration manuelle dans un nouveau déploiement

| Mise à jour vers le niveau de patch Java le plus récent                          | G-1 |
|----------------------------------------------------------------------------------|-----|
| Tâches de configuration manuelle de Financial Close Management et Tax Governance | G-2 |
| Démarrage des serveurs gérés                                                     | G-3 |
| Augmentation de la capacité maximale du pool de connexions                       | G-3 |
| Augmentation du pool de connexions du fournisseur LDAP externe                   | G-4 |
| Configuration du domaine WebLogic pour OID, MSAD et SunOne                       | G-5 |
| Ciblage des bibliothèques partagées                                              | G-6 |

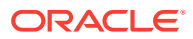

## Accessibilité de la documentation

Pour plus d'informations sur l'engagement d'Oracle pour l'accessibilité de la documentation, visitez le site Web Oracle Accessibility Program, à l'adresse : http://www.oracle.com/pls/topic/lookup?ctx=acc&id=docacc.

#### Accès aux services de support Oracle

Les clients Oracle qui ont souscrit un contrat de support ont accès au support électronique via My Oracle Support. Pour plus d'informations, visitez le site http://www.oracle.com/pls/topic/lookup?ctx=acc&id=info ou le site http://www.oracle.com/pls/topic/lookup? ctx=acc&id=trs si vous êtes malentendant.

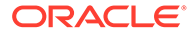

## Commentaires sur la documentation

Pour envoyer des commentaires sur cette documentation, cliquez sur le bouton Commentaires situé en bas de la page de chaque rubrique du centre d'aide Oracle. Vous pouvez également envoyer un courriel à l'adresse epmdoc\_ww@oracle.com.

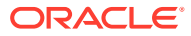

## 1 A propos des installations de produits EPM System

#### Voir aussi :

- A propos des produits EPM System
- Connaissances préalables requises
- A propos de Middleware Home, du répertoire d'accueil Oracle Home EPM et de l'instance Oracle EPM
- A propos du registre Shared Services
- Caractères pris en charge pour l'installation et la configuration
- Documentation de déploiement d'EPM System
- Stratégies de mise à jour et de mise à niveau d'EPM System

### A propos des produits EPM System

Il s'agit du guide d'installation et de configuration d'EPM System version 11.2.15. Reportezvous à la bibliothèque Documentation relative à Oracle Enterprise Performance Management System version 11.2.x pour découvrir tous les guides d'installation et de configuration.

Les produits Oracle Enterprise Performance Management System constituent un système complet de gestion des performances qui intègre des suites modulaires d'applications de gestion financière et des fonctionnalités d'informatique décisionnelle permettant l'analyse et la création de rapports. Voici les principaux composants des produits EPM System :

- Oracle Hyperion Foundation Services
  - Foundation Services (comprend Oracle Hyperion Shared Services et Oracle Hyperion Enterprise Performance Management Workspace)
  - En option, Oracle HTTP Server
  - Oracle WebLogic Server
  - Oracle Hyperion Calculation Manager
  - Oracle Smart View for Office
- Oracle Essbase
- Oracle Hyperion Financial Reporting
- Applications Oracle Hyperion Financial Performance Management
  - Oracle Hyperion Planning
  - Oracle Hyperion Financial Management
  - Oracle Hyperion Profitability and Cost Management
  - Oracle Hyperion Financial Close Management

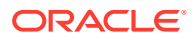

- Oracle Hyperion Tax Governance
- Oracle Hyperion Tax Provision
- Oracle Data Management
  - Oracle Hyperion Financial Data Quality Management, Enterprise Edition
  - Oracle Data Relationship Management

### Connaissances préalables requises

Ce guide s'adresse aux administrateurs chargés d'installer, de configurer et de gérer les produits Oracle Enterprise Performance Management System. Les compétences suivantes sont requises :

- Connaissances en matière de sécurité et d'administration de serveur.
- Connaissances en matière d'administration de système d'exploitation.
- Connaissances en matière d'administration de serveurs d'applications Web Java.
- Une bonne compréhension de l'infrastructure de votre organisation en matière de sécurité, y compris les fournisseurs d'authentification tels qu'Oracle Internet Directory, LDAP ou Microsoft Active Directory et l'utilisation de SSL.
- Une bonne compréhension de l'environnement des bases de données et des serveurs de votre organisation.
- Une bonne compréhension de l'environnement réseau de votre organisation et de l'utilisation des ports.

### A propos de Middleware Home, du répertoire d'accueil Oracle Home EPM et de l'instance Oracle EPM

#### **Middleware Home**

Un répertoire de base Middleware comprend le répertoire de base Oracle WebLogic Server et, éventuellement, un ou plusieurs répertoires de base Oracle, dont le répertoire de base Oracle EPM. Un répertoire de base Middleware peut être installé sur un système de fichiers local ou sur un disque partagé distant accessible via un système de fichiers réseau.

L'emplacement du répertoire de base Middleware est défini lors de la première installation de produit sur l'ordinateur. Les installations suivantes utilisent l'emplacement défini précédemment. Le répertoire d'installation par défaut est Oracle/ Middleware. L'emplacement du répertoire de base Middleware est désigné par *MIDDLEWARE\_HOME* dans le présent document.

#### Répertoire de base Oracle EPM

Un répertoire d'origine Oracle Home contient les fichiers d'installation nécessaires pour héberger un produit spécifique et réside dans la structure de répertoire d'origine Middleware Home. Le répertoire de base Oracle EPM contient les fichiers des produits Oracle Enterprise Performance Management System.

Les composants des produits EPM System sont installés dans le répertoire de base Oracle EPM sous le répertoire de base Middleware. L'emplacement par défaut du

ORACLE

répertoire de base Oracle EPM est MIDDLEWARE\_HOME/EPMSystem11R1. En outre, des composants internes communs utilisés par les produits sont installés dans le répertoire de base Oracle EPM. Lorsque vous choisissez l'emplacement, vérifiez qu'il dispose de suffisamment d'espace disque pour tous les produits que vous installez sur l'ordinateur. Vous ne pouvez pas modifier cet emplacement.

L'emplacement du répertoire de base Oracle EPM est défini dans la variable d'environnement système *EPM\_ORACLE\_HOME*. Dans ce document, il est désigné par *EPM\_ORACLE\_HOME*.

Dans un environnement distribué, la structure du répertoire de base Oracle EPM doit être identique sur chaque ordinateur.

#### **Instance Oracle EPM**

Une instance Oracle EPM contient des composants système comme Oracle HTTP Server, le serveur Oracle Essbase, ainsi que des applications Web Java dans au moins un domaine. La structure de répertoire d'une instance Oracle est distincte de la structure du répertoire d'origine Oracle Home. Il peut résider n'importe où ; il n'est pas nécessairement dans le répertoire d'origine Middleware Home.

L'emplacement par défaut de l'instance Oracle EPM est *MIDDLEWARE\_HOME/user\_projects/* epmsystem1. L'emplacement de l'instance Oracle EPM est désigné sous le nom *EPM\_ORACLE\_INSTANCE* dans le présent document.

Les applications Web Java sont déployées dans *MIDDLEWARE\_HOME/user\_projects/domains/ domainName*.

En règle générale, si vous installez tous les produits sur un seul et même ordinateur, pour le premier produit configuré, vous créez une instance Oracle EPM. Pour chacun des produits suivants, vous modifiez l'instance Oracle EPM existante. Si vous effectuez l'installation dans un environnement distribué, créez une instance Oracle EPM sur chaque ordinateur.

### A propos du registre Shared Services

Le registre Oracle Hyperion Shared Services fait partie de la base de données que vous configurez pour Oracle Hyperion Foundation Services. Créé lors de la première configuration des produits Oracle Enterprise Performance Management System, le registre Shared Services simplifie la configuration en conservant et en réutilisant les informations suivantes pour la plupart des produits EPM System que vous installez :

- Valeurs de configuration initiales telles que des paramètres de base de données et de déploiement
- Les noms d'ordinateurs, les ports, les serveurs et les URL que vous utilisez pour implémenter les produits et les composants EPM System intégrés
- Contenu du basculement Oracle Essbase

Les modifications de configuration que vous effectuez pour un produit sont automatiquement appliquées aux autres produits utilisés dans le déploiement.

Vous pouvez afficher et gérer le contenu du registre Shared Services à l'aide de la gestion du cycle de vie dans Oracle Hyperion Shared Services Console. Reportez-vous au *Guide de gestion du cycle de vie d'Oracle Enterprise Performance Management System*.

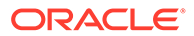

# Caractères pris en charge pour l'installation et la configuration

Les caractères suivants sont pris en charge lors de l'installation et la configuration avec le programme d'installation d'EPM System et le configurateur EPM System.

| Champs                                                                               | Caractères pris en charge                                                                                                    | Caractères bloqués                                                                                                    |
|--------------------------------------------------------------------------------------|----------------------------------------------------------------------------------------------------|----------------------------------------------------------------------------------------------------|
| РАТН                                                                                 | Caractères alphanumériques,<br>tirets (-), traits de soulignement<br>(_), points ( . ) et tildes (~). Les<br>tildes sont uniquement pris en<br>charge sous Microsoft Windows.                                                                                                    | Tous les autres                                                                                                    |
| Nom d'hôte                                                                           | Caractères alphanumériques,<br>tirets (-) et points (.).                                                                                                    | Tous les autres                                                                                                    |
|                                                                                      | Oracle Enterprise Performance<br>Management System prend en<br>charge les adresses IPv6.<br>Cependant, pendant l'installation<br>et la configuration, vous devez<br>entrer le nom d'hôte, et non<br>l'adresse IPv6.                                                                            |                                                                                                    |
| Nom d'utilisateur                                                                    | Caractères alphanumériques<br>comprenant les caractères non<br>anglais (étendus et à deux octets) à<br>l'exception des caractères bloqués                                                                                                    | . + * / # [ ] { } ( ) ; : , @ ! " -                                                                                                    |
| Clusters, noms de base de données<br>et autres champs généraux<br>comme les noms DSN | Caractères alphanumériques<br>comprenant les caractères non<br>anglais (étendus et à deux octets) à<br>l'exception des caractères bloqués                                                                                                    | +*\/#[]{}();:,@!"                                                                                                    |
| <i>MIDDLEWARE_HOME</i> ,<br><i>EPM_ORACLE_HOME</i> et<br><i>EPM_ORACLE_INSTANCE</i>  | Pour <i>MIDDLEWARE_HOME</i> :<br>caractères alphanumériques, "_",<br>"-" et "~" sous Windows.<br>Pour <i>EPM_ORACLE_INSTANCE</i> :<br>caractères alphanumériques, "_",<br>"-". Le premier caractère de<br>chaque dossier du chemin<br><i>EPM_ORACLE_INSTANCE</i> doit être<br>a-z, A-Z ou 0-9. | N'utilisez aucun des symboles ou<br>aucune des combinaisons de<br>symboles suivants dans le<br>répertoire que vous spécifiez pour<br><i>EPM_ORACLE_HOME</i> ou<br><i>MIDDLEWARE_HOME</i> au cours de<br>l'installation, ou pour<br><i>EPM_ORACLE_INSTANCE</i> au cours<br>de la configuration : |
|                                                                                      |                                                                                                    | /t                                                                                                    |
|                                                                                      |                                                                                                    | \t                                                                                                    |
|                                                                                      |                                                                                                    | \b                                                                                                    |

Tableau 1-1 Caractères pris en charge pour l'installation et la configuration

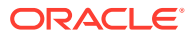

### Documentation de déploiement d'EPM System

#### Voir aussi :

- Chemins de déploiement
- Accès à la documentation

### Chemins de déploiement

Utilisez cette section pour déterminer le chemin de déploiement à utiliser et la documentation d'installation à employer en fonction de vos besoins.

| Déploiement de base :<br>sélectionner une option | Quand choisir cette option                                                                                                    | Utiliser ce guide                                                                                                    |
|--------------------------------------------------|----------------------------------------------------------------------------------------------------|----------------------------------------------------------------------------------------------------|
| Déploiement standard                             | A utiliser comme approche<br>fondée sur les meilleures<br>pratiques pour le déploiement<br>vers un environnement de<br>production ou de test distribué<br>sous Windows (y compris la<br>mise à l'échelle horizontale). | Guide de déploiement standard<br>d'Oracle Enterprise<br>Performance Management<br>System                                                                                                   |
| Déploiement nouveau ou<br>personnalisé           | A utiliser lorsque l'approche<br>de déploiement standard ne<br>répond pas à vos besoins ; par<br>exemple, lorsque vous avez<br>besoin d'un déploiement<br>manuel.<br>Pour un nouveau déploiement.                      | Installation de produits EPM<br>System dans un nouveau<br>déploiement dans le guide<br>Guide d'installation et de<br>configuration d'Oracle<br>Enterprise Performance<br>Management System |
| Mise à niveau                                    | Pour une mise à niveau à<br>partir des versions<br>11.1.2.4.xxx. La mise à niveau<br>correspond à l'installation<br>dans un nouvel<br>environnement et à la<br>migration des données et<br>autres artefacts.           | Mise à niveau d'EPM System (de<br>la version 11.1.2.4 vers la<br>version 11.2.8)                                                                                                    |
| Appliquer la mise à jour                         | Pour une mise à jour à partir<br>de la version 11.2.x vers la<br>version 11.2.15.                                                                                                    | Application d'une mise à jour aux<br>produits EPM System                                                                                                    |

#### Tableau 1-2 Chemins de déploiement disponibles

Exécuter des options de configuration supplémentaires

| Tableau 1-3 | Exécuter des | options | de configuration | supplémentaires |
|-------------|--------------|---------|------------------|-----------------|
|-------------|--------------|---------|------------------|-----------------|

| Tâche                                                                                                    | Documentation associée                                                                |
|----------------------------------------------------------------------------------------------------|---------------------------------------------------------------------------------------|
| Exécuter des options de configuration de<br>déploiement supplémentaires une fois un<br>déploiement standard ou personnalisé<br>terminé, par exemple la mise à l'échelle ou le<br>réhébergement des services | Guide des options de déploiement d'Oracle<br>Enterprise Performance Management System |

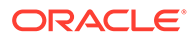

| Tâche                                                                                                    | Documentation associée                                                                     |
|----------------------------------------------------------------------------------------------------|--------------------------------------------------------------------------------------------|
| Exécuter des options de configuration de<br>sécurité supplémentaires une fois un<br>déploiement standard ou personnalisé<br>terminé, par exemple la configuration<br>d'annuaires des utilisateurs ou la<br>reconfiguration afin d'utiliser SSL | Guide de configuration de la sécurité d'Oracle<br>Enterprise Performance Management System |

#### Tableau 1-3 (suite) Exécuter des options de configuration supplémentaires

#### Effectuer l'administration en continu

| Tâche                                                                                                    | Documentation associée                                                                                                    |
|----------------------------------------------------------------------------------------------------|----------------------------------------------------------------------------------------------------|
| Effectuer des tâches d'administration de<br>sécurité, telles que le provisionnement des<br>utilisateurs et des groupes avec les rôles<br>appropriés | Guide d'administration de la sécurité<br>utilisateur d'Oracle Enterprise Performance<br>Management System                       |
| Migrer des applications d'un<br>environnement à un autre, par exemple<br>d'un environnement de test à un<br>environnement de production             | Guide de gestion du cycle de vie d'Oracle<br>Enterprise Performance Management<br>System                                        |
| Résoudre les problèmes de votre<br>déploiement                                                                                                    | Guide de résolution des problèmes<br>d'installation et de configuration d'Oracle<br>Enterprise Performance Management<br>System |
| Créer une sauvegarde des données de produits et d'applications                                                                                      | Guide de sauvegarde et de récupération<br>d'Oracle Enterprise Performance<br>Management System                                  |

#### Tableau 1-4 Effectuer l'administration en continu

### Accès à la documentation

Retrouvez les dernières versions des guides d'installation et des guides de produit Oracle Enterprise Performance Management System dans le centre d'aide Oracle (https://docs.oracle.com/en/). Pour accéder aux documents à visualiser ou à télécharger, cliquez sur l'icône Applications. Dans la fenêtre Documentation des applications, sélectionnez l'onglet Enterprise Performance Management, puis recherchez votre version dans la liste Enterprise Performance Management.

Vous trouverez également de la documentation relative au déploiement sur Oracle Technology Network (http://www.oracle.com/technetwork/index.html) et sur le site Web Oracle Software Delivery Cloud (http://edelivery.oracle.com/EPD/WelcomePage/ get\_form).

### Stratégies de mise à jour et de mise à niveau d'EPM System

Cette rubrique présente les stratégies de mise à jour et de mise à niveau pour Oracle Enterprise Performance Management System.

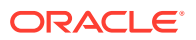

#### Stratégies de mise à jour

- Une mise à jour d'EPM System est appliquée sur une installation existante d'EPM System version 11.2.x.
- La mise à jour d'EPM System version 11.2.15 nécessite un prérequis pour la mise à jour des versions 11.2.12, 11.2.13 et 11.2.14 d'EPM System. Pour plus de détails, reportezvous à la section Chemins pris en charge vers cette version.
- Les mises à jour d'EPM System sont publiées tous les trimestres, généralement en janvier, avril, juillet et octobre.
- Les mises à jour comprennent des modifications pour tous les composants incorporés, comme WebLogic et Java, si nécessaire.
- Tous les patches client publiés sont incorporés dans la mise à jour suivante.
- L'application d'une mise à jour enlève tous les patches appliqués à la mise à jour précédente.
- Les mises à jour sont faciles à appliquer et leur impact est minime.

#### Stratégies de mise à niveau

Pour effectuer une mise à niveau, vous devez déployer le logiciel EPM System version 11.2.x sur un nouvel ordinateur et faire migrer les artefacts (tels que les applications, les métadonnées et la sécurité) et les données EPM System version 11.1.2.4.xxx vers le nouveau déploiement. Reportez-vous à la section Mise à niveau d'EPM System dans le guide d'installation et de configuration d'Enterprise Performance Management System.

#### Stratégie de correction des erreurs

Pour plus d'informations sur la **stratégie de correction des erreurs d'Oracle Enterprise Performance Management**, consultez les articles My Oracle Support suivants :

- Stratégie de correction des erreurs du logiciel Oracle Enterprise Performance Management (EPM) 11.2 [ID de document 2749950.1]
- Délais de grâce Oracle Enterprise Performance Management (EPM) version 11.2 pour la correction des erreurs [ID de document 2627593.1]

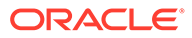

# 2 A propos d'EPM 11.2.15 et d'Essbase 21c

#### Voir aussi :

- Nouveautés d'EPM 11.2.15
- Incidence d'Essbase 21c sur EPM 11.2.15

### Nouveautés d'EPM 11.2.15

Oracle Enterprise Performance Management (EPM) 11.2.15 inclut un certain nombre de modifications importantes. Cette section résume les modifications et les fonctionnalités de cette version.

Oracle vous recommande de lire l'intégralité du fichier Lisez-moi 11.2.15 avant de procéder à l'installation de la version 11.2.15. Plus particulièrement, passez en revue la section Nouvelles fonctionnalités : 11.2.15 pour prendre connaissance de toutes les nouvelles fonctionnalités disponibles.

- Essbase 21c (version 21.5.3) est désormais incorporé à la version 11.2.15 d'EPM System.
- Ajout de la prise en charge Linux 8.0.
- Pour Profitability and Cost Management :
  - A partir de la version 11.2.15, seules les applications Essbase en mode Unicode sont prises en charge. La case Unicode dans la boîte de dialogue Nouvelle application est désormais désactivée et grisée. Par défaut, toutes les nouvelles applications Essbase seront définies sur le mode Unicode. Les applications non Unicode existantes seront automatiquement converties en Unicode lors de la mise à niveau vers la version 11.2.15.
  - Pour les applications standard Profitability and Cost Management, la page Jobs de l'interface Web Essbase constitue la nouvelle méthode de chargement de données dans le cube de calcul ou de reporting. Reportez-vous aux détails de chargement de données dans la documentation de la page Jobs. Pour plus de détails sur le chargement de données, reportez-vous à la section Exécution et gestion des jobs à l'aide de l'interface Web.
- La prise en charge du mode console a été enlevée du configurateur d'EPM System.
   Pour plus de détails sur les autres options d'installation des produits EPM System,
   reportez-vous à la section Installation de produits EPM System.

Pour en savoir plus sur l'incidence d'Essbase 21c sur EPM version 11.2.15, reportez-vous à la section Incidence d'Essbase 21c sur EPM 11.2.15.

### Incidence d'Essbase 21c sur EPM 11.2.15

Modifications apportées à l'installation et à la configuration

• Essbase 21c est incorporé à EPM 11.2.15.

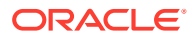

- Tous les composants Essbase peuvent être configurés avec le configurateur d'EPM. Sinon, vous pouvez choisir les composants Essbase/EAS/APS nécessaires. Cependant, l'ajout de composants d'Essbase spécifiques au même serveur après la configuration initiale n'est pas pris en charge.
- Essbase 21c prend uniquement en charge les applications Unicode. Par défaut, toutes les applications Essbase récemment créées sont Unicode. Vous pouvez tout de même créer des applications non Unicode avec CAPI, JAPI, MAxL et EAS.
- L'exigence qui consiste à déployer HPCM ou APS sur le même hôte n'est plus applicable.
- Modification de la valeur par défaut d'ESSLANG, la variable d'environnement Essbase qui définit l'encodage utilisé pour interpréter les caractères de texte. La seule valeur d'ESSLANG prise en charge est .UTF-8@Binary.
- Mises à jour des ports Essbase : reportez-vous à la section Ports Essbase.
- Modifications apportées à l'emplacement d'installation et de déploiement d'Essbase 21c : reportez-vous à la section Emplacement d'installation et de déploiement d'Essbase.
- Modifications apportées aux URL client d'Essbase : reportez-vous à la section URL Essbase.
- Modifications apportées à l'emplacement des journaux Essbase : reportez-vous à la section Journaux Essbase.
- Modifications apportées aux paramètres de configuration d'Essbase : reportezvous à la section Configurer le serveur Essbase.

#### Modifications apportées à Essbase Administration Services Lite

- Essbase Administration Services (EAS) est remplacé par Essbase Administration Services (EAS) Lite dans Essbase 21c. Pour plus de détails, reportez-vous à la section Utilisation d'Essbase Administration Services (EAS) Lite.
- Chaque instance Essbase 21c est accompagnée de sa propre instance EAS. Vous pouvez choisir l'une des instances EAS pour gérer toutes les instances Essbase.
- Plusieurs instructions MaxL associées à cette administration d'utilisateur/de groupe sont désapprouvées. Reportez-vous à la section Historique des fonctionnalités enlevées.
- L'affectation de filtre Essbase via Shared Services n'est plus prise en charge.
- Lors de la mise à niveau vers EPM 11.2.15, les définitions de cluster en lecture seule APS (fichier domain.db) ne sont pas déplacées d'Essbase 11g vers Essbase 21c.
- Avec Essbase Administration Services Lite, la configuration de Provider Services n'est plus prise en charge. Vous pouvez éventuellement configurer des clusters APS en lecture seule, qui ne peuvent pas être configurés par le biais d'Essbase Administration Services dans 11.1.2.4, à l'aide de scripts récemment fournis. Pour plus de détails, reportez-vous à la section Accès à plusieurs serveurs Essbase.

#### Modifications apportées au démarrage et à l'arrêt

 Modifications apportées aux scripts de démarrage et d'arrêt d'Essbase : reportezvous à la section Serveur Essbase

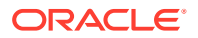

 Essbase 21c ne prend pas en charge Oracle Process Manager and Notification Server (OPMN).

#### Modifications apportées à la configuration de haute disponibilité et SSL

- Essbase 21c enlève la limite de deux noeuds au maximum par cluster.
- La procédure de configuration de SSL pour Essbase 21c a été modifiée. Pour plus de détails, reportez-vous à la section SSL pour Essbase 21c.
- Le bouton **Rejoindre un cluster** est désactivé dans l'outil de configuration d'Essbase. La configuration de la haute disponibilité d'Essbase a été modifiée.
- Essbase 21c utilise un système de leasing de demande central pour gérer le basculement Essbase.

#### Modifications apportées au programme d'installation du client Essbase 21c

Le programme d'installation du client Essbase 21c, qui comprend le client MaxL, le client d'exécution, les API Java (JAPI) et des bibliothèques client complètes, peut être téléchargé via l'interface Web Essbase. Pour plus de détails, reportez-vous à la section Téléchargement de clients Essbase 21c.

#### Sources des informations relatives à Essbase 21c

- Pour connaître les différences de fonctions et de fonctionnalités entre Essbase 11g et Essbase 21c, reportez-vous à la section Différences entre Essbase 11g et Essbase 21c.
- · Configuration de serveurs Essbase dans un cluster de basculement.

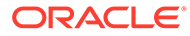

## 3 Architecture EPM System

#### Voir aussi :

- A propos de l'architecture EPM System
- Composants Essbase
- Composants FDMEE
- Composants Financial Close Management
- Composants Financial Management
- Composants Planning
- Composants Profitability and Cost Management
- Composants Financial Reporting
- Composants Tax Governance
- Composants Tax Provision

### A propos de l'architecture EPM System

Oracle Enterprise Performance Management System est un environnement d'application multiniveau qui utilise principalement une architecture de client léger pour l'accès de l'utilisateur final, n'exigeant qu'un navigateur pris en charge sur l'ordinateur client. En général, le trafic réseau entre le client et le(s) serveur(s) de niveau intermédiaire n'excède pas le trafic Web normal.

Un serveur d'applications de niveau intermédiaire est requis. Oracle WebLogic Server est fourni avec une installation par défaut.

Le niveau de données se compose de deux composants stockant les données différemment. Dans les environnements Oracle Essbase, les données sont stockées et calculées dans la base de données sur le système de fichiers du serveur. Dans les environnements Oracle Hyperion Financial Management, la structure d'application, les métadonnées et les données textuelles sont stockées dans un référentiel relationnel.

#### Conseil :

pour obtenir un affichage optimal des diagrammes de l'architecture de composants au format PDF, essayez de définir le niveau zoom sur 120 %.

### **Composants Essbase**

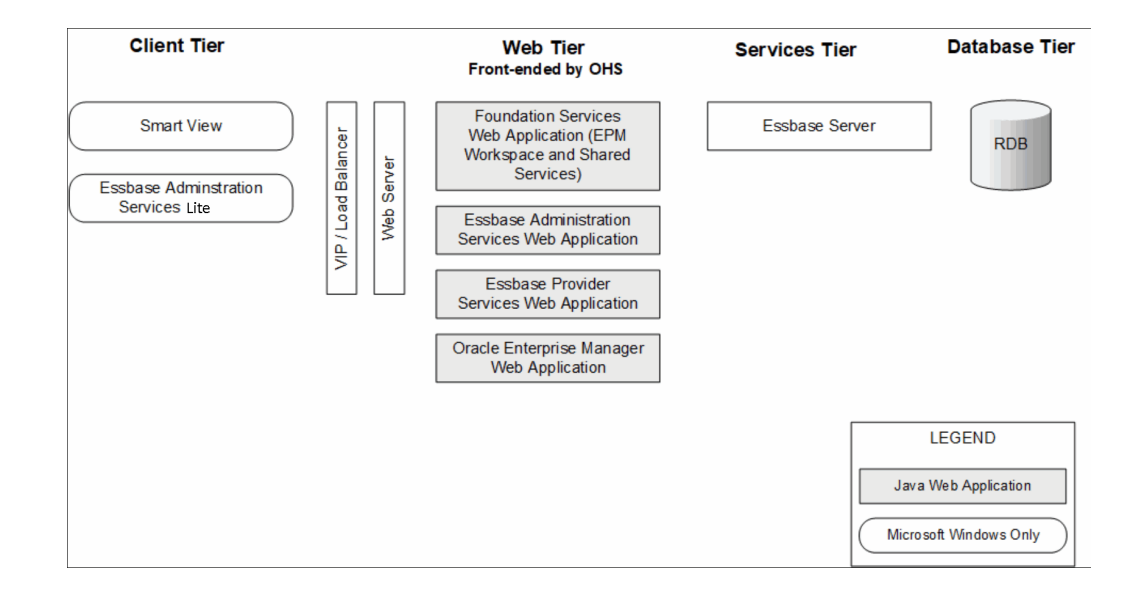

### **Composants FDMEE**

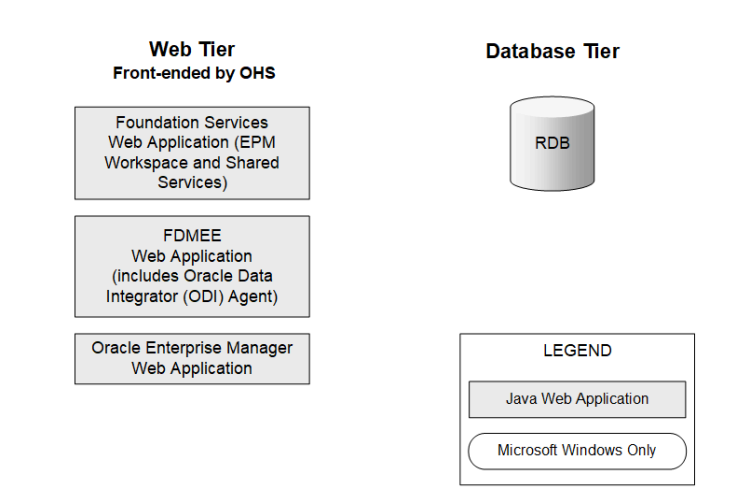

### **Composants Financial Close Management**

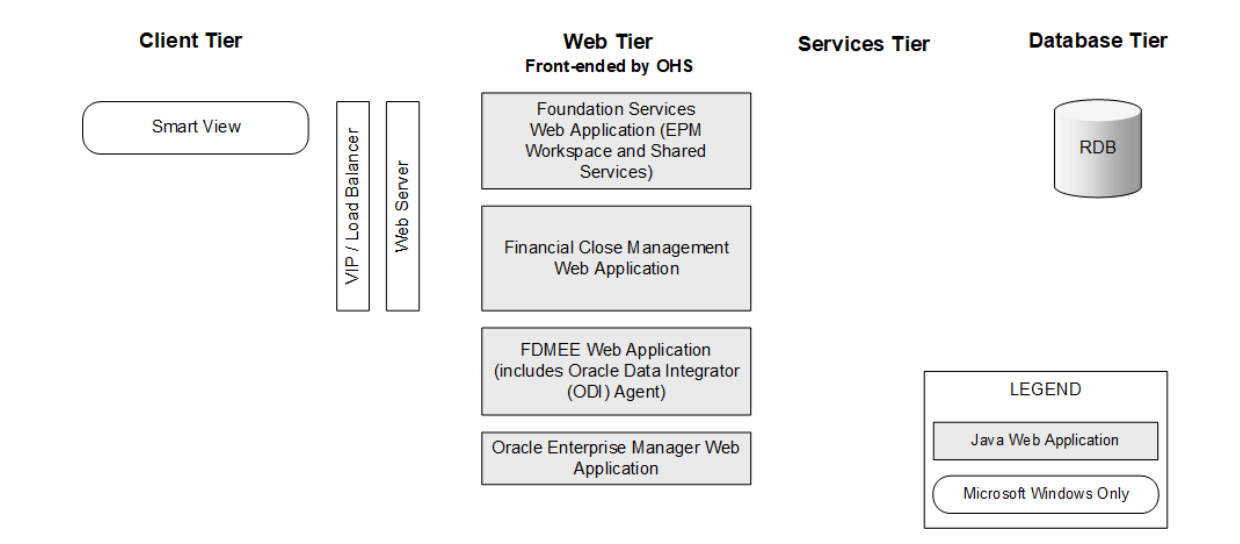

# Conditions préalables au déploiement de Financial Close Management en mode autonome dans les environnements de test et de production

Vous pouvez déployer une version autonome d'Oracle Hyperion Financial Close Management indépendamment des autres produits Oracle Enterprise Performance Management System dans un déploiement à deux serveurs, comme indiqué ci-après. Les spécifications suivantes prennent en charge 500 utilisateurs (175 actifs).

| Ordinateur | Produits                                                                                                    | Processeur/<br>mémoire                    |
|------------|----------------------------------------------------------------------------------------------------|-------------------------------------------|
| Serveur 1  | <ul> <li>Serveur d'administration WebLogic</li> <li>Application Web Java Oracle Hyperion Foundation<br/>Services (Oracle Hyperion Enterprise Performance<br/>Management Workspace et Oracle Hyperion Shared<br/>Services)</li> <li>Oracle SOA Suite</li> <li>Oracle HTTP Server</li> </ul> | 2 unités centrales à<br>4 coeurs de 16 Go |
| Serveur 2  | <ul> <li>Application Web Java Financial Close Management</li> <li>Application Web Java Oracle Hyperion Financial Data<br/>Quality Management Enterprise Edition</li> </ul>                                                                                                    | 2 unités centrales à<br>4 coeurs de 16 Go |

#### Tableau 3-1 Spécifications du déploiement de Financial Close Management

### **Composants Financial Management**

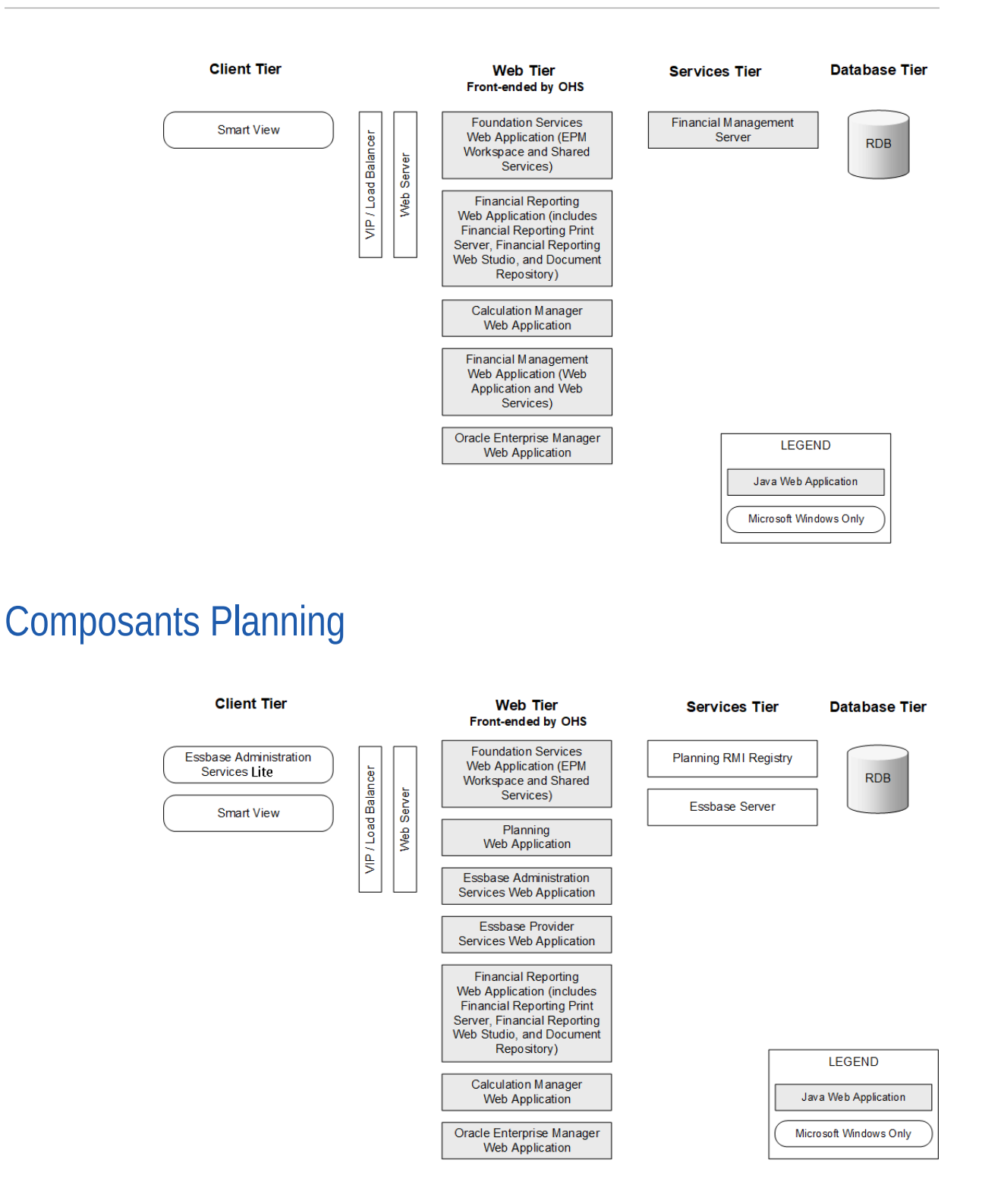

**Composants Profitability and Cost Management** 

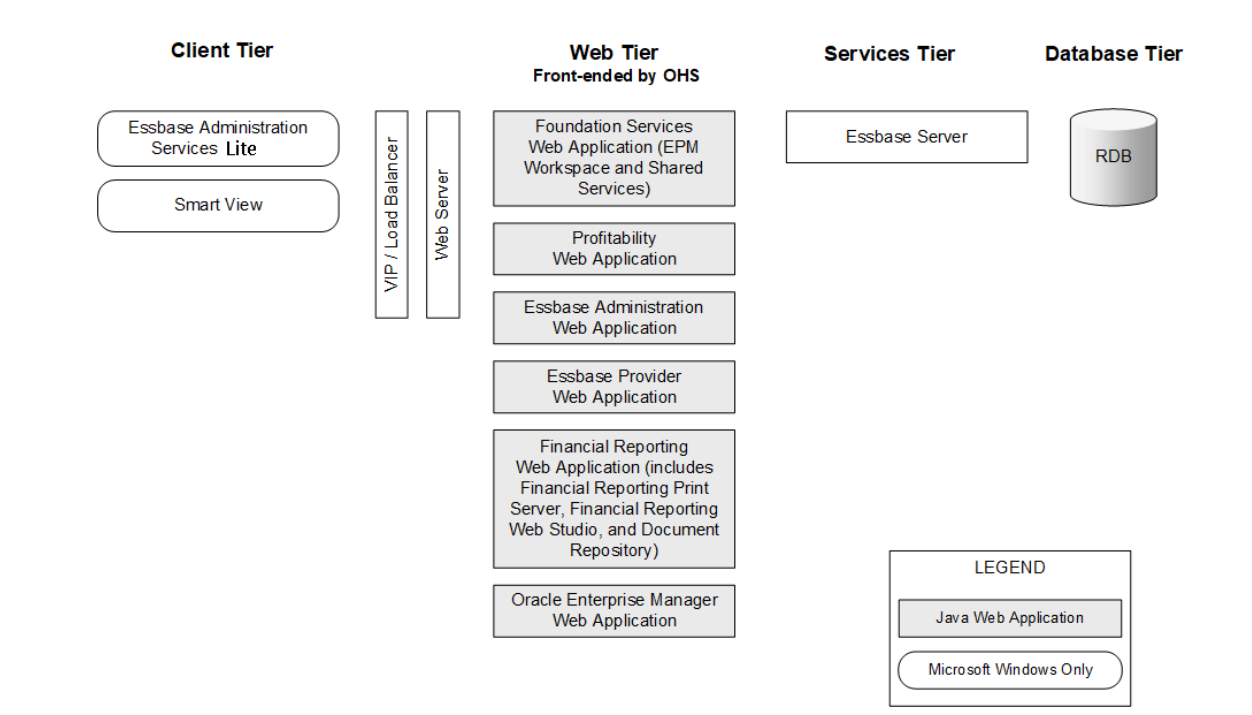

### **Composants Financial Reporting**

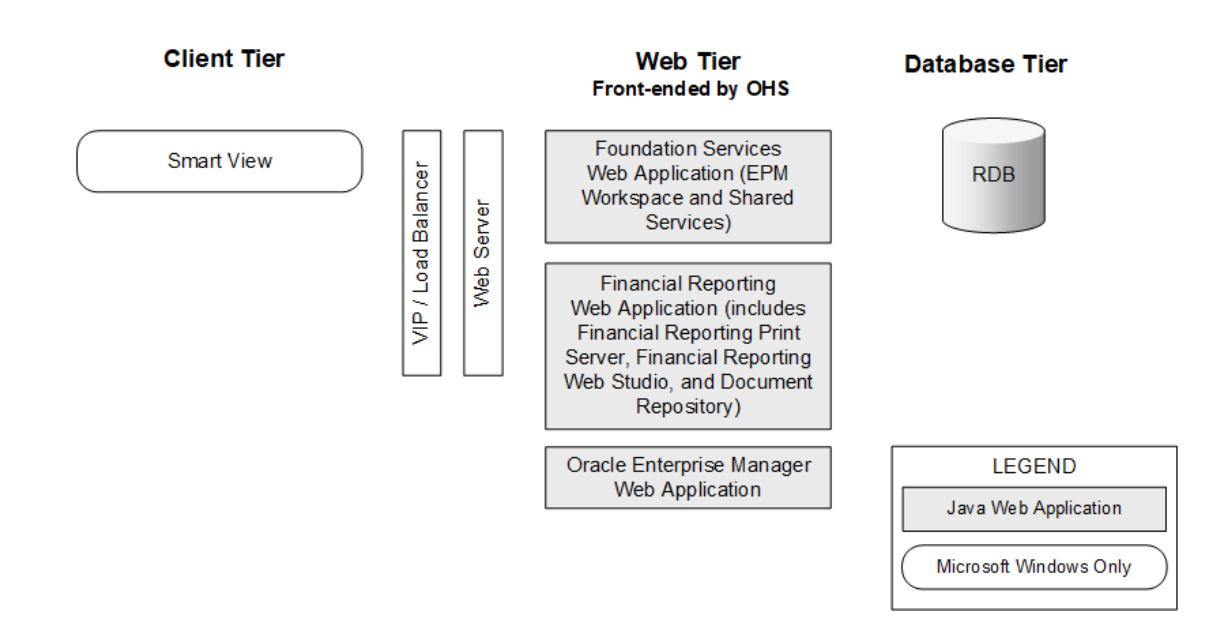

### **Composants Tax Governance**

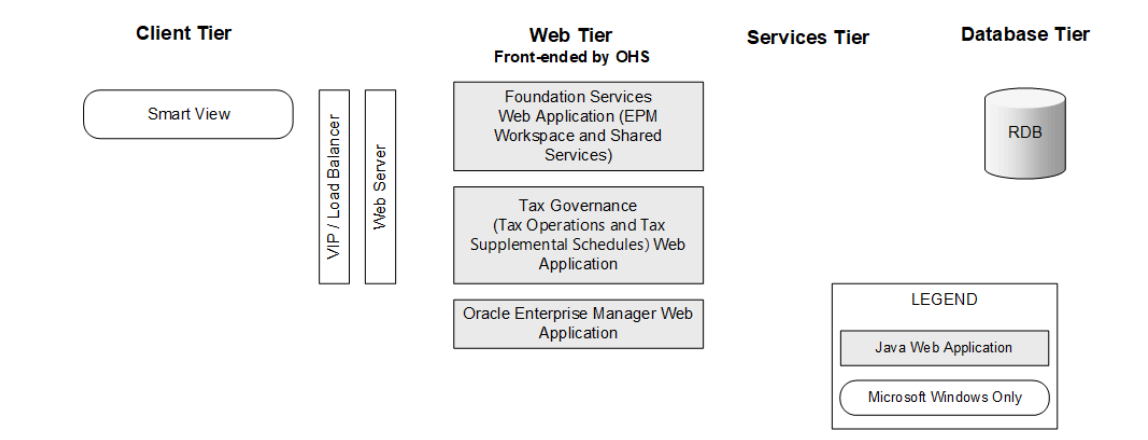

## **Composants Tax Provision**

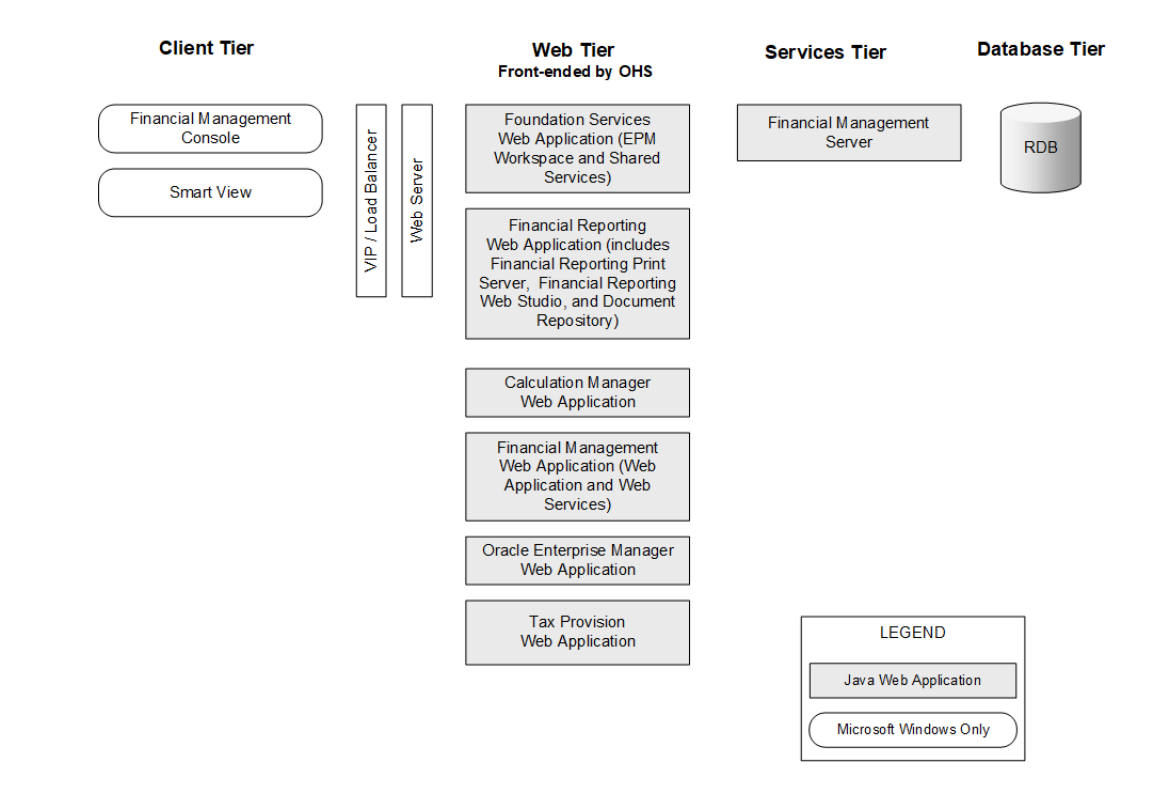

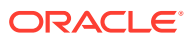

## 4 Chemins pris en charge vers cette version

Vous pouvez passer à la version 11.2.15 d'Oracle Enterprise Performance Management System à partir de l'une des versions suivantes :

| De                                                                                                    | Mise à jour vers                                                                                                    | Mise à niveau vers |
|----------------------------------------------------------------------------------------------------|----------------------------------------------------------------------------------------------------|--------------------|
| Version 11.1.2.4.xxx                                                                                  |                                                                                                    | 11.2.8.0.000       |
| Version 11.2.0.0.000 jusqu'à la version 11.2.7.0.000                                                  | Version 11.2.8.0.000                                                                                                  |                    |
| Version 11.2.8.0.000                                                                                  | <ul> <li>Version 11.2.12.0.000<br/>ou</li> <li>Version 11.2.13.0.000<br/>ou</li> <li>Version 11.2.14.0.000</li> </ul> |                    |
| <ul> <li>Version 11.2.12.0.000         <ul> <li>ou</li> <li>Version 11.2.13.0.000</li></ul></li></ul> | Version 11.2.15.0.000                                                                                                 |                    |

Tableau 4-1Chemins pris en charge vers la version 11.2.15

- Si vous effectuez une mise à niveau à partir des versions 11.1.2.4.xxx, reportez-vous à la section Mise à niveau d'EPM System (de la version 11.1.2.4 vers la version 11.2.8).
- Si vous appliquez une mise à jour à partir de la version 11.2.x, reportez-vous à la section Application d'une mise à jour aux produits EPM System.

# 5 Préparation de l'environnement

#### Voir aussi :

- Préparation des serveurs
- Préparation des comptes d'utilisateur
- Espace disque et RAM
- Préparation d'une base de données
- Préparation des serveurs d'applications Web Java
- Préparation des serveurs Web
- Préparation des navigateurs Web

### Préparation des serveurs

#### Voir aussi :

- Application des mises à jour Windows
- Résolution des conflits de ports
- Désactivation du contrôle d'accès des utilisateurs
- Activation du contrôle d'accès des utilisateurs
- Synchronisation des horloges
- Résolution des noms d'hôte
- Désactivation des logiciels antivirus
- Système de fichiers partagé
- Création de nom 8.3
- Liste de contrôle d'accès (Linux)

### Application des mises à jour Windows

Pour chaque serveur du déploiement, appliquez les mises à jour Windows et effectuez une réinitialisation avant l'installation et la configuration.

### Résolution des conflits de ports

Pour obtenir des informations sur les numéros de port par défaut des produits Oracle Enterprise Performance Management System, ainsi que sur les emplacements de configuration correspondants, reportez-vous à la section Ports.

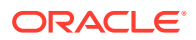

### Désactivation du contrôle d'accès des utilisateurs

Désactivez le contrôle d'accès des utilisateurs sur chaque serveur Windows lors du processus de configuration. Pour ce faire, dans le Panneau de configuration, sous Comptes d'utilisateurs, vous pouvez cliquer sur Modifier les paramètres du contrôle de compte d'utilisateur, puis déplacer le curseur sur Ne jamais m'avertir. Vous devez disposer de privilèges d'administrateur pour effectuer cette tâche.

Le contrôle d'accès des utilisateurs doit rester désactivé lors des processus d'installation et de mise à jour.

#### 🖍 Remarque :

Pour désactiver complètement le contrôle d'accès des utilisateurs, vous devez désactiver la stratégie **Contrôle de compte d'utilisateur : exécuter les comptes d'administrateurs en mode d'approbation d'administrateur**.

### Activation du contrôle d'accès des utilisateurs

Vous pouvez activer le contrôle d'accès des utilisateurs après les tâches de configuration. Pour ce faire, dans le Panneau de configuration, sous Comptes d'utilisateurs, vous pouvez cliquer sur Modifier les paramètres du contrôle de compte d'utilisateur, puis déplacer le curseur sur Toujours m'avertir.

Pour activer le contrôle d'accès des utilisateurs, vous devez effectuer les étapes cidessous :

1. Exécutez le script :

```
Script Path:
MIDDLEWARE_HOME\EPMSystem11R1\common\config\11.1.2.0\enableUACforEPM
.bat
Syntax: enableUACforEPM.bat MIDDLEWARE_HOME/user_projects/domains/
domainName
```

```
For example:
Script Path:
D:\Oracle\Middleware\EPMSystem11R1\common\config\11.1.2.0\enableUACf
orEPM.bat
Syntax: enableUACforEPM.bat
D:\Oracle\Middleware\user projects\domains\EPMSystem
```

 Activez le contrôle d'accès des utilisateurs, désactivez la stratégie Agir en tant que partie du système d'exploitation et démarrez le serveur d'administration pour démarrer tous les autres services.

### Synchronisation des horloges

Les horloges de chaque serveur doivent être synchronisées à une seconde près. Pour cela, pointez chaque serveur vers le même serveur d'horloge réseau. Pour plus d'informations, reportez-vous à la documentation de votre système d'exploitation.

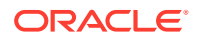

### Résolution des noms d'hôte

Le nom d'hôte canonique de chaque serveur doit être identique lorsque l'utilisateur y accède depuis le serveur et à partir des autres serveurs du déploiement. Vous pouvez éventuellement créer un fichier d'hôtes locaux sur chaque serveur afin de résoudre les problèmes liés aux noms d'hôte.

Oracle Enterprise Performance Management System utilise la résolution de nom d'hôte canonique Java pour résolure les noms d'hôte. Pour valider les noms d'hôte tels qu'ils sont résolus par Java, EPM System propose un utilitaire (epmsys\_hostname.bat|sh). Une archive de l'utilitaire (epmsys\_hostname.zip) est disponible dans *EPM\_ORACLE\_HOME/*common/config/11.1.2.0. Exécutez l'utilitaire après l'installation et avant la configuration.

### Désactivation des logiciels antivirus

Désactivez le logiciel antivirus avant d'installer et de configurer la version 11.2.15 d'EPM System. Assurez-vous que le logiciel antivirus est désactivé pendant toute la durée du processus d'installation et de configuration. Vous pourrez réactiver le logiciel antivirus lorsque l'installation et la configuration seront terminées.

Les logiciels antivirus peuvent entraîner des problèmes de performances dans les produits EPM System si, chaque fois que vous accédez à une ressource du serveur, ces logiciels tentent d'ouvrir et d'analyser l'objet. Pour empêcher ce genre de problème, excluez le répertoire de base Oracle EPM des analyses antivirus automatiques et analysez ce répertoire à des heures planifiées uniquement.

### Système de fichiers partagé

Si vous effectuez la configuration à des fins de haute disponibilité, vous devez définir un système de fichiers partagé à l'aide de la syntaxe UNC, accessible par tous les serveurs du déploiement pour les artefacts de la gestion du cycle de vie Oracle Hyperion Enterprise Performance Management System.

Si vous le souhaitez, vous pouvez également utiliser le système de fichiers partagé pour les éléments suivants :

- Les fichiers d'installation téléchargés à partir d'Oracle Software Delivery Cloud
- Les fichiers de configuration Oracle HTTP Server, pour simplifier la configuration dans un environnement distribué
- Données d'application Oracle Hyperion Financial Data Quality Management, Enterprise Edition

#### Remarque :

Si vous configurez un environnement de basculement Essbase sous Windows, assurez-vous que le répertoire d'applications Essbase partagé commun est monté sur le même lecteur (par exemple, z:) sur les noeuds et utilisez-le comme répertoire d'applications dans l'outil de configuration d'EPM.

Le chemin de répertoire partagé UNC n'est pas pris en charge en tant que répertoire d'applications Essbase sous Windows.

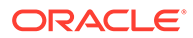

### Création de nom 8.3

La création de nom 8.3 doit être activée pour les serveurs utilisés afin d'installer Oracle Enterprise Performance Management System. Cette fonctionnalité doit être activée pour que le moteur fonctionne avec les noms de fichier longs ou contenant des espaces et des caractères non standards lors de la conversion.

Pour savoir si la dénomination de fichier 8.3 est activée ou désactivée, procédez comme suit :

- 1. Ouvrez une invite de commande
- 2. Saisissez fsutil 8dot3name query et appuyez sur la touche Entrée. Le résultat devrait ressembler à ce qui suit : The registry state of NtfsDisable8dot3NameCreation is: X. Les valeurs et les descriptions d'état de registre sont les suivantes :
  - 0 = la création de nom 8.3 est activée sur tous les volumes du système
  - 1 = la création de nom 8.3 est désactivée sur tous les volumes du système
  - 2 = la création de nom 8.3 est activée par volume sur le système (valeur par défaut)
  - 3 = la création de nom 8.3 est désactivée sur tous les volumes sauf le volume système

Si la valeur est 0, la dénomination de fichier 8.3 est activée sur tous les volumes du système.

Pour activer la création de nom 8.3, procédez comme suit :

- 1. Cliquez sur Démarrer, puis sur Exécuter.
- 2. Saisissez regedit et cliquez sur OK.
- Dans l'éditeur de registres, accédez à HKEY\_LOCAL\_MACHINE\SYSTEM\CurrentControlSet\Control\FileSyst em.
- Cliquez avec le bouton droit de la souris sur l'entrée NtfsDisable8dot3NameCreation et sélectionnez Modifier dans le menu déroulant. La page Modifier la valeur DWORD apparaît.
- 5. Dans la zone de texte **Données de valeur**, entrez 0.
- 6. Cliquez sur **OK** pour fermer la page.

Remarque : il n'est pas recommandé de désactiver la dénomination de fichier 8.3 après l'installation et la configuration car certains services de démarrage ne fonctionneront pas si c'est le cas.

### Liste de contrôle d'accès (Linux)

La liste de contrôle d'accès (ACL) doit être désactivée pour le système de fichiers de l'emplacement d'installation de Middleware.

### Préparation des comptes d'utilisateur

Windows :

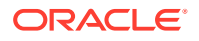

- Exécutez le programme d'installation d'EPM System et le configurateur EPM System en tant qu'administrateur. Procédez à l'installation et à la configuration en tant qu'administrateur pour tous les produits Oracle Enterprise Performance Management System.
- Affectez des stratégies locales si votre produit l'exige. Pour Windows, l'ID utilisateur requiert généralement les stratégies Agir en tant que partie du système d'exploitation, Contourner la vérification de parcours, Ouvrir une session en tant que tâche et Ouvrir une session en tant que service.
- L'utilisateur qui installe EPM System doit disposer d'un accès complet aux répertoires Drive:/Temp et Drive:/Windows/Temp.
- Lorsque vous appliquez un patch au serveur, servez-vous du même compte d'utilisateur que pour l'installation et la configuration de la version antérieure.

Linux

- Préparez un compte d'utilisateur (différent de l'utilisateur root). Installez et configurez tous les produits EPM System à l'aide du même utilisateur. Sur les ordinateurs Linux, pour tous les produits Oracle, l'utilisateur qui effectue l'installation doit faire partie du même groupe. Ce groupe doit disposer des autorisations en écriture sur l'inventaire central (oralnventory).
- En cas d'installation d'autres produits Oracle, l'utilisateur qui installe les produits EPM System doit appartenir au même groupe que celui ayant installé les produits Oracle. Par exemple, les deux utilisateurs doivent faire partie de oinstall.

Le mot de passe du compte utilisé pour l'installation et la configuration doit respecter les principes suivants :

- Contenir au moins une lettre majuscule
- Contenir au moins un chiffre
- Comporter au moins huit caractères
- Ne pas contenir de caractères spéciaux

### Espace disque et RAM

Cette section décrit les besoins en RAM et en espace disque client et serveur des produits Oracle Enterprise Performance Management System.

### RAM et espace disque client

Les exigences en matière d'espace disque et de RAM sont approximatives. Le programme d'installation vérifie s'il existe deux fois l'espace disque requis, en fonction de vos choix d'installation de produits.

La taille de RAM recommandée pour tous les clients est 1 Go.

#### Remarque :

Les clients de navigateur Web n'ont pas d'exigences d'espace disque supérieures à celle du navigateur Web.

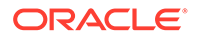
| Famille de produits                      | Composant                                                                                                    | Espace disque<br>(minimum) <sup>1</sup> | Remarques                                                                                             |
|------------------------------------------|----------------------------------------------------------------------------------------------------|-----------------------------------------|----------------------------------------------------------------------------------------------------|
| Programme d'installation<br>d'EPM System | Programme d'installation<br>d'EPM System et tous les<br>assemblages de produits<br>Oracle Enterprise<br>Performance<br>Management System | 16 Go                                   | Après l'installation, les<br>fichiers d'installation et<br>les assemblages peuvent<br>être supprimés. |
| Foundation Services                      | Composants client<br>communs                                                                                                    | 400 Mo                                  |                                                                                                    |
|                                          | Oracle Smart View for<br>Office                                                                                                    | 100 Mo                                  |                                                                                                    |
| Oracle Essbase                           | Client d'exécution<br>Essbase                                                                                                    | 150 Mo                                  |                                                                                                    |
|                                          | Console Oracle Essbase<br>Administration Services                                                                                        | 300 Mo                                  |                                                                                                    |

<sup>1</sup> L'espace disque n'inclut pas les composants client communs installés sur l'ordinateur avec Oracle Hyperion Foundation Services.

# Espace disque serveur et RAM

Les valeurs de configuration requises en termes de mémoire vive (RAM) et d'espace disque sont approximatives et ne tiennent pas compte de conditions supplémentaires qui pourraient s'avérer nécessaires sur la machine. Le programme d'installation vérifie s'il existe deux fois l'espace disque requis, en fonction de vos choix d'installation de produits. Les estimations de l'espace disque prennent en compte les fichiers d'aide de la documentation (le cas échéant) et les composants Oracle Enterprise Performance Management System.

| Composant                                                 | Espace disque (minimum) | RAM (minimum)                                                                          |
|-----------------------------------------------------------|-------------------------|----------------------------------------------------------------------------------------|
| Oracle WebLogic Server                                    | 1,4 Go                  | 500 Mo                                                                                 |
| (inclut WebLogic, JDK, les<br>utilitaires et les modules) |                         |                                                                                        |
| Oracle HTTP Server (composant facultatif)                 | 1,2 Go                  | 1 Go                                                                                   |
| Bibliothèques Oracle communes                             | 900 Mo                  | N/A                                                                                    |
| Oracle Hyperion Shared Services                           | 800 Mo <sup>1</sup>     | 1,5 Go                                                                                 |
| Oracle Hyperion Calculation<br>Manager                    | 45 Mo                   | 256 Mo                                                                                 |
| Serveur Oracle Essbase                                    | 3 Go                    | 1 Go                                                                                   |
| API (Application Programming<br>Interface)                | 40 Mo                   | 256 Mo                                                                                 |
| Oracle Essbase Administration<br>Services                 | 1 Go <sup>2</sup>       | 32 Mo, multiplié par le nombre<br>d'utilisateurs Administration<br>Services simultanés |
|                                                           |                         | Par exemple, 32 Mo * 10<br>utilisateurs = 320 Mo                                       |
| Oracle Hyperion Provider Services                         | 680 Mo                  | 340 Mo                                                                                 |
| Oracle Hyperion Financial<br>Reporting                    | 400 Mo                  | 1 Go                                                                                   |

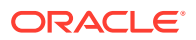

| Composant                                                                                                    | Espace disque (minimum)   | RAM (minimum)                                                                                                    |
|----------------------------------------------------------------------------------------------------|---------------------------|----------------------------------------------------------------------------------------------------|
| Serveur Oracle Hyperion<br>Financial Management (dédié au<br>serveur Financial Management)<br>Cette recommandation ne prend<br>pas en compte la situation dans<br>laquelle la base de données se<br>trouve sur le même serveur.<br>Cette recommandation est | 64 Go (10 Go disponibles) | Processeur : 8 coeurs<br>Mémoire : 64 Go                                                                                                    |
| destinée aux applications de petite<br>taille. Augmentez la valeur en<br>fonction de la taille de<br>l'application.                                                                                                    |                           |                                                                                                    |
| Financial Management (dédié à la<br>version Web de Financial<br>Management)<br>Cette recommandation ne prend<br>pas en compte la situation dans<br>laquelle la base de données se<br>trouve sur le même serveur.                                            | 16 Go                     | Processeur : 4 coeurs<br>Mémoire : 16 Go                                                                                                    |
| Cette recommandation est<br>destinée aux applications de petite<br>taille. Augmentez la valeur en<br>fonction de la taille de<br>l'application.                                                                                                    |                           |                                                                                                    |
| Serveur de base de données pour<br>Financial Management<br>Cette recommandation est<br>destinée aux applications de petite<br>taille. Augmentez la valeur en<br>fonction de la taille de<br>l'application.                                                  | 500 Go                    | 64 Go                                                                                                    |
| Oracle Hyperion Financial Close M<br>anagement                                                                                                    | 8 Go <sup>3</sup>         | 4 Go<br>Une base d'utilisateurs<br>comportant 200 utilisateurs actifs<br>simultanément peut être prise en<br>charge avec une mémoire JVM de<br>4 Go. Une petite base d'utilisateurs<br>comportant 10 à 15 utilisateurs<br>actifs simultanément peut être<br>prise en charge avec une mémoire<br>JVM de seulement 650 Mo.<br>Pour plus d'informations,<br>reportez-vous au <i>Guide de règlage</i><br><i>d'Oracle Hyperion Financial Close</i><br><i>Management Performance</i><br>accessible depuis le support<br>technique Oracle (document<br>1575381.1). |

ORACLE

| Composant                                                                   | Espace disque (minimum)   | RAM (minimum)                                                                                                    |  |
|-----------------------------------------------------------------------------|---------------------------|----------------------------------------------------------------------------------------------------|--|
| Oracle Hyperion Tax Governance                                              | 8 Go                      | 4 Go<br>Une base d'utilisateurs<br>comportant 200 utilisateurs actifs<br>simultanément peut être prise en<br>charge avec une mémoire JVM de<br>4 Go. Une petite base d'utilisateurs<br>comportant 10 à 15 utilisateurs<br>actifs simultanément peut être<br>prise en charge avec une mémoire<br>JVM de seulement 650 Mo. |  |
|                                                                             |                           | Pour plus d'informations,<br>reportez-vous au <i>Guide de règlage</i><br><i>d'Oracle Hyperion Financial Close</i><br><i>Management Performance</i><br>accessible depuis le support<br>technique Oracle (document<br>1575381.1).                                                                                          |  |
| Oracle Hyperion Tax Provision                                               | 64 Go (10 Go disponibles) | 4 Go                                                                                                    |  |
| Oracle Hyperion Planning                                                    | 8 Go (10 Go disponibles)  | 2 Go                                                                                                    |  |
| Oracle Hyperion Profitability and<br>Cost Management                        | 8 Go                      | 2 Go                                                                                                    |  |
| Oracle Hyperion Financial Data<br>Quality Management, Enterprise<br>Edition | 300 Mo                    | 2 Go                                                                                                    |  |
| Serveur de base de données<br>Oracle Data Relationship<br>Management        | 15 Go                     | 2 Go                                                                                                    |  |
| Serveur d'applications Data<br>Relationship Management                      | 500 Mo                    | 2 Go                                                                                                    |  |

1 Cette valeur concerne l'installation Shared Services de base. Si vous utilisez la fonctionnalité Lifecycle Management, Oracle recommande d'augmenter la quantité d'espace disque de manière significative, car les artefacts d'application sont exportés et stockés dans le système de fichiers Shared Services.

<sup>2</sup> Autorise la création d'espace disque supplémentaire pour les fichiers de données et les fichiers d'outline respectivement copiés vers Administration Services pendant le chargement des données et la modification de l'outline.

<sup>3</sup> La configuration requise pour Oracle SOA Suite n'est pas incluse.

### 🖍 Remarque :

Pour le stockage de données et l'installation binaire, Essbase prend en charge l'utilisation d'un périphérique de batterie de disques.

# Préparation d'une base de données

Avant d'installer et de configurer la plupart des produits Oracle Enterprise Performance Management System, créez une base de données avec un SGBDR pris en charge.

En général, la base de données doit être installée dans le même centre de données que le déploiement EPM System. Pour éviter tout problème lié au délai d'expiration

lors de la configuration avec le configurateur EPM System, vous ne pouvez pas placer une base de données dans un emplacement distant avec latence.

Pour simplifier le déploiement, vous pouvez utiliser un référentiel de base de données unique pour tous les produits (voir les exceptions ci-dessous). Dans la plupart des cas, configurez des bases de données distinctes pour les produits. Prenez en considération les performances, les procédures de restauration d'une application ou d'un produit donné et les plans de récupération après sinistre.

Les produits et composants de produit suivants requièrent des bases de données uniques :

- Oracle Hyperion Planning : chaque application Planning doit disposer de son propre référentiel.
- Oracle Data Relationship Management. Reportez-vous au Guide d'installation d'Oracle Hyperion Data Relationship Management.

Les produits ci-dessous doivent utiliser le même schéma de base de données :

- Oracle Hyperion Financial Close Management
- Oracle Hyperion Tax Governance
- Account Reconciliation Management
- Supplemental Data Manager
- Tax Supplemental Schedules

# Utilisation d'une base de données Oracle

Cette section contient des informations relatives à l'installation et à la création de bases de données Oracle, aux rôles et privilèges obligatoires, aux instructions de redimensionnement et à la configuration.

### 💉 Remarque :

Le programme d'installation d'EPM System installe automatiquement le client Oracle Database si celui-ci est requis sur un ordinateur (Windows uniquement). Pour utiliser un client Oracle Database existant, reportez-vous à la section Utilisation d'un client Oracle Database existant.

Si vous installez le client Oracle Database à l'aide du programme d'installation d'EPM System, le compte de service ne doit pas comprendre de tiret.

### Remarques concernant la création de la base de données Oracle

La base de données **doit** être créée à l'aide du codage Unicode Transformation Format UTF-8 (jeu de caractères). Oracle prend en charge les jeux de caractères suivants avec le codage UTF-8 :

- AL32UTF8 (codage UTF-8 pour des plates-formes ASCII)
- UTF8 (codage à compatibilité ascendante pour Oracle)
- UTFE (codage UTF-8 pour les plates-formes EBCDIC)

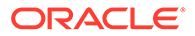

Oracle recommande d'ajouter au nom d'utilisateur un préfixe correspondant au préfixe de schéma RCU utilisé durant la configuration.

### Remarque :

Pour Oracle Data Relationship Management, la base de données doit utiliser les paramètres suivants :

- NLS\_NCHAR\_CHARACTERSET AL16UTF16
- NLS\_CHARACTERSET AL32UTF8

Pour des performances optimales, lors du clonage de schémas dans un environnement Data Relationship Management, Oracle recommande l'utilisation de datapump pour la copie de schémas à l'aide de l'assistant Référentiel de la console Data Relationship Management.

### Privilèges et paramètres Oracle Database

- Octroyez des privilèges aux utilisateurs de base de données :
  - CREATE ANY SYNONYM
  - CREATE CLUSTER
  - CREATE INDEXTYPE
  - CREATE PROCEDURE
  - CREATE SEQUENCE
  - CREATE SESSION
  - CREATE TABLE
  - CREATE TRIGGER
  - CREATE TYPE
  - CREATE VIEW
  - DROP ANY SYNONYM
- Définissez les paramètres :

```
ALTER SYSTEM SET processes=2000 SCOPE=SPFILE;
ALTER SYSTEM SET OPEN_CURSORS=5000 SCOPE=SPFILE;
ALTER SYSTEM SET SESSION_CACHED_CURSORS=200 SCOPE=SPFILE;
ALTER SYSTEM SET SESSIONS=2000 SCOPE=SPFILE;
```

- Le fichier sqlnet.ora dans le serveur de base de données (dans %ORACLE\_HOME% \product\xx.x.x\dbhome\_1\network\admin\sqlnet.ora) doit disposer du paramètre suivant : sqlnet.expire time=10
- **Définissez le paramètre** max\_string\_size **sur** standard.

Pour Oracle Database, la taille de bloc de base de données ne doit pas être supérieure à 8 000 pour des raisons de performance.

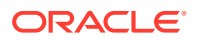

Après avoir défini les paramètres, redémarrez Oracle Database (à la fois le processus d'écoute et le service Oracle Database).

Conseil :
 Eventuellement, vous pouvez spécifier un quota illimité pour les schémas EPM.

Les comptes de base de données EPM System doivent être créés dans un tablespace avec une capacité initiale minimale de 1 Go.

## Principes de dimensionnement de la base de données Oracle

Oracle recommande de définir des tablespaces avec l'option d'extension automatique activée.

Le tableau suivant décrit les principes de dimensionnement de la base de données Oracle.

| Produit                                                                                              | Principe de dimensionnement                                                                                                    |
|----------------------------------------------------------------------------------------------------|----------------------------------------------------------------------------------------------------|
| Oracle Hyperion Shared Services et Oracle<br>Hyperion Enterprise Performance<br>Management Workspace | Commencez à 100 Mo et ajoutez de l'espace à<br>mesure que le nombre des migrations avec<br>l'utilitaire de gestion du cycle de vie et le<br>nombre d'enregistrements d'audit<br>augmentent.                                                                                                    |
| Oracle Essbase Administration Services                                                               | La quantité d'espace nécessaire dépend des<br>métadonnées créées ; Oracle recommande de<br>commencer à 32 Mo au moins.                                                                                                    |
| Oracle Hyperion Financial Reporting                                                                  | La quantité d'espace nécessaire dépend de la<br>taille agrégée des objets que vous envisagez de<br>stocker dans le référentiel.                                                                                                    |
|                                                                                                    | Oracle recommande de commencer au moins<br>à 250 Mo, ce qui permet d'étendre le<br>référentiel de documents sans devoir<br>augmenter le fichier de données ou le<br>tablespace. Une taille de pool partagé de 60 Mo<br>est définie pendant la configuration avec le<br>configurateur EPM System. |
| Oracle Hyperion Planning et Oracle Hyperion<br>Calculation Manager                                   | <ul> <li>100 Mo pour les applications avec un<br/>maximum de 5 000 membres au total</li> <li>200 Mo pour les applications avec un<br/>maximum de 15 000 membres au total</li> </ul>                                                                                                    |
|                                                                                                    | <b>Remarque :</b> vous pouvez adapter la taille<br>de la base de données de la table système<br>à celle de l'application.                                                                                                    |
| Oracle Hyperion Financial Management et<br>Calculation Manager                                       | <ul> <li>100 Mo pour les applications avec un<br/>maximum de 5 000 membres au total</li> <li>200 Mo pour les applications avec un<br/>maximum de 15 000 membres au total</li> </ul>                                                                                                    |
|                                                                                                    | <b>Remarque :</b> vous pouvez adapter la taille<br>de la base de données de la table système<br>à celle de l'application.                                                                                                    |

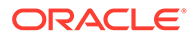

| Produit                                              | Principe de dimensionnement                                                                                                    |
|------------------------------------------------------|----------------------------------------------------------------------------------------------------|
| Oracle Hyperion Financial Close Management           | Reportez-vous au <i>Guide de règlage d'Oracle</i><br><i>Hyperion Financial Close Management</i><br><i>Performance</i> accessible depuis le support<br>technique Oracle (document 1575381.1). |
| Oracle Hyperion Tax Governance                       | Reportez-vous au <i>Guide de règlage d'Oracle<br/>Hyperion Financial Close Management<br/>Performance</i> accessible depuis le support<br>technique Oracle (document 1575381.1).             |
| Oracle Hyperion Tax Provision                        | <ul> <li>100 Mo pour les applications avec un<br/>maximum de 5 000 membres au total</li> <li>200 Mo pour les applications avec un<br/>maximum de 15 000 membres au total</li> </ul>          |
|                                                      | <b>Remarque :</b> vous pouvez adapter la taille<br>de la base de données de la table système<br>à celle de l'application.                                                                    |
| Oracle Hyperion Profitability and Cost<br>Management | Oracle vous recommande de commencer à<br>250 Mo au moins.                                                                                                    |

# Remarques concernant les tablespaces Oracle Database

Le tableau suivant répertorie les informations relatives au tablespace de la base de données Oracle.

| Produit                              | Remarques concernant les tablespaces                                                                                                    |
|--------------------------------------|----------------------------------------------------------------------------------------------------|
| Général — Tous les produits          | <ul> <li>Considérez les tablespaces dans leur<br/>ensemble et allouez-en un ou plusieurs<br/>de façon à répartir les tables créées par<br/>les produits Oracle Enterprise<br/>Performance Management System.</li> <li>Les tablespaces peuvent être partagés<br/>avec d'autres applications.</li> <li>Créez un tablespace séparé pour les<br/>index, de façon à optimiser les<br/>performances. Pour ce faire, vous<br/>devez avoir des privilèges système<br/>CREATE TABLESPACE.</li> <li>Assurez-vous que le paramètre<br/>SEGMENT SPACE MANAGEMENT est défini<br/>sur AUTO lorsque vous créez le</li> </ul> |
|                                      | tablespace, afin d'améliorer les performances.                                                                                                    |
| Oracle Hyperion Financial Reporting  | Dédiez un tablespace à Financial<br>Reporting. Déterminez les tablespaces à<br>utiliser comme tablespace par défaut et<br>comme tablespace temporaire pour cet<br>utilisateur. N'utilisez pas le tablespace<br>SYSTEM.                                                                                                    |
| Oracle Hyperion Financial Management | Configurez un tablespace provisoire<br>supérieur à 1 Go.                                                                                                    |

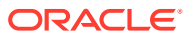

| Produit                                        | Remarques concernant les tablespaces                                                                                                    |  |
|------------------------------------------------|----------------------------------------------------------------------------------------------------|--|
| Oracle Hyperion Financial Close Managem<br>ent | Reportez-vous au <i>Guide de règlage d'Oracle</i><br><i>Hyperion Financial Close Management</i><br><i>Performance</i> accessible depuis le support<br>technique Oracle (document 1575381.1).                                                                   |  |
| Oracle Data Relationship Management            | <ul> <li>Définissez la taille initiale du fichier de tablespace sur 1 Go</li> <li>Extensions à 500 Mo</li> <li>Activez l'extension automatique</li> <li>Reportez-vous au <i>Guide d'installation d'Oracle Hyperion Data Relationship Management</i></li> </ul> |  |

## Utilisation d'un client Oracle Database existant

Pour une nouvelle installation, si vous souhaitez utiliser votre client Oracle Database existant plutôt que celui installé avec EPM System, lors de l'installation d'EPM System, effacez la sélection du client Oracle Database 32 bits et du client Oracle Database 64 bits sous Foundation Services. Ensuite, une fois l'installation et la configuration d'Oracle EPM System terminées, effectuez les étapes suivantes :

- Sur l'ordinateur hébergeant Foundation Services, mettez à jour la variable d'environnement TNS\_ADMIN pour qu'elle pointe vers l'emplacement du fichier tnsnames.ora du client Oracle Database existant. Si vous utilisez une base de données séparée pour Oracle Hyperion Financial Management, effectuez cette modification sur le serveur hébergeant le processus xfm.
- 2. Déplacez les entrées TNS du fichier *EPM\_ORACLE\_INSTANCE*/user\_projects/config/ dbclient/tnsnames.ora (qui est renseigné au cours de la configuration de la base de données) vers le fichier tnsnames.ora existant. Copiez l'intégralité du contenu du fichier et ajoutez-le à la fin du contenu existant du fichier tnsnames.ora.

Remplacement du client Oracle Database installé avec EPM System par un autre client Oracle Database

Si vous souhaitez utiliser votre client Oracle Database existant plutôt que celui installé avec EPM System, et que vous avez déjà installé le client Oracle Database lors de l'installation d'EPM System, après avoir installé et configuré Oracle EPM System, effectuez les étapes ciaprès.

- 1. Sur l'ordinateur hébergeant Foundation Services, mettez à jour la variable d'environnement TNS\_ADMIN pour qu'elle pointe vers l'emplacement du fichier tnsnames.ora du client Oracle Database existant.
- 2. Déplacez les entrées TNS du fichier *EPM\_ORACLE\_INSTANCE*/user\_projects/config/ dbclient/tnsnames.ora vers le fichier tnsnames.ora. Copiez l'intégralité du contenu du fichier et ajoutez-le à la fin du contenu existant de votre fichier tnsnames.ora.
- 3. Enlevez les chemins BIN de client Oracle Database intégré à EPM System de la variable d'environnement PATH afin d'éviter tout conflit :

```
<MIDDLEWARE_HOME>\dbclient32\BIN;
<MIDDLEWARE_HOME>\dbclient64\BIN;
```

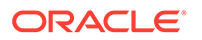

# Utilisation d'une base de données Microsoft SQL Server

Cette section contient des informations relatives à la création de bases de données SQL Server, aux rôles et privilèges obligatoires et aux instructions de redimensionnement.

Création du schéma RCU pour un administrateur non système

Utilisez cette procédure pour créer le schéma RCU si vous êtes un administrateur non système sur SQL Server.

- 1. Créez deux bases de données, une pour RCU et une pour EPM (par exemple, *TESTRCU* et *TESTEPM*).
  - Pour la base de données RCU, exécutez les requêtes suivantes :

ALTER DATABASE DATABASE\_NAME SET READ\_COMMITTED\_SNAPSHOT ON ALTER DATABASE DATABASE NAME COLLATE LATIN1 GENERAL CS AS

• Pour la base de données EPM, exécutez la requête suivante :

ALTER DATABASE DATABASE\_NAME COLLATE SQL\_Latin1\_General\_CP1\_CI\_AS

- 2. Pour créer un utilisateur de connexion, procédez comme suit :
  - a. Ouvrez Explorateur d'objets dans SQL Server Management Studio.
  - b. Cliquez sur Sécurité, puis sur Connexions.
  - c. Sur la page **Général**, dans le champ **Nom de connexion**, saisissez le nom de l'utilisateur (par exemple, *EPMLogin*).
  - d. Sélectionnez Authentification SQL Server. Saisissez le mot de passe et ressaisissez-le pour confirmer. Désélectionnez (décochez) Appliquer la stratégie de mot de passe. Par défaut, cette option est sélectionnée (cochée).
  - e. Sur la page **Rôles de serveur**, affectez le rôle *sysadmin* à la nouvelle connexion (par exemple *EPMLogin*). Par défaut, le rôle *public* est affecté à la nouvelle connexion.
  - f. Sur la page Correspondance d'utilisateurs, cliquez sur les deux noms de base de données que vous avez créés (par exemple, TESTEPM et TESTRCU).
  - g. Cliquez sur OK.

Mise à jour des détails de connexion à la base de données RCU

Mettez à jour les détails de connexion à la base de données RCU à l'aide de l'exemple ci-dessous :

```
Database type - Microsoft SQL Server
Unicode Support - Select yes or No from the drop-down list
Server Name - Enter the host name, IP address, or complete server name
in host\server format of the server where your database is running..
```

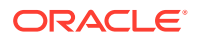

```
Port - Enter the port number for your database
Database Name - TESTRCU
Username - EPMLogin
Password - Enter the password for your database user.
```

### Mise à jour des propriétés des schémas RCU

Afin de mettre à jour le fichier RCUSchema.properties pour SQL Server, reportez-vous à la section Mise à jour des propriétés des schémas RCU.

### Conditions préalables à la création de la base de données Microsoft SQL Server

Lors de la création d'une base de données Microsoft SQL Server utilisée comme référentiel, veillez à définir les options suivantes :

- ALTER DATABASE DATABASE\_NAME COLLATE SQL\_Latin1\_General\_CP1\_CI\_AS
- Définissez READ\_COMMITTED\_SNAPSHOT = ON (non requis pour Oracle Hyperion Financial Management).
- Définissez ALLOW SNAPSHOT ISOLATION = ON (non requis pour Financial Management).
- Sélectionnez l'option Authentification SQL Server et Windows lorsque vous définissez les propriétés de sécurité de la base de données.

Oracle recommande d'ajouter au nom d'utilisateur un préfixe correspondant au préfixe de schéma RCU utilisé durant la configuration.

Vous devez également créer une base de données pour utilisation avec l'utilitaire de création de référentiel RCU.

Pour la base de données RCU, exécutez les requêtes suivantes :

- ALTER DATABASE DATABASE NAME SET READ COMMITTED SNAPSHOT ON
- ALTER DATABASE DATABASE\_NAME COLLATE LATIN1\_GENERAL\_CS\_AS

### Rôles et privilèges Microsoft SQL Server

Les utilisateurs de la base de données doivent être propriétaires de la base, ce qui leur permet de bénéficier des privilèges DB OWNER et BULK INSERT.

### Principes de dimensionnement de Microsoft SQL

Le tableau suivant décrit les principes de dimensionnement de Microsoft SQL Server.

| Produit                         | Principe de dimensionnement                                                                                                    |
|---------------------------------|----------------------------------------------------------------------------------------------------|
| Oracle Hyperion Shared Services | Commencez à 100 Mo et ajoutez de l'espace à<br>mesure que le nombre des migrations avec<br>l'utilitaire de gestion du cycle de vie et le<br>nombre d'enregistrements d'audit<br>augmentent. |

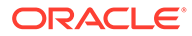

| Produit                                                            | Principe de dimensionnement                                                                                                    |  |
|--------------------------------------------------------------------|----------------------------------------------------------------------------------------------------|--|
| Oracle Hyperion Enterprise Performance<br>Management Workspace     | L'espace nécessaire dépend de la taille agrégée<br>des objets que vous envisagez de stocker dans<br>le référentiel. Oracle recommande de<br>commencer au moins à 250 Mo, ce qui permet<br>d'étendre le référentiel EPM Workspace sans<br>devoir augmenter le fichier de données ou le<br>tablespace. Une taille de pool partagé de 60 Mo<br>est définie pendant la configuration avec le<br>configurateur EPM System. |  |
| Oracle Essbase Administration Services                             | L'espace nécessaire dépend des métadonnées<br>créées ; Oracle recommande de commencer au<br>moins à 32 Mo.                                                                                                    |  |
| Oracle Hyperion Planning et Oracle Hyperion<br>Calculation Manager | <ul> <li>100 Mo pour les applications avec un<br/>maximum de 5 000 membres au total</li> <li>200 Mo pour les applications avec un<br/>maximum de 15 000 membres au total<br/>Remarque : vous pouvez adapter la taille</li> </ul>                                                                                                    |  |
|                                                                    | de la base de données de la table système<br>à celle de l'application.                                                                                                    |  |
| Oracle Hyperion Financial Management et<br>Calculation Manager     | <ul> <li>100 Mo pour les applications avec un<br/>maximum de 5 000 membres au total</li> <li>200 Mo pour les applications avec un<br/>maximum de 15 000 membres au total</li> </ul>                                                                                                    |  |
|                                                                    | <b>Remarque :</b> vous pouvez adapter la taille<br>de la base de données de la table système<br>à celle de l'application.                                                                                                    |  |
| Oracle Hyperion Financial Close Management                         | Reportez-vous au <i>Guide de règlage d'Oracle</i><br><i>Hyperion Financial Close Management</i><br><i>Performance</i> accessible depuis le support<br>technique Oracle (document 1575381.1).                                                                                                    |  |
| Oracle Hyperion Tax Governance                                     | Reportez-vous au <i>Guide de règlage d'Oracle</i><br><i>Hyperion Financial Close Management</i><br><i>Performance</i> accessible depuis le support<br>technique Oracle (document 1575381.1).                                                                                                    |  |
| Oracle Hyperion Tax Provision                                      | <ul> <li>100 Mo pour les applications avec un<br/>maximum de 5 000 membres au total</li> <li>200 Mo pour les applications avec un<br/>maximum de 15 000 membres au total</li> </ul>                                                                                                    |  |
|                                                                    | <b>Remarque :</b> vous pouvez adapter la taille<br>de la base de données de la table système<br>à celle de l'application.                                                                                                    |  |
| Oracle Hyperion Profitability and Cost<br>Management               | Oracle vous recommande de commencer à<br>250 Mo au moins.                                                                                                    |  |
| Oracle Data Relationship Management                                | <ul> <li>Définissez la taille initiale du fichier sur<br/>1 Go</li> </ul>                                                                                                    |  |
|                                                                    | <ul> <li>Activez la croissance automatique et<br/>définissez-la sur 10 %</li> </ul>                                                                                                    |  |

# Préparation des serveurs d'applications Web Java

De nombreux produits Oracle Enterprise Performance Management System ont besoin d'un serveur d'applications Web Java. Pour identifier les produits qui requièrent un serveur d'application Web Java, reportez-vous à Architecture EPM System.

# WebLogic Server

- Oracle fournit une licence Oracle WebLogic Server à usage limité pour utilisation avec les produits Oracle Enterprise Performance Management System. Généralement, le programme d'installation d'EPM System installe WebLogic Server pour vous.
- Toutefois, si vous avez déjà installé WebLogic Server et que vous souhaitez l'utiliser à la place de la version installée par le programme d'installation d'EPM System, prenez note de l'emplacement du répertoire de base Middleware pour l'installation de WebLogic Server. Vous devez alors installer les produits EPM System dans ce même répertoire d'origine Middleware Home. Si le programme d'installation d'EPM System détecte une version existante de WebLogic Server à l'emplacement d'installation, il ne réinstalle pas ce produit.

Si vous utilisez Oracle Hyperion Planning sur un serveur WebLogic configuré avec une taille maximale de segment de mémoire de 4 Go, Oracle recommande de faire passer cette taille maximale à 6 Go pour obtenir la même évolutivité utilisateur.

Pour plus d'informations sur l'utilisation de WebLogic Server dans un environnement distribué, reportez-vous à la section Installation de produits EPM System dans un environnement distribué.

# Préparation des serveurs Web

### Voir aussi :

- Oracle HTTP Server
- Microsoft Internet Information Services (IIS) (Data Relationship Management uniquement)

# Oracle HTTP Server

Vous pouvez choisir d'installer Oracle HTTP Server au cours de l'installation de Foundation Services, à l'aide du programme d'installation sans invite d'Oracle HTTP Server. Vous pouvez également configurer Oracle HTTP Server sur un emplacement de lecteur partagé afin de simplifier la configuration dans un environnement distribué.

Pour limiter les informations présentées par le serveur Web, apportez les modifications suivantes au fichier httpd.conf :

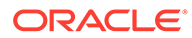

| Entrée httpd.conf                                                                                       | Description                                                                                                    |  |
|----------------------------------------------------------------------------------------------------|----------------------------------------------------------------------------------------------------|--|
| ServerTokens Prod                                                                                       | Configure le serveur Web afin<br>qu'il n'envoie pas de numéros<br>de version dans l'en-tête<br>HTTP.                             |  |
| ServerSignature Off                                                                                     | Configure le serveur Web de<br>sorte qu'il masque la version<br>du serveur dans le pied des<br>pages générées par le<br>serveur. |  |
| Header always unset "X-Powered-By"                                                                      | Masque les en-têtes "X-<br>Powered-By" et de serveur<br>envoyés par les serveurs<br>d'applications en aval.                      |  |
| <ifmodule headers_module=""><br/>Header edit Set-Cookie<br/>^(.*)\$ \$1;HttpOnly;Secure<br/></ifmodule> | Sécurise le cookie si SSL est<br>activé.                                                                                         |  |

### Tableau 5-1 Entrées httpd.conf

# Microsoft Internet Information Services (IIS) (Data Relationship Management uniquement)

Pour pouvoir installer Oracle Data Relationship Management, vous devez d'abord installer IIS avec prise en charge d'ASP.NET activée.

Dans Windows Server Manager, pour les rôles de serveur du serveur Web (IIS), sélectionnez IIS Management Console sous Outils de gestion.

## Vérification de l'installation IIS

Pour vérifier l'installation IIS, assurez-vous que les services IIS sont en cours d'exécution :

- IIS Admin Service
- Service de publication World Wide Web

Si vous ne voyez pas les services pour IIS, assurez-vous que le produit IIS est installé.

# Préparation des navigateurs Web

#### Voir aussi :

Paramètres du navigateur

# Paramètres du navigateur

Assurez-vous que les préférences et les options du navigateur sont activées :

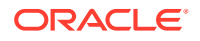

- Pour Firefox, procédez comme suit :
  - Activez JavaScript.
  - Activez les cookies. Le paramètre conseillé est d'autoriser le stockage des cookies sur votre ordinateur. Au minimum, autorisez leur stockage au niveau session.
  - Autorisez les fenêtres contextuelles.
- Pour Microsoft Edge, ajoutez l'URL d'Oracle Hyperion Enterprise Performance Management Workspace à la zone des sites de confiance :
  - 1. Ouvrez Panneau de configuration, puis Options Internet et cliquez sur l'onglet Sécurité.
  - 2. Sélectionnez Sites de confiance, puis cliquez sur Sites.
  - 3. Ajoutez l'URL EPM Workspace à la liste.
  - 4. Cliquez sur OK

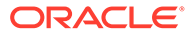

# 6

# Matrice de prise en charge pour la haute disponibilité et l'équilibrage de charge

Les tableaux figurant dans cette section répertorient les méthodologies de mise en cluster prises en charge pour les composants Oracle Enterprise Performance Management System par groupe de produits, et indiquent si la haute disponibilité et l'équilibrage de charge sont pris en charge pour chacun des composants. Ils comprennent également des remarques et des références vers des informations supplémentaires. Utilisez ce tableau pour planifier votre environnement.

Le basculement de session n'est pas pris en charge pour les applications Web Java EPM System.

Ressources documentaires :

- Si vous avez déployé automatiquement les applications Web, pour obtenir des informations sur la mise en cluster à l'aide du configurateur EPM System, reportez-vous à la section "Mise en cluster d'applications Web Java à l'aide du configurateur EPM System" du Guide des options de déploiement d'Oracle Enterprise Performance Management System.
- Pour Oracle Essbase :
  - Mise en cluster active/passive (Windows) : section "Configuration des clusters Essbase actifs/passifs (Windows)" du Guide des options de déploiement d'Oracle Enterprise Performance Management System
  - Mise en cluster active/passive (Linux) : section Configuration des clusters Essbase actifs/passifs (Linux) dans Guide des options de déploiement d'Oracle Enterprise Performance Management System
  - Mise en cluster active/active : section "Configuration des clusters Essbase actifs/ actifs" du Guide des options de déploiement d'Oracle Enterprise Performance Management System
- Pour le serveur Oracle Hyperion Financial Management : section "Mise en cluster des serveurs Financial Management" du *Guide des options de déploiement d'Oracle Enterprise Performance Management System*
- Pour Oracle Data Relationship Management :
  - Section "Clusters Data Relationship Management" du Guide des options de déploiement d'Oracle Enterprise Performance Management System
  - Section "Configuration de l'équilibrage de charge pour les applications Web Data Relationship Management" du Guide d'installation d'Oracle Data Relationship Management
  - Section "Configuration des ordinateurs hôte" du Guide d'installation d'Oracle Data Relationship Management

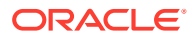

| Produit/composant                                                                                                    | Méthodologie prise<br>en charge                                        | Haute disponibilité | Equilibrage de charge | Remarques                                                                                                    |
|----------------------------------------------------------------------------------------------------|------------------------------------------------------------------------|---------------------|-----------------------|----------------------------------------------------------------------------------------------------|
| Serveur géré Oracle<br>Hyperion<br>Foundation Services<br>(inclut les<br>applications Web<br>Java Oracle<br>Hyperion Shared<br>Services et Oracle<br>Hyperion<br>Enterprise<br>Performance<br>Management<br>Workspace) | Mise en cluster<br>WebLogic à l'aide<br>du configurateur<br>EPM System | Oui                 | Oui                   | Pour configurer la<br>gestion du cycle de<br>vie Oracle Hyperion<br>Enterprise<br>Performance<br>Management<br>System pour la<br>haute disponibilité<br>lorsque Shared<br>Services est<br>configuré pour cette<br>fonctionnalité, vous<br>devez configurer un<br>disque partagé. |
| Application Web<br>Java Oracle<br>Hyperion<br>Calculation<br>Manager                                                                                                    | Mise en cluster<br>WebLogic à l'aide<br>du configurateur<br>EPM System | Oui                 | Oui                   | Aucune                                                                                                    |

 Tableau 6-1
 Mise en cluster de Foundation Services

| Produit/composant                            | Méthodologie prise<br>en charge                                                                                                    | Haute disponibilité | Equilibrage de<br>charge                                                                                                    | Remarques                                                                                                    |
|----------------------------------------------|----------------------------------------------------------------------------------------------------|---------------------|----------------------------------------------------------------------------------------------------|----------------------------------------------------------------------------------------------------|
| Serveur Essbase                              | <ul> <li>Mise en cluster<br/>active/passive<br/>avec le script de<br/>configuration<br/>de basculement<br/>d'Essbase 21c.</li> <li>Mise en cluster<br/>active/active à<br/>l'aide d'Oracle<br/>Hyperion<br/>Provider<br/>Services</li> </ul> | Oui                 | Les clusters actifs/<br>actifs configurés à<br>l'aide de Provider<br>Services prennent<br>en charge<br>l'équilibrage de<br>charge. | <ul> <li>Les clusters<br/>actifs/passifs<br/>prennent en<br/>charge le<br/>basculement<br/>avec réécriture.</li> <li>Les clusters<br/>actifs/actifs sont<br/>en lecture<br/>seule.</li> <li>Les produits EPM<br/>System suivants<br/>prennent en charge<br/>le basculement<br/>actif/passif Essbase :</li> <li>Oracle<br/>Hyperion<br/>Financial Data<br/>Quality<br/>Management,<br/>Enterprise<br/>Edition</li> <li>Oracle<br/>Hyperion<br/>Planning</li> <li>Oracle Essbase<br/>Administration<br/>Services</li> </ul> |
| Application Web<br>Java Provider<br>Services | Mise en cluster<br>WebLogic à l'aide<br>du configurateur<br>EPM System                                                                                                    | Oui                 | Oui                                                                                                    | Aucune                                                                                                    |

Tableau 6-2 Mise en cluster d'Essbase

### Tableau 6-3 Financial Reporting

| Produit/composant                                              | Méthodologie prise en<br>charge                                     | Haute disponibilité | Equilibrage de charge |
|----------------------------------------------------------------|---------------------------------------------------------------------|---------------------|-----------------------|
| Application Web Java<br>Oracle Hyperion<br>Financial Reporting | Mise en cluster WebLogic<br>à l'aide du configurateur<br>EPM System | Oui                 | Oui                   |

### Tableau 6-4 Mise en cluster des applications Financial Performance Management

| Produit/composant                | Méthodologie prise en<br>charge                                     | Haute disponibilité | Equilibrage de charge |
|----------------------------------|---------------------------------------------------------------------|---------------------|-----------------------|
| Application Web Java<br>Planning | Mise en cluster WebLogic<br>à l'aide du configurateur<br>EPM System | Oui                 | Oui                   |
| Registre RMI Planning            | Aucune                                                              | Non                 | Non                   |

| Produit/composant                                                               | Méthodologie prise en<br>charge                                     | Haute disponibilité | Equilibrage de charge |
|---------------------------------------------------------------------------------|---------------------------------------------------------------------|---------------------|-----------------------|
| Serveur Financial<br>Management                                                 | Mise en cluster à l'aide<br>du configurateur EPM<br>System          | Oui                 | Oui                   |
| Application Web Java<br>Financial Management                                    | Mise en cluster WebLogic<br>à l'aide du configurateur<br>EPM System | Oui                 | Oui                   |
| Application Web Java<br>Oracle Hyperion<br>Profitability and Cost<br>Management | Mise en cluster WebLogic<br>à l'aide du configurateur<br>EPM System | Oui                 | Oui                   |
| Oracle Hyperion Financia<br>l Close Management                                  | Mise en cluster WebLogic<br>à l'aide du configurateur<br>EPM System | Oui                 | Oui                   |
| Oracle Hyperion Tax<br>Governance                                               | Mise en cluster WebLogic<br>à l'aide du configurateur<br>EPM System | Oui                 | Oui                   |
| Oracle Hyperion Tax<br>Provision                                                | Mise en cluster WebLogic<br>à l'aide du configurateur<br>EPM System | Oui                 | Oui                   |

### Tableau 6-4 (suite) Mise en cluster des applications Financial Performance Management

### Tableau 6-5 Mise en cluster des produits Data Management

| Produit/composant                                            | Méthodologie prise<br>en charge                                                                                    | Haute disponibilité | Equilibrage de<br>charge | Remarques                                                                                                    |
|--------------------------------------------------------------|----------------------------------------------------------------------------------------------------|---------------------|--------------------------|----------------------------------------------------------------------------------------------------|
| FDMEE                                                        | Mise en cluster<br>WebLogic à l'aide<br>du configurateur<br>EPM System                                             | Oui                 | Oui                      | Aucune                                                                                                    |
| Application Web<br>Data Relationship<br>Management IIS       | Mise en cluster avec<br>un serveur Web ou<br>un programme<br>d'équilibrage de<br>charge tiers                      | Non                 | Oui                      | Plusieurs instances<br>Microsoft IIS sont<br>déployées dans une<br>configuration<br>active/active.            |
| Serveur<br>d'applications Data<br>Relationship<br>Management | Mise en cluster avec<br>le programme<br>d'équilibrage de<br>charge propriétaire<br>Data Relationship<br>Management | Non                 | Oui                      | Plusieurs serveurs<br>d'applications sont<br>déployés dans une<br>configuration<br>principale/<br>secondaire. |

# Configuration du basculement Essbase 21c

Par rapport à EPM version 11.2.14 ou aux versions antérieures, Essbase 21c n'est plus géré par Oracle Process Manager and Notification Server (OPMN). Essbase 21c, qui fait désormais partie de la version 11.2.15 d'EPM, utilise un basculement reposant sur un bail et géré par WebLogic.

Dans la précédente version d'Essbase 11g (11.1.2.4), deux noeuds au maximum étaient autorisés par cluster. A compter d'Essbase 21c, vous pouvez ajouter autant de

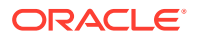

noeuds de basculement que vous le voulez à chaque cluster. Pour plus de détails, reportezvous à la section Différences entre Essbase 11g et Essbase 21c.

# Prérequis du basculement Essbase

Avant de configurer le basculement Essbase, procédez comme suit :

- Créez un répertoire dans un lecteur réseau partagé accessible aux deux noeuds (principal et secondaire) pour stocker le <répertoire d'applications> Essbase. Le chemin monté doit être identique sur les deux hôtes. Par exemple, sous Linux, si u01/essbase\_data est mappé avec un stockage de système de fichiers réseau dans le noeud principal, dans chaque noeud de basculement, le même chemin, /u01/essbase\_data, doit être mappé avec le même stockage monté.
- Installez un équilibreur de charge ou un serveur HTTP pour gérer les noeuds. Si vous n'avez pas d'équilibreur de charge ou de serveur HTTP, suivez les étapes pour installer Oracle HTTP Server (OHS) et configurer Oracle HTTP Server.

# Configuration d'un environnement de basculement Essbase

### Mise en route

- 1. Suivez la procédure dans la section Prérequis du basculement Essbase.
- Connectez-vous au noeud principal, ouvrez un terminal ou une invite de commande et exécutez une commande ping sur le noeud secondaire (de basculement). Notez son adresse IP publique. Par exemple :

ping secondaryhost.example.com

 Connectez-vous au noeud secondaire (de basculement), ouvrez un terminal ou une invite de commande et exécutez une commande ping sur le noeud principal. Notez son adresse IP publique. Par exemple :

ping primaryhost.example.com

### Configuration du noeud principal

- 1. Installez Essbase 21c à l'aide du programme d'installation d'EPM 11.2.15. Reportez-vous à la section Installation du serveur Essbase.
- 2. Démarrez l'outil de configuration EPM et configurez tous les composants EPM, y compris Essbase 21c. Veillez à noter les détails du schéma EPM pour pouvoir réutiliser ces informations sur chaque noeud de basculement lors de la configuration de Foundation Services dans EPM. Reportez-vous à la section Configuration de Foundation Services.

#### Configuration du noeud secondaire (de basculement)

1. Utilisez le programme d'installation EPM 11.2.15 pour installer Foundation Services et Essbase 21c. Il doit être installé dans le même chemin que le noeud principal. Reportezvous à la section Installation de Foundation Services.

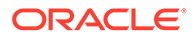

### 💉 Remarque :

Le chemin d'installation sur les noeuds principal et secondaire doit être exactement le même chemin de répertoire (pas sur le même système). Par exemple, sur les noeuds principal et secondaire, il peut s'agir de <Disque local>:\Oracle\EPMSystem. Cela implique qu'ils peuvent avoir le même nom de chemin et qu'ils ne sont pas des répertoires partagés.

- Démarrez l'outil de configuration EPM et configurez uniquement le composant Foundation d'EPM. Effacez la sélection (désélectionnez-la) pour Essbase. Veillez à vous connecter au même schéma EPM que celui qui est configuré sur le noeud principal lors de la configuration du composant Foundation d'EPM.
- 3. Suivez les étapes décrites dans la section Configuration d'un environnement de basculement Essbase pour configurer les noeuds principal et secondaire (de basculement) d'Essbase 21c.

### Remarque :

- L'option **Configurer Essbase** de l'outil de configuration d'EPM ne doit être choisie sur aucun des noeuds de basculement.
- Si l'option Configurer Essbase est cochée ou sélectionnée par inadvertance lors de la configuration d'un noeud de basculement à l'aide de l'outil de configuration d'EPM, ce noeud sera converti en une installation indépendante qui ne pourra pas être modifiée ultérieurement.
- Si EPM est mis à niveau, Essbase 21c remplace Essbase 11.1.2.4 uniquement après que les procédures de basculement manuel d'Essbase ont été effectuées.
- Si le système avait APS avant la mise à niveau, cette dernière-ci n'a pas lieu. APS serait disponible dans le noeud de basculement uniquement s'il avait été installé ou configuré dans le noeud principal.

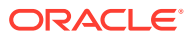

# 7 Téléchargement des fichiers en vue de l'installation

### Voir aussi :

Téléchargement des fichiers d'installation

# Téléchargement des fichiers d'installation

Pour télécharger les fichiers d'installation :

1. Créez un répertoire pour stocker les fichiers Oracle Enterprise Performance Management System.

Vous pouvez télécharger des fichiers vers un lecteur partagé ou vers chaque ordinateur de votre déploiement. Si vous effectuez l'installation à partir d'un lecteur réseau, mappez ce lecteur. Ce répertoire est appelé /download location dans la procédure.

### 🖓 Conseil :

Oracle recommande de télécharger les fichiers vers un lecteur partagé.

2. A partir d'Oracle Software Delivery Cloud (http://edelivery.oracle.com/), sélectionnez les produits pour lesquels vous avez acquis une licence et ajoutez-les au panier. Tous les fichiers .zip requis sont inclus. Sélectionnez votre plate-forme et téléchargez les fichiers dans le répertoire /download location.

Pour plus d'informations, consultez le Media Pack "Oracle Enterprise Performance Management System" situé dans le fichier Oracle Enterprise Performance Management System - Installation Documents and Readmes.zip.

Les fichiers ZIP incluent le programme d'installation d'EPM System et les *assemblages* d'installation (fichiers d'installation de module d'extension de produit pour le programme d'installation d'EPM).

- 3. Décompressez les fichiers dans le répertoire /download\_location.
  - Utilisez un programme d'extraction de fichier ZIP capable de gérer les longs noms de chemin, tel que 7-Zip.
  - Si vous êtes averti que les fichiers ou les composants communs existent déjà, cliquez sur **Oui** pour les remplacer.
  - Décompressez le fichier dans un répertoire dont le nom ne contient pas d'espace.

Les assemblages sont décompressés automatiquement dans un répertoire nommé / assemblies.

Si vous avez téléchargé des fichiers sur un emplacement centralisé, veillez à décompresser les fichiers communs ci-après. Si vous avez téléchargé des fichiers sur plusieurs ordinateurs du déploiement, décompressez les fichiers communs suivants sur

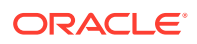

chaque ordinateur. Décompressez les fichiers destinés à différents systèmes d'exploitation dans des dossiers distincts.

- EPM System version 11.2.x.0.0 pour nom de la plate-forme (partie 1)
- EPM System version 11.2.x.0.0 pour nom de la plate-forme (partie 2)
- EPM System version 11.2.x.0.0 (partie 3)
- EPM System version 11.2.x.0.0 pour nom de la plate-forme (partie 4)

Prenez note des informations suivantes relatives à la préparation des fichiers pour un environnement distribué :

- **Pour la mise en cluster :** même si vous avez besoin de ces quatre fichiers ZIP sur chaque ordinateur de l'environnement, installez les applications Web Java Oracle Hyperion Foundation Services sur un seul (à moins que vous ayez besoin de plusieurs applications Web Java pour la mise en cluster).
- Sur l'ordinateur où vous prévoyez d'administrer Oracle WebLogic Server, vous devez installer toutes les applications Web Java pour toutes les applications que vous prévoyez de déployer sur les ordinateurs de l'environnement. Pour plus d'informations, reportez-vous à la section Installation de produits EPM System dans un environnement distribué.
- Décompressez les fichiers d'assemblage d'installation dans le même répertoire (/ download location).
- 5. Le répertoire /assemblies doit contenir un sous-répertoire pour chaque produit que vous souhaitez installer sur cet ordinateur. Assurez-vous que le répertoire / assemblies présente l'aspect suivant :

```
assemblies/
product/
version/
assembly.dat
```

### 💉 Remarque :

ProductRef.inf peut être présent dans le répertoire /assemblies. Il peut y demeurer sans occasionner de problème.

Le programme d'installation d'EPM System ne peut installer un produit que si les fichiers d'assemblage d'installation relatifs à ce produit sont téléchargés et décompressés dans le répertoire adéquat.

Reportez-vous à la section Liste de contrôle d'installation pour l'application d'une mise à jour si vous effectuez une mise à jour (de 11.2.x vers 11.2.15).

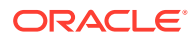

# Installation de produits EPM System dans un nouveau déploiement

Le programme d'installation d'EPM System installe des composants Web et de service. Par ailleurs, lorsque vous configurez les produits Oracle Enterprise Performance Management System, vous configurez des bases de données.

Les clients sont installés au moyen de programmes d'installation autonomes.

### Remarque :

- Si vous effectuez une mise à niveau à partir des versions 11.1.2.4.xxx, reportez-vous à la section Mise à niveau d'EPM System (de la version 11.1.2.4 vers la version 11.2.8).
- Si vous appliquez une mise à jour à partir de la version 11.2.x, reportez-vous à la section Application d'une mise à jour aux produits EPM System.

# Liste de contrôle d'installation pour une nouvelle installation

Le déploiement d'Oracle Enterprise Performance Management System suit le workflow cidessous. Chaque partie du workflow est décrite dans les sections indiquées dans le tableau ci-après .

| Tâche                                                                    | Référence                                                                                                    |
|--------------------------------------------------------------------------|----------------------------------------------------------------------------------------------------|
| 1. Vérifiez que la configuration système est correcte.                   | (https://www.oracle.com/middleware/<br>technologies/bi-foundation/hyperion-supported-<br>platforms.html)                                                                                                    |
| 2. Planifiez l'installation et effectuez les tâches préalables requises. | Préparation de l'environnement                                                                                                    |
| 3. Préparez les fichiers d'installation.                                 | Téléchargement des fichiers en vue de<br>l'installation. Vérifiez le fichier Lisez-moi du<br>Media Pack sur Oracle Software Delivery Cloud<br>afin de déterminer les composants nécessaires<br>et facultatifs pour le bon fonctionnement de<br>vos produits. |

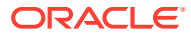

| Tâche                                                                                                    | Référence                                                                                                    |
|----------------------------------------------------------------------------------------------------|----------------------------------------------------------------------------------------------------|
| 4. Installez les produits EPM System.                                                                                                    | Installation de produits EPM System dans un nouveau déploiement                                                                                                    |
|                                                                                                    | Assurez-vous que vous remplissez les<br>conditions préalables à l'installation<br>applicables à votre environnement. Prérequis<br>pour l'installation et configuration requise.                                                               |
|                                                                                                    | <b>Conseil :</b> avant de commencer, identifiez le type d'installation que vous souhaitez effectuer :                                                                                                    |
|                                                                                                    | <ul> <li>Nouvelle installation</li> <li>Installer à nouveau cette version</li> <li>Appliquer une mise à jour</li> <li>Pour plus de détails sur chaque type<br/>d'installation, reportez-vous à la section Type<br/>d'installation.</li> </ul> |
| 5. Créez les schémas d'infrastructure à l'aide<br>de l'utilitaire de création de référentiel.                                                                                                    | Création de schémas d'infrastructure à l'aide de<br>l'utilitaire de création de référentiel                                                                                                    |
| 6. Mettez à jour le fichier<br>RCUSchema.properties.                                                                                                    | Mise à jour des propriétés des schémas RCU                                                                                                    |
| 7. Configurez les produits EPM System à l'aide<br>du configurateur EPM System.                                                                                                    | Configuration de produits EPM System dans un nouveau déploiement                                                                                                    |
|                                                                                                    | Veillez à respecter les conditions préalables<br>la configuration applicables à votre<br>environnement. Reportez-vous à la section<br>Prérequis pour la configuration.                                                                        |
|                                                                                                    | Pour un environnement distribué, reportez-<br>vous à la section Configuration de produits dan<br>un environnement distribué.                                                                                                    |
|                                                                                                    | <b>Remarque :</b> si vous activez SSL dans votre<br>déploiement, reportez-vous au <i>Guide de</i><br><i>configuration de la sécurité d'Oracle Enterpris</i><br><i>Performance Management System</i> avant de<br>procéder à la configuration.  |
| 8. Chaque fois que vous déployez d'autres<br>produits, reconfigurez le serveur Web et<br>redémarrez-le (ou redémarrez-le simplement<br>si vous avez configuré Oracle HTTP Server sur<br>un lecteur partagé) sur chaque ordinateur<br>hébergeant Oracle Hyperion Foundation<br>Services. | Actualisation d'EPM Workspace.                                                                                                    |
| Ensuite, actualisez Oracle Hyperion Enterprise<br>Performance Management Workspace sur<br>chaque ordinateur hôte Foundation Services<br>de votre déploiement.                                                                                                    |                                                                                                    |
| 9. Exécutez les tâches de configuration<br>manuelle éventuellement requises pour vos<br>produits.                                                                                                    | Exécution de tâches de configuration manuelle<br>dans un nouveau déploiement                                                                                                    |
| -                                                                                                    | Démorrage et arrêt des produits EDM System                                                                                                    |

| Tâche                                                                                                    | Référence                                                                                                |
|----------------------------------------------------------------------------------------------------|----------------------------------------------------------------------------------------------------|
| 11. Validez l'installation à l'aide des diagnostics<br>Oracle Hyperion Enterprise Performance<br>Management System et vérifiez le<br>déploiement. | Validation de l'installation et vérification du<br>déploiement                                           |
| 12. Activez l'authentification externe et provisionnez les utilisateurs.                                                                          | <i>Guide de configuration de la sécurité d'Oracle</i><br><i>Enterprise Performance Management System</i> |
|                                                                                                    |                                                                                                    |

### 🖓 Conseil :

Pendant l'installation, la configuration et la validation, gardez la liste de tous les utilisateurs (noms et mots de passe) que vous utilisez pour créer ou modifier le système, y compris les applications avec lesquelles ils sont associés, ainsi que leur finalité.

# Prérequis pour l'installation et configuration requise

Prenez note des conditions préalables d'installation suivantes.

- Vérifiez que le système a la configuration requise (http://www.oracle.com/technetwork/ middleware/ias/downloads/fusion-certification-100350.html).
- Vous devez installer et configurer toutes les instances WebLogic sur le même système d'exploitation.
- Le programme d'installation d'EPM System installe Oracle WebLogic Server. Si vous disposez d'une installation WebLogic Server existante et que vous voulez l'utiliser à la place de l'instance WebLogic Server installée par le programme d'installation d'EPM System, il doit s'agir de la version prise en charge par Oracle Enterprise Performance Management System.

### 🖍 Remarque :

Notez bien l'emplacement du répertoire de base Middleware pour l'installation de WebLogic Server. Vous devez alors installer les produits EPM System dans ce même répertoire d'origine Middleware Home. Si le programme d'installation d'EPM System détecte une version existante de WebLogic Server à l'emplacement d'installation, il ne réinstalle pas ce produit.

- Vérifiez qu'un espace temporaire de 4 Go est disponible. Vous pouvez indiquer un autre répertoire /tmp si nécessaire.
- Si vous configurez un environnement de basculement Essbase sous Windows, assurezvous que le répertoire d'applications Essbase partagé commun est monté sur le même lecteur (par exemple, z:) sur les noeuds et utilisez-le comme répertoire d'applications dans l'outil de configuration d'EPM.

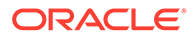

### Remarque :

Le chemin de répertoire partagé UNC n'est pas pris en charge en tant que répertoire d'applications Essbase sous Windows.

- Lors de la mise à jour d'un environnement Essbase existant (version 11.1.2.4) dans lequel EAS Lite est configuré indépendamment, l'ordinateur sur lequel EAS Lite était précédemment disponible ne sera plus disponible après la mise à jour vers la version 11.2.15. Il sera enlevé de l'ordinateur, ainsi que les entrées de registre associées. Vous pourrez également le configurer sur le même système que le serveur Essbase.
- Si les noms des fichiers (par exemple, "Calc Scripts", "Rule Files") dans votre instance Essbase 11.2.x comportent des caractères non anglais, ils ne seront peut-être pas convertis vers Essbase 21c dans le cadre de la mise à niveau vers EPM 11.2.15. Veillez à migrer ces fichiers manuellement.
- Dans le cadre de la mise à niveau vers la version 11.2.15, Essbase est mis à niveau de la version 11.1.2.4.x vers la version 21c. Cette mise à niveau requiert au moins trois fois l'espace libre que la taille totale du cube Essbase occupe dans votre système. Cet espace est uniquement utilisé dans le cadre d'activités à court terme et sera nettoyé après la mise à niveau. Pour plus de détails, reportez-vous à la section Différences entre Essbase 11g et Essbase 21c.
- Pour les produits EPM qui utilisent JAPI, veillez à effectuer une sauvegarde du fichier

 $\label{eq:epm_oracle_home common essbase_avaAPI 11.1.2.0 bin essbase.properties et à la copier vers$ 

EPM\_ORACLE\_HOME\common\EssbaseJavaAPI-21C\11.1.2.0\bin\essbase.propert ies après la mise à niveau vers EPM 11.2.15.

 Installez la version 32 bits des packages redistribuables Visual C++ pour Visual Studio 2013 sur l'ordinateur Windows sur lequel Oracle Hyperion Financial Reporting est installé. (https://www.microsoft.com/fr-fr/download/details.aspx? id=40784).

Sous Linux :

Assurez-vous que libstdc++.so.6 est installé sur l'ordinateur sur lequel Financial Reporting est installé.

- Sous les systèmes Linux, assurez-vous que ulimit est défini sur 8096 pour que le patch ODI soit appliqué. Vous pouvez lancer une requête sur le paramètre ulimit en cours à l'aide de la commande suivante : ulimit -n
- En ce qui concerne les prérequis pour l'installation, reportez-vous à la section Préparation de l'environnement.
- Pour Oracle Hyperion Tax Provision, vous devez également installer tous les composants Oracle Hyperion Financial Management, bien qu'ils n'aient pas besoin d'être installés sur le même ordinateur que Tax Provision.
- Si vous effectuez l'installation sur le même ordinateur que celui sur lequel Oracle Business Intelligence Enterprise Edition ou Oracle Business Intelligence Publisher sont installés, effectuez l'installation dans deux répertoires Middleware Home différents. Les futurs ensembles de patches pour EPM System et Oracle BI EE seront disponibles à des moments différents, ce qui pourrait créer des contraintes pour les mises à niveau d'un répertoire d'origine Oracle Home Fusion Middleware fusionné.

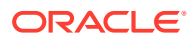

Pour obtenir des informations à propos de Fusion Middleware, reportez-vous à https:// www.oracle.com/middleware/technologies/bi-foundation/hyperion-supportedplatforms.html.

- Si vous installez et configurez Oracle Hyperion Financial Data Quality Management, Enterprise Edition, Oracle Data Integrator est automatiquement installé et configuré. La base de données pour Oracle Data Integrator se trouve dans la même base de données que FDMEE et l'application d'agent Oracle Data Integrator est déployée dans la même JVM que FDMEE.
- FDMEE est requis pour Account Reconciliation Management dans Oracle Hyperion Financial Close Management. Configurez Financial Close Management et Account Reconciliation Manager avant de configurer FDMEE.
- Si vous voulez utiliser une installation Oracle SOA Suite existante avec Financial Close Management, notez l'emplacement du répertoire de base Middleware pour l'installation SOA Suite.

Vous devez alors installer les produits EPM System dans ce même répertoire d'origine Middleware Home.

# Prérequis pour l'installation du serveur Web

Afin d'obtenir des détails sur la configuration système requise pour les systèmes d'exploitation UNIX et Linux, reportez-vous aux sections suivantes :

- Configuration système requise pour les systèmes d'exploitation UNIX ou Configuration système requise pour les systèmes d'exploitation Linux.
- Configuration système requise pour les systèmes d'exploitation Windows

### Remarque :

Sous Windows, assurez-vous que vous disposez d'un fichier de pagination d'au moins 512 Mo. Ne sélectionnez pas l'option permettant de gérer automatiquement la taille des fichiers de pagination.

- A l'aide du programme d'installation sans invite d'Oracle HTTP Server, le programme d'installation d'EPM System peut installer Oracle HTTP Server (OHS) lors de l'installation d'Oracle Hyperion Foundation Services.
- Le programme d'installation d'EPM System installe un serveur HTTP WebLogic incorporé faisant partie de Foundation Services. Ce dernier sert de serveur proxy si vous décidez de ne pas installer Oracle HTTP Server, par exemple, dans un environnement de développement.
- Dans un environnement de production, Oracle recommande d'installer Oracle HTTP Server en vue d'une utilisation avec WebLogic.
- Si vous installez Oracle HTTP Server, assurez-vous que les prérequis d'installation associés sont respectés. Pour plus de détails, reportez-vous au Préparation de l'installation et de la configuration d'Oracle HTTP Server.

# Séquence d'installation

• Le programme d'installation d'EPM System permet d'installer, de configurer et de déployer plusieurs produits à la fois sur une machine.

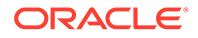

- Le programme d'installation d'EPM System installe les composants dans un ordre logique, vous pouvez donc sélectionner autant d'éléments que vous le souhaitez pour les installer sur la machine.
- Lorsque vous installez un composant de niveau Web ou de service, notamment un serveur Oracle Essbase, le programme d'installation d'EPM System installe également Oracle WebLogic Server sur chaque ordinateur.

**Remarque :** le programme d'installation d'EPM System installe Oracle WebLogic Server sur chaque ordinateur sur lequel vous installez un composant de niveau Web ou de service, notamment un serveur Oracle Essbase.

# Installation de produits EPM System dans un environnement distribué

En général, les produits Oracle Enterprise Performance Management System sont installés dans un environnement distribué. Le nombre de machines nécessaires dépend de plusieurs facteurs, parmi lesquels :

- La taille des applications
- Le nombre d'utilisateurs
- La fréquence d'utilisation simultanée par plusieurs utilisateurs
- · Les besoins de votre entreprise en matière de haute disponibilité
- Les besoins de votre entreprise en matière de sécurité

Pour obtenir des exemples de diagramme d'architecture afin de vous aider à planifier votre déploiement, reportez-vous à Architecture EPM System.

Le programme d'installation d'EPM System simplifie l'installation des composants en environnement distribué. Vous pouvez installer, configurer et valider tout composant souhaité sur n'importe quel ordinateur. Une fois ces étapes réalisées, vous pouvez effectuer les mêmes démarches sur une autre machine.

Prenez note des informations suivantes relatives à l'installation et à la configuration dans un environnement distribué.

Points à prendre en compte lors de l'installation dans un environnement distribué :

- Dans un environnement distribué, le répertoire de base Oracle EPM doit être identique sur chaque ordinateur. Par exemple, si le chemin de ce répertoire est / Oracle/Middleware sur le premier ordinateur que vous configurez, ce doit être / Oracle/Middleware sur tous les ordinateurs du déploiement.
- Oracle Hyperion Foundation Services n'est requis que sur un seul ordinateur du déploiement, sauf si plusieurs instances d'application Web Java sont requises pour la mise en cluster. Par ailleurs, si vous utilisez Oracle Hyperion Financial Close Management et qu'Oracle SOA Suite se trouve sur un autre ordinateur que celui des produits EPM System, vous devez également installer Foundation Services sur l'ordinateur SOA.
- Oracle HTTP Server est installé en option avec Foundation Services.
- Sur l'ordinateur où vous prévoyez d'administrer Oracle WebLogic Server, vous devez installer toutes les applications Web Java pour toutes les applications que vous prévoyez de déployer sur les ordinateurs de l'environnement. (Le serveur

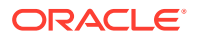

d'administration WebLogic est installé et déployé sur l'ordinateur Foundation Services.)

 Sur chaque ordinateur distant d'un environnement distribué, installez les applications Web Java que vous prévoyez d'exécuter sur cet ordinateur, puis utilisez le configurateur EPM System pour déployer automatiquement les applications Web Java, ou déployez-les manuellement.

Le programme d'installation d'EPM System installe WebLogic Server sur chaque ordinateur (pour les composants de niveau Web et de niveau Service) d'un environnement distribué.

• Si vous installez dans des environnements multiples (par exemple, environnement de développement, de test et de production), installez les produits Foundation Services dans chaque environnement.

# Installation de produits EPM System

Vous pouvez installer les produits Oracle Enterprise Performance Management System via l'interface utilisateur graphique ou un fichier de réponse d'installation en mode sans invite.

Pour installer les produits EPM System, vous devez choisir le type d'installation à effectuer :

- Nouvelle installation
- Installer à nouveau cette version
- Appliquer une mise à jour. Pour plus d'informations sur l'application d'une mise à jour, reportez-vous à Application d'une mise à jour aux produits EPM System.

Pour installer les produits EPM System :

- 1. Choisissez une méthode :
  - (Windows) Cliquez avec le bouton droit sur installTool.cmd dans le répertoire racine vers lequel vous avez extrait les fichiers du programme d'installation d'EPM System et sélectionnez Exécuter en tant qu'administrateur. Cette commande doit être exécutée uniquement avec des privilèges d'administrateur. Lorsque vous ouvrez cette fenêtre, la barre de titre indique Invite de commande administrateur. Les commandes de cette fenêtre sont exécutées avec des privilèges d'administrateur.
  - Créez un fichier de réponse d'installation silencieuse. Reportez-vous à la section Exécution d'installations silencieuses.
  - (Linux) Passez au répertoire racine dans lequel vous avez extrait les fichiers du programme d'installation d'EPM System et entrez ./installTool.sh.

Vous pouvez indiquer un autre répertoire tmp à l'aide du paramètre -tmp. Par exemple : ./installTool.cmd -tmp /templocation.

Le programme d'installation d'EPM System effectue quelques vérifications initiales lors du lancement.

Le programme d'installation d'EPM System démarre.

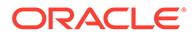

### Conseil :

La première page du programme d'installation d'EPM System risque de s'ouvrir en arrière-plan, cachée par d'autres fenêtres, si vous naviguez hors de la fenêtre du programme d'installation d'EPM System ou si vous essayez de repositionner la fenêtre initiale. Appuyez sur Alt+Tab pour revenir à la première page de l'assistant.

2. Sélectionnez une langue.

Au fil du programme d'installation d'EPM System, si un composant n'est pas disponible pour l'installation dans la langue sélectionnée, il est grisé et marqué d'un astérisque (\*).

3. Vérifiez et complétez chaque page du programme d'installation d'EPM System ; pour passer à la page suivante, cliquez sur **Suivant**.

### 🖓 Conseil :

Le programme d'installation d'EPM System affiche un témoin de progression dès qu'il a listé les assemblages à installer. Cette opération peut prendre plusieurs minutes, en fonction du nombre de produits sélectionnés. Le programme d'installation d'EPM System affiche la progression de manière incrémentale, c'est-à-dire à chaque installation d'un assemblage.

Le tableau suivant répertorie des liens vers des pages détaillées sur les différentes étapes du programme d'installation d'EPM System.

| Tableau 8-1 | Pages du programme d'installation d'EPM System |
|-------------|------------------------------------------------|
|             |                                                |

| Page                        | Référence                   |
|-----------------------------|-----------------------------|
| Bienvenue                   | Bienvenue                   |
| Destination/MiddleWare Home | Destination/Middleware Home |
| Type d'installation         | Type d'installation         |
| Sélection des produits      | Sélection des produits      |
| Confirmation                | Confirmation                |

 Une fois l'installation terminée, cliquez sur Configurer pour configurer les produits à l'aide du configurateur EPM System ou cliquez sur Terminer pour fermer le programme d'installation d'EPM System.

## Bienvenue

Examinez soigneusement les conditions préalables avant de poursuivre l'installation. Lorsque vous êtes certain que votre système remplit les conditions permettant d'exécuter EPM System Installer, cliquez sur **Suivant** pour poursuivre l'installation.

EPM System Installer vérifie les points suivants :

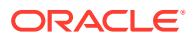

- Le nom d'hôte de l'ordinateur se résout en adresse IP. Le cas échéant, EPM System Installer affiche un avertissement. Oracle recommande de corriger le problème et d'indiquer un nom d'hôte à la place de l'adresse IP avant de continuer.
- Le système d'exploitation de votre système est pris en charge.
- Votre système respecte les exigences minimales de mémoire pour exécuter l'installation.
- Votre système remplit les conditions préalables relatives aux variables d'environnement.
- L'inventaire est accessible en écriture.
- L'utilisateur qui effectue l'installation dispose de privilèges d'administrateur (Windows uniquement).
- Un espace temporaire de 1 Go est disponible.
- Vérifications de base avant installation pour Oracle WebLogic Server.

Une coche indique que votre système remplit les conditions préalables du programme d'installation d'EPM System. Si l'une de ces conditions n'est pas cochée et que vous décidez de continuer, l'installation risque d'échouer.

### Conseil :

Si vous utilisez un fichier hosts pour la résolution de votre nom d'hôte, la première entrée de ce fichier devient votre nom d'hôte. Pour éviter tout problème de communication éventuel dans un environnement distribué, la première entrée du fichier hosts doit être le nom de domaine qualifié complet de l'ordinateur, afin qu'il soit stocké tel quel dans le registre Oracle Hyperion Shared Services.

## Destination/Middleware Home

Spécifiez la destination de l'installation, ou accédez à un emplacement, sélectionnez-le, puis cliquez sur **Suivant**. L'emplacement par défaut est Oracle/Middleware.

La destination que vous indiquez devient le répertoire de base Middleware. Par défaut, le programme d'installation d'EPM System crée un répertoire de base Oracle EPM sous le répertoire de base Middleware. L'emplacement par défaut est Oracle/Middleware/ EPMSystem11R1.

Reportez-vous à la section A propos de Middleware Home, du répertoire d'accueil Oracle Home EPM et de l'instance Oracle EPM.

N'utilisez aucune des combinaisons de symboles suivantes dans le répertoire que vous spécifiez pour *EPM\_ORACLE\_HOME* au cours de l'installation :

| /t |  |  |  |
|----|--|--|--|
| \t |  |  |  |
| \b |  |  |  |

Tenez compte des points suivants pour le répertoire de base Middleware :

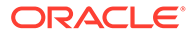

• Assurez-vous que cette destination dispose d'un espace disque suffisant pour installer tous les produits que vous souhaitez installer sur l'ordinateur.

En ce qui concerne l'espace disque requis, reportez-vous à la section Espace disque et RAM.

• Vous sélectionnez un répertoire de base Middleware pour chaque ordinateur de votre environnement.

Dans un environnement distribué, le répertoire de base Oracle EPM doit être identique sur chaque ordinateur. Par exemple, si le chemin de ce répertoire est / Oracle/Middleware sur le premier ordinateur que vous configurez, ce doit être / Oracle/Middleware sur tous les ordinateurs du déploiement.

- Si vous réinstallez des produits Oracle Enterprise Performance Management System sur cet ordinateur ou en ajoutez à votre installation, l'emplacement actuel du répertoire de base Middleware est désigné comme répertoire d'installation par défaut et il ne peut pas être modifié.
- Le chemin de destination ne peut pas contenir d'espaces. Par exemple, <Disque local>:\Program Files n'est pas acceptable (sauf si vous avez adopté les dénominations courtes).
- Le premier caractère doit être alphanumérique.

### 💉 Remarque :

Si vous avez déjà exécuté EPM System Installer et enregistré les paramètres d'installation dans un fichier, vous pouvez les charger et ainsi disposer des noms de répertoires d'installation et de produits à installer. Ceci est pratique si vous installez les mêmes produits sur plusieurs ordinateurs. Cliquez sur **Charger**, accédez au fichier de sélections enregistrées, puis cliquez sur **Ouvrir**.

# Type d'installation

Sélectionnez un type d'installation, puis cliquez sur **Suivant**. Si un type d'installation n'est pas applicable sur cet ordinateur, l'option n'est pas disponible.

Il n'est pas possible de combiner différents types d'installation au sein d'une même session. Par exemple, vous ne pouvez pas simultanément procéder à la première installation d'un produit et à la réinstallation d'un autre.

**Remarque :** arrêtez tous les services avant de démarrer les types d'installation suivants. Pour plus d'informations, reportez-vous à la Démarrage et arrêt des produits EPM System.

Choisissez l'un des types d'installation suivants :

- Nouvelle installation
  - Choisissez cette option si vous installez un produit Oracle Enterprise Performance Management System pour la première fois sur cet ordinateur.
  - Choisissez cette option pour installer des composants supplémentaires.
- Installer à nouveau cette version

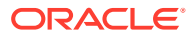

Choisissez cette option si vous avez déjà installé cette version de ce produit EPM System mais que vous souhaitiez le réinstaller, par exemple, pour réparer une installation existante.

### Appliquer une mise à jour

Choisissez cette option pour appliquer une mise à jour de la version 11.2.x vers la version 11.2.15. Reportez-vous à la section Application d'une mise à jour aux produits EPM System.

Si vous effectuez une mise à niveau de la version 11.1.2.4 vers la version 11.2.x, reportezvous à Mise à niveau d'EPM System (de la version 11.1.2.4 vers la version 11.2.8).

# Sélection des produits

Choisissez les produits et composants à installer, puis cliquez sur Suivant.

Le tableau suivant décrit les options de sélection des produits.

| Tableau 8-2 | Options | de sélection | des produits |
|-------------|---------|--------------|--------------|
|-------------|---------|--------------|--------------|

| Action                                              | Détails                                                                                                    |
|-----------------------------------------------------|----------------------------------------------------------------------------------------------------|
| Choisissez les composants des produits à installer. | Vous pouvez développer et réduire les entrées<br>afin de sélectionner ou effacer des options<br>spécifiques d'un produit ou d'un composant.                          |
| Désélectionner tout / Sélectionner tout             | Cliquez sur <b>Sélectionner tout</b> pour<br>sélectionner tous les produits ou sur<br><b>Désélectionner tout</b> pour désélectionner tous<br>les produits.           |
|                                                     | Cette option n'est pas disponible si vous<br>appliquez une mise à jour.                                                                                              |
| Afficher/Masquer les produits non disponibles.      | Pour afficher uniquement les produits dont les<br>assemblages sont disponibles, sélectionnez<br><b>Masquer les composants de produit non</b><br><b>disponibles</b> . |
|                                                     | Pour voir tous les produits, sélectionnez<br>Afficher les composants de produit non<br>disponibles.                                                                  |

En général, vous pouvez installer n'importe quelle combinaison de composants sur n'importe quelle machine. Tenez compte des recommandations suivantes sur la sélection des produits :

- Les produits sont disponibles pour installation uniquement si les assemblages sont téléchargés à l'emplacement approprié et si le composant sélectionné est pris en charge par la plate-forme sur laquelle vous effectuez l'installation. Si un produit n'est pas disponible sur la page Sélection des produits, assurez-vous que les assemblages sont à l'emplacement correct.
- Sélectionnez un composant de produit pour afficher son statut et des informations le concernant dans la partie inférieure de l'écran. Si vous effectuez l'installation sur une plate-forme non prise en charge, un avertissement s'affiche.
- Les applications Web Java Oracle Hyperion Shared Services et Oracle Hyperion Enterprise Performance Management Workspace sont installées lorsque vous installez les applications Web Java Oracle Hyperion Foundation Services.

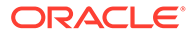

 Si vous avez sélectionné Nouvelle installation et que vous avez déjà installé cette version d'un produit, ce dernier n'est pas disponible sur la page Sélection des produits.

Lorsque le type d'installation **Appliquer une mise à jour** est sélectionné, le programme d'installation d'EPM System applique la mise à jour à tous les produits installés. Vous ne pouvez pas appliquer la mise à jour uniquement à certains produits de votre déploiement. Vous ne pouvez ni sélectionner ni désélectionner de produits sur la page Sélection des produits.

• Il arrive qu'un composant, bien que sélectionné, soit indisponible (vous ne pouvez pas le désélectionner), car il est nécessaire à un autre composant sélectionné.

# Confirmation

Examinez le récapitulatif des produits à installer. Au besoin, cliquez sur **Précédent** et apportez les corrections nécessaires. Cliquez sur **Suivant** pour commencer l'installation.

Le programme d'installation d'EPM System vous signale, le cas échéant, un espace disque insuffisant.

La colonne Type d'installation contient l'une des annotations suivantes :

- Installation s'il s'agit d'une nouvelle installation.
- **Réinstallation** s'il s'agit d'une réinstallation de la même version de ce produit Oracle Enterprise Performance Management System.

Vous pouvez enregistrer vos paramètres d'installation afin de pouvoir effectuer la même installation sur un autre ordinateur ou pour les utiliser comme structure d'un fichier de réponses en cas d'installation en mode silencieux. Reportez-vous à la section Enregistrement des paramètres d'installation.

### Enregistrement des paramètres d'installation

Si vous avez l'intention d'installer le même ensemble de composants sur un autre ordinateur, vous pouvez enregistrer vos paramètres d'installation dans un fichier. Il vous suffit ensuite de charger les paramètres sur cet autre ordinateur pendant l'installation, afin de pré-remplir les champs **Destination** et **Sélection des produits** des pages du programme d'installation d'EPM System.

Pour enregistrer les paramètres d'installation, cliquez sur **Enregistrer**, accédez à un répertoire, indiquez un nom de fichier et cliquez sur **Enregistrer**.

Cette procédure crée un fichier éditable qui peut servir de structure à un fichier de réponse pour une installation silencieuse. Pour obtenir des informations sur l'utilisation d'un fichier de réponses, reportez-vous à la rubrique Chargement des paramètres enregistrés.

# Progression

Pour annuler l'installation, cliquez sur Annuler.

Le programme d'installation d'EPM System affiche un témoin de progression dès qu'il a listé les assemblages à installer. Cette opération peut prendre plusieurs minutes, en fonction du nombre de produits sélectionnés. Le programme d'installation

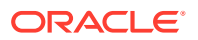

d'EPM System affiche la progression de manière incrémentale, c'est-à-dire à chaque installation d'un assemblage.

Si vous cliquez sur **Annuler**, le programme d'installation d'EPM System attend la fin de l'installation de l'assemblage en cours avant de s'arrêter. Il n'annule pas les installations des assemblages déjà installés. Le programme de désinstallation d'EPM System permet d'enlever des assemblages installés. Pour plus d'informations sur la désinstallation, reportez-vous au *Guide des options de déploiement d'Oracle Enterprise Performance Management System*.

### 🖍 Remarque :

"Création de l'inventaire Oracle" configure une infrastructure pour de futures interventions de service.

## Récapitulatif

Lisez le récapitulatif de l'installation, puis cliquez sur **Configurer** pour lancer le configurateur EPM System ou sur **Terminer** pour fermer le programme d'installation d'EPM System.

Le programme d'installation d'EPM System vous signale l'aboutissement ou l'échec de l'installation. Si l'échec est partiel, le programme d'installation d'EPM System répertorie tout assemblage en échec. Pour plus d'informations sur les erreurs, consultez les fichiers journaux. Vous les trouverez dans /diagnostics/logs/install. Un fichier journal est créé par assemblage et nommé *product*-install.log. Exemple : hss-install.log. Un fichier journal est également créé pour l'installation, installTool-install-*DateTime*.log.

# Exécution d'installations silencieuses

Les installations en mode silencieux permettent d'automatiser l'installation et ainsi d'installer des produits Oracle Enterprise Performance Management System sur différents ordinateurs sans paramétrage manuel ni individuel.

Pour effectuer une installation silencieuse, enregistrez vos paramètres d'installation dans un fichier de réponse. Il vous suffit alors d'exécuter l'installation silencieuse depuis la ligne de commande, à l'aide des options d'installation enregistrées dans le fichier de réponse.

Pour enregistrer vos paramètres d'installation et exécuter une installation silencieuse :

- 1. Accédez au répertoire du programme d'installation d'EPM System.
- 2. Depuis une ligne de commande, exécutez :

Windows :

```
installTool.cmd -record filename
```

Linux :

installTool.sh -record filename

où filename contient un chemin d'accès ou un nom absolu pour le fichier de réponse.

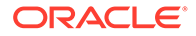

Le fichier est enregistré au format XML mais vous n'êtes pas tenu d'ajouter l'extension .xml lors de l'enregistrement.

Le programme d'installation d'EPM System démarre.

3. Dans le programme d'installation EPM System, spécifiez les options que vous souhaitez enregistrer.

Les options d'installation sont enregistrées dans le fichier de réponses. Vous pourrez modifier ce fichier ultérieurement pour refléter les nouvelles options d'installation.

Vous pouvez maintenant exécuter l'installation silencieuse.

- Copiez le fichier de réponse sur la machine sur laquelle vous souhaitez effectuer l'installation. Vous pouvez aussi copier le fichier sur un lecteur réseau accessible depuis toutes les machines sur lesquelles l'installation doit avoir lieu.
- 5. Sur la ligne de commande, saisissez une commande :

Windows :

installtool.cmd -silent filename

Linux :

```
installtool.sh -silent filename
```

L'installation s'exécute en arrière-plan.

Les fichiers de réponses en mode silencieux de versions antérieures d'EPM System ne sont pas compatibles avec la version 11.2. Si vous avez créé un fichier de réponses en mode silencieux pour utilisation avec une version antérieure des produits EPM System, vous devrez le recréer pour qu'il puisse être utilisé avec la version 11.2 d'EPM System.

# Chargement des paramètres enregistrés

Vous pouvez également enregistrer des paramètres à partir du programme d'installation d'EPM System.

Pour enregistrer les paramètres d'installation lors d'une installation, sur la page Confirmation d'installation, cliquez sur **Enregistrer**, accédez à un répertoire, indiquez un nom de fichier et cliquez sur **Enregistrer**. Le format du fichier enregistré est le même que celui utilisé pour les installations silencieuses.

Pour effectuer de nouveau cette installation avec les mêmes paramètres de destination et les mêmes composants, démarrez le programme d'installation d'EPM System et, sur la page Destination, cliquez sur **Charger**, recherchez dans l'arborescence le fichier de paramètres enregistré, puis cliquez sur **Ouvrir**.

# Modification des fichiers de réponses

Après avoir créé un fichier de réponses, vous pouvez y modifier les options d'installation de certains ordinateurs. Par exemple, vous pouvez créer un fichier maître d'installation silencieuse comprenant tous les produits, que vous adaptez ensuite à

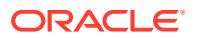
chaque ordinateur en modifiant le répertoire de base Middleware et en ne conservant que les composants à installer sur cet ordinateur en particulier.

Pour modifier un fichier de réponse :

- 1. Ouvrez le fichier de réponse dans l'éditeur de texte de votre choix. Ce fichier est au format XML.
- 2. Modifiez-le en utilisant les options suivantes.
  - <HyperionHome> Emplacement du répertoire de base Middleware.
  - <SelectedProducts> Composants du produit à installer à des niveaux spécifiques. Modifiez <Product name>, <ProductComponent name>, <InstallTier> et <Component>.
  - <Product name> Nom du produit. Placez les noms de produit entre guillemets car ce sont des attributs XML.
  - <ProductComponent name> Nom du composant de produit. Mettez les noms de composant entre guillemets car ce sont des attributs XML.
  - <InstallTier> : niveau d'installation du composant (Client, Service, Application Web).
  - <Component> : services à installer.
- 3. Enregistrez le fichier au format XML.

# Installation et configuration d'Oracle SOA Suite 12c pour Financial Close Management et Tax Governance

Suivez les étapes ci-dessous pour installer et configurer Oracle SOA Suite 12c.

### Guide pour l'installation et la configuration d'Oracle SOA Suite 12c

Les tableaux suivants offrent un aperçu du processus d'installation et de configuration d'Oracle SOA Suite 12c.

### Note:

- Dans un environnement partagé distribué, veillez à ajouter le cluster HFMWeb comme cible pour le déploiement wsm-pm. Vous devez redémarrer le serveur géré HFMWeb0 pour que les modifications prennent effet. Une fois le serveur en fonctionnement, connectez-vous à Financial Close Manager et générez les services Web pour tous les types d'intégration. Cette opération répertorie tous les composites SysInt\* déployés dans le serveur SOA.
- Oracle SOA Suite 12c ne prend pas en charge les éléments suivants :
  - SQL Server
  - Intégrations FDMEE/Data Management (DM)

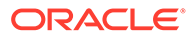

| Tâche                                                                                                   | Référence                                                                                                    |
|----------------------------------------------------------------------------------------------------|----------------------------------------------------------------------------------------------------|
| Installer et configurer la version 11.2.15                                                              | Installation de produits<br>EPM System et<br>Configuration de produits<br>EPM System.<br>Par ailleurs, pour un<br>environnement<br>distribué, consultez les<br>sections Installation de<br>produits EPM System dans<br>un environnement distribué<br>et Configuration de<br>produits EPM System dans<br>un environnement<br>distribué. |
| Installer Oracle SOA Suite 12c                                                                          | Installation d'Oracle SOA<br>Suite 12c                                                                                                    |
| Exécuter l'utilitaire de création de référentiel (RCU) pour<br>créer les schémas de base de données SOA | Utilisation de l'utilitaire de<br>création de référentiel<br>(RCU) pour créer des<br>schémas SOA                                                                                                    |
| Configurer SOA Suite [Configurer un domaine existant avec SOA Suite]                                    | Configuration du domaine<br>Oracle SOA Suite                                                                                                    |
| Démarrer le serveur d'administration WebLogic, puis le<br>serveur géré SOA                              | Déploiement vers SOA et<br>Démarrage des serveurs                                                                                                    |
| Configuration du fichier de clés d'accès KSS                                                            | Configuration du fichier de clés d'accès KSS                                                                                                    |
| Exécuter le script de déploiement                                                                       | Reportez-vous à l' <i>étape</i><br>10 de la section<br>Configuration du fichier de<br>clés d'accès KSS.                                                                                                    |
| Exécuter les tâches de configuration manuelle pour Financial<br>Close Management ou Tax Governance      | Déploiement vers le serveur d'applications                                                                                                    |
| Valider et vérifier l'installation et le déploiement                                                    | Vérification du déploiement                                                                                                    |

# Installation d'Oracle SOA Suite 12c

La procédure suivante est un aperçu de la procédure d'installation d'Oracle SOA Suite. Pour plus d'informations sur cette procédure, reportez-vous à la section *Guide d'installation d'Oracle Fusion Middleware pour Oracle SOA Suite 12c.* 

Pour installer Oracle SOA Suite, procédez comme suit :

- 1. Veillez à arrêter tous les services EPM System et Java.
- 2. Assurez-vous que vous répondez à toutes les conditions préalables et à la configuration système requise décrites dans le *Guide d'installation d'Oracle Fusion Middleware pour Oracle SOA Suite 12c*.

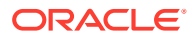

#### Note:

SOA Suite nécessite Oracle WebLogic Server, qui est installé lors de l'installation par défaut d'Oracle Enterprise Performance Management System.

- **3.** Assurez-vous que vous avez installé Oracle Fusion Middleware Infrastructure 12c (12.2.1.4.0). Pour obtenir des instructions, reportez-vous à la section Installation du logiciel Infrastructure du guide Installation et configuration d'Oracle Fusion Middleware Infrastructure.
- 4. Assurez-vous que vous avez exécuté les commandes suivantes :
  - Oracle\Middleware\OPatch>opatch.bat version. Voici un exemple de sortie :

OPatch Version: 13.9.4.2.7 OPatch succeeded

• Oracle\Middleware\OPatch>opatch.bat lspatches. Voici un exemple de sortie :

32698246;WLS PATCH SET UPDATE 12.2.1.4.210330 32647448;Bug 31544353 - ADR FOR WEBLOGIC SERVER 12.2.1.4.0 JULY CPU 2020 for WebLogic Server SPB 122148;Bundle patch for Oracle Coherence Version 12.2.1.4.8 30967620;One-off 26626168;One-off 32458315;ADF BUNDLE PATCH 12.2.1.4.210203 29790738;One-off

- Téléchargez Oracle SOA Suite à partir d'Oracle SOA Suite 12c ou de l'ensemble de patches 30188289. Si vous avez déjà installé des produits EPM System, installez le même répertoire de base Middleware, par exemple : Oracle/Middleware Home.
- 6. Démarrez le programme d'installation en exécutant l'exécutable java à partir du répertoire du JDK. Par exemple :

```
<Local Drive>:\home\Oracle\Java\jdk1.8.0_211\bin\java -jar
fmw_12.2.1.4.0_soa.jar
```

Le tableau suivant indique l'ordre dans lequel les écrans du programme d'installation apparaissent. Si vous avez besoin d'aide supplémentaire avec un écran d'installation, cliquez sur **Aide**.

| Ecran                     | Description                                                                                                    |
|---------------------------|----------------------------------------------------------------------------------------------------|
| Bienvenue                 | Vérifiez les informations pour vous assurer<br>que vous répondez à toutes les conditions<br>préalables, puis cliquez sur <b>Suivant</b> . |
| Mises à jour automatiques | Sélectionnez <b>Ignorer les mises à jour</b><br>automatiques, puis cliquez sur Suivant.                                                   |

 Table 8-3
 Ecrans d'installation d'Oracle SOA Suite 12c

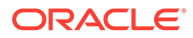

| Ecran                           | Description                                                                                                    |
|---------------------------------|----------------------------------------------------------------------------------------------------|
| Emplacement d'installation      | Indiquez l'emplacement de votre répertoire<br>de base Oracle. Par exemple : <disque<br>local&gt;:\Oracle\Middleware. Le répertoire</disque<br>                                                                                                    |
|                                 | de base Oracle doit inclure Oracle Fusion<br>Middleware Infrastructure ainsi que les<br>autres produits EPM installés. Cliquez sur<br>Affichage pour vous assurer que vous<br>installez Oracle SOA Suite 12c dans le bon<br>répertoire.                                                     |
| Type d'installation             | Sélectionnez SOA Suite, puis cliquez sur<br><b>Suivant</b> .                                                                                                    |
| Vérifications de prérequis      | Cet écran vérifie que votre système répond à<br>la configuration minimale nécessaire. Pour<br>afficher la liste des tâches qui sont vérifiées,<br>sélectionnez <b>Afficher les tâches terminées</b> .<br>Pour afficher les détails du journal,<br>sélectionnez <b>Afficher le journal</b> . |
| Récapitulatif de l'installation | Cet écran présente le récapitulatif de<br>l'installation. Vérifiez le récapitulatif, puis<br>cliquez sur <b>Installation</b> pour démarrer<br>l'installation.                                                                                                    |
| Progression de l'installation   | Cet écran montre la progression de<br>l'installation. Lorsque la barre de<br>progression atteint 100 %, cliquez sur<br><b>Suivant</b> .                                                                                                    |
| Installation terminée           | Cet écran affiche l'emplacement<br>d'installation et les ensembles de<br>fonctionnalités installés. Vérifiez ces<br>informations, puis cliquez sur <b>Terminer</b><br>pour fermer le programme d'installation.                                                                              |

Table 8-3 (Cont.) Ecrans d'installation d'Oracle SOA Suite 12c

7. Lorsque l'installation est terminée, vous devez configurer le domaine. Reportezvous à la section Configuration du domaine Oracle SOA Suite.

### Configuration du domaine Oracle SOA Suite

Après avoir installé Oracle SOA Suite, vous devez configurer le domaine. Pour procéder aux étapes de configuration présentées ici, vous devez avoir effectué les étapes d'installation décrites dans la section Installation d'Oracle SOA Suite 12c.

Utilisation de l'utilitaire de création de référentiel (RCU) pour créer des schémas SOA

L'utilitaire de création de référentiel (RCU) permet de créer des schémas afin de prendre en charge les applications Web Java Oracle Enterprise Performance Management System.. Ce processus requiert des informations d'identification SYSDBA.

Pour créer des schémas à l'aide de l'utilitaire de création de référentiel, procédez comme suit :

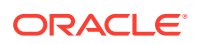

### Remarque :

Avant de démarrer le RCU, procédez comme suit :

- Vérifiez qu'il existe déjà un JDK certifié sur votre système en exécutant java version à partir de la ligne de commande. Pour Oracle SOA Suite 12c (12.2.1.4.0), le JDK certifié est 1.8.0\_211 et versions ultérieures. Pour plus de détails, reportez-vous à la section A propos des conditions requises en matière de JDK pour une installation Oracle Middleware.
- Assurez-vous que la variable d'environnement JAVA\_HOME est définie sur l'emplacement du JDK certifié. Par exemple :
  - (UNIX) setenv JAVA HOME /home/Oracle/Java/jdk1.8.0 211
  - (Windows) set JAVA\_HOME=<Disque local>:\home\Oracle\Java\jdk1.8.0\_211
- 1. Accédez à Middleware Home/oracle common/bin/.
- 2. Lancez rcu.bat.

Sous Linux, exécutez ./rcu.

- 3. La page **Bienvenue** est le premier écran à apparaître lorsque vous démarrez le RCU. Sur la page **Bienvenue**, cliquez sur **Suivant**.
- 4. Utilisez l'écran Créer un référentiel pour sélectionner une méthode de création et de chargement de schémas de composant dans la base de données. Sur la page Créer un référentiel, sélectionnez Charge système et charge produit. Cette procédure requiert des privilèges SYSDBA.
- 5. Cliquez sur Suivant.
- Sur la page Détails de la connexion à la base de données, indiquez un utilisateur disposant de privilèges DBA ou SYSDBA, tel que sys, indiquez le nom d'hôte qualifié complet, puis cliquez sur Suivant pour continuer.

Par exemple :

```
Database Type: Oracle Database
Host Name: examplehost.exampledomain.com
Port: 1521
Service Name: Orcl.exampledomain.com
User Name: sys
Password: ******
Role: SYSDBA
```

- Sur la page Sélectionner des composants, effectuez les tâches ci-dessous, puis cliquez sur Suivant :
  - Choisissez Sélectionner un préfixe existant, puis le schéma SOA Suite. Cette opération sélectionnera automatiquement Infrastructure SOA ainsi que les schémas suivants en tant que dépendances.
    - Services d'infrastructure communs
    - Oracle Platform Security Services

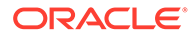

- Service de messagerie utilisateur
- Services d'audit
- Ajout de services d'audit
- Visualiseur de services d'audit
- Services de métadonnées
- Services WebLogic
- Notez le nom du propriétaire de schéma pour tous les composants, car il est nécessaire à la configuration d'Oracle Web Services Manager.
- Sur la page Mots de passe de schéma, vous devez sélectionner l'option Utiliser les mêmes mots de passe pour l'ensemble des schémas. Entrez un mot de passe, mémorisez-le, puis cliquez sur Suivant.

La longueur maximale du mot de passe est de 16 caractères.

Le mot de passe peut contenir des lettres, des chiffres et les caractères spéciaux suivants : \$, #, \_. Le mot de passe ne doit pas commencer par un chiffre ou un caractère spécial.

- Sur la page Variables personnalisées, indiquez les variables personnalisées pour le schéma d'infrastructure SOA. Pour Oracle SOA Suite, acceptez les valeurs par défaut pour Profil de base de données (Petit) et Intégration aux applications de santé (Non).
- **10.** Sur la page **Mapper des tablespaces**, cliquez sur **Suivant**, puis sur **OK** afin de créer des tablespaces.
- 11. Sur la page Récapitulatif, vérifiez les sélections, puis cliquez sur Créer.
- 12. Sur la page Récapitulatif de fin, cliquez sur Fermer.

### Configuration du domaine

Assurez-vous que vous avez installé Oracle SOA Suite comme indiqué dans la section Installation d'Oracle SOA Suite 12c. Avant de configurer Oracle Hyperion Financial Close Management, vous devez configurer et démarrer SOA Suite.

La procédure suivante est un aperçu de la procédure de configuration d'SOA Suite. Pour plus d'informations sur cette procédure, reportez-vous au chapitre "Configuration du domaine Oracle SOA Suite" du *Guide d'installation et de configuration d'Oracle*<sup>®</sup> *Fusion Middleware pour Oracle SOA Suite 12c.* 

Pour configurer SOA Suite, procédez comme suit :

 Depuis le serveur d'administration WebLogic, exécutez l'assistant Configuration d'Oracle Fusion Middleware afin de configurer un domaine WebLogic et choisissez les produits à configurer dans ce domaine. Pour démarrer l'assistant de configuration, passez au répertoire suivant :

MIDDLEWARE HOME\oracle common\common\bin

- 2. Entrez la commande suivante :
  - config.sh (UNIX)
  - config.cmd (Windows)

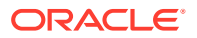

Oracle Enterprise Performance Management System et SOA Suite doivent être déployés vers le même domaine. Le choix du domaine dépend du scénario de déploiement :

- Dans un nouveau déploiement, dans lequel vous n'avez pas encore configuré de produit EPM System, vous devez créer un domaine WebLogic.
- Dans un déploiement existant, dans lequel vous avez déjà configuré des produits EPM System et dans lequel vous voulez maintenant inclure Financial Close Management et SOA Suite, vous devez étendre le domaine WebLogic existant créé lors du déploiement EPM System. Le tableau suivant indique l'ordre dans lequel les écrans de l'assistant de

configuration apparaissent. Si vous avez besoin d'aide supplémentaire avec un écran de configuration, cliquez sur **Aide**.

| Ecran                                    | Description                                                                                                    |
|------------------------------------------|----------------------------------------------------------------------------------------------------|
| Type de configuration                    | Sélectionnez <b>Mettre à jour un domaine</b><br>existant. Pour sélectionner cette option,<br>vous devez déjà disposer d'un domaine<br>WebLogic. Dans le champ Emplacement<br>du domaine, indiquez le répertoire de<br>base de votre domaine. Cliquez sur<br><b>Parcourir</b> pour accéder au répertoire<br>dans lequel se trouve le domaine. Par<br>exemple, <disque<br>local&gt;:\Oracle\Middleware\user_proj</disque<br> |
|                                          | Suivant.                                                                                                    |
| Modèles                                  | Sur l'écran <b>Modèles</b> , veillez à sélectionner<br>le modèle <b>Configuration de référence</b><br><b>Oracle SOA Suite [soa]</b> dans la liste des<br>modèles disponibles. <b>Oracle WSM Policy</b><br><b>Manager</b> est sélectionné par défaut.                                                                                                    |
| Options de haute disponibilité           | Sur l'écran Options de haute<br>disponibilité, assurez-vous que la case<br>Activer la migration automatique de<br>service reste désélectionnée. Sélectionnez<br>Emplacement de stockage persistant<br>par défaut sous Persistance du journal<br>des transactions JTA. Sélectionnez<br>Emplacement de stockage des fichiers<br>JMS sous Persistance de service JMS,<br>puis cliquez sur Suivant.                            |
| Sources de données JDBC                  | Sur l'écran <b>Sources de données JDBC</b> ,<br>cliquez sur <b>Suivant</b> .                                                                                                    |
| Test des sources de données JDBC         | Sur l'écran <b>Test des sources de données</b><br><b>JDBC</b> , testez les connexions de source de<br>données configurées, puis cliquez sur<br><b>Suivant</b> .                                                                                                    |
| Type de configuration de base de données | Sur l'écran <b>Type de configuration de base de données</b> , sélectionnez <b>Configuration manuelle</b> , puis cliquez sur <b>Suivant</b> .                                                                                                    |

 Table 8-4
 Ecrans de configuration d'Oracle SOA Suite 12c

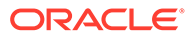

| Ecran                             | Description                                                                                                    |
|-----------------------------------|----------------------------------------------------------------------------------------------------|
| Sources de données de composant   | Sur l'écran <b>Sources de données de<br/>composant</b> , vous devez renseigner<br>manuellement les paramètres de votre<br>schéma à l'aide de l'exemple ci-dessous :                                                                                                    |
|                                   | Vendor: Oracle<br>Driver: Oracle Driver (Thin) for<br>Service Connections<br>DBMS/Service:<br>orcl.exampledomain.com<br>Host Name:<br>examplehost.exampledomain.com<br>Port: 1521<br>Schema Owner: sys<br>Schema Password: *****                                                                                                    |
|                                   | Employez le nom d'utilisateur et le mot de<br>passe de schéma indiqués sur l'écran Mots<br>de passe de schéma de l'utilitaire de<br>création de référentiel (RCU).<br>Sélectionnez chaque schéma de<br>composant et mettez à jour tous les<br>champs Propriétaire du schéma qui ne<br>sont pas mis à jour avec un préfixe RCU.<br>Veillez à ne pas mettre à jour les schémas<br>relatifs à ODI. Cliquez sur <b>Suivant</b> . |
| Test JDBC                         | Sur l'écran Test JDBC, testez les<br>connexions de source de données. Une<br>coche verte dans la colonne <b>Statut</b> signifie<br>que le test a réussi. Si vous rencontrez des<br>problèmes, reportez-vous au message<br>d'erreur dans la section <b>Journal des</b><br><b>résultats de connexion</b> de l'écran,<br>corrigez le problème, puis essayer de<br>tester à nouveau la connexion.                                |
| Fichier de clés d'accès           | Sur l'écran <b>Fichier de clés</b> , sélectionnez le<br>fichier ou la clé à configurer dans la liste<br>déroulante <b>Nom de la clé de banque</b> .<br>Cliquez sur <b>Suivant</b> .                                                                                                    |
| Configuration avancée             | Sur l'écran <b>Configuration avancée</b> ,<br>laissez toutes les options désélectionnées,<br>puis cliquez sur <b>Suivant</b> .                                                                                                    |
| Récapitulatif de la configuration | L'écran <b>Récapitulatif de la configuration</b><br>récapitule les paramètres de<br>configuration. Cliquez sur <b>Mettre à jour</b><br>pour accepter les options et commencer à<br>étendre le domaine.                                                                                                    |
| Progression de la configuration   | Cet écran montre la progression de la<br>création du domaine. Lorsque la barre de<br>progression atteint 100 %, cliquez sur<br><b>Suivant</b> .                                                                                                    |

| Table 8-4 | (Cont.) Ecrans de configuration d'Oracle SOA Suite 12c |
|-----------|--------------------------------------------------------|
|-----------|--------------------------------------------------------|

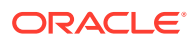

| Ecran                   | Description                                                                                                    |
|-------------------------|----------------------------------------------------------------------------------------------------|
| Fin de la configuration | Les messages Configuration Oracle<br>WebLogic Server exécutée et Mise<br>à jour d'EPS System dans le<br>domaine existant terminée<br>apparaissent, et l'emplacement du<br>domaine est indiqué avec l'URL du<br>serveur d'administration à utiliser pour le<br>domaine. |

### Table 8-4 (Cont.) Ecrans de configuration d'Oracle SOA Suite 12c

3. Lorsque la configuration est terminée, assurez-vous que le fichier de clés d'accès DemoIdentity.jks existe dans le dossier Middleware\_Home/user\_projects/domains/ EPMSystem/security. Si le fichier de clés d'accès n'existe pas, vous devez le générer à nouveau en suivant les étapes décrites dans le document portant l'ID 2357811.1.

### Déploiement vers SOA

Pour procéder aux étapes de déploiement présentées ici, vous devez avoir effectué les étapes décrites dans la section Configuration du domaine.

- 1. Démarrage des serveurs
- 2. Configuration du fichier de clés d'accès KSS
- 3. Déploiement vers le serveur d'applications
- 4. Vérification du déploiement

### Démarrage des serveurs

Avant de démarrer les serveurs, assurez-vous que vous avez effectué toutes les étapes dérites dans les sections suivantes :

- Installation d'Oracle SOA Suite 12c
- Configuration du domaine Oracle SOA Suite

Démarrez le serveur d'administration WebLogic et le serveur géré Oracle SOA Suite.

Pour démarrer le serveur d'administration WebLogic, exécutez la commande suivante :

MIDDLEWARE\_HOME/user\_projects/domains/domainName/startWebLogic.cmd

Pour démarrer le serveur géré SOA, exécutez la commande suivante :

```
MIDDLEWARE_HOME/user_projects/domains/domainName/bin/
startManagedWebLogic.cmd soa server1
```

Après avoir démarré les serveurs, veillez à configurer le fichier de clés d'accès KSS.

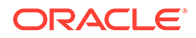

### Configuration du fichier de clés d'accès KSS

1. Connectez-vous à Oracle Enterprise Manager Fusion Middleware Control 12c :

```
http://administration_server_host:administration_server_port/em
```

Le numéro de port par défaut du serveur d'administration est 7001.

- 2. Créez un stripe et nommez-le owsm.
  - a. Dans le volet de contenu, sélectionnez **Domaine WebLogic**, puis **Sécurité**, et enfin **Fichier de clés**.

| EPMSystem 0                                                                                    |                                                                                                    |
|------------------------------------------------------------------------------------------------|----------------------------------------------------------------------------------------------------|
| /Domain_EPMSystem/EPMSystem > Keyst                                                            | re                                                                                                    |
| Keystore                                                                                       |                                                                                                    |
| The Keystore is a repository of keys and set<br>a stripe, create a keystore within a stripe, m | urity certificates. These are organized into namespaces called "stripes". To work with<br>nage certificates in a keystore, change a keystore password, or delete a stripe or key |
| View 🔹 🕂 Create Stripe 🕂 Cr                                                                    | ate Keystore 🗙 Delete 👓 Manage 🥒 Change Password 😭                                                                                                    |
| Name                                                                                           | Protection                                                                                                    |
| 🕨 🧰 system                                                                                     | n/a                                                                                                    |
| 🕨 🧰 opss                                                                                       | n/a                                                                                                    |
| 🕨 🧰 ums                                                                                        | n/a                                                                                                    |
| EPM_CRYPTO_STRIPE                                                                              | n/a                                                                                                    |
| a 🚞 owsm                                                                                       | n/a                                                                                                    |
| a keystore                                                                                     | Policy                                                                                                    |

b. Cliquez sur Créer un stripe.

| Create Stripe      |      |                |
|--------------------|------|----------------|
| Enter Stripe Name. |      | Enter a unique |
| * Stripe Name      | owsm |                |
|                    |      | OK Cancel      |

- c. Saisissez owsm, puis cliquez sur OK.
- 3. Créez un fichier de clés d'accès nommé keystore dans le stripe owsm.
  - a. Sélectionnez le stripe owsm que vous avez créé, puis cliquez sur Créer un fichier de clés.

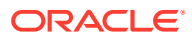

| Create Keystore         |                   |     |                    |           |        |
|-------------------------|-------------------|-----|--------------------|-----------|--------|
| Keystore Stripe<br>Name | owsm              | Ent | ter a valid keysto | ore name. |        |
| * Keystore Name         | keystore          |     |                    |           |        |
| Protection              | Policy C Password |     |                    |           |        |
| Keystore Password       |                   |     |                    |           |        |
| Confirm Password        |                   |     |                    |           |        |
| Grant Permission        |                   |     |                    |           |        |
| Code Base URL           |                   |     |                    |           |        |
|                         |                   |     |                    | ОК        | Cancel |

- b. Nommez ce fichier de clés d'accès keystore.
- c. Définissez le type de protection sur **Stratégie**. (Les fichiers de clés d'accès KSS protégés par mot de passe ne sont pas pris en charge dans cette version.)
- d. Désélectionnez la case Octroyer un droit d'accès.
- e. N'indiquez pas d'URL de base de code.
- f. Cliquez sur **OK**.
- 4. Sélectionnez le fichier de clés d'accès que vous venez de créer, puis cliquez sur Gérer.

| Keystore > Manage Certificates<br>Manage Certificates: owsm/keystore<br>To work with a certificate or trusted certificate, select its row in | the table and select a | menu option. On this p | bage you can generate a keypair; generate a      | certificate signing request (CSR)   |
|----------------------------------------------------------------------------------------------------|------------------------|------------------------|--------------------------------------------------|-------------------------------------|
| which you send to your CA to verify your identity and return a s<br>into the wallet from which the CSR was generated.                        | igned certificate; and | export or import a CA  | signed certificate or trusted certificate. A CA- | signed certificate must be imported |
| 🕂 Generate Keypair 🔛 Generate CSR 🔄 🛃 Import                                                                                                 | î Export 🛛 💥           | Delete 🖉 Chan          | je Password                                      |                                     |
| Alias Subject Name                                                                                                    | Certificate Type       | Serial Number          | Certificate SHA1 Fingerprint                     | Expiration Date                     |
| No Certificates Found.                                                                                                    |                        |                        |                                                  |                                     |

a. Cliquez sur **Générer une paire de clés** pour générer une paire de clés privée/ publique.

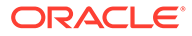

| enerate Keypair           |               |                   |
|---------------------------|---------------|-------------------|
| * Allas                   | orakey        | ]                 |
| * Common name             | orakey        | ]                 |
| Subject Alternative Names |               |                   |
| Oversienienel Unit        | ED14          |                   |
| Organizational Unit       | EPM           |                   |
| Organization              | Oracle        | ]                 |
| City                      | Burlington    | ]                 |
| State                     | МА            | Select a country. |
| Country                   | United States | ▼                 |
| Кеу Туре                  | RSA V         |                   |
| Key Size                  | 2048 🗸        |                   |
|                           |               | OK Cancel         |

- **b.** Indiquez un alias comme orakey pour la paire de clés et saisissez d'autres informations selon les besoins.
- c. Cliquez sur OK.
- 5. Sur la page Gérer les certificats, sélectionnez orakey, puis cliquez sur Importer pour importer le certificat sécurisé. La boîte de dialogue Importer un certificat apparaît :

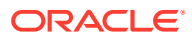

| Import Certificate                                                       |    |        |
|--------------------------------------------------------------------------|----|--------|
| Certificate Type Certificate                                             |    |        |
| * Alias                                                                  |    |        |
| Certificate Source 🖸 Paste Certificate or Certificate Chain              |    |        |
|                                                                          |    |        |
|                                                                          |    |        |
|                                                                          |    |        |
|                                                                          |    |        |
|                                                                          |    |        |
| ${f C}$ Select a file that contains the Certificate or Certificate Chain |    |        |
| File Name Browse                                                         |    |        |
|                                                                          | ОК | Cancel |

- a. Sélectionnez le type de certificat (Certificat ou Certificat sécurisé) dans la liste déroulante.
- b. Sélectionnez l'alias dans la liste déroulante.
- c. Indiquez la source du certificat. Si vous utilisez l'option Coller, copiez et collez le certificat directement dans la zone de texte. Si vous utilisez l'option **Nom du fichier**, cliquez sur **Parcourir** pour sélectionner le fichier à partir du système d'exploitation.
- Cliquez sur OK. Le certificat ou le certificat sécurisé importé apparaît dans la liste des certificats.
- 6. Dans le volet de contenu, accédez à **Domaine WebLogic**, puis à **Services Web**, et enfin à **Configuration de domaine WSM**. En cas d'erreur, assurez-vous que vous avez démarré le serveur géré SOA (soa\_Server1).
  - a. Cliquez sur Gérer la sécurité et saisissez les détails suivants :

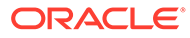

| EPMSystem 0                                    | r                         |               |
|------------------------------------------------|---------------------------|---------------|
| MSystem > WSM Domain Cont<br>SM Domain Configu | iguration:<br>uration: EP | MSystem       |
| Seneral Authentication Me                      | ssage Security            | Policy Access |
| / Key Store                                    |                           |               |
| Keystore Type KSS                              |                           | ~             |
| Path                                           | kss://owsm/key            | /store        |
| Sign Alias                                     | orakey 🗸                  |               |
| Encrypt Alias                                  | orakey 🗸                  |               |

- b. Cliquez sur Appliquer.
- 7. Vérifiez également si la correspondance oracle.wsm.security de la banque d'informations d'identification est créée par défaut ou non. Si la correspondance oracle.wsm.security de la banque d'informations d'identification n'a pas été créée, vous devez la créer afin de pouvoir utiliser la banque d'informations d'identification pour stocker les informations d'identification utilisateur.
  - a. Dans le volet de contenu, accédez à **Domaine WebLogic**, puis à **Sécurité**, et enfin à **Informations d'identification**.
  - b. Cliquez sur Créer une correspondance.
  - c. Dans le champ Nom de la correspondance, indiquez oracle.wsm.security, puis cliquez sur OK.
  - d. Cliquez sur **Créer une clé**. Saisissez les informations selon les besoins. Par exemple :

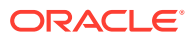

| ate Key               |                     |          |
|-----------------------|---------------------|----------|
| Select Map            | oracie.wsm.security |          |
| * Key                 | basic.credentiais   |          |
| Type                  | Password ~          |          |
| * User Name           | admin               |          |
| * Password            |                     |          |
| * Confirm<br>Password | ••••••              |          |
| Description           |                     |          |
|                       |                     |          |
|                       |                     |          |
|                       |                     |          |
|                       |                     | OK Cance |

- e. Créez une autre clé et nommez-la orakey. Cliquez sur OK.
- f. La boîte de dialogue suivante apparaît :

| EPMSystem 0<br>5 WebLogic Domain +                                                                                                    |                                                     | Mar 22, 2022 2:06:47 PM EDT 👈                                      |
|----------------------------------------------------------------------------------------------------|-----------------------------------------------------|--------------------------------------------------------------------|
| () Information                                                                                                    |                                                     |                                                                    |
| The credential key, orakey, has been created.                                                                                                    |                                                     |                                                                    |
| Domain_EPMSystem/EPMSystem > Credentials                                                                                                    |                                                     |                                                                    |
| Credentials                                                                                                    |                                                     |                                                                    |
| A credential store is the repository of security data that certifies the authority of entities used by Java SE, Java EE, and ADF applications. Applications                                                                                                    | can use the Credential Store, a single, consolidate | d service provider to store and manage their credentials securely. |
|                                                                                                    |                                                     |                                                                    |
| al Credential Store Provider                                                                                                    |                                                     |                                                                    |
| Credential Store Provider     Scope WebLogic Domain                                                                                                    |                                                     |                                                                    |
| A Credential Store Provider<br>Scope WebLogic Domain<br>Provider DB_ORACLE                                                                                                    |                                                     |                                                                    |
| A Credential Store Provider<br>Scope: WebLogic Domain<br>Provider: D6_OR/ACLE<br>Vew v + Create Map + Create Key 2 Ent X Dolete Credential Key Name ► 6                                                                                                    | 🖞 Detach                                            |                                                                    |
| A Credential Store Provider<br>Scope WebLogic Domain<br>Provider DB_ORACLE<br>Vew ▼ + Create Map + Create Key 2 Edit X Delete Credential Key Name ▶ 5<br>Credential                                                                                                    | Detach                                              | Description                                                        |
| A Credential Store Provider<br>Scope WebLogic Domain<br>Provider DB_ORACLE<br>Verv ▼ + Create Map + Create Key // Edit ⊠ Delote Credential Key Name ▶ 5<br>Credential<br>▶ ☐ FranciaCloseCalendaronole apps spm foc                                                                                                    | Detach                                              | Description                                                        |
| A Credential Store Provider<br>Scope WebLogic Domain<br>Provider DB_ORACLE<br>View ▼ + Create Map + Create Key 2 Edit >< Dutets Credential Key Name ▶ 5<br>Credential<br>▶ © FrancialCloseCalendar cracie apps epm for<br>▶ © FrancialCloseCalendar cracie apps epm for<br>▶ © Greate Map + Create Key Name                                                                                                    | Detach                                              | Description                                                        |
| A Credential Store Provider     Scope WolLogic Domain     Provider D6_ORACLE  View ▼ + Create Kap + Create Kay                                                                                                    | 2 Detach<br>Type                                    | Description                                                        |
| ▲ Credential Store Provider       Scope WebLogic Domain         Provider       DB_CPRACLE         Vew ▼       + Create Map       ▲ Credential Key Name       ▶ is         Credential       ▶ is       Credential Key Name       ▶ is         Credential       > is       is       Credential Key Name       ▶ is         Image: Scope WebLogic Domain       > is       is       is       is         Credential       > is       > is       is       is       is         Image: Scope WebLogic Domain       > is       > is       is       is       is       is         Image: Scope WebLogic Domain       > is       > is       is       is | ∑ Detach<br>Type<br>Password                        | Description                                                        |

- 8. Dans le volet de contenu, cliquez sur WebLogic, puis sur Déconnexion.
- 9. Arrêtez les serveurs :
  - a. Pour arrêter le serveur d'administration WebLogic, utilisez ce qui suit :

MIDDLEWARE\_HOME/user\_projects/domains/domainName/stopWebLogic.cmd

b. Pour arrêter le serveur géré SOA, utilisez ce qui suit :

MIDDLEWARE\_HOME/user\_projects/domains/domainName/stopWebLogic.cmd soa server1

10. Après avoir configuré le fichier de clés d'accès KSS, procédez comme suit :

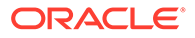

- a. Démarrez le serveur d'administration WebLogic et le serveur géré SOA.
- b. Exécutez la commande DeployToSOA.cmd. Par exemple :

```
<Local
Drive>:\Oracle\Middleware\EPMSystem11R1\common\config\11.1.2.0>de
ployToSoa.cmd <Local Drive>:\Oracle\Middleware <Local
Drive>:\Oracle\Middleware\user projects\epmsystem1
```

### Déployer vers le serveur d'applications

- 1. Lancez le configurateur EPM System :
  - a. Exécutez configtool.bat pour FCM et Tax Management à partir de MIDDLEWARE HOME\EPMSystem11R1\common\config\numéro de version.
  - b. Assurez-vous que l'option Déployer vers le serveur d'applications est cochée sous Financial Close Management et Tax Management.
  - c. Cliquez sur Suivant.
  - d. Assurez-vous que toutes les lignes sont cochées sous la colonne **.EAR/WAR**, puis cliquez sur **Suivant**.
- Sur l'écran Confirmation, consultez le récapitulatif des tâches de configuration qui seront exécutées, puis cliquez sur Suivant.
- Lorsque le processus de déploiement est terminé, l'écran Récapitulatif s'affiche. Vérifiez que toutes les tâches ont été exécutées, puis cliquez sur Terminer.
- 4. Redémarrez les serveurs WebLogic et SOA. Reportez-vous à la section Démarrage des serveurs.
- 5. Démarrez EPM System : dans le menu Démarrer, sélectionnez Oracle EPM System, puis Démarrer EPM System.
- 6. Démarrez Oracle HTTP Server. Reportez-vous à la section Démarrage et arrêt d'Oracle HTTP Server.
- Après le déploiement vers le serveur d'applications, vous pouvez vérifier et valider l'installation et le déploiement. Reportez-vous à la section Vérification du déploiement.

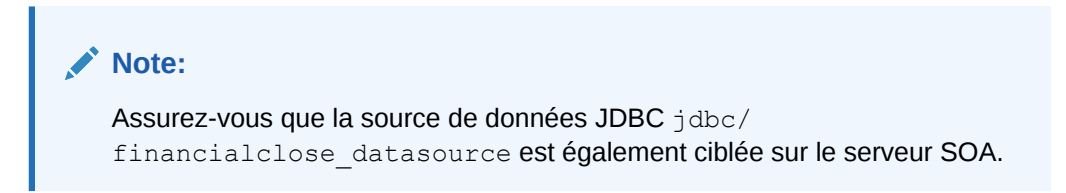

### Vérification du déploiement

Pour vérifier le déploiement, procédez comme suit :

- Dans le menu Démarrer, sélectionnez Programmes, Oracle EPM System, instanceName, Espace de travail, puis URL d'espace de travail. Sinon, à l'aide d'un navigateur Web, ouvrez http:// Hostname.Example.Com:WebServerListenPortworkspace/
- 2. Accédez à :

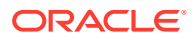

- a. Applications, Financial Close Management, puis Close Manager. Cliquez sur Aide, puis sur Validateur Close Manager. Assurez-vous que le statut de chaque élément de validation présente une coche verte sur la page du validateur.
- b. Applications, Tax Management, Governance, puis Tax Operations. Cliquez sur Aide, puis sur Validateur Tax Operations. Assurez-vous que le statut de chaque élément de validation présente une coche verte sur la page du validateur.
- c. Applications, Financial Close Management, puis Supplemental Data Manager. Supplemental Data Manager (SDM) devrait désormais se lancer sans erreur.

# Installation de clients EPM System

### Voir aussi :

- Prérequis pour l'installation du client
- Téléchargement et extraction des programmes d'installation de clients
- Installation de clients EPM System
- Installation des clients EPM System à partir d'EPM Workspace
- Installation de clients EPM System à partir de la ligne de commande
- Installation et mise à jour des extensions Smart View
- Téléchargement de clients Essbase 21c

# Prérequis pour l'installation du client

Avant d'installer les clients Oracle Enterprise Performance Management System, vérifiez les prérequis suivants :

- Installez Microsoft Excel et Oracle Smart View for Office sur le même ordinateur, avec accès à Oracle Hyperion Planning.
- Smart View : Smart View doit être installé sur un ordinateur sur lequel sont déjà installés Microsoft Office 32 bits ou 64 bits et .NET Framework . Installez Microsoft Excel avec l'option Visual Basic.

### Téléchargement et extraction des programmes d'installation de clients

Vous utilisez les programmes d'installation de clients lors des opérations suivantes : Installation de clients EPM System et Installation des clients EPM System à partir d'EPM Workspace.

Assurez-vous que vous avez téléchargé les fichiers nécessaires pour votre produit. Reportez-vous à la section Téléchargement des fichiers en vue de l'installation.

Pour extraire les programmes d'installation de clients Oracle Enterprise Performance Management System, procédez comme suit :

- 1. Sur l'ordinateur local, créez le dossier du programme d'installation du client (par exemple, EPM\_Clients\_unzipped).
- Extrayez les fichiers de ClientInstallers-<versionNumber>.zip vers le dossier que vous avez créé.

Cette opération crée des sous-dossiers dans le *dossier du programme d'installation du client*, pour contenir les fichiers d'installation :

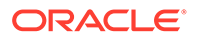

- Planning/PlanningSVExtension.msi
- CloseMgrSupplementalDataSVExt.exe
- TaxOpsTaxSupplementalSVExt.exe

# Installation de clients EPM System

Les clients Oracle Enterprise Performance Management System suivants disposent de leur propre programme d'installation Windows :

- Console Oracle Essbase Administration Services Essbase
- Client Oracle Essbase

Le programme d'installation du client Essbase est Windows uniquement.

Sous Linux, le client Essbase est installé avec le serveur Essbase.

- Extension Planning Admin pour Oracle Smart View for Office
- Extension Smart View pour Close and Supplemental Data Management
- Extension Smart View pour Tax Operations et Tax Supplemental Schedules
- Predictive Planning (module d'Oracle Hyperion Planning). Pour s'assurer que les utilisateurs installent la dernière version de Predictive Planning, le programme d'installation de Predictive Planning est disponible uniquement sur Oracle Technology Network (à l'adresse https://www.oracle.com/middleware/technologies/ epm-predictive-planning-downloads.html).

### 🖍 Remarque :

Smart View. Pour garantir que les utilisateurs installent toujours la version la plus récente de Smart View, le programme d'installation de Smart View n'est disponible que sur Oracle Technology Network.

Si vous avez installé un client dans une version précédente à l'aide d'un programme d'installation Windows, vous n'avez pas besoin de désinstaller la version antérieure du client.

### 🖍 Remarque :

Si vous installez des clients à l'aide de services de terminaux, configurez la session en mode d'installation (change user /install) avant d'exécuter un programme d'installation de client EPM System.

Pour installer des clients EPM System à l'aide du programme d'installation, procédez comme suit :

 Dans dossier du programme d'installation du client, ouvrez le sous-dossier correspondant et cliquez deux fois sur le nom du fichier approprié. Pour le nom des sous-dossiers et des programmes d'installation, reportez-vous à la section Téléchargement et extraction des programmes d'installation de clients.

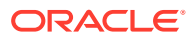

2. Lorsque l'installation guidée par l'assistant est terminée, cliquez sur Terminer.

Vous pouvez également installer certains clients à partir d'Oracle Hyperion Enterprise Performance Management Workspace. Reportez-vous à la section Installation des clients EPM System à partir d'EPM Workspace.

# Installation des clients EPM System à partir d'EPM Workspace

Si vous avez installé et configuré Oracle Hyperion Enterprise Performance Management Workspace, vous pouvez télécharger et lancer les programmes d'installation des clients suivants à partir d'EPM Workspace :

- Oracle Smart View for Office. Par défaut, lorsque vous installez Smart View à partir d'EPM Workspace, le lien Installer lance Oracle Technology Network (OTN), où vous téléchargez et installez la dernière version de Smart View. Ainsi, les utilisateurs disposent toujours de la version la plus récente de Smart View pour l'installation.
- Utilitaires Oracle Hyperion Financial Reporting
- Accélérateur de métadonnées Oracle Hyperion Tax Provision
- Extension Planning Admin

Pour installer les clients Oracle Enterprise Performance Management System à partir d'EPM Workspace, procédez comme suit :

1. Copiez le programme d'installation du client à partir de *dossier du programme d'installation du client* et placez-le dans un dossier sur le serveur EPM Workspace.

Pour plus d'informations sur le *dossier du programme d'installation du client*, reportezvous à Téléchargement et extraction des programmes d'installation de clients.

Pour plus d'informations sur l'emplacement des programmes d'installation de clients dans EPM Workspace, reportez-vous au Tableau 1.

Cette étape n'est pas nécessaire pour Smart View.

#### Tableau 8-5 Emplacement des programmes d'installation de clients dans EPM Workspace

| Client EPM System                            | Programme d'installation du client                       | Emplacement dans EPM<br>Workspace                                                                      |
|----------------------------------------------|----------------------------------------------------------|----------------------------------------------------------------------------------------------------|
| Utilitaires Financial Reporting              | FinancialReportingStudio/<br>FinancialReportingUtils.zip |                                                                                                    |
| Accélérateur de métadonnées Tax<br>Provision | HTPAcceleratorInstaller.svex                             | <i>EPM_ORACLE_HOME</i> /common/<br>epmstatic/wspace/taxprov/<br>HTPAcceleratorInstaller.svex<br>t      |
| Extension Planning Admin                     | Planning/<br>PlanningSVExtensions.msi                    | EPM_ORACLE_HOME/common/<br>epmstatic/wspace/<br>PlanningSmartviewExtension/<br>PlanningSVExtension.msi |

#### 2. Lancez EPM Workspace, puis connectez-vous :

http://epm.mycompany.com:19000/workspace/index.jsp

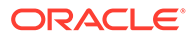

 Sélectionnez Outils, puis Installer et sélectionnez le produit à installer. Suivez les invites à l'écran.

Pour Smart View, si vous n'avez pas modifié l'emplacement pour l'installation, la page Oracle Technology Network de Smart View s'affiche :

- a. Sur Oracle Technology Network, sélectionnez Oracle Smart View for Office, cliquez sur Télécharger la dernière version, acceptez l'accord de licence, cliquez sur Télécharger maintenant, puis cliquez sur Enregistrer pour enregistrer le fichier en local.
- b. Décompressez le fichier, lancez **SmartView.exe**, puis suivez les invites à l'écran.

### Installation de clients EPM System à partir de la ligne de commande

Vous pouvez exécuter un programme d'installation de client Oracle Enterprise Performance Management System à partir de la ligne de commande en utilisant les paramètres suivants :

| Option                               | Utilisation                                                                                                    |
|--------------------------------------|----------------------------------------------------------------------------------------------------|
| /v" options de ligne de commande "   | Spécifie les options de ligne de commande<br>à transmettre au programme d'installation<br>du client.                                      |
| /s                                   | Exécute le programme d'installation du client en mode sans invite.                                                                        |
| /qn                                  | Rend l'installation silencieuse.                                                                                                    |
| INSTALLDIR=                          | Spécifie le répertoire d'installation.<br><b>Remarque :</b> si la variable d'environnement<br>EPM ORACLE HOME est définie, l'installation |
|                                      | de client ignore la valeur INSTALLDIR= et<br>installe les clients dans le répertoire<br>EPM_ORACLE_HOME :                                 |
| l*v nom et chemin du fichier journal | Consigne les informations sur l'installation dans le fichier spécifié.                                                                    |

 Tableau 8-6
 Options de ligne de commande pour les installations de clients

### Exécution d'installations de clients en mode silencieux

Les administrateurs peuvent autoriser des installations en mode silencieux. Lorsque les installations en mode silencieux sont autorisées, vous pouvez inclure la commande correspondante dans des scripts pour automatiser le processus ; ainsi, vous n'avez pas besoin de spécifier les paramètres à chaque fois que vous exécutez une installation.

Pour exécuter une installation en mode silencieux d'un client Oracle Enterprise Performance Management System, quel qu'il soit, utilisez la commande suivante :

nom du fichier du programme d'installation /s /v"/qn INSTALLDIR=répertoire d'installation /1\*v nom et chemin du fichier journal"

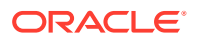

### Remarque :

Pour les noms de fichier des programmes d'installation, reportez-vous à la section Téléchargement et extraction des programmes d'installation de clients.

### Installation et mise à jour des extensions Smart View

Oracle Smart View for Office prend en charge les extensions des fournisseurs pour les produits Oracle Enterprise Performance Management System suivants :

- Oracle Hyperion Financial Reporting
- Extension Planning Admin pour Oracle Hyperion Planning
- Extension Smart View pour Close and Supplemental Data Management
- Extension Smart View pour Tax Operations et Tax Supplemental Schedules
- Extension Smart View Accélérateur de métadonnées Tax Provision

Si vous êtes administrateur, reportez-vous à la section "Administration des installations et mises à jour d'extension" dans le *Guide d'installation et de configuration d'Oracle Smart View for Office* pour obtenir des informations sur l'administration des installations et des mises à jour d'extension.

### Téléchargement de clients Essbase 21c

Le programme d'installation du client Oracle Essbase 21c, qui comprend le client MaxL, le client d'exécution, les API Java (JAPI) et des bibliothèques client complètes, peut être téléchargé à l'adresse suivante :

https://<your-essbase-host>:<your Essbase SSL port>/essbase/jet/

### 💉 Remarque :

L'interface Web Essbase vous permet de gérer des applications, des utilisateurs, des groupes et des artefacts Essbase. Elle comprend un éditeur d'outline enrichi, des éditeurs de script, une interface d'analyse de données dans laquelle vous pouvez enregistrer des dispositions de grille, ainsi qu'un éditeur de règles de chargement avec des aperçus de données intégrés. Une interface Jobs centralisée vous permet de lancer des demandes, et de suivre les demandes actives et récentes. Le concepteur de cubes et Smart View, ainsi que les utilitaires de migration, d'automatisation et d'administration, peuvent être téléchargés à partir de la console. Pour plus de détails, reportez-vous aux sections Utilisation d'Oracle Essbase et Mise en route d'Oracle Essbase.

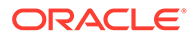

# Configuration de produits EPM System dans un nouveau déploiement

#### Voir aussi :

- A propos du configurateur EPM System
- Prérequis pour la configuration
- Séquence de configuration
- Configuration de produits dans un environnement distribué
- Configuration de produits dans un environnement SSL
- Récapitulatif des tâches de configuration des produits
- Configuration de produits EPM System
- Référence des tâches du configurateur EPM System
- Exécution de configurations silencieuses
- Opérations réalisées pendant la configuration
- Résolution des problèmes de configuration

# A propos du configurateur EPM System

Le configurateur EPM System est installé avec le premier produit Oracle Enterprise Performance Management System que vous installez sur un ordinateur. Il permet de configurer tous les autres produits. Utilisez le configurateur EPM System sur chaque ordinateur où sont installés des produits EPM System. (La configuration des clients EPM System n'est pas obligatoire.)

Utilisez les fiches proposées dans ce chapitre pour planifier votre configuration et garder en référence l'historique de la procédure en cas de récupération après sinistre.

# Prérequis pour la configuration

Remarques sur les prérequis pour la configuration :

- Assurez-vous que les noms d'hôte sont correctement résolus pour chaque ordinateur du déploiement. Reportez-vous à la section Vérification de la résolution des noms d'hôte.
- Employez l'utilitaire de création de référentiel (RCU) pour créer des schémas afin de prendre en charge les applications Web Java Oracle Enterprise Performance Management System, puis modifiez les propriétés de ces schémas RCU. Reportez-vous aux sections Création de schémas d'infrastructure à l'aide de l'utilitaire de création de référentiel et Mise à jour des propriétés des schémas RCU. Vous devez exécuter RCU et modifier les propriétés des schémas RCU sur chaque ordinateur de votre environnement.

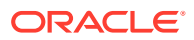

 Si vous prévoyez de déployer les produits EPM System dans un environnement SSL, consultez le Guide de configuration de la sécurité d'Oracle Enterprise Performance Management System avant de procéder à l'installation et à la configuration.

L'implémentation SSL choisie a une incidence sur les options que vous sélectionnez pendant la configuration. Si vous le souhaitez, vous pouvez effectuer un déploiement en mode non SSL et procéder à la reconfiguration afin d'utiliser le mode SSL. Reportez-vous à la section Activation SSL des composants EPM System dans Guide de configuration de la sécurité d'Oracle Enterprise Performance Management System.

 Lorsque vous effectuez un déploiement sur un ordinateur autre que celui hébergeant Oracle Hyperion Foundation Services, assurez-vous que le serveur d'administration d'Oracle WebLogic Server est en cours d'exécution sur l'ordinateur hôte Foundation Services (*FNDHOST1*). Pour ce faire, démarrez le serveur d'administration de WebLogic Server sur l'ordinateur hôte Foundation Services en exécutant la commande suivante :

<middleware\_home>/user\_projects/domains/EPMSystem/bin/
stopWeblogic.cmd

- Si vous souhaitez déployer des applications Web Java vers un seul serveur géré, vous devez utiliser WebLogic Server et disposer d'un système d'exploitation 64 bits.
- Pour les tâches de configuration de base de données, assurez-vous que la base de données est exécutée.
- Si vous envisagez de déployer des produits EPM System dans un environnement SSL, sachez que l'implémentation SSL que vous choisissez a une incidence sur les options que vous sélectionnez durant la configuration. Si vous le souhaitez, vous pouvez effectuer un déploiement en mode non SSL et procéder à la reconfiguration afin d'utiliser le mode SSL. Reportez-vous au Guide de configuration de la sécurité d'Oracle Enterprise Performance Management System.

# Vérification de la résolution des noms d'hôte

Avant de procéder à la configuration, assurez-vous que les noms d'hôte sont correctement résolus pour chaque ordinateur du déploiement. Oracle Enterprise Performance Management System utilise la résolution de nom d'hôte canonique Java pour résoudre les noms d'hôte. Pour valider les noms d'hôte tels qu'ils sont résolus par Java, EPM System propose un utilitaire (epmsys\_hostname.bat).

Pour vous assurer que les noms d'hôte sont résolus, procédez comme suit :

- 1. Définissez la variable JAVA\_HOME. A partir d'une invite de commande, saisissez set JAVA\_HOME=pathToJAVA. Par exemple, pour l'emplacement par défaut utilisé par le programme d'installation d'EPM System pour Java, entrez la commande suivante : set JAVA HOME=<Disque local>:\oracle\middleware\JDK.
- Décompressez epmsys\_hostname.zip dans EPM\_ORACLE\_HOME/common/config/ 11.1.2.0.

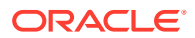

3. A partir d'une invite de commande, passez au répertoire dans lequel vous avez décompressé l'utilitaire, puis saisissez la commande suivante :

epmsys hostname.bat hostName

4. Vérifiez les résultats dans la ligne de commande.

Par exemple :

InetAddress details of host hostNameAddress is xx.xxx.xxxName is
hostNameCanonical Name is hostName.mycompany.com

5. Si l'erreur Impossible de déterminer les détails de l'hôte apparaît ou si un nom canonique est renvoyé en tant qu'adresse IP au lieu d'un nom d'hôte, créez un fichier d'hôtes locaux et ajouter une entrée pour ce serveur afin de résoudre le nom d'hôte.

# Création de schémas d'infrastructure à l'aide de l'utilitaire de création de référentiel

L'utilitaire de création de référentiel (RCU) permet de créer des schémas afin de prendre en charge les applications Web Java Oracle Enterprise Performance Management System.. Ce processus requiert des informations d'identification SYSDBA.

Si vous ne disposez pas d'informations d'identification SYSDBA, reportez-vous à la section Conseils et solutions pour la configuration dans le guide *Guide de résolution des problèmes d'installation et de configuration d'Oracle Enterprise Performance Management System*.

Assurez-vous que vous avez configuré les schémas de votre base de données. Reportezvous à la section Préparation d'une base de données.

### 🖍 Remarque :

Si vous utilisez SQL Server, vous devez créer une base de données supplémentaire pour utilisation avec RCU. Reportez-vous à la section Utilisation d'une base de données Microsoft SQL Server.

Dans un environnement distribué pour SQL Server, vous devez créer chaque RCU sur un schéma distinct. Vous avez besoin d'un schéma distinct pour chaque RCU et chaque schéma doit être mappé avec un utilisateur connecté distinct.

Pour créer des schémas à l'aide de l'utilitaire de création de référentiel, procédez comme suit :

- 1. Accédez à Middleware Home/oracle common/bin/.
- 2. Lancez rcu.bat.

Sous Linux, exécutez ./rcu.

3. La page **Bienvenue** est le premier écran à apparaître lorsque vous démarrez le RCU. Sur la page **Bienvenue**, cliquez sur **Suivant**.

ORACLE

- 4. Utilisez l'écran Créer un référentiel pour sélectionner une méthode de création et de chargement de schémas de composant dans la base de données. Sur la page Créer un référentiel, sélectionnez Charge système et charge produit. Cette procédure requiert des privilèges SYSDBA.
- 5. Cliquez sur Suivant.

Si vous aviez déjà créé un référentiel et configuré EPM System, et que vous voulez repartir avec une configuration neuve, supprimez le référentiel existant, puis créez un nouveau référentiel.

- Sur la page Détails de la connexion à la base de données, indiquez un utilisateur disposant de privilèges DBA ou SYSDBA, tel que sys, indiquez le nom d'hôte qualifié complet, puis cliquez sur Suivant.
- 7. Sur la page Sélectionner des composants, effectuez les tâches ci-dessous, puis cliquez sur Suivant :
  - Sélectionnez Créer un préfixe et indiquez un préfixe.
     Oracle recommande d'utiliser le même préfixe pour l'utilisateur de base de données EPM System et pour la base de données RCU.

### Remarque :

Dans un environnement distribué, créez un préfixe différent pour chaque ordinateur de l'environnement.

- Développez Schémas communs AS et sélectionnez toutes les options.
  - Effacez la sélection (désélectionner) pour Oracle Data Integrator si Oracle Data Integrator est sélectionné.
  - Effacez la sélection (désélectionner) pour Oracle Essbase si Oracle Essbase est sélectionné.
- Notez le nom du propriétaire de schéma pour tous les composants, car il est nécessaire à la configuration d'Oracle Web Services Manager.
- Sur la page Mots de passe de schéma, vous devez sélectionner l'option Utiliser les mêmes mots de passe pour l'ensemble des schémas. Entrez un mot de passe, mémorisez-le, puis cliquez sur Suivant.

La longueur maximale du mot de passe est de 16 caractères.

Le mot de passe peut contenir des lettres, des chiffres et les caractères spéciaux suivants : \$, #, \_. Le mot de passe ne doit pas commencer par un chiffre ou un caractère spécial.

- 9. Sur la page **Mapper des tablespaces**, cliquez sur **Suivant**, puis sur **OK** afin de créer des tablespaces.
- 10. Sur la page Récapitulatif, vérifiez les sélections, puis cliquez sur Créer.
- **11.** Sur la page **Récapitulatif de fin**, cliquez sur **Fermer**.

Pour plus d'informations sur l'utilitaire de création du référentiel (RCU), reportez-vous au guide de l'utilisateur de l'utilitaire de création du référentiel Oracle<sup>®</sup> Fusion Middleware 12c version (12.2.1.4).

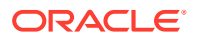

# Mise à jour des propriétés des schémas RCU

Mettez à jour les propriétés des schémas RCU sur chaque ordinateur de l'environnement.

- Accédez au fichier EPM\_ORACLE\_HOME/common/config/11.1.2.0/ RCUSchema.properties.
- 2. Fournissez les détails de base de données requis. Si vous utilisez une base de données Oracle, fournissez les détails de la base de données RCU que vous avez créée.

Les propriétés ci-dessous sont utilisées lors de la configuration.

- sysDBAUser : utilisateur sysdba pour RCU
- sysDBAPassword
  - a. Mot de passe pour RCU.
  - b. La longueur maximale du mot de passe est de 16 caractères.
- rcuSchemaPassword
  - a. Mot de passe du schéma RCU créé lors de l'exécution de RCU.
  - b. La longueur maximale du mot de passe est de 16 caractères.
  - a. Le mot de passe peut contenir des lettres, des chiffres et les caractères spéciaux suivants : \$, #, \_
  - b. Le mot de passe ne doit pas commencer par un chiffre ou un caractère spécial.
- schemaPrefix : préfixe de schéma utilisé pour la création de RCU (assurez-vous qu'il est identique à celui de l'utilisateur de base de données du registre Oracle Hyperion Shared Services)

### 🖍 Remarque :

Dans un environnement distribué, pour chaque ordinateur, indiquez le préfixe que vous avez créé pour l'ordinateur concerné.

• **dbURL**: exemple:dbURL=jdbc:oracle:thin:@hostname:port:sid

Les mots de passe sont cryptés.

Entrez ces propriétés une seule fois avant de procéder à la configuration. Vous n'avez pas besoin de les mettre à jour par la suite en cas de reconfiguration ou de redéploiement.

Remarques sur dbURL :

• Format pour Oracle Database avec SID :

dbURL=jdbc:oracle:thin:@hostName:port:SID

Format pour Oracle Database avec nom de service :

dbURL=jdbc:oracle:thin:@hostName:port/serviceName

ou

dbURL=jdbc:oracle:thin:@//hostName:port/serviceName

 Format pour Microsoft SQL Server, avec SID et utilisation du nom de la base de données déjà créée :

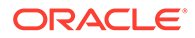

```
dbURL=jdbc:weblogic:sqlserver://
hostName:port;databaseName=databaseName
```

Pour Microsoft SQL Server, mettez à jour le fichier RCUschema.properties à l'aide de l'exemple suivant :

```
sysDBAUser= EPMLogin
sysDBAPassword=<The sysdba password for RCU>
schemaPrefix=<The schema prefix used to create RCU>
rcuSchemaPassword=<you are prompted for schema password in the
script>
dburl=jdbc:weblogic:sqlserver://<hostname>;databaseName=TESTRCU
```

#### Mise à jour des propriétés du schéma RCU (uniquement pour Essbase)

 schemaPrefixEssbase : préfixe de schéma utilisé afin de créer le RCU pour Essbase. Assurez-vous que la valeur du préfixe est différente de la valeur de schemaPrefix.

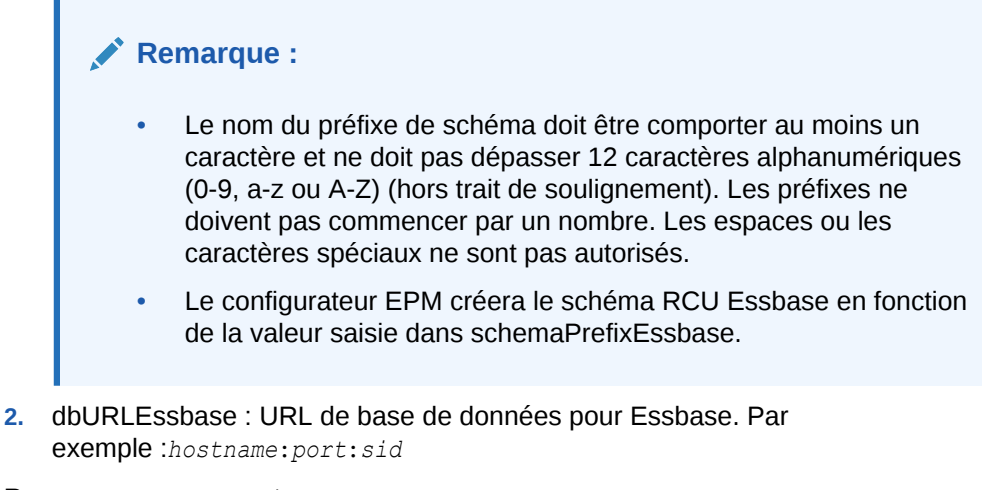

Remarques concernant dbURLEssbase :

Format pour SSL :

dbURLEssbase=*serviceName*?TNS\_ADMIN=PATH\_TO\_WALLET\_FILES

### **Remarque** :

TNS\_ADMIN doit pointer vers un dossier contenant des fichiers sqlnet.ora, tnsnames.ora, wallet **et** ojdbc.properties.

• Format pour Oracle :

dbURLEssbase=hostName:port:SID

Format pour Oracle Database avec nom de service :

dbURLEssbase=hostName:port/servicename

ou

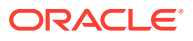

dbURLEssbase==(DESCRIPTION=(ADDRESS=(host=host\_name)(protocol=protocol\_name)
(port=port\_number))(CONNECT\_DATA=(SERVICE\_NAME=service\_name)))

Format pour Oracle Database avec une base de données pluggable :

dbURLEssbase=hostName:port/pdb

 Format pour Microsoft SQL Server et utilisation du nom de la base de données déjà créée :

dbURLEssbase=hostName:port:databaseName

Reportez-vous à la section Liste de contrôle d'installation pour l'application d'une mise à jour si vous effectuez une mise à jour (de 11.2.x vers 11.2.15).

# Séquence de configuration

Oracle Hyperion Foundation Services doit être installé et configuré pour que les autres produits puissent l'être à leur tour. En général, pour un nouveau déploiement, Oracle recommande de configurer en même temps tous les produits Oracle Enterprise Performance Management System que vous installez sur un même ordinateur. Par défaut, le configurateur EPM System présélectionne tous les produits.

Remarques sur la séquence de configuration :

- Configurez d'abord Foundation Services. Foundation Services doit être installé et configuré pour que les autres produits puissent l'être à leur tour. Ensuite, pour chaque ordinateur du déploiement, configurez simultanément tous les produits EPM System installés.
- Configurez le serveur Web en dernier. (Sélectionnez la tâche Configurer le serveur Web de Foundation Services.) Redémarrez ensuite le serveur Web et actualisez Oracle Hyperion Enterprise Performance Management Workspace. Si vous avez configuré Oracle HTTP Server sur un lecteur partagé, vous pouvez simplement redémarrer le serveur Web et actualiser EPM Workspace sans avoir à le reconfigurer.
- Terminez la configuration sur chaque ordinateur, puis fermez le configurateur EPM System avant de le lancer sur un autre ordinateur.
- Dans un environnement distribué, configurez la base de données Oracle Hyperion Shared Services sur chaque ordinateur. Etablissez le registre Oracle Hyperion Shared Services sur le premier ordinateur. Sur les ordinateurs suivants, choisissez Se connecter à une base de données Shared Services configurée précédemment, afin de permettre à l'ordinateur de connaître l'emplacement du registre Shared Services.
- Si vous déployez d'autres produits, reconfigurez le serveur Web et redémarrez-le (ou redémarrez-le simplement si vous avez configuré Oracle HTTP Server sur un lecteur partagé) sur chaque ordinateur hébergeant Foundation Services.

Ensuite, actualisez EPM Workspace sur chaque ordinateur hôte Foundation Services de votre déploiement.

- Vous devez exécuter la tâche Configurer la base de données avant d'exécuter la tâche Déployer vers le serveur d'applications ou en même temps que celle-ci.
- Configurez Oracle Hyperion Financial Close Management et Account Reconciliation Manager avant de configurer Oracle Hyperion Financial Data Quality Management, Enterprise Edition. Si Financial Close Management est configuré après FDMEE, vous devez configurer manuellement le serveur de données ARM. Reportez-vous à la section Configurer le serveur de données en fonction du système source Enterprise Resource Planning (ERP). Réalisez les étapes suivantes pour ARM\_DATA\_SERVER.

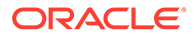

- La configuration de serveur Web automatique avec le configurateur EPM System n'est prise en charge que pour le serveur Web installé par le programme d'installation d'EPM System (Oracle HTTP Server ou serveur Web proxy).
- Une fois la configuration terminée, exécutez les tâches de configuration manuelle nécessaires pour votre produit.

Pour plus d'informations sur la mise en cluster ou la mise à l'échelle d'EPM System, reportez-vous au *Guide des options de déploiement d'Oracle Enterprise Performance Management System.* 

Configurez Oracle Data Relationship Management une fois que vous avez terminé toutes les tâches de configuration avec le configurateur EPM System. Reportez-vous au *Guide d'installation d'Oracle Data Relationship Management*.

# Configuration de produits dans un environnement distribué

Assurez-vous que les conditions préalables à l'installation et à la configuration dans un environnement distribué sont respectées. Reportez-vous à la section Installation de produits EPM System dans un environnement distribué. Pour plus d'informations sur la mise en cluster et la haute disponibilité, reportez-vous au *Guide des options de déploiement d'Oracle Enterprise Performance Management System*.

Avant de procéder à la configuration, vérifiez que vous avez bien exécuté RCU et mis à jour les propriétés des schémas RCU sur chaque ordinateur de votre environnement.

Remarques concernant la configuration dans un environnement distribué :

- Vous devez commencer par configurer Oracle Hyperion Foundation Services.
   Foundation Services doit être installé et configuré pour que les autres produits puissent l'être à leur tour. Configurez le serveur Web en dernier.
- Créez une instance Oracle EPM sur chaque ordinateur.
- Si vous déployez des applications Web Java sur un autre ordinateur que celui du serveur d'administration WebLogic, ce dernier doit être en cours d'exécution.
- Déployez tous les produits Oracle Enterprise Performance Management System vers un seul domaine WebLogic.
- Lors de la configuration avec le configurateur EPM System, l'ordinateur du serveur Web doit être connecté à l'ordinateur hébergeant le registre Oracle Hyperion Shared Services.
- Si vous utilisez plusieurs serveurs Web dans un déploiement à des fins d'équilibrage de charge et de basculement, procédez comme suit :
  - Configurez le serveur Web sur tous les ordinateurs sur lesquels vous voulez l'exécuter.
  - Utilisez un équilibreur de charge (matériel ou logiciel) pour acheminer le trafic vers les serveurs. L'adresse Web logique du cluster d'applications Web Java doit correspondre à l'équilibreur de charge.
     Si vous n'utilisez qu'un seul serveur Web, l'adresse Web logique du cluster d'applications Web Java peut correspondre au serveur Web.
- Sur la page Configurer les paramètres communs du configurateur EPM System, dans Emplacement d'import/export LCM, indiquez le chemin d'un système de fichiers partagé défini à l'aide de la syntaxe UNC accessible à partir

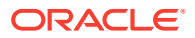

de tous les serveurs du déploiement. La migration des données dans des environnements distribués est ainsi possible.

Cette action est nécessaire lors de la configuration d'EPM System pour la haute disponibilité, lorsque plusieurs instances des services sont en cours d'exécution, et pour utiliser la gestion du cycle de vie d'Oracle Hyperion Enterprise Performance Management System dans un environnement distribué.

Vous devez également pointer vers le même emplacement pour le serveur Oracle Essbase (Linux), **Chemin d'accès complet à l'emplacement de l'application** (ARBORPATH). Par exemple : \\SharedHost\SharedLocation\data\Essbase

- Profitability and Cost Management : les paramètres communs dans le configurateur EPM System doivent être configurés de façon à indiquer un chemin de répertoire partagé à l'aide de la syntaxe UNC (convention de dénomination universelle) lorsqu'Oracle Hyperion Profitability and Cost Management est installé et configuré sur un serveur physique différent de celui indiqué dans Emplacement d'import/export LCM (chemin d'artefact partagé).
- Vous pouvez éventuellement configurer Oracle HTTP Server sur un lecteur partagé pour simplifier le processus de configuration.
- Oracle Hyperion Financial Management : si vous utilisez Financial Management dans un environnement distribué, configurez le dossier d'import/export LCM avec un accès en lecture/écriture pour tous les serveurs d'applications Financial Management de l'environnement. Vous devez sélectionner la tâche **Configurer la base de données** pour Financial Management sur chaque ordinateur hébergeant le serveur d'applications Financial Management.

Si vous configurez une instance Financial Management supplémentaire, lorsque vous êtes invité à effacer et à recréer les tables ou à réutiliser la base de données existante, sélectionnez **Réutiliser la base de données existante**.

• **Oracle Hyperion Financial Reporting :** pour que les rapports liés fonctionnent correctement, configurez Financial Reporting de sorte que l'adresse logique du composant Financial Reporting soit identique au port du serveur Web (par exemple, 19000).

# Configuration de produits dans un environnement SSL

Si vous configurez des produits Oracle Enterprise Performance Management System pour SSL, la séquence de configuration et les sélections que vous effectuez lors de la configuration dépendent du type d'implémentation SSL que vous choisissez. Si vous le souhaitez, vous pouvez effectuer un déploiement en mode non SSL et procéder à la reconfiguration afin d'utiliser le mode SSL. Reportez-vous au *Guide de configuration de la sécurité d'Oracle Enterprise Performance Management System*.

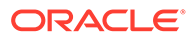

### Remarque :

Oracle Essbase prend uniquement en charge le mode SSL unidirectionnel utilisant des certificats auto-signés par défaut. L'utilisation de certificats par défaut est recommandée uniquement dans un environnement de test. Oracle recommande d'utiliser les certificats émis par des organismes de certification tiers reconnus dans un environnement de production. Reportez-vous au *Guide de configuration de la sécurité d'Oracle Enterprise Performance Management System* pour plus de détails.

# Récapitulatif des tâches de configuration des produits

Remarques sur la configuration :

- Le configurateur EPM System effectue des tâches préalables à la configuration et enregistre les produits auprès d'Oracle Hyperion Shared Services lors de la configuration. Vous n'avez pas besoin de sélectionner ces tâches ; elles sont effectuées automatiquement si nécessaire.
- La page de configuration de la base de données du registre Oracle Hyperion Shared Services apparaît une fois sur chaque ordinateur que vous configurez.
- Les clients n'ont pas besoin d'être configurés et ils n'apparaissent donc pas dans ces tableaux.

Le tableau suivant récapitule les options de configuration disponibles pour les produits Oracle Hyperion Foundation Services.

| Composant                              | Configurer la base de<br>données | Déployer vers le serveur<br>d'applications                                                                                                    | Tâches de configuration spécifiques des produits                                                                                                    |
|----------------------------------------|----------------------------------|----------------------------------------------------------------------------------------------------|----------------------------------------------------------------------------------------------------|
| Foundation Services                    | Χ                                | X<br>Cette option déploie<br>Shared Services et les<br>applications Web Java<br>Oracle Hyperion<br>Enterprise Performance<br>Management Workspace. | <ul> <li>Configurer les<br/>paramètres<br/>communs</li> <li>Configurer le serveur<br/>Web</li> <li>Configurer une<br/>adresse logique pour<br/>les applications Web<br/>(facultatif)</li> <li>Effectuer une mise à<br/>l'échelle horizontale<br/>du serveur géré<br/>unique sur cet<br/>ordinateur</li> </ul> |
| Oracle Hyperion<br>Calculation Manager | Х                                | Х                                                                                                    | N/A                                                                                                    |

#### Tableau 9-1 Récapitulatif des tâches de configuration des produits Foundation Services

Le tableau suivant récapitule les options de configuration disponibles pour les produits Oracle Essbase.

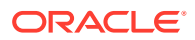

| Composant                                    | Configurer la base de<br>données | Déployer vers le<br>serveur d'applications | Tâches de<br>configuration<br>spécifiques des<br>produits |
|----------------------------------------------|----------------------------------|--------------------------------------------|-----------------------------------------------------------|
| Oracle Hyperion<br>Provider Services         | N/A                              | Х                                          | N/A                                                       |
| Oracle Essbase<br>Administration<br>Services | Х                                | Х                                          | N/A                                                       |
| Essbase                                      | N/A                              | N/A                                        | Configurer le serveur<br>Essbase                          |

#### Tableau 9-2 Récapitulatif des tâches de configuration Essbase

Le tableau suivant récapitule les options de configuration disponibles pour Oracle Hyperion Financial Reporting.

#### Tableau 9-3 Récapitulatif des tâches de configuration de Financial Reporting

| Composant           | Configurer la base de | Déployer vers le serveur | Tâches de configuration                         |
|---------------------|-----------------------|--------------------------|-------------------------------------------------|
|                     | données               | d'applications           | spécifiques des produits                        |
| Financial Reporting | Х                     | Х                        | Configurer les ports RMI<br>Financial Reporting |

Le tableau suivant récapitule les options de configuration disponibles pour les produits d'applications Financial Performance Management.

# Tableau 9-4Récapitulatif des tâches de configuration des produits d'applications FinancialPerformance Management

| Composant                                               | Configurer la base de<br>données | Déployer vers le serveur<br>d'applications | Tâches de configuration<br>spécifiques des produits                                                              |
|---------------------------------------------------------|----------------------------------|--------------------------------------------|----------------------------------------------------------------------------------------------------|
| Oracle Hyperion Financia                                | Х                                | Х                                          | X                                                                                                    |
| l Close Management                                      |                                  |                                            | Déploiement vers SOA                                                                                             |
| Tax Management                                          | Х                                | Х                                          | Х                                                                                                    |
|                                                         |                                  |                                            | Déployer vers SOA<br>(obligatoire uniquement<br>pour Oracle Hyperion<br>Tax Governance)                          |
| Oracle Hyperion<br>Financial Management                 | X                                | X                                          | <ul> <li>Configurer le serveur<br/>d'applications</li> <li>Configurer le cluster<br/>de l'application</li> </ul> |
| Oracle Hyperion<br>Planning                             | Х                                | Х                                          | Configurer le serveur<br>RMI                                                                                     |
| Oracle Hyperion<br>Profitability and Cost<br>Management | X                                | X                                          | N/A                                                                                                    |

Le tableau suivant récapitule les options de configuration disponibles pour les produits Data Management.

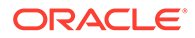

| Composant                                                                      | Configurer la base de | Déployer vers le serveur | Tâches de configuration  |
|--------------------------------------------------------------------------------|-----------------------|--------------------------|--------------------------|
|                                                                                | données               | d'applications           | spécifiques des produits |
| Oracle Hyperion<br>Financial Data Quality<br>Management, Enterprise<br>Edition | X                     | Х                        | N/A                      |

#### Tableau 9-5 Récapitulatif des tâches de configuration des produits Data Management

# Configuration de produits EPM System

Exécutez le configurateur EPM System sur chaque ordinateur hébergeant les produits à configurer ou à reconfigurer. Avant de procéder à la configuration, vérifiez que vous avez bien exécuté RCU pour créer les schémas d'infrastructure. Reportez-vous à la section Création de schémas d'infrastructure à l'aide de l'utilitaire de création de référentiel.

Pour obtenir la liste des caractères pris en charge lors de la configuration à l'aide du configurateur EPM System, reportez-vous à la section Caractères pris en charge pour l'installation et la configuration.

### Remarque :

Sur les ordinateurs Windows, exécutez le programme d'installation d'EPM System et le configurateur EPM System en tant qu'administrateur. Procédez à l'installation et à la configuration en tant qu'administrateur pour tous les produits Oracle Enterprise Performance Management System.

### 🖍 Remarque :

Sur les ordinateurs Linux, ne vous servez pas de l'utilisateur root pour procéder à l'installation et à la configuration. Installez et configurez tous les produits EPM System à l'aide du même utilisateur. Sur les ordinateurs Linux, pour tous les produits Oracle, l'utilisateur qui effectue l'installation doit faire partie du même groupe. Ce groupe doit disposer des autorisations en écriture sur l'inventaire central (oralnventory).

Pour configurer les produits EPM System :

- 1. Choisissez une méthode de lancement du configurateur EPM System :
  - Sur la dernière page d'EPM System Installer, cliquez sur Configurer.
  - Dans le menu Démarrer, sélectionnez Oracle EPM System, puis Configurateur EPM System (toutes les instances).
  - Passez à EPM\_ORACLE\_HOME/common/config/version\_number , puis lancez configtool.bat. (.sh)

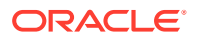

 Pour les configurations silencieuses, reportez-vous à la section Exécution de configurations silencieuses.

### Conseil :

Si vous lancez le configurateur EPM System à partir du répertoire *EPM\_ORACLE\_INSTANCE*, le configurateur EPM System configure l'instance Oracle EPM existante et n'affiche pas la page Configurer une instance Oracle.

Le configurateur EPM System effectue les vérifications initiales concernant les points suivants :

- Les variables d'environnement sont définies
- .oracle.products est présent
- Tous les fichiers .jars obligatoires sont présents
- Windows system32 se trouve dans le répertoire PATH
- Il existe un répertoire de base Oracle EPM valide.
- 2. Vérifiez et complétez chaque page du configurateur EPM System. Pour passer à la page suivante, cliquez sur **Suivant**.

Le tableau suivant répertorie les liens à des informations détaillées sur chaque page du configurateur EPM System.

| Page                                                                                              | Référence                                                                                                    |
|---------------------------------------------------------------------------------------------------|----------------------------------------------------------------------------------------------------|
| Instance Oracle EPM                                                                               | Configuration d'une instance Oracle EPM                                                                                       |
| Sélection de tâche                                                                                | Sélection de tâche                                                                                                    |
| Configurer Oracle Hyperion Shared Services<br>et la connexion à la base de données du<br>registre | Assurez-vous que la base de données est<br>démarrée et que vous avez créé une base de<br>données.                             |
|                                                                                                   | Si vous n'avez pas déjà créé la base de<br>données, reportez-vous à la section<br>Préparation d'une base de données.          |
|                                                                                                   | Entrez les informations comme indiqué dans<br>Configurer la connexion à la base de données<br>Shared Services et au registre. |
| Configurer la base de données                                                                     | Assurez-vous que la base de données est<br>démarrée et que vous avez créé une base de<br>données.                             |
|                                                                                                   | Si vous n'avez pas déjà créé la base de<br>données, reportez-vous à la section<br>Préparation d'une base de données.          |
|                                                                                                   | Entrez les informations comme indiqué dans<br>Configurer la base de données.                                                  |
| Déploiement du serveur d'applications                                                             | Entrez les informations comme indiqué dans<br>Déployer vers le serveur d'applications : Oracle<br>WebLogic.                   |

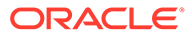

| Page                                             | Référence                                                                                                    |
|--------------------------------------------------|----------------------------------------------------------------------------------------------------|
| Tâches de configuration spécifiques des produits | <ul> <li>Pour connaître les procédures détaillées de configuration de chaque produit, reportez-vous aux sections suivantes : <ul> <li>Tâches de configuration de Foundation</li> <li>Tâches de configuration d'Essbase</li> <li>Tâches de configuration de Financial Reporting</li> <li>Tâches de configuration de Planning</li> <li>Tâches de configuration de Financial Management</li> <li>Tâches de configuration de Financial Close Management</li> </ul> </li> </ul> |
|                                                  |                                                                                                    |

 (Facultatif) Pour enregistrer les paramètres de configuration dans un fichier de réponses pour une configuration en mode silencieux, cliquez sur Enregistrer, accédez à un emplacement, indiquez un nom de fichier, puis cliquez sur Enregistrer.

Cette procédure crée un fichier modifiable pouvant servir de fichier de réponse pour la configuration silencieuse. Reportez-vous à la section Exécution de configurations silencieuses.

4. Confirmez que la configuration est terminée et cliquez sur Suivant.

Le configurateur EPM System affiche l'état de la configuration.

La durée de la configuration dépend des produits et des tâches que vous sélectionnez. La progression est enregistrée dans le fichier /diagnostics/logs/ config/configtool.log.

Lorsque la configuration est terminée, le statut de chaque tâche est affiché. Les résultats de configuration sont stockés dans le fichier /diagnostics/logs/ config/configtool\_summary.log.

- 5. Cliquez sur Volet des tâches pour revenir à la page de sélection des tâches afin d'effectuer les tâches de configuration supplémentaires.
- 6. Configurez le serveur Web en dernier.
- 7. Cliquez sur Terminer.

Si la configuration s'est bien déroulée, exécutez les tâches de configuration manuelle éventuellement requises, démarrez les services et validez le démarrage.

Reportez-vous aux sections Exécution de tâches de configuration manuelle dans un nouveau déploiement, Démarrage et arrêt des produits EPM System et Validation de l'installation et vérification du déploiement.

Toute interruption de la configuration d'un produit se limite à ce produit, sans s'étendre à l'ensemble du processus. La configuration des autres produits se poursuit. Le configurateur EPM System affiche les messages d'erreur sur une page de récapitulatif une fois le processus de configuration achevé.

Si des messages d'erreur s'affichent, effectuez les tâches suivantes :

- Passez en revue les journaux.
- Pour obtenir des informations sur la résolution des problèmes de configuration, reportez-vous au Guide de résolution des problèmes

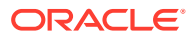

d'installation et de configuration d'Oracle Enterprise Performance Management System.

- Si vous constatez des erreurs liées à l'installation d'Oracle HTTP Server, assurezvous que vous avez rempli toutes les conditions préalables à son installation. Reportez-vous à la section Prérequis pour l'installation du serveur Web.
- 8. Actualisez Oracle Hyperion Enterprise Performance Management Workspace.

# Référence des tâches du configurateur EPM System

#### Voir aussi :

- Configuration d'une instance Oracle EPM
- Sélection de tâche
- · Configurer la connexion à la base de données Shared Services et au registre
- Déployer vers le serveur d'applications Indiquez les informations du domaine WebLogic
- Déployer vers le serveur d'applications : Oracle WebLogic
- Configurer la base de données
- Tâches de configuration de Foundation
- Tâches de configuration d'Essbase
- Tâches de configuration de Financial Reporting
- Tâches de configuration de Planning
- Tâches de configuration de Financial Management
- Tâches de configuration de Financial Close Management
- Récapitulatif de la configuration

# Configuration d'une instance Oracle EPM

Indiquez une instance Oracle EPM nouvelle ou existante pour le déploiement.

Le configurateur EPM System déploie les composants dynamiques des produits EPM System, composants susceptibles de changer lors de l'exécution, dans le répertoire de l'instance Oracle EPM. L'emplacement de l'instance Oracle EPM par défaut est *MIDDLEWARE\_HOME/user\_projects/epmsystem1*.

En règle générale, si vous installez tous les produits sur un seul et même ordinateur, pour le premier produit configuré, créez une instance Oracle EPM. Pour chacun des produits suivants, modifiez l'instance Oracle EPM existante.

Si vous effectuez l'installation dans un environnement distribué, créez une instance Oracle EPM sur chaque ordinateur.

Vous pouvez effectuer une mise à l'échelle verticale ou horizontale en installant et en configurant des instances supplémentaires. Reportez-vous au *Guide des options de déploiement d'Oracle Enterprise Performance Management System*.

Le tableau suivant décrit les options de configuration d'instance Oracle EPM.

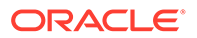
| Configurateur EPM System                              | Description                                                                                                    | Vos informations |
|-------------------------------------------------------|----------------------------------------------------------------------------------------------------|------------------|
| Répertoire d'accueil pour les<br>instances Oracle EPM | Indiquez le répertoire dans lequel<br>créer l'instance Oracle EPM.<br>L'emplacement des instances<br>Oracle EPM par défaut est<br><i>MIDDLEWARE_HOME/</i><br>user_projects. Pour modifier<br>une instance Oracle EPM<br>existante, accédez à<br>l'emplacement de l'instance<br>Oracle EPM. |                  |
| Nom de l'instance Oracle EPM                          | Indiquez le nom de l'instance<br>Oracle EPM. Le nom de l'instance<br>Oracle EPM par défaut est<br>epmsystem1. Pour modifier une<br>instance Oracle EPM existante,<br>indiquez le nom de l'instance<br>Oracle EPM.                                                                          |                  |

## Sélection de tâche

Sélectionnez les produits et les tâches pour configurer cette ordinateur ou cliquez sur **Suivant** pour sélectionner les tâches requises.

Remarques sur la sélection de tâches :

- Dans une nouvelle installation, toutes les tâches requises sont sélectionnées par défaut.
- Vous pouvez désélectionner les tâches que vous souhaitez exécuter plus tard.
- Cliquez sur Sélectionner tout ou Désélectionner tout pour sélectionner ou désélectionner toutes les tâches.
- Vous ne pouvez pas désélectionner des tâches obligatoires sélectionnées par défaut. Si la tâche n'est pas disponible (grisée) et qu'elle est sélectionnée (cochée), celle-ci est effectuée et vous ne pouvez pas la désélectionner.
- Le configurateur EPM System exécute automatiquement les tâches communes lors de la configuration initiale d'un composant de produit, comme l'enregistrement du composant auprès d'Oracle Hyperion Shared Services. Le configurateur EPM System utilise le registre Oracle Hyperion Shared Services pour localiser Shared Services.
- L'application Web Java Oracle Hyperion Enterprise Performance Management Workspace et l'application Web Java Shared Services sont déployées lorsque vous sélectionnez la tâche Hyperion Foundation Déployer vers le serveur d'applications.

# Configurer la connexion à la base de données Shared Services et au registre

Spécifiez les paramètres de la base de données de registre et Oracle Hyperion Shared Services.

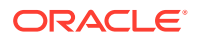

Lors de la configuration initiale des produits Oracle Enterprise Performance Management System, vous configurez une base de données à l'usage d'Oracle Hyperion Foundation Services, qui inclut le registre Oracle Hyperion Shared Services.

Lorsque vous configurez la base de données du registre et de Shared Services, le configurateur EPM System vérifie que celle-ci est connectée et d'un type pris en charge. Si une base de données est détectée, vous pouvez être invité à indiquer si vous souhaitez l'utiliser ou si vous voulez en créer une.

Si vous configurez une base de données Oracle, le configurateur EPM System vérifie que la base de données a été créée avec le jeu de caractères approprié. Si ce n'est pas le cas, vous êtes invité à le corriger.

Pour obtenir la liste des bases de données prises en charge, reportez-vous à la matrice de certification (https://www.oracle.com/middleware/technologies/bi-foundation/hyperion-supported-platforms.html).

Pour les prérequis concernant la base de données pour cette version, reportez-vous à la section Préparation d'une base de données.

Pour plus d'informations sur le registre Shared Services, reportez-vous à la section A propos du registre Shared Services.

#### 🖍 Remarque :

Pour exécuter cette tâche, vous devez avoir déjà créé la base de données. Si vous ne l'avez pas fait, reportez-vous à la section Préparation d'une base de données.

Si vous avez désinstallé des produits EPM System et que vous les réinstallez au même emplacement, vous ne pouvez pas réutiliser la base de données du registre et de Shared Services.

Le tableau suivant décrit les options de configuration de Shared Services et de la base de données du registre correspondant.

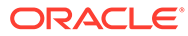

| Champs du configurateur<br>EPM System                                                                                                    | Description                                                                                                    | Vos informations |
|----------------------------------------------------------------------------------------------------|----------------------------------------------------------------------------------------------------|------------------|
| Se connecter à une base de<br>données Shared Services<br>configurée précédemment/<br>Effectuer la configuration initiale<br>de la base de données Shared<br>Services | Lorsque vous configurez la base<br>du registre et de Shared Services<br>pour la première fois, choisissez<br>l'option <b>Effectuer la</b><br><b>configuration initiale de la base<br/>de données Shared Services</b> .<br>Cette base de données inclut le<br>registre Shared Services qui sert à<br>stocker les informations<br>communes pour tous les produits. |                  |
|                                                                                                    | Dans un environnement distribue,<br>vous devez configurer la base de<br>données Shared Services sur<br>chaque ordinateur. Sur le premier<br>d'entre eux, établissez le registre<br>Shared Services. Sur les                                                                                                    |                  |
|                                                                                                    | ordinateurs suivants, choisissez<br>Se connecter à une base de<br>données Shared Services<br>configurée précédemment. Dans<br>ce cas, vous indiquez à<br>l'ordinateur l'emplacement du<br>registre Shared Services.                                                                                                    |                  |
|                                                                                                    | Pour certains produits, vous<br>pouvez utiliser cette même base<br>de données pour stocker les<br>informations relatives aux<br>produits. Dans ce cas, chaque<br>produit a sa propre table dans<br>cette base.                                                                                                    |                  |
| Type de base de données                                                                                                    | Sélectionnez le type de base de<br>données.                                                                                                    |                  |
| Serveur                                                                                                    | Spécifiez le nom du serveur de<br>base de données où la base Shared<br>Services doit être créée.<br>Pour Oracle RAC, indiquez le nom<br>d'adresse IP virtuelle ou l'un des<br>noms de noeud comme nom de                                                                                                    |                  |
| Port                                                                                                    | serveur.<br>Sélectionnez le port par défaut ou<br>indiquez un port de serveur<br>Shared Services personnalisé sur<br>lequel la base de données est à<br>l'écoute.                                                                                                    |                  |
| Nom de serveur ou SID, ou Nom<br>de la base de données                                                                                                    | Indiquez le nom de la base de<br>données Shared Services.                                                                                                    |                  |
|                                                                                                    | si vous utilisez une base de<br>données Oracle RAC, spécifiez le<br>nom du service RAC.                                                                                                    |                  |
| Nom d'utilisateur                                                                                                    | Entrez le nom de l'utilisateur de la base de données.                                                                                                    |                  |
| Mot de passe                                                                                                    | Entrez le mot de passe de<br>l'utilisateur de la base de données.                                                                                                    |                  |

| Champs du configurateur<br>EPM System | Description                                                                                                    | Vos informations |
|---------------------------------------|----------------------------------------------------------------------------------------------------|------------------|
| Options avancées (facultatif)         | Cliquez sur ce champ pour<br>spécifier des informations<br>supplémentaires.                                                                              |                  |
|                                       | Pour plus d'informations sur ces<br>options, reportez-vous à la section<br>Options avancées pour la<br>configuration de base de données<br>(facultatif). |                  |
|                                       | Vous pouvez utiliser cette option<br>pour configurer Oracle RAC ou<br>une URL JDBC basée sur le<br>protocole LDAP.                                       |                  |

# Déployer vers le serveur d'applications — Indiquez les informations du domaine WebLogic

Indiquez les informations relatives au domaine WebLogic vers lequel déployer les applications Web Java.

Déployez tous les produits Oracle Enterprise Performance Management System vers un domaine.

#### Remarque :

Si vous utilisez Oracle Hyperion Financial Close Management, EPM System et Oracle SOA Suite doivent être déployés vers le même domaine. Si vous avez déjà configuré Oracle SOA Suite, déployez les produits EPM System sur le même domaine.

Le tableau suivant décrit les options permettant de définir le domaine Oracle WebLogic Server.

| Champs du configurateur<br>EPM System                                                                                                    | Description                                                                                                    | Vos informations |
|----------------------------------------------------------------------------------------------------|----------------------------------------------------------------------------------------------------|------------------|
| Déployez des applications Web<br>vers un domaine existant./<br>Déployez des applications Web<br>vers un nouveau domaine. Le<br>serveur d'administration de ce<br>domaine sera créé sur cet<br>ordinateur. | Indiquez si les applications Web<br>Java doivent être déployées vers<br>un domaine nouveau ou existant.<br>Si vous créez un domaine, le<br>serveur d'administration<br>WebLogic correspondant est créé<br>sur cet ordinateur. |                  |

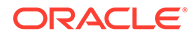

| Champs du configurateur<br>EPM System            | Description                                                                                                    | Vos informations |
|--------------------------------------------------|----------------------------------------------------------------------------------------------------|------------------|
| Nom de domaine                                   | Pour définir un nouveau domaine,<br>entrez son nom. Le nom de<br>domaine par défaut est<br>EPMSystem.                                                                         |                  |
|                                                  | Pour effectuer un déploiement<br>vers un domaine existant,<br>indiquez ce dernier.                                                                                            |                  |
| Hôte du serveur d'administration                 | Pour un domaine existant,<br>indiquez l'hôte du serveur<br>d'administration.                                                                                                  |                  |
| Port du serveur d'administration                 | Acceptez le port par défaut ou,<br>pour le modifier, entrez un<br>numéro de port qui n'est pas en<br>conflit avec les autres applications<br>installées sur votre ordinateur. |                  |
| Administrateur                                   | Entrez le nom d'utilisateur<br>d'administrateur pour le domaine.<br>Par défaut, le configurateur EPM<br>System utilise epm_admin.                                             |                  |
| Mot de passe de l'administrateur                 | Entrez le mot de passe<br>d'administrateur ou un nouveau<br>mot de passe pour un nouveau<br>domaine. La longueur maximale<br>du mot de passe est de 16<br>caractères.         |                  |
|                                                  | Conseil : notez ce mot de passe.                                                                                                    |                  |
| Confirmer le mot de passe de<br>l'administrateur | Si vous définissez un nouveau<br>domaine, confirmez le mot de<br>passe d'administrateur.                                                                                      |                  |

## Déployer vers le serveur d'applications : Oracle WebLogic

Spécifiez les options du serveur d'applications ou cliquez sur **Suivant** pour accepter les entrées par défaut.

Déployez tous les produits Oracle Enterprise Performance Management System vers un domaine.

Le tableau suivant décrit les options de configuration de déploiement du serveur d'applications WebLogic.

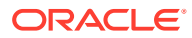

| Champs du configurateur<br>EPM System                        | Description                                                                                                    | Vos informations |
|--------------------------------------------------------------|----------------------------------------------------------------------------------------------------|------------------|
| Déployer les applications Web<br>vers un serveur géré unique | Sélectionnez cette option pour<br>effectuer un déploiement vers un<br>serveur géré unique.                                                                                                    |                  |
|                                                              | Lorsque vous sélectionnez cette<br>option, toutes les applications Web<br>Java sélectionnées sont déployées<br>vers un serveur géré unique dans<br>WebLogic.                                                                                                    |                  |
|                                                              | Cette option n'est disponible que<br>lorsque vous créez un domaine ou<br>étendez un domaine existant créé<br>dans le configurateur EPM System<br>sur l'ordinateur hébergeant le<br>serveur d'administration<br>WebLogic.                                                                         |                  |
|                                                              | Pour ajouter des produits à un<br>serveur géré unique sur un autre<br>ordinateur que celui hébergeant<br>Oracle Hyperion Foundation<br>Services, sélectionnez <b>Augmenter</b><br><b>le serveur géré unique sur cet</b><br><b>ordinateur</b> .                                                   |                  |
|                                                              | Le déploiement des applications<br>Web Java vers un serveur géré<br>unique diminue les besoins en<br>mémoire et réduit le temps de<br>démarrage. Vous ne pouvez avoir<br>qu'un seul serveur géré dans un<br>déploiement EPM System. Vous<br>pouvez mettre à l'échelle le<br>serveur géré unique. |                  |
|                                                              | Lorsque vous sélectionnez cette<br>option, tous les noms de serveur<br>géré prennent la valeur<br>EPMServer0 et tous les ports<br>prennent la valeur 9000 ou 9443<br>(SSL). Si vous modifiez un port,<br>cette modification est appliquée<br>dans toutes les lignes.                             |                  |
|                                                              | Si vous désélectionnez cette option<br>après l'avoir sélectionnée, les<br>valeurs par défaut des ports<br>individuels sont rétablies ; et si<br>elles sont déjà configurées sur un<br>port différent, les valeurs des<br>ports fournis par l'utilisateur sont<br>rétablies.                      |                  |
| Ear/War                                                      | Sélectionnez les composants à<br>déployer.                                                                                                    |                  |
| Nom du serveur géré                                          | Affiche le nom du serveur géré<br>WebLogic.                                                                                                    |                  |

| Champs du configurateur<br>EPM System | Description                                                                                                    | Vos informations |
|---------------------------------------|----------------------------------------------------------------------------------------------------|------------------|
| Port                                  | Acceptez le port par défaut ou,<br>pour le modifier, entrez un<br>numéro de port qui n'est pas en<br>conflit avec les autres applications<br>installées sur votre ordinateur.<br>Reportez-vous à la section Ports.                                                                                                    |                  |
| Port SSL                              | Acceptez le port par défaut ou<br>spécifiez le port SSL à utiliser pour<br>le déploiement. L'indication de ce<br>port configure SSL pour utiliser<br>les certificats par défaut du<br>serveur d'applications Java.<br>Reportez-vous au <i>Guide de</i><br><i>configuration de la sécurité</i><br><i>d'Oracle Enterprise Performance</i><br><i>Management System</i> pour obtenir<br>des recommandations sur la mise<br>à jour du serveur d'applications<br>Java avec un certificat valide. |                  |
|                                       | Si vous utilisez SSL, vous devez<br>désactiver le port non-SSL (ou le<br>rediriger vers le port SSL) dans le<br>serveur d'applications Java après<br>la configuration, afin de garantir<br>la sécurité des communications.                                                                                                    |                  |
| Statut                                | Indique le statut de déploiement.                                                                                                    |                  |

Remarques sur le déploiement :

- Pour indiquer l'adresse logique que les produits utilisent pour se connecter au serveur d'applications Web Java, utilisez la tâche Mettre à jour l'adresse logique pour les applications Web. Sélectionnez cette tâche lorsque les applications Web Java ne communiquent pas directement avec le serveur d'applications Web Java, comme dans les scénarios suivants :
  - Vous avez configuré un cluster avec un équilibrage de charge.
  - Vous utilisez un transfert de charge SSL.

Reportez-vous à la section Configurer une adresse logique pour les applications Web.

- L'application Web Java Oracle Hyperion Enterprise Performance Management Workspace et l'application Web Java Oracle Hyperion Shared Services sont déployées lorsque vous sélectionnez la tâche Hyperion Foundation Déployer vers le serveur d'applications.
- Si vous implémentez un module d'authentification personnalisé, vous devez inclure son archive Java (.jar) dans la variable classpath du produit EPM. Reportez-vous au *Guide de configuration de la sécurité d'Oracle Enterprise Performance Management System* pour les procédures d'implémentation détaillées d'un module d'authentification personnalisé.

## Opérations réalisées pendant le déploiement : serveur WebLogic

Remarques sur le déploiement :

- Essbase dispose de son propre serveur d'administration WebLogic et est déployé sous un domaine WebLogic distinct. Les informations d'identification de connexion d'administration WebLogic sont identiques à celles du serveur d'administration WebLogic d'EPM.
- Le configurateur EPM System déploie chaque application dans le domaine de Oracle WebLogic Server indiqué. Chaque domaine est créé lorsque la première application est déployée. Chaque application est exécutée dans une JVM distincte, sauf Oracle Hyperion Shared Services et Oracle Hyperion Enterprise Performance Management Workspace, qui sont exécutées ensemble et déployées vers le même serveur géré, ou vers un serveur géré unique si vous déployez plusieurs applications Web Java.
- Le configurateur EPM System déploie les applications dans *MIDDLEWARE\_HOME/* user projects/domains/*domainName*.
- Le configurateur EPM System déploie automatiquement Oracle Enterprise Manager lorsqu'il déploie la première application Web Java.
- Les scripts de démarrage et d'arrêt sont créés dans le répertoire /bin/.
- Pour chaque application, le répertoire /bin/deploymentScripts contient un fichier setCustomParamsProduct.bat (extension .sh pour Linux), dans lequel vous pouvez modifier JAVA\_OPTIONS lorsque vous utilisez des scripts de démarrage.
- Le configurateur EPM System crée un cluster pour chaque serveur géré.

## Configurer la base de données

Spécifiez les paramètres de base de données à utiliser pour les produits que vous avez sélectionnés dans la page de sélection des tâches. Vous pouvez indiquer les informations de connexion à la base de données pour chaque produit séparément, ou utiliser les mêmes paramètres pour plusieurs produits sélectionnés.

Pour faciliter le déploiement, vous pouvez utiliser une base de données pour tous les produits dans le cadre d'une nouvelle installation. Dans certains cas, vous pouvez être amené à configurer des bases de données de la sorte. Si vous souhaitez configurer des bases de données distinctes pour les produits, tenez compte des performances, des procédures de restauration pour une application ou un produit unique et des plans de récupération après sinistre.

Remarques sur la configuration de la base de données :

• Assurez-vous que la base de données est configurée.

Si vous n'avez pas déjà créé la base de données, reportez-vous à la section Préparation d'une base de données.

- Un type de base de données peut ne pas être disponible si l'un des produits sélectionnés ne le prend pas en charge. Dans ce cas, configurez ce produit séparément. Pour obtenir la liste des bases de données prises en charge pour chaque produit, reportez-vous à la matrice de certification (https://www.oracle.com/middleware/technologies/bi-foundation/ hyperion-supported-platforms.html).
- Si vous configurez une instance supplémentaire d'Oracle Hyperion Financial Data Quality Management, Enterprise Edition à des fins de mise à l'échelle horizontale, pendant la

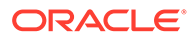

configuration de la base de données, lorsque vous êtes invité à supprimer et à recréer les tables ou à réutiliser la base de données existante, sélectionnez **Réutiliser la base de données existante**.

- Lorsque vous configurez Oracle Hyperion Financial Management dans un environnement distribué, vous devez sélectionner la tâche Configurer la base de données pour Financial Management sur tous les ordinateurs hébergeant le serveur d'applications Financial Management. Si vous configurez une instance Financial Management supplémentaire, lorsque vous êtes invité à effacer et à recréer les tables ou à réutiliser la base de données existante, sélectionnez Réutiliser la base de données existante.
- Si vous configurez une base de données Oracle, le configurateur EPM System vérifie que la base de données a été créée avec le jeu de caractères approprié. Si ce n'est pas le cas, vous êtes invité à le corriger.

## Options avancées pour la configuration de base de données (facultatif)

| Champs du configurateur<br>EPM System                       | Description                                                                                                    | Vos informations |
|-------------------------------------------------------------|----------------------------------------------------------------------------------------------------|------------------|
| Modifier l'URL JDBC et l'utiliser                           | Sélectionnez cette option pour<br>indiquer une URL JDBC pour la<br>connexion à la base de données.                                                                                                    |                  |
| URL JDBC                                                    | Saisissez des attributs<br>supplémentaires pour la<br>connexion à la base de données.                                                                                                    |                  |
|                                                             | Si vous entrez une URL JDBC, elle<br>remplace les valeurs saisies dans<br>la page de configuration de la base<br>de données.                                                                                                    |                  |
|                                                             | Pour une base de données Oracle,<br>vous pouvez saisir une URL JDBC<br>basée sur le protocole LDAP.                                                                                                    |                  |
|                                                             | Pour plus de détails, reportez-vous à la section Attributs de l'URL JDBC.                                                                                                    |                  |
| Utiliser une connexion sécurisée à la base de données (SSL) | Sélectionnez cette option pour<br>activer la communication<br>sécurisée à la base de données.                                                                                                    |                  |
|                                                             | Pour utiliser une connexion<br>DBC SSL, vous devez également<br>entrer des paramètres spécifiques.                                                                                                    |                  |
|                                                             | Pour plus de détails, reportez-vous à la section Attributs de l'URL JDBC.                                                                                                    |                  |
|                                                             | Afin de savoir si la sélection de<br>cette option est pertinente pour<br>votre implémentation SSL,<br>reportez-vous au <i>Guide de</i><br><i>configuration de la sécurité</i><br><i>d'Oracle Enterprise Performance</i><br><i>Management System.</i> |                  |
| Fichier de clés d'accès sécurisé                            | Entrez l'emplacement du fichier<br>de clés ou accédez-y.                                                                                                    |                  |

Le tableau suivant décrit les options avancées pour la configuration de base de données.

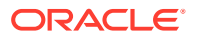

| Champs du configurateur<br>EPM System               | Description                                                                                                    | Vos informations |
|-----------------------------------------------------|----------------------------------------------------------------------------------------------------|------------------|
| Mot de passe du fichier de clés<br>d'accès sécurisé | Saisissez le mot de passe du fichier de clés.                                                                                                    |                  |
| Pour Oracle                                         |                                                                                                    |                  |
| Tablespace de données                               | Saisissez le nom d'un tablespace<br>existant utilisé pour stocker les<br>données de table. Le tablespace de<br>données est la partie logique de la<br>base de données qui sert à allouer<br>de l'espace de stockage pour les<br>données de table. |                  |
| Tablespace d'index                                  | Pour spécifier les tablespaces de<br>base de données dans lesquels<br>sont créés les index, sélectionnez<br>l'emplacement de l'index.                                                                                                    |                  |

## Tâches de configuration de Foundation

#### Voir aussi :

- Configurer les paramètres communs
- Configurer une adresse logique pour les applications Web
- Définir l'administrateur Shared Services et son mot de passe
- Mise à l'échelle horizontale du serveur géré unique sur cet ordinateur
- Configurer le serveur Web

### Configurer les paramètres communs

Spécifiez les paramètres de tous les produits sur tous les ordinateurs qui ont été identifiés jusqu'à présent dans le registre Oracle Hyperion Shared Services ou cliquez sur **Suivant** pour accepter les valeurs par défaut.

La page **Configurer les paramètres communs** s'affiche une fois par déploiement Oracle Enterprise Performance Management System.

Si vous configurez des produits sur un autre ordinateur et que vous modifiez des options, les nouvelles sélections s'appliquent à tous les produits et tous les ordinateurs pas encore configurés. Si vous effectuez une reconfiguration sur un ordinateur spécifique, les nouveaux paramètres s'appliquent à tous les produits concernés par la reconfiguration et à toute configuration future.

Le tableau suivant décrit les options de configuration des paramètres communs.

| Champs du configurateur<br>EPM System                                                | Description                                                                                                    | Vos informations |
|--------------------------------------------------------------------------------------|----------------------------------------------------------------------------------------------------|------------------|
| Créer des services Windows pour<br>les composants configurés<br>(Windows uniquement) | Sélectionnez cette option pour<br>configurer chaque service comme<br>service Windows démarrant<br>automatiquement au lancement<br>de Windows. |                  |

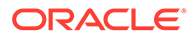

| Champs du configurateur<br>EPM System                                                                                       | Description                                                                                                    | Vos informations |
|----------------------------------------------------------------------------------------------------|----------------------------------------------------------------------------------------------------|------------------|
| Exécuter les services Windows<br>sous un compte système non local                                                           | Sélectionnez cette option pour<br>indiquer un compte système non<br>local pour configurer les services<br>Windows, puis entrez un nom<br>d'utilisateur et un mot de passe.<br>Cet utilisateur doit être un<br>membre du groupe<br>Administrateurs.                                                                                                    |                  |
|                                                                                                    | Si vous ne le faites pas, le<br>configurateur EPM System crée<br>des services Windows à l'aide du<br>compte système local. Pour<br>pouvoir démarrer les services,<br>modifiez-les pour utiliser le<br>compte de domaine approprié.                                                                                                    |                  |
| Nom d'utilisateur                                                                                                    | Entrez le nom de l'utilisateur qui<br>doit lancer les services Windows.<br>Si vous laissez ce champ vide, le<br>configurateur EPM System crée les<br>services à l'aide du compte<br>système local.                                                                                                    |                  |
| Mot de passe                                                                                                    | Entrez le mot de passe de<br>l'utilisateur ayant servi à lancer<br>les services Windows.                                                                                                    |                  |
| Utiliser le protocole SSL pour les<br>communications du serveur<br>d'applications Web (exige une<br>configuration manuelle) | Selon votre implémentation SSL,<br>sélectionnez cette option pour<br>activer la communication SSL<br>avec toutes les applications Web<br>Java. Si vous sélectionnez cette<br>option, les URL se présentent sous<br>la forme https.                                                                                                    |                  |
|                                                                                                    | <b>Remarque :</b> la sélection de cette<br>option n'équivaut pas à sécuriser<br>les communications pour le<br>serveur d'applications Web Java,<br>et elle ne crée pas ni ne charge de<br>certificats dans les JRE et les JDK.<br>Pour plus de détails, reportez-vous<br>au .<br>Si vous le souhaitez, vous pouvez<br>effectuer un déploiement en mode<br>non SSL et procéder à la<br>reconfiguration afin d'utiliser le |                  |
|                                                                                                    | mode SSL. Reportez-vous au Guide<br>de configuration de la sécurité<br>d'Oracle Enterprise Performance<br>Management System.                                                                                                    |                  |

| Champs du configurateur<br>EPM System                          | Description                                                                                                    | Vos informations |
|----------------------------------------------------------------|----------------------------------------------------------------------------------------------------|------------------|
| Hôte du serveur de messagerie                                  | Pour les produits comportant une<br>fonctionnalité de messagerie<br>électronique qui utilise le<br>protocole SMTP (Simple Mail<br>Transfer Protocol), spécifiez le<br>serveur de messagerie sortant<br>(SMTP). Pour activer les alertes<br>par courriel, vous devez indiquer<br>le nom du serveur SMTP. |                  |
| Port de sortie                                                 | Indiquez le numéro de port du<br>serveur de messagerie ou acceptez<br>le numéro par défaut. Si vous<br>utilisez SSL pour communiquer<br>avec ce serveur, entrez un<br>port SSL.                                                                                                    |                  |
| Port d'entrée                                                  | Indiquez le numéro de port du<br>serveur de messagerie ou acceptez<br>le numéro par défaut. Si vous<br>utilisez SSL pour communiquer<br>avec ce serveur, entrez un<br>port SSL.                                                                                                    |                  |
| Adresse électronique de<br>l'administrateur                    | Spécifiez l'adresse électronique de<br>l'administrateur à utiliser pour les<br>notifications.                                                                                                    |                  |
| Utiliser SSL pour communiquer<br>avec le serveur de messagerie | Sélectionnez cette option afin<br>d'activer la communication SSL<br>pour toutes les communications<br>par courriel.                                                                                                    |                  |
| Utiliser l'authentification pour<br>envoyer des courriels      | Indiquez si le serveur de<br>messagerie requiert une<br>authentification et précisez un<br>nom d'utilisateur et un mot de<br>passe.                                                                                                    |                  |
| Nom d'utilisateur                                              | Spécifiez le nom d'utilisateur pour le serveur SMTP.                                                                                                    |                  |
| Mot de passe                                                   | Spécifiez le mot de passe pour le<br>serveur SMTP.                                                                                                    |                  |

| Champs du configurateur<br>EPM System | Description                                                                                                    | Vos informations |
|---------------------------------------|----------------------------------------------------------------------------------------------------|------------------|
| Emplacement d'import/export<br>LCM    | Indiquez l'emplacement à partir<br>duquel exporter et importer les<br>artefacts de la gestion du cycle de<br>vie Oracle Hyperion Enterprise<br>Performance Management<br>System.                                                                                                    |                  |
|                                       | Si vous disposez d'un<br>environnement en cluster et que<br>vous prévoyez d'utiliser la gestion<br>du cycle de vie pour migrer des<br>artefacts, spécifiez un<br>emplacement de lecteur partagé.<br>Toutes les instances Oracle<br>Hyperion Shared Services doivent<br>pouvoir accéder à l'emplacement<br>partagé. Lorsque les artefacts sont<br>exportés à l'aide de la gestion du<br>cycle de vie, le contenu est exporté<br>vers le chemin d'un disque<br>partagé ; lorsqu'ils sont importés,<br>le contenu est lu à partir de<br>l'emplacement exporté sur le<br>disque partagé.<br>Pour permettre la migration de |                  |
|                                       | données dans des environnements<br>distribués, indiquez le chemin<br>d'un système de fichiers partagé<br>défini à l'aide de la syntaxe UNC,<br>accessible par tous les serveurs du<br>déploiement.                                                                                                    |                  |
|                                       | Par exemple, pour indiquer un<br>emplacement de lecteur partagé<br>sous Windows, saisissez \<br>\sharedHost\sharedLocation.<br>Sous Linux, entrez ce qui suit : /                                                                                                    |                  |
|                                       | sharedHost/sharedLocation.<br><b>Remarque :</b> si vous utilisez Oracle<br>Hyperion Financial Management<br>dans un environnement distribué,<br>configurez le dossier avec un<br>accès en lecture/écriture pour tous<br>les serveurs d'applications<br>Financial Management dans<br>l'environnement.<br>Une fois la configuration<br>terminée, redémarrez toutes les<br>instances de Shared Services.<br>Pour chaque instance, démarrez<br>Shared Services en tant que<br>service à l'aide de la connexion<br>d'un utilisateur de domaine ayant<br>accès au disque partagé/dossier.                                    |                  |

| Champs du configurateur<br>EPM System | Description                                                                                                    | Vos informations |
|---------------------------------------|----------------------------------------------------------------------------------------------------|------------------|
| Activer le déchargement SSL           | Sélectionnez cette option si vous<br>utilisez un programme de<br>déchargement SSL. Pour plus de<br>détails, reportez-vous au . |                  |
| Hôte d'URL externe                    | Indiquez le nom d'hôte pour l'URL externe.                                                                                     |                  |
| Port d'URL externe                    | Numéro de port pour l'URL<br>externe.                                                                                          |                  |

### Configurer une adresse logique pour les applications Web

Indiquez les adresses logiques à utiliser pour les applications Web Java ou cliquez sur **Suivant** pour accepter les valeurs par défaut :

Utilisez cette option pour changer l'adresse logique d'une application Web Java déployée, par exemple si vous utilisez un programme d'équilibrage de charge. Cette tâche permet de modifier l'adresse logique sans avoir à redéployer l'application Web Java. Vous pouvez sélectionner cette tâche lors du déploiement initial d'une application Web Java.

Pour que les rapports liés Oracle Hyperion Financial Reporting fonctionnent correctement, configurez Financial Reporting de sorte que l'adresse logique du composant Financial Reporting soit identique au port du serveur Web (par exemple, 19000).

#### **Remarque** :

Vous devez effectuer cette tâche sur un seul ordinateur lors du déploiement.

Le tableau suivant décrit les options permettant de configurer les adresses logiques à utiliser pour les applications Web Java.

| Champs du configurateur<br>EPM System                                                                                                    | Description                                                                                                    | Vos informations |
|----------------------------------------------------------------------------------------------------|----------------------------------------------------------------------------------------------------|------------------|
| Définissez l'adresse Web logique<br>de toutes les applications sur /<br>Définissez l'adresse logique<br>individuellement pour chaque<br>application sur | Indiquez si vous voulez appliquer<br>la même adresse à toutes les<br>applications Web Java ou<br>appliquer une adresse différente à<br>chaque application Web Java. |                  |
| Composant de produit                                                                                                    | Présente les composants pour<br>lesquels une application Web Java<br>est déployée.                                                                                  |                  |
| Hôte                                                                                                    | Pour chaque module activé,<br>révisez le nom d'hôte vers lequel<br>le serveur Web crée des demandes<br>proxy.                                                       |                  |

| Champs du configurateur<br>EPM System | Description                                                                                                    | Vos informations |
|---------------------------------------|----------------------------------------------------------------------------------------------------|------------------|
| Port                                  | Validez ou mettez à jour les<br>numéros des ports d'écoute de<br>serveur d'applications pour les<br>applications. Le port doit<br>correspondre au port d'écoute de<br>l'application déployée.               |                  |
| Port SSL                              | Révisez ou mettez à jour le port<br>SSL de l'adresse Web logique.                                                                                                    |                  |
|                                       | Si vous utilisez SSL, vous devez<br>désactiver le port non-SSL (ou le<br>rediriger vers le port SSL) sur<br>votre serveur d'applications Java<br>après la configuration pour<br>sécuriser la communication. |                  |
| Contexte                              | Vérifiez le chemin du contexte.<br>Celui-ci fait partie de l'URL qui<br>accède à l'application Web Java<br>déployée. Par exemple, dans l'URL<br>suivante, workspace est le chemin<br>du contexte :          |                  |
|                                       | <pre>http:// webserverhost.example.com:19 000/workspace</pre>                                                                                                    |                  |

#### 🖍 Remarque :

Utilisez des noms d'hôte entièrement qualifiés pour toutes les entrées. Par exemple, webserverhost.example.com.

### Définir l'administrateur Shared Services et son mot de passe

Pour renforcer la sécurité, réinitialisez le mot de passe d'utilisateur de l'administrateur Oracle Hyperion Shared Services. Vous pouvez également spécifier un nom d'administrateur différent de celui par défaut (admin).

Le configurateur EPM System crée un utilisateur préprovisionné (nommé admin par défaut) qui vous permet, une fois la configuration effectuée, de vous connecter à Shared Services afin de créer et provisionner des utilisateurs. Le configurateur EPM System exige que vous définissiez un nouveau mot de passe d'administration lors de la configuration. A l'issue de celle-ci, apportez les modifications ultérieures au mot de passe de l'administrateur dans Oracle Hyperion Shared Services Console. Reportez-vous au *Guide de configuration de la sécurité d'Oracle Enterprise Performance Management System*.

Le tableau suivant décrit les options permettant de réinitialiser le mot de passe d'utilisateur de l'administrateur Shared Services.

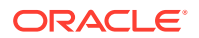

| Champs du configurateur<br>EPM System | Description                                                                                                    | Vos informations |
|---------------------------------------|----------------------------------------------------------------------------------------------------|------------------|
| Nom de l'administrateur               | Vous pouvez également<br>spécifier un nom différent de<br>celui de l'administrateur<br>Shared Services par défaut<br>(admin).                |                  |
| Mot de passe                          | Entrez un nouveau mot de<br>passe pour l'administrateur<br>Shared Services. La longueur<br>maximale du mot de passe est<br>de 16 caractères. |                  |
|                                       | <b>Conseil :</b> notez ce mot de passe.                                                                                                    |                  |
| Confirmer le mot de passe             | Pour confirmer le nouveau<br>mot de passe, ressaisissez le<br>mot de passe de<br>l'administrateur Shared<br>Services.                        |                  |

### Mise à l'échelle horizontale du serveur géré unique sur cet ordinateur

Si vous avez déployé les applications Web Java Oracle Enterprise Performance Management System sur un serveur géré unique, utilisez cette option pour effectuer une mise à l'échelle horizontale du serveur.

L'option **Effectuer une mise à l'échelle horizontale du serveur géré unique sur cet ordinateur** n'est disponible que lorsque les conditions suivantes sont remplies :

- Le serveur d'administration WebLogic n'est pas installé sur l'ordinateur actuel.
- Le serveur géré unique est déployé sur le serveur d'administration WebLogic.
- Le serveur géré unique n'a pas encore été mis à l'échelle sur l'ordinateur.

Reportez-vous à la section "Mise à l'échelle du serveur géré unique" dans le *Guide des options de déploiement d'Oracle Enterprise Performance Management System*.

#### Configurer le serveur Web

Spécifiez les informations du serveur Web ou cliquez sur **Suivant** pour accepter les valeurs par défaut.

Les informations de cette page proviennent des applications déjà déployées et enregistrées dans le registre Oracle Hyperion Shared Services, ainsi que des applications que vous déployez dans le cadre de cette séquence de configuration.

Si vous déployez d'autres produits, reconfigurez le serveur Web et redémarrez-le (ou redémarrez-le simplement si vous avez configuré Oracle HTTP Server sur un lecteur partagé) sur chaque ordinateur hébergeant Oracle Hyperion Foundation Services.

Ensuite, actualisez Oracle Hyperion Enterprise Performance Management Workspace sur chaque ordinateur hôte Foundation Services de votre déploiement.

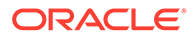

Remarque :

L'activation du protocole SSL pour le serveur Web exige une configuration manuelle. Reportez-vous au *Guide de configuration de la sécurité d'Oracle Enterprise Performance Management System*.

| Champs du configurateur<br>EPM System                                       | Description                                                                                                    | Vos informations |
|-----------------------------------------------------------------------------|----------------------------------------------------------------------------------------------------|------------------|
| Type de serveur Web                                                         | Sélectionnez le serveur Web.                                                                                                    |                  |
|                                                                             | Si vous utilisez Oracle HTTP<br>Server, vous pouvez effectuer la<br>configuration vers un<br>emplacement de lecteur partagé<br>pour simplifier la configuration<br>dans un environnement distribué.<br>Cliquez sur <b>Options avancées</b> ,<br>puis indiquez l'emplacement de<br>lecteur partagé. Cet emplacement<br>partagé doit être accessible à<br>partir de tous les serveurs Web du<br>déploiement et doit être un<br>chemin UNC et, et non un lecteur<br>mappé. |                  |
| Port du serveur Web                                                         | Spécifiez le port du serveur Web.<br>Si vous activez le protocole SSL,<br>veillez à indiquer un numéro de<br>port sécurisé.                                                                                                    |                  |
| Définir l'adresse Web logique des<br>applications Web sur ce serveur<br>Web | Sélectionnez cette option si vous<br>voulez que le configurateur EPM<br>System définisse l'adresse Web<br>logique de toutes les applications<br>Web Java sur le serveur Web.<br>Utilisez-la si vous souhaitez<br>utiliser le serveur Web pour<br>équilibrer la charge.                                                                                                    |                  |
|                                                                             | Si vous ne sélectionnez pas cette<br>option, le configurateur EPM<br>System emploie l'adresse de<br>l'application Web Java physique<br>comme adresse logique.                                                                                                    |                  |
| Composant                                                                   | Vérifiez les composants pour<br>lesquels le serveur Web est<br>configuré.                                                                                                    |                  |

Le tableau suivant décrit les options de configuration du serveur Web.

# Tâches de configuration d'Essbase

#### Voir aussi :

Configurer le serveur Essbase

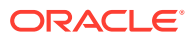

## Configurer le serveur Essbase

Indiquez les informations de configuration du serveur Oracle Essbase ou cliquez sur **Suivant** pour accepter les paramètres par défaut. En général, Oracle recommande de conserver les valeurs par défaut.

Lors de la configuration, le configurateur EPM System enregistre automatiquement Essbase auprès d'Oracle Hyperion Shared Services et écrit les informations de connexion Shared Services dans le fichier essbase.cfg (dans *ARBORPATH/bin*). Par ailleurs, il spécifie les variables d'environnement dans un fichier servant à lancer le serveur Essbase.

Le tableau suivant décrit les options de configuration du serveur Essbase.

Pour visualiser l'ordre d'apparition de l'écran de configuration, reportez-vous à la section Configuration d'Essbase.

| Champs du configurateur<br>EPM System | Description                                                                                                    | Vos informations                                                                                                    |
|---------------------------------------|----------------------------------------------------------------------------------------------------|----------------------------------------------------------------------------------------------------|
| Activer Essbase                       | Sélectionné par défaut.                                                                                                    |                                                                                                    |
|                                       | Lorsque l'option Activer Essbase<br>est sélectionnée, EAS et Essbase<br>sont sélectionnés.                                                  |                                                                                                    |
| Activer APS                           | Sélectionné par défaut.                                                                                                    |                                                                                                    |
|                                       | Lorsque l'option Activer APS est<br>sélectionnée, EAS et Essbase sont<br>désactivés.                                                        |                                                                                                    |
| Activer EAS                           | Sélectionné par défaut.                                                                                                    |                                                                                                    |
|                                       | <b>Remarque :</b> EAS peut être<br>configuré uniquement sur un<br>serveur où Essbase est configuré.                                         |                                                                                                    |
| Nom du cluster Essbase                | Spécifiez un nom de cluster pour<br>créer un cluster à des fins de<br>basculement Essbase actif/passif<br>avec des fonctions de réécriture. | Lorsque vous configurez la<br>première instance Essbase sur le<br>premier ordinateur, vous<br>définissez le cluster.                                                                                                    |
|                                       | Vous pouvez inclure des instances<br>Essbase dans un cluster.                                                                               | Pour plus de détails, reportez-vous<br>à la section Configuration de<br>serveurs Essbase dans un cluster de<br>basculement.                                                                                                    |
|                                       |                                                                                                    | Le nom du cluster Essbase doit<br>être unique dans un<br>environnement de déploiement. Il<br>ne peut pas contenir de caractères<br>spéciaux ni d'espaces.                                                                                                    |
|                                       |                                                                                                    | Reportez-vous aux sections<br>Configuration des clusters Essbase<br>actifs/passifs (Windows) ou<br>Configuration des clusters Essbase<br>actifs/passifs (Linux) dans <i>Guide</i><br><i>des options de déploiement</i><br><i>d'Oracle Enterprise Performance</i><br><i>Management System</i> . |

#### Tableau 9-6 Configuration du serveur Essbase

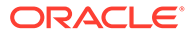

| Champs du configurateur<br>EPM System | Description                                                                                                    | Vos informations |
|---------------------------------------|----------------------------------------------------------------------------------------------------|------------------|
| Numéro de port de l'agent             | Acceptez le numéro de port par<br>défaut sur lequel le serveur<br>Essbase écoute les demandes des<br>clients. Si vous modifiez la valeur<br>par défaut, veillez à indiquer un<br>numéro de port qui n'est pas<br>utilisé par d'autres programmes.<br>Sélectionnez <b>Actif</b> pour activer<br>l'agent à écouter sur ce port. |                  |
| Numéro de port de l'agent SSL         | Indiquez le port SSL sur lequel<br>Essbase écoute les demandes des<br>clients.                                                                                                    |                  |
|                                       | Sélectionnez <b>Actif</b> pour activer<br>l'agent à écouter sur ce port.                                                                                                    |                  |
| Port de début                         | Acceptez le numéro par défaut ou<br>saisissez le premier numéro de<br>port sur lequel le serveur Essbase<br>écoute les demandes client.                                                                                                    |                  |
|                                       | Le numéro de port est stocké dans<br>essbase.cfg (dans <i>ARBORPATH</i> /<br>bin).                                                                                                    |                  |
| Port de fin                           | Saisissez le numéro de port le plus<br>élevé que le serveur Essbase peut<br>utiliser pour se connecter.                                                                                                    |                  |
|                                       | Essbase utilise au moins deux<br>ports pour chaque application. Si<br>les applications sont nombreuses,<br>vous devez prévoir une plage de<br>ports étendue.                                                                                                    |                  |

#### Tableau 9-6 (suite) Configuration du serveur Essbase

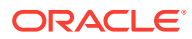

| Champs du configurateur<br>EPM System                          | Description                                                                                                    | Vos informations                                                                                                    |
|----------------------------------------------------------------|----------------------------------------------------------------------------------------------------|----------------------------------------------------------------------------------------------------|
| Chemin absolu de l'emplacement<br>de l'application (ARBORPATH) | Emplacement des applications.<br>Vous pouvez spécifier le chemin<br>au format UNC (convention de<br>dénomination universelle). | Oracle recommande d'utiliser UNC<br>si vous configurez Essbase pour la<br>haute disponibilité sous Linux.<br>Si vous configurez un cluster<br>Essbase sous Linux,<br>l'emplacement de l'application<br>doit correspondre à un lecteur<br>partagé ou à un chemin UNC.<br>Lorsque vous configurez le<br>deuxième ordinateur du cluster,<br>l'emplacement doit correspondre<br>à celui que vous avez spécifié pour<br>le premier ordinateur du cluster.<br>Dans une configuration de<br>basculement, Windows n'autorise<br>pas les chemins universels ou UNC<br>(convention de dénomination<br>universelle) pour Application |
|                                                                |                                                                                                    | Si vous configurez un<br>environnement de basculement<br>Essbase sous Windows, assurez-<br>vous que le répertoire<br>d'applications Essbase partagé est<br>monté sur le même lecteur (par<br>exemple, Z :) sur tous les noeuds<br>et utilisez-le comme répertoire<br>d'application dans l'outil de<br>configuration d'EPM.                                                                                                    |

#### Tableau 9-6 (suite) Configuration du serveur Essbase

#### 🖍 Remarque :

Les options de configuration du serveur Essbase ne comportent plus le champ **Nom d'hôte de liaison**.

Paramètres de configuration Essbase

- Activez Unicode UTF-8 pour la prise en charge des langues du monde entier en procédant comme suit :
  - 1. Sous Windows, ouvrez Panneau de configuration > Horloge et région > Région et sélectionnez l'onglet Administration.
  - 2. Cliquez sur Modifier les paramètres régionaux, puis cochez la case Bêta : Utiliser le format Unicode UTF-8 pour une prise en charge des langues à l'échelle mondiale.

3. Cette action entraînera la mise à jour des valeurs des champs suivants dans le registre :

```
[HKEY_LOCAL_MACHINE\SYSTEM\CurrentControlSet\Control\Nls\CodePage
]
"ACP"="65001"
"OEMCP"="65001"
"MACCP"="65001"
```

- 4. Redémarrez votre système. Le redémarrage est requis pour chaque hôte qui contient Essbase.
- La valeur par défaut et la seule prise en charge pour ESSLANG est .UTF-8@Binary. Lors de la migration, la valeur d'ESSLANG est automatiquement mise à jour.
- Essbase 21c prend uniquement en charge les applications Unicode. Par défaut, toutes les applications Essbase récemment créées sont Unicode. Vous pouvez tout de même créer des applications non Unicode avec l'API Cluster (CAPI), l'API Java (JAPI), MAxL et Essbase Administration Services (EAS) Lite.

## Tâches de configuration de Financial Reporting

#### Voir aussi :

Configurer les ports RMI Financial Reporting

### Configurer les ports RMI Financial Reporting

Spécifiez les options suivantes pour configurer la plage de ports RMI Oracle Hyperion Financial Reporting ou cliquez sur **Suivant** pour accepter les valeurs par défaut.

Le tableau suivant décrit les options de configuration des ports RMI pour Financial Reporting.

| Champs du configurateur<br>EPM System | Description                                                                                                    | Vos informations |
|---------------------------------------|----------------------------------------------------------------------------------------------------|------------------|
| Plage de ports                        | Spécifiez la plage de ports à<br>utiliser ou cliquez sur<br><b>Suivant</b> pour accepter les<br>valeurs par défaut. |                  |

## Tâches de configuration de Planning

#### Voir aussi :

Configurer le serveur RMI Planning

### Configurer le serveur RMI Planning

Spécifiez les options suivantes pour configurer le port du serveur RMI Oracle Hyperion Planning ou cliquez sur **Suivant** pour accepter les valeurs par défaut.

Le tableau suivant décrit les options de configuration du port du serveur RMI Planning.

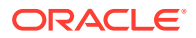

| Champs du configurateur<br>EPM System | Description                                                                                          | Vos informations |
|---------------------------------------|----------------------------------------------------------------------------------------------------|------------------|
| Port RMI                              | Spécifiez le port à utiliser ou<br>cliquez sur <b>Suivant</b> pour<br>accepter la valeur par défaut. |                  |

# Tâches de configuration de Financial Management

Vous devez exécuter le configurateur EPM System en tant qu'administrateur pour configurer Oracle Hyperion Financial Management.

## Financial Management — Configurer le serveur

Spécifiez les informations du serveur ou cliquez sur **Suivant** pour accepter les valeurs par défaut.

| Champs du configurateur<br>EPM System           | Description                                                                                                    | Vos informations |
|-------------------------------------------------|----------------------------------------------------------------------------------------------------|------------------|
| Port                                            | Révisez ou modifiez le numéro du<br>port par défaut sur lequel Oracle<br>Hyperion Financial Management<br>écoute les demandes client. Si<br>vous modifiez la valeur par<br>défaut, veillez à indiquer un<br>numéro de port qui n'est pas<br>utilisé par d'autres programmes.<br>Sélectionnez <b>Actif</b> pour activer le<br>serveur pour écouter sur ce port. |                  |
| Port SSL                                        | Révisez ou modifiez le port SSL<br>sur lequel Financial Management<br>écoute les demandes client. Si<br>vous modifiez la valeur par<br>défaut, veillez à indiquer un<br>numéro de port qui n'est pas<br>utilisé par d'autres programmes.<br>Sélectionnez <b>Actif</b> pour activer le<br>serveur pour écouter sur ce port.                                     |                  |
| Délai maximum du serveur<br>d'applications      | Acceptez la valeur par défaut ou<br>entrez l'intervalle de temps, en<br>secondes, entre le moment où une<br>modification est effectuée dans<br>une application et le moment où<br>la modification est visible pour les<br>utilisateurs qui accèdent à<br>l'application via un autre serveur<br>d'applications.                                                 |                  |
| Délai maximum de<br>synchronisation des données | Acceptez la valeur par défaut ou<br>entrez l'intervalle de temps, en<br>secondes, entre le moment où les<br>données sont modifiées et où la<br>modification est visible pour les<br>utilisateurs qui accèdent à<br>l'application via un autre serveur<br>d'applications.                                                                                       |                  |

| Champs du configurateur<br>EPM System                | Description                                                                                                    | Vos informations |
|------------------------------------------------------|----------------------------------------------------------------------------------------------------|------------------|
| Taille du pool de connexions à la<br>base de données | Spécifiez le nombre maximal de<br>connexions à la base de données<br>relationnelle groupées pour<br>l'application. Financial<br>Management a besoin d'environ<br>25 connexions de base de données<br>relationnelle par application. |                  |
| Port de début                                        | Acceptez le numéro par défaut ou<br>entrez le premier numéro de port<br>dans la plage pour la connexion à<br>la source de données.                                                                                                  |                  |
| Port de fin                                          | Acceptez le numéro par défaut ou<br>entrez le dernier numéro de port<br>dans la plage pour la connexion à<br>la source de données.                                                                                                  |                  |

## Financial Management — Configurer le cluster

Spécifiez le nom des serveurs d'applications qui font partie du cluster.

Un cluster de serveurs d'applications est un ensemble de serveurs d'applications exécutant la même application. Les serveurs d'applications en cluster assurent les fonctions d'équilibrage de charge et de basculement et ils permettent la maintenance transparente des serveurs pendant que les utilisateurs continuent d'utiliser les applications.

Le tableau suivant décrit les options de configuration de cluster Oracle Hyperion Financial Management.

| Champs du configurateur<br>EPM System                                                                                                    | Description                                                                                                    | Vos informations |
|----------------------------------------------------------------------------------------------------|----------------------------------------------------------------------------------------------------|------------------|
| Clusters définis                                                                                                    | Sélectionnez le cluster pour lequel vous voulez spécifier des serveurs.                                                                                                    |                  |
|                                                                                                    | Cette liste affiche tous les clusters<br>que vous avez spécifiés sur les<br>machines figurant dans<br>l'installation.                                                                                              |                  |
|                                                                                                    | Vous pouvez également ajouter,<br>modifier ou supprimer un cluster.                                                                                                    |                  |
| Lorsque vous ajoutez un cl<br>indiquez son nom et sélect<br><b>Utiliser le serveur persis</b><br>vous souhaitez diriger tout<br>demandes pour une sessio<br>donnée vers le même serve | Lorsque vous ajoutez un cluster,<br>indiquez son nom et sélectionnez<br><b>Utiliser le serveur persistant</b> si<br>vous souhaitez diriger toutes les<br>demandes pour une session<br>donnée vers le même serveur. |                  |

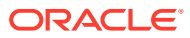

| Champs du configurateur<br>EPM System | Description                                                                                                    | Vos informations |
|---------------------------------------|----------------------------------------------------------------------------------------------------|------------------|
| Serveurs disponibles                  | Sélectionnez le serveur que vous<br>voulez inclure dans le cluster et<br>cliquez sur <b>Ajouter</b> .                                                                                                    |                  |
|                                       | La liste affiche tous les serveurs<br>disponibles. S'il n'y a qu'un seul<br>serveur, il apparaît ici. Les<br>serveurs déjà dans un cluster ne<br>sont pas disponibles et ne figurent<br>donc pas dans la liste. |                  |
| Serveurs dans le cluster              | La liste affiche tous les serveurs<br>compris dans le cluster<br>actuellement sélectionné. Pour<br>supprimer un serveur de la liste,<br>sélectionnez-le et cliquez sur<br><b>Supprimer</b> .                    |                  |

Si vous utilisez plusieurs serveurs d'applications connectés à un seul serveur de base de données, vérifiez que les horloges système des serveurs d'applications sont synchronisées. Si ce n'est pas le cas, les données visualisées risquent de ne pas être à jour.

#### 🆍 Remarque :

La synchronisation entre les serveurs d'applications Financial Management est basée sur l'heure système. Un changement au niveau de l'horloge peut affecter cette synchronisation. Pour le passage aux heures d'été et d'hiver, il est conseillé d'arrêter les serveurs avant le changement d'heure et de les redémarrer une fois le changement effectué.

## Tâches de configuration de Financial Close Management

#### Voir aussi :

• Paramètres personnalisés de Financial Close

## Paramètres personnalisés de Financial Close

Si vous disposez déjà d'un système de gestion de contenu, vous pouvez configurer Oracle Hyperion Financial Close Management afin d'établir un lien avec les documents qui y sont stockés.

Indiquez l'emplacement du système de gestion des documents à utiliser.

Le tableau suivant décrit les options utilisées pour la configuration des paramètres personnalisés de Financial Close Management.

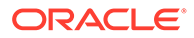

| Champs du configurateur<br>EPM System | Description                                                                                                    | Vos informations |
|---------------------------------------|----------------------------------------------------------------------------------------------------|------------------|
| URL                                   | Entrez l'URL du système<br>hébergeant le système de gestion<br>des documents.                                                                                                    |                  |
|                                       | Pour plus d'informations sur les<br>systèmes de gestion de documents<br>pris en charge, reportez-vous à la<br>matrice de certification (https://<br>www.oracle.com/middleware/<br>technologies/bi-foundation/hyperion-<br>supported-platforms.html). |                  |

## Récapitulatif de la configuration

Confirmez que la configuration est terminée et cliquez sur **Suivant**. Sinon, cliquez sur **Précédent** pour effectuer des modifications.

Le configurateur EPM System affiche la progression et l'état de chaque tâche de configuration.

La durée de la configuration dépend des produits et des tâches que vous sélectionnez. La progression est enregistrée dans le fichier /diagnostics/logs/ config/configtool.log.

Une fois la configuration terminée, le configurateur EPM System en affiche le récapitulatif, en signalant les tâches terminées et celles qui ont échoué, le cas échéant.

Cliquez sur **Panneau des tâches** pour sélectionner d'autres tâches de configuration ; cliquez sur **Terminer** pour fermer le configurateur EPM System.

# Exécution de configurations silencieuses

Les configurations silencieuses automatisent le processus afin que vous puissiez configurer des produits Oracle Enterprise Performance Management System sur plusieurs ordinateurs sans avoir à spécifier manuellement les paramètres de configuration sur chacun d'eux.

Pour exécuter une configuration silencieuse, enregistrez les paramètres de configuration dans un fichier de réponse. Vous exécutez ensuite la procédure depuis la ligne de commande en utilisant les options de configuration enregistrées dans le fichier de réponse.

#### 🆍 Remarque :

Si vous effectuez une configuration silencieuse via un bureau à distance, exécutez-la dans une session de console d'administration. (Lancez le bureau à distance via mstsc /admin).

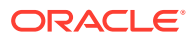

Pour enregistrer les paramètres de configuration et exécuter une configuration silencieuse :

- Accédez au répertoire qui contient le configurateur EPM System. Par défaut, il s'agit du répertoire /common/config/version\_number.
- 2. A partir d'une invite de ligne de commande, saisissez configtool.bat -record filename ou ./configtool.sh -record filename, où filename correspond à un nom de fichier ou à un chemin absolu.

Le fichier est enregistré au format XML mais il n'est pas nécessaire d'ajouter l'extension .xml lors de l'enregistrement.

Le configurateur EPM System démarre.

Si vous n'avez pas indiqué de nom de fichier, le configurateur EPM System crée le fichier : /common/config/version number/configResponse.xml.

 Suivez les étapes proposées par le configurateur EPM System, en spécifiant les options que vous souhaitez enregistrer.

#### 🖍 Remarque :

Lors de l'enregistrement de configurations silencieuses, vous pouvez utiliser le configurateur EPM System une seule fois. (Vous ne pouvez pas revenir en arrière dans la page de sélection des produits pour passer à d'autres tâches de configuration). Si vous revenez à la page de sélection des tâches, le fichier de réponse est réenregistré.

Les options de configuration sont enregistrées dans le fichier de réponse, au format XML. Les mots de passe sont enregistrés au format crypté dans le fichier de réponse.

Vous êtes à présent prêt pour configurer des produits en mode silencieux.

- Copiez le fichier de réponse sur la machine sur laquelle vous configurez les produits. Vous pouvez aussi copier le fichier sur un lecteur réseau accessible depuis les machines que vous voulez configurer.
- 5. Sur la ligne de commande, saisissez une commande :

configtool.bat -silent filename OU ./configtool.sh -silent filename.

La configuration s'exécute en arrière-plan.

Vous pouvez également enregistrer les paramètres de configuration à partir du configurateur EPM System. Pour ce faire, lors de la configuration, sur la page Confirmation de la configuration, cliquez sur Enregistrer, accédez à un emplacement, indiquez un nom de fichier et enfin cliquez sur Enregistrer. Le fichier est enregistré dans le même format que pour les configurations silencieuses.

Les fichiers de réponse silencieux de versions antérieures et de la version 11.2 ne sont pas compatibles. Si vous avez créé des fichiers de réponses en mode silencieux pour utilisation avec une version antérieure d'EPM System, vous devez les recréer pour pouvoir les utiliser avec EPM System version 11.2.

Vous pouvez modifier le fichier de réponse ultérieurement pour refléter les nouvelles options de configuration.

Vous pouvez utiliser le même fichier de réponses en mode silencieux dans différents environnements même lorsque chacun de ces derniers possède un ensemble de mots de

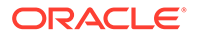

passe distinct pour la base de données, WebLogic et l'administrateur Oracle Hyperion Shared Services. Pour des raisons de sécurité, les mots de passe sont stockés sous forme cryptée dans le fichier silencieux généré, mais le configurateur EPM System prend également en charge le format non crypté. Oracle recommande de modifier les propriétés de mot de passe de la base de données, de WebLogic et de Shared Services dans le fichier silencieux comme suit :

```
Database Password
<property name="password" encrypt="true">clearTextPasword</property>
Weblogic Admin Password in applicationServerDeployment section
<property name="adminUser">epm_admin</property>
<property name="adminPassword" encrypt="true">clearTextPasword</property>
property>
Shared Services Admin Password in bean name="customConfiguration" for
Foundation
<property name="adminUserName">admin</property>
<property name="adminUserName">admin</property>
<property name="adminUserName">clearTextPasword</property>
<property name="adminPassword" encrypt="true">clearTextPasword</property>
<property name="adminPassword" encrypt="true">clearTextPasword</property>
```

Copiez une version du fichier pour chaque environnement et remplacez *clearTextPassword* par le mot de passe approprié pour cet environnement. Pour des raisons de sécurité, une fois que le fichier silencieux a été exécuté pour chaque environnement, le mot de passe est stocké dans le fichier dans un format crypté s'il est accessible en écriture par le configurateur EPM System.

# Opérations réalisées pendant la configuration

Lors de la configuration du produit, le configurateur d'EPM System effectue les tâches suivantes :

- Il exécute les tâches de configuration que vous avez sélectionnées.
- Il configure chaque produit pour qu'il démarre comme un service Windows, si vous sélectionnez cette option sur la page Configurer les paramètres communs pendant la configuration.
- Il crée un rôle d'administrateur Oracle Hyperion Shared Services par défaut dans l'annuaire natif lorsque vous configurez Oracle Hyperion Foundation Services. Il s'agit du seul utilisateur préprovisionné créé. Par la suite, lorsque vous utilisez le configurateur EPM System pour enregistrer des produits auprès de Shared Services, le rôle d'administrateur Shared Services est provisionné avec le rôle d'administrateur produit.

# Résolution des problèmes de configuration

Les résultats de configuration sont stockés dans le fichier /diagnostics/logs/ config/configtool\_summary.log.

En cas d'erreur, procédez comme suit :

Configurez les produits individuellement.

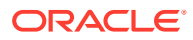

• Reportez-vous au *Guide de résolution des problèmes d'installation et de configuration d'Oracle Enterprise Performance Management System* pour obtenir des informations sur les vérifications de configuration, le débogage à l'aide des journaux, la méthodologie de la résolution des problèmes et les solutions aux problèmes de configuration courants.

#### **Conseil** :

Le configurateur EPM System fournit un script, ziplogs, situé dans EPM\_ORACLE\_INSTANCE/bin. Vous pouvez exécuter ce script pour transmettre les fichiers au support technique, en vue du dépannage des problèmes d'installation et de configuration. Cet outil collecte tous les fichiers journaux, y compris ceux d'installation, de configuration et de validation, ainsi que les rapports de registre, si vous les avez utilisés ; il les enregistre dans un fichier ZIP, dans /diagnostics/ ziplogs.

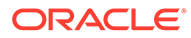

# 10 Application d'une mise à jour aux produits EPM System

#### Voir aussi :

- A propos de l'application d'une mise à jour
- Liste de contrôle d'installation pour l'application d'une mise à jour
- Téléchargement et extraction des fichiers d'installation
- Tâches préalables requises pour l'application d'une mise à jour
- Installation de produits EPM System à l'aide de l'application d'une mise à jour
- Configuration d'EPM System après l'application d'une mise à jour
- Actualisation d'EPM Workspace
- Validation de l'installation et vérification du déploiement

# A propos de l'application d'une mise à jour

Si vous appliquez une mise à jour pour passer de la version 11.2.x d'Oracle Enterprise Performance Management System à la version 11.2.15, suivez les procédures de ce chapitre.

Remarques sur l'application d'une mise à jour :

- Vous pouvez effectuer la mise à jour directement à partir des versions 11.2.12, 11.2.13 et 11.2.14 vers la version 11.2.15. Pour plus d'informations sur les chemins pris en charge vers la version 11.2.15, reportez-vous à la section Chemins pris en charge.
- Vous devez vous connecter avec le même utilisateur que celui qui a installé et configuré la version précédente.
- Lorsque vous appliquez une mise à jour, vous devez l'installer sur le même ordinateur que l'installation précédente.
- Lorsque vous appliquez une mise à jour, tous les composants EPM System installés sont mis à jour. Vous ne pouvez pas sélectionner les composants.
- Si les composants Fusion Middleware ne sont pas mis à jour vers une version 11.2.x, il n'est pas possible de sélectionner WebLogic, ODI, Oracle HTTP Server et les clients Oracle Database pour l'installation.
- Si vous appliquez une mise à jour pour passer d'une version 11.2.x existante à la version 11.2.15, vous ne pouvez pas revenir à la version précédente.

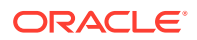

# Liste de contrôle d'installation pour l'application d'une mise à jour

Tableau 10-1Liste de contrôle d'installation pour l'application d'une mise àjour

| Tâche                                                                                                    | Référence                                                                        |
|----------------------------------------------------------------------------------------------------|----------------------------------------------------------------------------------|
| 1. Téléchargez et extrayez les fichiers<br>d'installation.                                                                                                    | Téléchargement et extraction des fichiers d'installation.                        |
| 2. Effectuez les tâches préalables requises pour l'installation d'une <b>mise à jour</b> .                                                                            | Tâches préalables requises pour l'application d'une mise à jour.                 |
|                                                                                                    |                                                                                  |
| 3. Installez les produits Oracle Enterprise<br>Performance Management System.                                                                                         | Installation de produits EPM System à l'aide de l'application d'une mise à jour. |
|                                                                                                    |                                                                                  |
| 4. Mettez à jour les propriétés du schéma<br>RCU (uniquement pour Essbase).                                                                                           | Mise à jour des propriétés du schéma RCU (uniquement pour Essbase).              |
| <b>Remarque :</b> effectuez cette étape (sur chaque hôte) uniquement si Essbase est installé.                                                                         |                                                                                  |
| 5. Exécutez le configurateur EPM System et<br>réalisez les tâches de configuration<br>requises pour la version à partir de<br>laquelle vous effectuez la mise à jour. | Configuration d'EPM System après<br>l'application d'une mise à jour.             |
| 6. Démarrez tous les services.                                                                                                    | Démarrage de tous les services (WebLogic et EPM).                                |
|                                                                                                    |                                                                                  |
| 7. Actualisez EPM Workspace.                                                                                                    | Actualisation d'EPM Workspace.                                                   |
| 8. Validez l'installation à l'aide des<br>diagnostics EPM System et générez un<br>rapport de déploiement.                                                             | Validation de l'installation et vérification du déploiement.                     |

#### 🆍 Remarque :

Répétez les étapes ci-dessus (2 à 8) pour tous les hôtes de l'environnement.

# Téléchargement et extraction des fichiers d'installation

Téléchargez les fichiers d'Oracle Enterprise Performance Management System version 11.2.15 à partir d'Oracle Software Delivery Cloud (http://edelivery.oracle.com/). Oracle recommande de télécharger les fichiers vers un lecteur partagé. Pour plus de détails sur le téléchargement et l'extraction des fichiers d'installation, reportez-vous à Téléchargement des fichiers en vue de l'installation.

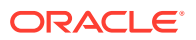

# Tâches préalables requises pour l'application d'une mise à jour

Avant d'appliquer la mise à jour pour passer à la version 11.2.15 d'Oracle Enterprise Performance Management System, procédez comme suit :

- Désactivez le logiciel antivirus avant d'installer et de configurer la version 11.2.15. Assurez-vous que le logiciel antivirus est désactivé pendant toute la durée du processus d'installation et de configuration. Vous pourrez réactiver le logiciel antivirus lorsque l'installation sera terminée.
- 2. Arrêtez tous les services. Pour plus d'informations, reportez-vous à la section Démarrage et arrêt des produits EPM System.
- 3. Sauvegardez les dossiers suivants :
  - Répertoire de base Oracle EPM. L'emplacement par défaut du répertoire de base Oracle EPM est *MIDDLEWARE HOME/*EPMSystem11R1.
  - Instance Oracle EPM. L'emplacement par défaut de l'instance Oracle EPM est *MIDDLEWARE HOME*/user projects/epmsystem1.

Vous pouvez supprimer ces dossiers une fois la mise à jour appliquée et l'installation validée.

- 4. Sauvegardez les fichiers de clés d'accès à partir des emplacements suivants :
  - MIDDLEWARE\_HOME\jdk\jre\lib\security\cacerts
  - MIDDLEWARE\_HOME\EPMSystem11R1\common\JRE\Sun\1.8.0\lib\securit y\cacerts

#### 🆍 Remarque :

Veillez à restaurer les fichiers de clés d'accès sauvegardés (certificats de l'autorité de certification) après le processus d'installation et de configuration.

- 5. Si les noms des fichiers (par exemple, "Calc Scripts", "Rule Files") dans votre instance Essbase 11.2.x comportent des caractères non anglais, ils ne seront peut-être pas convertis vers Essbase 21c dans le cadre de la mise à niveau vers EPM 11.2.15. Veillez à migrer ces fichiers manuellement.
- Assurez-vous que l'espace libre dans votre système correspond au moins à trois fois la taille totale du cube Essbase. Cet espace sera nettoyé après la mise à niveau et est utilisé temporairement uniquement.
- 7. Pour les produits EPM qui utilisent l'API Java (JAPI), veillez à effectuer une sauvegarde du fichier

EPM\_ORACLE\_HOME\common\EssbaseJavaAPI\11.1.2.0\bin\essbase.properties et à la copier vers

EPM\_ORACLE\_HOME\common\EssbaseJavaAPI-21C\11.1.2.0\bin\essbase.properties après la mise à niveau vers la version 11.2.15 d'EPM.

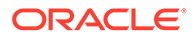

# Installation de produits EPM System à l'aide de l'application d'une mise à jour

Lorsque vous appliquez une mise à jour, procédez à l'installation avec le même utilisateur que pour l'installation de la version antérieure.

Pour appliquer la mise à jour aux produits Oracle Enterprise Performance Management System, procédez comme suit :

1. Lancez le programme d'installation d'EPM System :

Double-cliquez sur installTool.cmd dans le répertoire racine dans lequel vous avez extrait les fichiers du programme d'installation d'EPM System.

(Linux) Passez au répertoire racine dans lequel vous avez extrait les fichiers du programme d'installation d'EPM System et entrez ./installTool.sh.

- Dans Destination, cliquez sur Suivant. Vous ne pouvez pas modifier la destination. Vous devez appliquer la mise à jour à votre installation EPM System existante.
- 3. Dans Type d'installation, l'option Appliquer une mise à jour est déjà sélectionnée. Cliquez sur Suivant.
- Suivez les étapes du programme d'installation d'EPM System. Dans Sélection des produits, cliquez sur Suivant. Vous ne pouvez pas modifier la sélection de produits.

Vous devez appliquer la mise à jour à tous les produits EPM System du déploiement. Vous ne pouvez pas appliquer la mise à jour à certains produits uniquement.

- 5. Au terme de l'installation, cliquez sur Terminer.
- 6. Répétez la procédure d'installation sur chaque ordinateur du déploiement.

Reportez-vous à la section Mise à jour des propriétés du schéma RCU (uniquement pour Essbase) ou à la section Liste de contrôle d'installation pour l'application d'une mise à jour.

# Configuration d'EPM System après l'application d'une mise à jour

Après avoir installé Oracle Enterprise Performance Management System à l'aide de l'option d'installation **Appliquer la mise à jour**, vous devez effectuer les tâches suivantes.

#### 🆍 Remarque :

Assurez-vous que le serveur d'administration Oracle WebLogic Server est en cours d'exécution sur l'ordinateur hôte Foundation Services (FNDHOST1).

1. Lancez le configurateur EPM System à l'aide de l'une des méthodes suivantes :

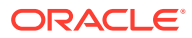

- Dans le menu Démarrer, sélectionnez Oracle EPM System, puis Configurateur EPM System (toutes les instances).
- Ouvrez l'invite de commande et exécutez configtool.bat à partir de cet emplacement : EPM ORACLE HOME/common/config/11.1.2.0.
- 2. Suivez les instructions de l'assistant Configurateur EPM System et sélectionnez les options suivantes dans **Configuration**

#### Remarque :

Veillez à sélectionner uniquement les produits que vous avez configurés dans la version antérieure.

- Déployer vers le serveur d'applications pour toutes les applications Web.
- **Configurer le serveur d'applications** pour Oracle Hyperion Financial Management. Cette étape n'est pas requise si vous êtes sous Linux.
- Configurer le serveur Essbase.

#### Remarque :

- Le fichier essbase.cfg de la version antérieure est conservé à la suite du processus de mise à jour.
- Les paramètres de configuration SSL suivants sont enlevés après le processus de mise à jour :
  - WALLETPATH
  - SSLCIPHERSUITES
  - ENABLESECUREMODE
- La seule valeur prise en charge pour ESSLANG est .UTF-8@Binary. La valeur d'ESSLANG est automatiquement mise à jour.
- 3. Ouvrez l'invite de commande et exécutez stopWeblogic.cmd à partir de cet emplacement : <MIDDLEWARE\_HOME>/user\_projects/domains/EPMSystem/bin/ stopWeblogic.cmd pour arrêter le serveur d'administration WebLogic Server.
- 4. Configurez le serveur Web en dernier, après que tous les hôtes de l'environnement ont été configurés.

#### 🖍 Remarque :

Vérifiez que l'option **Définir l'adresse logique des applications sur ce serveur Web** est sélectionnée sur la page **Configurer le serveur Web**. Vous ne pouvez pas configurer les hôtes simultanément. Vous devez effectuer la configuration dans l'ordre, un hôte après l'autre.

Reportez-vous à la section Liste de contrôle d'installation pour l'application d'une mise à jour.

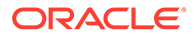

# Actualisation d'EPM Workspace

Si vous déployez d'autres produits, reconfigurez le serveur Web et redémarrez-le (ou redémarrez-le simplement si vous avez configuré Oracle HTTP Server sur un lecteur partagé) sur chaque ordinateur hébergeant Oracle Hyperion Foundation Services.

Ensuite, actualisez Oracle Hyperion Enterprise Performance Management Workspace sur chaque ordinateur hôte Foundation Services de votre déploiement.

Pour actualiser EPM Workspace, procédez comme suit :

- 1. Lancez une session de navigation.
- 2. Accédez à EPM Workspace via l'URL suivante :

http://FNDHOST1:9000/workspace/refresh

Dans cette URL, utilisez le port 9000, qui est le port du serveur géré où EPM Workspace est disponible et non le port Oracle HTTP Server.

3. Sur l'écran de connexion, entrez admin et le mot de passe de déploiement.

Vous devez obtenir un message de confirmation.

4. Répétez ces étapes sur chaque ordinateur hôte Foundation Services de votre déploiement.

Reportez-vous à la section Validation de l'installation et vérification du déploiement ou à la section Liste de contrôle d'installation pour l'application d'une mise à jour.

# Validation de l'installation et vérification du déploiement

#### Voir aussi :

- Validation de l'installation
- Vérification de l'import des applications Essbase 11g
- Génération d'un rapport de déploiement
- Vérification du déploiement
- Validation d'un déploiement Financial Close Management

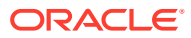

# 11

# Mise à niveau d'EPM System (de la version 11.1.2.4 vers la version 11.2.8)

#### Voir aussi :

- A propos des mises à niveau
- Liste de contrôle de mise à niveau
- Prérequis pour l'installation d'une mise à niveau
- Préparation des données et des artefacts en vue de la mise à niveau
- Téléchargement et préparation des fichiers en vue de l'installation
- Installation de produits EPM System pour une mise à niveau
- Restauration du schéma Financial Management
- Configuration des produits EPM System pour une mise à niveau
- Démarrage des services EPM System
- Validation de l'installation
- Import des artefacts et des données pour la version 11.2
- Import des métadonnées d'application Performance Management Architect dans Data Relationship Management
- Export à partir de Data Relationship Management et import vers les applications EPM
- Répétition du processus de mise à niveau pour les applications
- Mise à niveau des clients EPM System

# A propos des mises à niveau

Ce chapitre décrit le processus de mise à niveau des produits Oracle Enterprise Performance Management System.

Vous pouvez mettre à niveau les produits EPM System vers la version 11.2.x à partir de la version 11.1.2.4.xxx. Pour mettre à jour les applications existantes, vous devez déployer le logiciel EPM System version 11.2.x sur un nouvel ordinateur et faire migrer les artefacts (tels que les applications, les métadonnées et la sécurité) et les données EPM System version 11.1.2.4.xxx vers le nouveau déploiement.

A partir de la version 11.2.5, vous pouvez mettre à niveau et migrer un environnement Solaris version 11.1.2.4.xxx vers un environnement Windows ou Linux version 11.2.5+. Le processus de mise à niveau et de migration est le même.

Pour plus d'informations sur la mise à niveau des clients, reportez-vous à la section Mise à niveau des clients EPM System.

Pour obtenir des informations sur les produits EPM System qui ne sont plus disponibles dans la version 11.2.x, reportez-vous au *Fichier Lisez-moi d'installation et de configuration d'Oracle Hyperion Enterprise Performance Management System*.

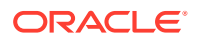

# Liste de contrôle de mise à niveau

Le tableau ci-dessous identifie dans les grandes lignes les tâches de mise à niveau des produits Oracle Enterprise Performance Management System. Vous devez les effectuer dans cet ordre en suivant toutes les étapes de la liste de contrôle.

Le processus décrit dans ce chapitre part du principe que vous mettez à niveau un produit à la fois et précise si un certain ordre est exigé.

|--|

| Tâche                                                                                                    | Référence                                                                                                    |  |
|----------------------------------------------------------------------------------------------------|----------------------------------------------------------------------------------------------------|--|
| Appliquez les étapes indiquées dans la section suivante pour tous les produits EPM<br>System simultanément.                                                                                                    |                                                                                                    |  |
| Préparation de la mise à niveau                                                                                                    |                                                                                                    |  |
| 1. Contrôlez la compatibilité des versions,<br>la configuration système requise et toutes<br>autres conditions préalables pour cette<br>version.                                                                                                    | Matrice de certification Oracle Enterprise<br>Performance Management System (https://<br>www.oracle.com/middleware/technologies/bi-<br>foundation/hyperion-supported-platforms.html) |  |
| Si votre environnement de base de<br>données doit être mis à niveau,<br>commencez par cette mise à niveau. Pour<br>en savoir plus, reportez-vous à la<br>documentation de votre base de données.                                                                                                    |                                                                                                    |  |
| 2. Préparez le nouvel environnement pour l'installation de la version 11.2.                                                                                                    | Préparation de l'environnement                                                                                                    |  |
| En préparation d'une nouvelle installation,<br>vous pouvez vous servir d'une feuille de<br>calcul pour noter les ordinateurs sur<br>lesquels les versions antérieures des<br>produits sont installées, et ceux sur<br>lesquels vous prévoyez d'installer les<br>nouvelles. Vous pouvez ensuite vous y<br>reporter lors des procédures ultérieures.<br>Créez des référentiels en vue de la<br>migration ou de la copie des données,<br>comme indiqué dans la section Préparation |                                                                                                    |  |
| d'une base de données.                                                                                                    |                                                                                                    |  |
| <ol> <li>Exécutez les tâches préalables requises<br/>propres à la mise à niveau.</li> </ol>                                                                                                    | Prérequis pour l'installation d'une mise à niveau                                                                                                    |  |
| 4. Préparez les artefacts, les applications,<br>les données et les informations de sécurité<br>de l'environnement version 11.1.2.4.xxx<br>pour la mise à niveau. Vous pouvez<br>effectuer cette tâche pour chaque produit<br>dans n'importe quel ordre.                                                                                                    | Préparation des données et des artefacts en vue de la mise à niveau                                                                                                    |  |
| 5. Téléchargez et préparez les fichiers<br>d'installation.                                                                                                    | Téléchargement des fichiers en vue de l'installation                                                                                                    |  |
| Tâche                                                                                                    | Référence                                                                                     |
|----------------------------------------------------------------------------------------------------|-----------------------------------------------------------------------------------------------|
| <ul> <li>Itérez les éléments de la liste de contrôle pour chaque produit, un à la fois, dans l'ordre suivant :</li> <li>Oracle Hyperion Foundation Services</li> <li>Serveur Oracle Essbase et tous les autres produits Essbase. Après avoir configuré les autres produits, vous devez également configurer le serveur Web. A la fin de la configuration, redémarrez le serveur Web et Oracle Hyperion Enterprise Performance Management Workspace.</li> <li>Tous les autres produits EPM System dans n'importe quel ordre. Après avoir configuré chaque produit, vous devez également configurer le serveur Web. Une fois la configuration terminée, redémarrez le serveur Web et EPM Workspace.</li> </ul> |                                                                                               |
| Installation et configuration                                                                                                    |                                                                                               |
| 6. Installez les produits EPM System<br>version 11.2 (avec l'option <b>Nouvelle</b><br><b>installation</b> ) à un nouvel emplacement.                                                                                                    | Installation de produits EPM System pour une mise à niveau                                    |
| 7. Avant de configurer Oracle Hyperion<br>Financial Management, restaurez le<br>schéma.                                                                                                    | Restauration du schéma Financial<br>Management                                                |
| 8. Configurez les produits version 11.2, l'un après l'autre.                                                                                                    | Configuration des produits EPM System pour une mise à niveau                                  |
| Vous devez d'abord configurer<br>Foundation Services. Foundation Services<br>doit être installé et configuré pour que les<br>autres produits puissent l'être à leur tour.<br>Si vous avez déjà configuré le serveur Web<br>et que vous configurez d'autres produits,<br>vous devez réexécuter le configurateur<br>EPM System et sélectionner la tâche<br><b>Configurer le serveur Web</b> Foundation<br>Services. Ensuite, redémarrez le serveur<br>Web et EPM Workspace.                                                                                                    |                                                                                               |
| <b>Remarque :</b> la mise à niveau de Financial<br>Management nécessite des opérations<br>particulières lors de la configuration.                                                                                                    |                                                                                               |
| 9. Démarrez les services EPM System.                                                                                                    | Démarrage et arrêt des produits EPM System                                                    |
| 10. Utilisez les diagnostics Oracle Hyperion<br>Enterprise Performance Management<br>System pour valider l'installation.                                                                                                    | Validation de l'installation et vérification du déploiement                                   |
| 11. Configurez les éventuels répertoires<br>d'authentification externe utilisés dans la<br>version 11.1.2.4.                                                                                                    | Guide de configuration de la sécurité<br>d'Oracle Enterprise Performance<br>Management System |

 Tableau 11-1
 (suite) Liste de contrôle de mise à niveau

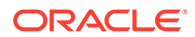

| Tâche                                                                                                    | Référence                                                                                                    |
|----------------------------------------------------------------------------------------------------|----------------------------------------------------------------------------------------------------|
| 12. Installez et configurez Oracle Data<br>Relationship Management si vous l'utilisez,<br>en suivant les étapes de mise à niveau à<br>partir de la version 11.1.2.4.                                                                                                    | Guide d'installation d'Oracle Data Relationship<br>Management                                                 |
| Import des applications, des données,<br>des informations de sécurité et des<br>autres artefacts                                                                                                    |                                                                                                    |
| 13. Importez les artefacts, y compris les<br>applications, les données et les<br>informations de sécurité. Cette opération<br>doit se faire dans l'ordre suivant :                                                                                                    | Import des artefacts et des données pour la version 11.2                                                      |
| 1. Utilisateurs et groupes.                                                                                                    |                                                                                                    |
| 2. Applications et données.                                                                                                    |                                                                                                    |
| 3. Artefacts Oracle Hyperion Calculation Manager.                                                                                                    |                                                                                                    |
| <ol> <li>Informations sur le provisionnement<br/>et flux de tâches.</li> </ol>                                                                                                    |                                                                                                    |
| <b>Remarque</b> : avant de réaliser cette étape,<br>vérifiez que vous avez déplacé les fichiers<br>d'export LCM que vous avez exportés à<br>partir de la version 11.1.2.4 vers la gestion<br>du cycle de vie Oracle Hyperion Enterprise<br>Performance Management System version<br>11.2 à l' <b>emplacement d'import/export</b><br><b>LCM</b> que vous avez défini lors de la<br>configuration.                                                                                                    |                                                                                                    |
| 14. Si vous utilisiez des applications basées<br>sur Oracle Hyperion EPM Architect dans la<br>version 11.1.2.4 et que vous voulez gérer<br>les métadonnées dans Data Relationship<br>Management dans la version 11.2,<br>importez les métadonnées d'application<br>Performance Management Architect de<br>votre produit dans Data Relationship<br>Management et traitez-les selon vos<br>besoins en vue de leur import vers<br>l'application version 11.2.<br><b>Remarque :</b> cette étape est requise pour<br>Oracle Hyperion Profitability and Cost<br>Management (applications standard et<br>détaillées). Elle est également requise pour<br>Essbase, Oracle Hyperion Planning et<br>Financial Management si vous voulez gérer<br>les données dans Data Relationship<br>Management | Import des métadonnées d'application<br>Performance Management Architect dans<br>Data Relationship Management |

## Tableau 11-1 (suite) Liste de contrôle de mise à niveau

| Tâche                                                                                                    | Référence                                                                                 |
|----------------------------------------------------------------------------------------------------|-------------------------------------------------------------------------------------------|
| 15. Si vous utilisez Data Relationship<br>Management pour gérer les métadonnées,<br>exportez celles-ci à partir de Data<br>Relationship Management et importez-les<br>dans vos applications.<br><b>Remarque :</b> cette étape est requise pour<br>Profitability and Cost Management<br>(applications standard et détaillées). Elle<br>est également requise pour Essbase,<br>Planning et Financial Management si vous<br>voulez gérer les données dans Data<br>Relationship Management. | Export à partir de Data Relationship<br>Management et import vers les applications<br>EPM |
| 16. Exécutez les tâches de configuration<br>manuelle requises pour Oracle Hyperion<br>Financial Close Management.                                                                                                    | Exécution de tâches de configuration manuelle<br>dans un nouveau déploiement              |
| 17. Redémarrez les services EPM System et<br>exécutez à nouveau les diagnostics EPM<br>System.                                                                                                    | Validation de l'installation et vérification du<br>déploiement                            |

| Tableau 11-1 | (suite) Liste de contrôle de mise | e à niveau |
|--------------|-----------------------------------|------------|
|--------------|-----------------------------------|------------|

# Prérequis pour l'installation d'une mise à niveau

Avant de procéder à une mise à niveau :

- Sauvegardez les informations de la version antérieure, notamment les bases de données, les schémas, les applications et autres fichiers. Reportez-vous au Guide de sauvegarde et de récupération d'Oracle Enterprise Performance Management System pour la version 11.1.2.4.
- Eventuellement, pour la version 11.1.2.4.xxx, pour Oracle Hyperion Financial Management, Oracle Hyperion Financial Close Management, Oracle Hyperion Financial Reporting et Oracle Hyperion Financial Data Quality Management, Enterprise Edition, supprimez les applications et artefacts que vous n'utiliserez pas dans le nouvel environnement.
- Enlevez les artefacts des produits de reporting qui ne sont plus disponibles. Reportezvous au Fichier Lisez-moi d'installation et de configuration d'Oracle Hyperion Enterprise Performance Management System.
- Préparez une méthode pour le transfert des artefacts de l'environnement version 11.1.2.4 à l'environnement version 11.2.
   Si les environnements version 11.1.2.4 et version 11.2 partagent le même réseau, vous pouvez exporter les artefacts vers un lecteur partagé. S'ils sont sur des réseaux différents, effectuez l'export vers un emplacement permettant d'utiliser une méthode telle que FTP pour transférer les fichiers dans l'environnement version 11.2.
- Si vous avez configuré Financial Close Management ou Financial Management dans la même base de données EPM System que d'autres produits dans la version 11.1.2.4, extrayez séparément les tables et autres objets de base de données pour Financial Close Management et Financial Management. Utilisez ces extractions pour la restauration dans l'environnement version 11.2.
   Pour Financial Close Management, extrayez :
  - Financial Close Management et Tax Governance : FCC%, FCM%, S\_ROW\_ID%

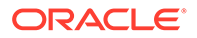

- Account Reconciliation Management : ARM%, FCM% et S\_ROW\_ID \_
- Supplemental Data Manager et Tax Supplemental Schedules : SDM%, FCM% et S\_ROW\_ID

Pour Financial Management, extrayez les clés primaires, les index et les séquences des tables suivantes :

- Tables système
  - \* HFM\_\*
  - \* HSV \*
  - \* HSX\_\*
  - \* XFM \*
- Tables d'application
  - \* \*\_ACCOUNT\_\*
  - \*\_ATTACHMENTS \*
  - \* \*\_BINARYFILES
  - \* \*\_CELLTXTLBL\_\*
  - \*\_CONSMETH \*
  - \* \* CONSMETH \*
  - \* \*\_CSE\_\*
  - \*\_CSN\_\* \*
  - \*\_CURRENCIES \*
  - \* \*\_CURRENCIES\_\*
  - \*\_CUSTOM\_\* \*
  - \* \*\_DATATIMESTAMP
  - \* \*\_DATA\_AUDIT
  - \* \* DCE \*

  - \* \*\_DCN\_\*
  - \* \*\_DCT\_\*
  - \* \*\_ENTITY\_\*
  - \* ERPI

\*

\*

\* \*

\* ETX \* \* ICP \*

- \*\_ERPI\_URL
  - \*\_ICRATE\_\*

- \*\_JLTMPENT \*

- \*\_JLENT\_\*

\*\_ICT\_\*

\*\_JLTMP

\*\_ICTRN\_\*

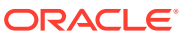

- \* \*\_JL\_\*
- \* \*\_JPD\_\*
- \* \*\_LID\_\*
- \* \*\_MODULE\_CONFIG
- \* \*\_PARAMETERS
- \* \*\_PFLOW
- \* \*\_PFLOWH\_\*
- \* \*\_PFLOW\_\*
- \* \*\_PFLOW\_PHASEGROUP
- \* \*\_RPTS
- \* \*\_RTD\_\*
- \* \*\_RTS\_\*
- \* \*\_RUNNINGTASKS
- \* \*\_SCENARIO\_\*
- \* \*\_TASK\_AUDIT
- \* \*\_TASK\_AUDIT\_ATT
- \* \*\_TXTITEM\_\*
- \* \*\_TXT\_\*
- \* \*\_USERPARAMS
- \*\_VALUE\_\*

Une fois cette étape réalisée, revenez à la section Liste de contrôle de mise à niveau.

# Préparation des données et des artefacts en vue de la mise à niveau

Exécutez les opérations décrites dans les sections ci-dessous pour préparer les artefacts et les données de la version 11.1.2.4 en vue de la mise à niveau. La plupart des produits utilisent la gestion du cycle de vie Oracle Hyperion Enterprise Performance Management System pour exporter les artefacts et les données en vue de la mise à niveau. Le déplacement des artefacts d'application d'un environnement à un autre s'effectue en les téléchargeant à partir du noeud Système de fichiers dans Shared Services Console. Lorsque vous téléchargez des artefacts de gestion du cycle de vie, ils sont enregistrés dans un fichier ZIP. Vous pouvez ensuite charger le fichier ZIP contenant les artefacts vers un environnement version 11.2.

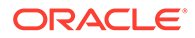

### Remarque :

L'option **Télécharger** de la gestion du cycle de vie n'est disponible que si le dossier du système de fichiers est un fichier ZIP sur le serveur. Le dossier Système de fichiers est compressé par la gestion du cycle de vie au cours de l'opération d'export uniquement si sa taille est inférieure ou égale à 2 Go. En cas de contenu supérieur à 2 Go, vous devez utiliser un mécanisme tel que FTP pour le déplacer d'un environnement à un autre. Copiez les artefacts à partir de l'**emplacement d'import/export LCM** que vous avez défini lors de la configuration de la version 11.1.2.4 à un emplacement auquel l'environnement version 11.2 peut accéder.

Pour obtenir des détails sur l'utilisation de la gestion du cycle de vie, reportez-vous au Guide de gestion du cycle de vie Oracle<sup>®</sup> Enterprise Performance Management System.

Si les environnements version 11.1.2.4 et version 11.2 partagent le même réseau, vous pouvez exporter les artefacts vers un lecteur partagé. S'ils sont sur des réseaux différents, effectuez l'export vers un emplacement permettant d'utiliser une méthode telle que FTP pour transférer les fichiers dans l'environnement version 11.2.

# A propos de la migration à partir de Performance Management Architect

Oracle Hyperion EPM Architect n'est pas disponible dans Oracle Enterprise Performance Management System version 11.2. Si vous effectuez une migration vers EPM System version 11.2 et que vous disposez de métadonnées dans Performance Management Architect version 11.1.2.4, vous pouvez migrer celles-ci de Performance Management Architect version 11.1.2.4 vers Oracle Data Relationship Management version 11.2.

### 💉 Remarque :

Cette étape est requise pour Oracle Hyperion Profitability and Cost Management (applications standard et détaillées). Elle est également requise pour Oracle Essbase, Oracle Hyperion Planning et Oracle Hyperion Financial Management si vous voulez gérer les données dans Data Relationship Management.

Si vous avez des applications basées sur Performance Management Architect dans la version 11.1.2.4 et que vous voulez gérer les métadonnées dans Data Relationship Management version 11.2, consultez la présentation générale du processus cidessous. Le détail des différentes étapes est indiqué dans les instructions de mise à niveau de chaque produit. Remarque : ces étapes s'ajoutent aux tâches requises pour l'export et l'import des artefacts de chaque produit.

1. Exportez les métadonnées d'application 11.1.2.4 de Performance Management Architect vers un fichier à l'aide du générateur de fichiers EPMA.

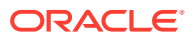

Pour plus d'informations sur l'utilisation du générateur de fichiers EPMA, reportez-vous à la section A partir des applications Performance Management Architect, Profitability and Cost Management, Essbase (ASO) et Essbase (BSO).

Ensuite, mettez à jour le fichier pour le rendre compatible avec Data Relationship Management. Vous pouvez procéder manuellement ou employer un utilitaire de conversion de fichier.

Cette étape est décrite dans la section "Préparation des artefacts et des données en vue de la mise à niveau" relative à votre produit.

 Créez une application dans Data Relationship Management à l'aide des modèles prédéfinis et importez-y les métadonnées d'application (le fichier converti issu de l'étape précédente).

Ensuite, gérez les métadonnées dans Data Relationship Management.

Pour plus d'informations sur l'utilisation de Data Relationship Management pour gérer les métadonnées, reportez-vous à la section Import des métadonnées d'application Performance Management Architect dans Data Relationship Management.

3. Lorsque les métadonnées sont prêtes à être utilisées dans l'application EPM System version 11.2, exportez-les à partir de Data Relationship Management et importez-les dans l'application EPM System. Reportez-vous à la section Export à partir de Data Relationship Management et import vers les applications EPM.

Pour plus d'informations, reportez-vous au guide Oracle Data Relationship Management -Intégration de la suite Oracle Data Relationship Management avec Enterprise Performance Management.

## Préparation des artefacts Foundation Services en vue de la mise à niveau

Utilisez la gestion du cycle de vie Oracle Hyperion Enterprise Performance Management System pour exporter les utilisateurs, les groupes, les informations sur le provisionnement et les flux de tâches d'Oracle Hyperion Foundation Services version 11.1.2.4.xxx.

## 💉 Remarque :

Vous devez exporter les utilisateurs et les groupes séparément des informations sur le provisionnement et des flux de tâches.

Pour exporter les artefacts à partir de Foundation Services version 11.1.2.4.xxx, procédez comme suit :

- 1. Connectez-vous à Oracle Hyperion Enterprise Performance Management Workspace.
- 2. Dans le menu Naviguer, sélectionnez Administrer, puis Shared Services Console.
- 3. Dans le volet d'affichage, développez le noeud **Groupes d'applications**, développez le groupe d'applications **Foundation**, puis sélectionnez **Shared Services**.
- 4. Développez Annuaire natif, puis cliquez sur Utilisateurs et Groupes.
- 5. Cliquez sur Exporter.
- Dans la boîte de dialogue Exporter, dans Dossier du système de fichiers, entrez un nom pour les artefacts à exporter, puis cliquez sur Exporter. Choisissez un nom parlant, par exemple shared services users groups 11.1.2.4.

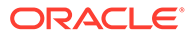

Attendez que le statut Terminé apparaisse dans la colonne de statut.

- 7. Développez le noeud **Système de fichiers** dans Shared Services Console, cliquez avec le bouton droit de la souris sur le dossier Shared Services que vous avez créé, puis sélectionnez Télécharger.
- 8. Dans la boîte de dialogue Téléchargement de fichier, cliquez sur Enregistrer pour enregistrer les artefacts de l'application sous forme de fichier ZIP.

La totalité du contenu du fichier ZIP est téléchargée sous la forme d'un fichier.

- 9. Copiez le fichier ZIP à un emplacement auguel l'environnement version 11.2 peut accéder.
- 10. Répétez ces étapes, cette fois-ci en exportant les informations sur le provisionnement et les flux de tâches : développez Annuaire natif, sélectionnez Rôles affectés et Rôles, puis sélectionnez Flux de tâches. Dans la boîte de dialogue **Exporter**, dans **Dossier du système de fichiers**, entrez un nom parlant pour les artefacts à exporter, par exemple

shared services provisioning task flows 11.1.2.4.

11. Si vous faites appel à un fournisseur d'authentification externe, répétez ces étapes, cette fois-ci en exportant les rôles affectés de votre fournisseur. Dans Foundation, Shared Services, développez le fournisseur d'authentification externe, sélectionnez Rôles affectés, puis cliquez sur Exporter. Choisissez un nom parlant, par exemple external provider provisioning 11124.

## Préparation des applications Essbase en vue de la mise à niveau

Utilisez la gestion du cycle de vie Oracle Hyperion Enterprise Performance Management System pour exporter les applications (métadonnées et données) Oracle Essbase à partir de la version 11.1.2.4.xxx.

Pour exporter les applications à partir d'Essbase version 11.1.2.4.xxx, procédez comme suit :

- Connectez-vous à Oracle Hyperion Enterprise Performance Management 1. Workspace.
- 2. Dans le menu Naviguer, sélectionnez Administrer, puis Shared Services Console.
- 3. Dans le volet d'affichage, développez le noeud Groupes d'applications, développez EssbaseCluster-N, puis sélectionnez l'application à exporter.
- 4. Cliquez sur Sélectionner tout.
- 5. Cliquez sur Exporter.
- 6. Dans la boîte de dialogue Exporter, dans Dossier du système de fichiers, entrez un nom pour les artefacts à exporter, puis cliquez sur **Exporter**. Choisissez un nom parlant, par exemple essbase application name 11.1.2.4.

Attendez que le statut **Terminé** apparaisse dans la colonne de statut.

Développez le noeud Système de fichiers dans Shared Services Console, 7. cliquez avec le bouton droit de la souris sur le dossier Essbase que vous avez créé, puis sélectionnez Télécharger.

L'option **Télécharger** n'est disponible que si la taille du dossier est inférieure ou égale à 2 Go. La taille du fichier ZIP Essbase étant probablement supérieure à 2 Go, vous devez utiliser une autre méthode pour accéder au fichier. Utilisez par

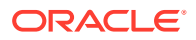

exemple FTP pour transférer le fichier à un emplacement auquel l'environnement version 11.2 peut accéder. Par défaut, le dossier exporté est stocké dans le répertoire *EPM\_ORACLE\_INSTANCE*\import export.

8. Dans la boîte de dialogue **Téléchargement de fichier**, cliquez sur **Enregistrer** pour enregistrer les artefacts de l'application sous forme de fichier ZIP.

La totalité du contenu du fichier ZIP est téléchargée sous la forme d'un fichier.

- Copiez le fichier ZIP à un emplacement auquel l'environnement version 11.2 peut accéder.
- 10. Répétez ces étapes pour chacune des applications figurant dans EssbaseCluster-N.
- 11. Eventuellement, pour les applications Essbase basées sur Oracle Hyperion EPM Architect dont vous voulez gérer les métadonnées dans Oracle Data Relationship Management version 11.2, reportez-vous à la section Export des métadonnées Essbase à partir de Performance Management Architect.

## Export des métadonnées Essbase à partir de Performance Management Architect

#### Export des métadonnées

Pour exporter les métadonnées d'application Oracle Essbase 11.1.2.4, procédez comme suit :

 Lancez l'utilitaire de génération de fichiers EPMA : sélectionnez Démarrer, Oracle EPM System, Foundation Services, Performance Management Architect, puis Démarrer le générateur de fichiers.

Le générateur de fichiers est installé avec Oracle Hyperion EPM Architect par défaut dans :

C:\Oracle\Middleware\EPMSystem11R1\products\Foundation\BPMA\EPMAFileGenerator\bin

- 2. Cliquez sur Depuis l'application EPMA.
- 3. Entrez les informations suivantes :
  - Nom d'utilisateur et mot de passe de l'administrateur EPMA
  - URL du serveur Web EPMA
  - Nom de l'application EPMA
  - Fichier d'import EPMA
- 4. Cliquez sur Exécuter.

#### **Conversion des fichiers d'export**

Convertissez le fichier d'export en fichier d'import compatible avec Oracle Data Relationship Management. Pour plus d'informations sur la conversion du fichier d'export, accédez au Support technique Oracle, puis au livre blanc "Migration des métadonnées d'EPMA vers l'application DRM (ID de document 2626317.1)". Ce livre blanc contient également un lien vers un utilitaire de conversion qui permet de convertir le fichier d'export en un fichier compatible avec Data Relationship Management.

Pour plus d'informations sur la création d'imports pour Data Relationship Management, reportez-vous à la section Utilisation des imports.

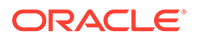

# Préparation des applications Planning en vue de la mise à niveau

Les étapes de préparation des applications Oracle Hyperion Planning en vue de la mise à niveau sont fonction de leur type :

- Pour les applications Planning classiques, reportez-vous à la section Préparation des applications Planning classiques en vue de la mise à niveau.
- Pour les applications Planning basées sur Oracle Hyperion EPM Architect, reportez-vous à la section Préparation des applications Planning basées sur Performance Management Architect en vue de la mise à niveau.

Notez bien le nom de la source de données de chaque application. Vous en aurez besoin plus tard dans le processus de mise à niveau. (Dans Oracle Hyperion Enterprise Performance Management Workspace, sélectionnez **Naviguer**, **Administrer**, puis **Administration de Planning**. Cliquez ensuite sur **Gérer une source de données**.)

## Préparation des applications Planning classiques en vue de la mise à niveau

Pour préparer les applications Oracle Hyperion Planning classiques en vue de la mise à niveau, exportez-les à l'aide de la gestion du cycle de vie Oracle Hyperion Enterprise Performance Management System. Reportez-vous à la section Export des applications Planning à l'aide de la gestion du cycle de vie.

## Export des applications Planning à l'aide de la gestion du cycle de vie

Utilisez la gestion du cycle de vie Oracle Hyperion Enterprise Performance Management System pour exporter les applications (métadonnées, données et autres artefacts) Oracle Hyperion Planning à partir de la version 11.1.2.4.xxx.

Avant de procéder à l'export, actualisez le cube de l'application Planning version 11.1.2.4. L'actualisation du cube doit réussir pour que vous puissiez poursuivre. Pour obtenir des détails sur l'actualisation du cube, reportez-vous au *Guide de l'administrateur Oracle Hyperion Planning*.

Pour exporter les applications Planning à partir de la version 11.1.2.4.xxx, procédez comme suit :

- **1.** Connectez-vous à Oracle Hyperion Enterprise Performance Management Workspace.
- 2. Dans le menu Naviguer, sélectionnez Administrer, puis Shared Services Console.
- 3. Dans le volet d'affichage, développez le noeud **Groupes d'applications**, développez le groupe d'applications dont vos applications Planning font partie, puis sélectionnez l'application à exporter.
- 4. Cliquez sur Sélectionner tout.

### Conseil :

Pour les applications volumineuses, envisagez d'exporter les données Essbase séparément des métadonnées (toutes les autres options).

- 5. Cliquez sur Exporter.
- Dans la boîte de dialogue Exporter, dans Dossier du système de fichiers, entrez un nom pour les artefacts à exporter, puis cliquez sur Exporter.
   Choisissez un nom parlant, par exemple planning application name 11.1.2.4.

Attendez que le statut Terminé apparaisse dans la colonne de statut.

 Développez le noeud Système de fichiers dans Shared Services Console, cliquez avec le bouton droit de la souris sur le dossier que vous avez créé, puis sélectionnez Télécharger.

L'option **Télécharger** n'est disponible que si la taille du dossier est inférieure ou égale à 2 Go. Si le fichier ZIP Planning dépasse 2 Go, utilisez une autre méthode pour y accéder. Utilisez par exemple FTP pour transférer le fichier à un emplacement auquel l'environnement version 11.2 peut accéder. Par défaut, le dossier exporté est stocké dans le répertoire *EPM\_ORACLE\_INSTANCE*\import export.

8. Dans la boîte de dialogue **Téléchargement de fichier**, cliquez sur **Enregistrer** pour enregistrer les artefacts de l'application sous forme de fichier ZIP.

La totalité du contenu du fichier ZIP est téléchargée sous la forme d'un fichier.

- Copiez le fichier ZIP à un emplacement auquel l'environnement version 11.2 peut accéder.
- 10. Répétez cette procédure pour chaque application.

## Préparation des applications Planning basées sur Performance Management Architect en vue de la mise à niveau

Pour préparer des applications Oracle Hyperion Planning basées sur Oracle Hyperion EPM Architect en vue de la mise à niveau, procédez comme suit :

- 1. Convertissez les applications en applications classiques. Reportez-vous à la section Conversion des applications Planning basées sur Performance Management Architect en applications Planning classiques.
- 2. Exportez les applications à l'aide de la gestion du cycle de vie Oracle Hyperion Enterprise Performance Management System. Reportez-vous à la section Export des applications Planning à l'aide de la gestion du cycle de vie.
- 3. Exportez les métadonnées Planning à partir de Performance Management Architect Reportez-vous à la section Export des métadonnées Planning à partir de Performance Management Architect.

Conversion des applications Planning basées sur Performance Management Architect en applications Planning classiques

Pour convertir des applications Oracle Hyperion Planning version 11.1.2.4 basées sur Oracle Hyperion EPM Architect en applications classiques, procédez comme suit :

- 1. Connectez-vous à Oracle Hyperion Enterprise Performance Management Workspace.
- Dans EPM Workspace, ouvrez l'application dans le gestionnaire de dimensions classique : dans le menu Naviguer, sélectionnez Applications, Planning, puis le nom de l'application.

Dans les applications basées sur Performance Management Architect, vous pouvez uniquement visualiser les propriétés, vous ne pouvez pas les modifier. (Pour le vérifier, sélectionnez **Administration**, puis **Gérer**, **Dimensions**.)

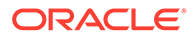

- Accédez à l'éditeur de propriétés d'application en sélectionnant Administration, Application, puis Propriétés ; ajoutez la propriété ci-dessous, puis cliquez sur Enregistrer.
  - Nom de la propriété : EDIT\_DIM\_ENABLED
  - Valeur de la propriété : true

Si cette propriété est déjà présente, remplacez sa valeur par true.

4. Redémarrez le serveur Planning.

## Remarque :

Pour vous assurer que l'application est bien devenue une application classique, dans EPM Workspace, dans le volet d'affichage, développez le noeud **Groupes d'applications**, développez le groupe d'applications dont font partie vos applications Planning, puis sélectionnez l'application. Dans le panneau de droite, développez **Configuration**, puis **Propriétés**, et assurezvous qu'une propriété nommée **Définition d'application** est présente.

Export des applications Planning à l'aide de la gestion du cycle de vie

Utilisez la gestion du cycle de vie Oracle Hyperion Enterprise Performance Management System pour exporter les applications (métadonnées, données et autres artefacts) Oracle Hyperion Planning à partir de la version 11.1.2.4.xxx.

Avant de procéder à l'export, actualisez le cube de l'application Planning version 11.1.2.4. L'actualisation du cube doit réussir pour que vous puissiez poursuivre. Pour obtenir des détails sur l'actualisation du cube, reportez-vous au *Guide de l'administrateur Oracle Hyperion Planning*.

Pour exporter les applications Planning à partir de la version 11.1.2.4.xxx, procédez comme suit :

- 1. Connectez-vous à Oracle Hyperion Enterprise Performance Management Workspace.
- 2. Dans le menu Naviguer, sélectionnez Administrer, puis Shared Services Console.
- 3. Dans le volet d'affichage, développez le noeud **Groupes d'applications**, développez le groupe d'applications dont vos applications Planning font partie, puis sélectionnez l'application à exporter.
- 4. Cliquez sur Sélectionner tout.

🖓 Conseil :

Pour les applications volumineuses, envisagez d'exporter les données Essbase séparément des métadonnées (toutes les autres options).

- 5. Cliquez sur **Exporter**.
- 6. Dans la boîte de dialogue **Exporter**, dans **Dossier du système de fichiers**, entrez un nom pour les artefacts à exporter, puis cliquez sur **Exporter**.

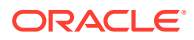

Choisissez un nom parlant, par exemple planning application name 11.1.2.4.

Attendez que le statut **Terminé** apparaisse dans la colonne de statut.

 Développez le noeud Système de fichiers dans Shared Services Console, cliquez avec le bouton droit de la souris sur le dossier que vous avez créé, puis sélectionnez Télécharger.

L'option **Télécharger** n'est disponible que si la taille du dossier est inférieure ou égale à 2 Go. Si le fichier ZIP Planning dépasse 2 Go, utilisez une autre méthode pour y accéder. Utilisez par exemple FTP pour transférer le fichier à un emplacement auquel l'environnement version 11.2 peut accéder. Par défaut, le dossier exporté est stocké dans le répertoire *EPM\_ORACLE\_INSTANCE*\import export.

 Dans la boîte de dialogue Téléchargement de fichier, cliquez sur Enregistrer pour enregistrer les artefacts de l'application sous forme de fichier ZIP.

La totalité du contenu du fichier ZIP est téléchargée sous la forme d'un fichier.

- Copiez le fichier ZIP à un emplacement auquel l'environnement version 11.2 peut accéder.
- **10.** Répétez cette procédure pour chaque application.

### Export des métadonnées Planning à partir de Performance Management Architect

#### Export des métadonnées

Pour exporter les métadonnées d'application Oracle Hyperion Planning 11.1.2.4, procédez comme suit :

 Lancez l'utilitaire de génération de fichiers EPMA : sélectionnez Démarrer, Oracle EPM System, Foundation Services, Performance Management Architect, puis Démarrer le générateur de fichiers.

Le générateur de fichiers est installé avec Oracle Hyperion EPM Architect par défaut dans :

C:\Oracle\Middleware\EPMSystem11R1\products\Foundation\BPMA\EPMAFileGenerator\bin

- 2. Cliquez sur Depuis l'application Planning.
- 3. Entrez les informations suivantes :
  - Nom d'utilisateur et mot de passe de l'administrateur EPMA
  - URL du serveur Web EPMA
  - Nom de l'application EPMA
  - Fichier d'import EPMA
- 4. Cliquez sur Exécuter.

#### Conversion du fichier d'export

Convertissez le fichier d'export en fichier d'import compatible avec Oracle Data Relationship Management. Pour plus d'informations sur la conversion du fichier d'export, accédez au Support technique Oracle, puis au livre blanc "Migration des métadonnées d'EPMA vers l'application DRM (ID de document 2626317.1)". Ce livre blanc contient également un lien vers un utilitaire de conversion qui permet de convertir le fichier d'export en un fichier compatible avec Data Relationship Management.

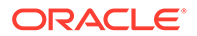

Pour plus d'informations sur la création d'imports pour Data Relationship Management, reportez-vous à la section Utilisation des imports.

# Préparation des applications Public Sector Planning and Budgeting en vue de la mise à niveau

Afin de préparer des applications Oracle Hyperion Public Sector Planning and Budgeting en vue de la mise à niveau, utilisez la même méthode que celle employée pour les applications Oracle Hyperion Planning classiques. Reportez-vous à la section Préparation des applications Planning classiques en vue de la mise à niveau.

## 🖍 Remarque :

Vous ne pouvez pas mettre à niveau les applications Public Sector Planning and Budgeting pour lesquelles des composants de décision ou des demandes de budget sont activés.

# Préparation des artefacts Profitability and Cost Management en vue de la mise à niveau

## Voir aussi :

- Préparation des applications Profitability standard et détaillées en vue de la mise à niveau
- Préparation des applications de grand livre de gestion en vue de la mise à niveau

Préparation des applications Profitability standard et détaillées en vue de la mise à niveau

Utilisez la gestion du cycle de vie Oracle Hyperion Enterprise Performance Management System pour exporter les artefacts des applications Profitability standard et détaillées à partir de la version 11.1.2.4.xxx.

Pour exporter les artefacts à partir d'Oracle Hyperion Profitability and Cost Management version 11.1.2.4.xxx, procédez comme suit :

- **1.** Connectez-vous à Oracle Hyperion Enterprise Performance Management Workspace.
- 2. Dans le menu Naviguer, sélectionnez Administrer, puis Shared Services Console.
- 3. Dans le volet d'affichage, développez le noeud **Groupes d'applications**, développez le groupe d'applications dont vos applications Profitability font partie, puis sélectionnez l'application à exporter.
- 4. Cliquez sur Sélectionner tout.
- 5. Cliquez sur Exporter.
- 6. Dans la boîte de dialogue **Exporter**, dans **Dossier du système de fichiers**, entrez un nom pour les artefacts à exporter, puis cliquez sur **Exporter**.

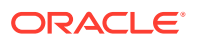

Choisissez un nom parlant, par exemple profitability\_application\_name\_11.1.2.4.

Attendez que le statut **Terminé** apparaisse dans la colonne de statut.

 Développez le noeud Système de fichiers dans Shared Services Console, cliquez avec le bouton droit de la souris sur le dossier que vous avez créé, puis sélectionnez Télécharger. L'option Télécharger n'est disponible que si la taille du dossier est inférieure ou égale à

2 Go. Si le fichier ZIP Profitability dépasse 2 Go, utilisez une autre méthode pour y accéder. Utilisez par exemple FTP pour transférer le fichier à un emplacement auquel l'environnement version 11.2 peut accéder. Par défaut, le dossier exporté est stocké dans le répertoire *EPM\_ORACLE\_INSTANCE*\import\_export.

- 8. Dans la boîte de dialogue **Téléchargement de fichier**, cliquez sur **Enregistrer** pour enregistrer les artefacts de l'application sous forme de fichier ZIP.
- Copiez le fichier ZIP à un emplacement auquel l'environnement version 11.2 peut accéder.
- 10. Répétez ces étapes pour chaque application Profitability and Cost Management.
- 11. Une fois ces étapes exécutées, reportez-vous à Export des métadonnées des applications Profitability and Cost Management standard et détaillées à partir de Performance Management Architect.

Export des métadonnées des applications Profitability and Cost Management standard et détaillées à partir de Performance Management Architect

#### Export des métadonnées

Pour exporter les métadonnées d'application Oracle Hyperion Profitability and Cost Management 11.1.2.4, procédez comme suit :

 Lancez l'utilitaire de génération de fichiers EPMA : sélectionnez Démarrer, Oracle EPM System, Foundation Services, Performance Management Architect, puis Démarrer le générateur de fichiers.

Le générateur de fichiers est installé avec Oracle Hyperion EPM Architect par défaut dans :

C:\Oracle\Middleware\EPMSystem11R1\products\Foundation\BPMA\EPMAFileGenerator\bin

- 2. Cliquez sur Depuis l'application EPMA.
- 3. Entrez les informations suivantes :
  - Nom d'utilisateur et mot de passe de l'administrateur EPMA
  - URL du serveur Web EPMA
  - Nom de l'application EPMA
  - Fichier d'import EPMA
- 4. Cliquez sur Exécuter.

#### Conversion des fichiers d'export

Convertissez le fichier d'export en fichier d'import compatible avec Oracle Data Relationship Management. Pour plus d'informations sur la conversion du fichier d'export, accédez au Support technique Oracle, puis au livre blanc "Migration des métadonnées d'EPMA vers

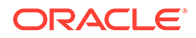

l'application DRM (ID de document 2626317.1)". Ce livre blanc contient également un lien vers un utilitaire de conversion qui permet de convertir le fichier d'export en un fichier compatible avec Data Relationship Management.

Pour plus d'informations sur la création d'imports pour Data Relationship Management, reportez-vous à la section Utilisation des imports.

Préparation des applications de grand livre de gestion en vue de la mise à niveau

Utilisez l'option Exporter le modèle pour exporter les artefacts Management Ledger à partir de la version 11.1.2.4.xxx.

- 1. Connectez-vous à Oracle Hyperion Enterprise Performance Management Workspace dans l'environnement version 11.1.2.4.
- 2. Dans le menu Naviguer, sélectionnez Administrer, puis Applications Profitability.
- 3. Sélectionnez l'application à mettre à niveau et, dans le menu Actions, sélectionnez Exporter le modèle.
- Dans Exporter le modèle, effectuez les opérations suivantes, puis cliquez sur OK.
  - Entrez le nom d'un fichier d'export. Les noms de fichier ne doivent pas comporter de caractères spéciaux.
  - Sélectionnez Inclure les données d'entrée.
  - Sélectionnez les PDV à migrer.
- 5. Connectez-vous au serveur qui héberge Oracle Hyperion Shared Services, recherchez le fichier ZIP dans l'emplacement d'import/export LCM (par défaut, *epm\_oracle\_instance\import\_export*) et copiez-le vers un emplacement auquel l'environnement version 11.2 peut accéder.

# Préparation des applications Financial Management en vue de la mise à niveau (Windows uniquement)

Pour mettre à niveau Oracle Hyperion Financial Management, demandez à l'administrateur de base de données d'exporter la base de données Financial Management et de la restaurer sur le nouveau serveur de base de données ou schéma dans l'environnement version 11.2.

Pour préparer les applications de Financial Management version 11.1.2.4.xxx, procédez comme suit :

- 1. Arrêtez les services Financial Management, y compris le processus xfm.
- 2. Localisez la base de données ou le schéma Financial Management version 11.1.2.4.xxx.
- 3. Exportez la base de données ou le schéma Financial Management. Pour Oracle Database, vous pouvez par exemple exporter le schéma à l'aide d'Oracle DataPump.
- 4. Eventuellement, pour les applications Financial Management basées sur Oracle Hyperion EPM Architect dont vous voulez gérer les métadonnées dans Oracle

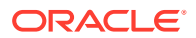

Data Relationship Management version 11.2, reportez-vous à la section Export des métadonnées Financial Management à partir de Performance Management Architect.

## Export des métadonnées Financial Management à partir de Performance Management Architect

#### Export des métadonnées

Pour exporter les métadonnées d'application Oracle Hyperion Financial Management 11.1.2.4, procédez comme suit :

 Lancez l'utilitaire de génération de fichiers EPMA : sélectionnez Démarrer, Oracle EPM System, Foundation Services, Performance Management Architect, puis Démarrer le générateur de fichiers.

Le générateur de fichiers est installé avec Oracle Hyperion EPM Architect par défaut dans :

C:\Oracle\Middleware\EPMSystem11R1\products\Foundation\BPMA\EPMAFileGenerator\bin

- 2. Cliquez sur Depuis l'application HFM.
- 3. Entrez les informations suivantes :
  - Nom d'utilisateur et mot de passe de l'administrateur EPMA
  - URL du serveur Web EPMA
  - Nom de l'application EPMA
  - Fichier d'import EPMA
- L. Cliquez sur Exécuter.

#### **Conversion du fichier d'export**

Convertissez le fichier d'export en fichier d'import compatible avec Oracle Data Relationship Management. Pour plus d'informations sur la conversion du fichier d'export, accédez au Support technique Oracle, puis au livre blanc "Migration des métadonnées d'EPMA vers l'application DRM (ID de document 2626317.1)". Ce livre blanc contient également un lien vers un utilitaire de conversion qui permet de convertir le fichier d'export en un fichier compatible avec Data Relationship Management.

Pour plus d'informations sur la création d'imports pour Data Relationship Management, reportez-vous à la section Utilisation des imports.

# Préparation des applications Tax Provision en vue de la mise à niveau (Windows uniquement)

Le schéma et les applications Oracle Hyperion Tax Provision sont mis à niveau avec Oracle Hyperion Financial Management.

Reportez-vous à la section Préparation des applications Financial Management en vue de la mise à niveau (Windows uniquement).

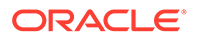

# Préparation des artefacts Financial Reporting

Utilisez la gestion du cycle de vie Oracle Hyperion Enterprise Performance Management System pour exporter le référentiel de documents ou les artefacts.

Les étapes varient légèrement selon que vous utilisiez le référentiel de documents Oracle Hyperion Financial Reporting version 11.1.2.4.900 (référentiel de documents) ou Oracle Hyperion Reporting and Analysis version 11.1.2.4 et version 11.1.2.4.700.

## Remarque :

Hyperion BI Plus n'est plus disponible et des fonctionnalités telles que les rapports Financial Reporting avec une source de données Oracle Essbase ne sont plus prises en charge. La migration de rapports 11.1.2.4 utilisant une source de données Essbase vers la version 11.2 n'est pas possible. Dans la version 11.2, Financial Reporting, qui est devenu un composant d'Hyperion Financial Applications, prend toujours en charge les connexions aux sources de données Oracle Hyperion Planning utilisant une connexion Essbase, ainsi qu'Oracle Hyperion Profitability and Cost Management.

# Préparation du référentiel de documents Financial Reporting (version 11.1.2.4.900)

Avant toute chose, supprimez les objets dont vous n'avez plus besoin.

Pour exporter les artefacts du référentiel de documents, procédez comme suit :

- 1. Connectez-vous à Oracle Hyperion Enterprise Performance Management Workspace.
- 2. Dans le menu Naviguer, sélectionnez Administrer, puis Shared Services Console.
- 3. Dans le volet d'affichage, développez le noeud **Groupes d'applications**, puis sélectionnez **Référentiel de documents**.
- 4. Cliquez sur Sélectionner tout.
- 5. Cliquez sur Exporter.
- 6. Dans la boîte de dialogue **Exporter**, indiquez le **Dossier du système de fichiers** dans lequel les artefacts doivent être exportés, puis cliquez sur **Exporter**. Choisissez un nom parlant, par exemple financial reporting 11.1.2.4.

Attendez que le statut Terminé apparaisse dans la colonne de statut.

- Développez le noeud Système de fichiers dans Shared Services Console, cliquez avec le bouton droit de la souris sur le dossier Financial Reporting, puis sélectionnez Télécharger.
- 8. Dans la boîte de dialogue **Téléchargement de fichier**, cliquez sur **Enregistrer** pour enregistrer les artefacts de l'application sous forme de fichier ZIP.

La totalité du contenu du fichier ZIP est téléchargée sous la forme d'un fichier.

 Copiez le fichier ZIP à un emplacement auquel l'environnement version 11.2 peut accéder.

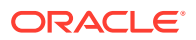

# Préparation des artefacts Reporting and Analysis (version 11.1.2.4 ou version 11.1.2.4.700)

Avant toute chose, supprimez les objets dont vous n'avez plus besoin.

Pour exporter les artefacts Reporting and Analysis, procédez comme suit :

- 1. Connectez-vous à EPM Workspace.
- 2. Dans le menu Naviguer, sélectionnez Administrer, puis Shared Services Console.
- 3. Dans le volet d'affichage, développez le noeud **Groupes d'applications**, développez **Reporting and Analysis**, puis sélectionnez **Reporting and Analysis**.
- 4. Cliquez sur Sélectionner tout.
- 5. Cliquez sur **Exporter**.
- Dans la boîte de dialogue Exporter, indiquez le Dossier du système de fichiers dans lequel les artefacts doivent être exportés, puis cliquez sur Exporter. Choisissez un nom parlant, par exemple financial reporting 11.1.2.4.

Attendez que le statut Terminé apparaisse dans la colonne de statut.

- Développez le noeud Système de fichiers dans Shared Services Console, cliquez avec le bouton droit de la souris sur le dossier que vous avez créé, puis sélectionnez Télécharger.
- 8. Dans la boîte de dialogue **Téléchargement de fichier**, cliquez sur **Enregistrer** pour enregistrer les artefacts de l'application sous forme de fichier ZIP.

La totalité du contenu du fichier ZIP est téléchargée sous la forme d'un fichier.

 Copiez le fichier ZIP à un emplacement auquel l'environnement version 11.2 peut accéder.

# Préparation des artefacts Financial Close Management en vue de la mise à niveau

Pour mettre à niveau Oracle Hyperion Financial Close Management, exportez le schéma de la version 11.1.2.4\_253+ et importez-le dans l'environnement version 11.2 (pour Oracle Database) ou copiez la base de données version 11.1.2.4\_253+ sur le serveur de base de données version 11.2 (pour SQL Server). Exécutez ces opérations plus tard dans le processus de mise à niveau, une fois que la version 11.2 a été installée et configurée.

# Préparation des artefacts FDMEE en vue de la mise à niveau

Pour mettre à niveau Oracle Hyperion Financial Data Quality Management, Enterprise Edition, exportez les artefacts et le schéma de la version 11.1.2.4.xxx, puis importez-les dans la version 11.2.

Remarque : l'export du schéma doit avoir lieu après l'installation et la configuration de la version 11.2 car il nécessite un utilitaire installé avec celle-ci. Les procédures correspondant à cette tâche sont traitées plus loin dans le processus de mise à niveau.

Pour exporter les artefacts FDMEE de la version 11.1.2.4, procédez comme suit :

1. Supprimez dans les répertoires outbox et outbox/logs les fichiers journaux et les données dont vous n'aurez pas besoin dans l'environnement version 11.2.

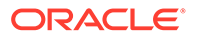

 Copiez la totalité du répertoire du dossier racine de l'application de l'environnement version 11.1.2.4 vers un emplacement auquel l'environnement version 11.2 peut accéder.

Le dossier racine de l'application est l'emplacement de stockage de la boîte de réception, de la boîte d'envoi et des journaux de chaque application FDMEE.

## Remarque :

Pour localiser le répertoire constituant le dossier racine de l'application, dans Oracle Hyperion Enterprise Performance Management Workspace, cliquez sur **Naviguer**, **Administrer**, puis **Gestion des données**. Cliquez sur l'onglet **Configurer**, puis cliquez sur **Paramètres système**. Notez le répertoire indiqué dans **Dossier racine de l'application**.

3. Si vous avez plusieurs applications avec des dossiers racine différents, copiez-y également les données.

# Préparation des artefacts Calculation Manager en vue de la mise à niveau

Utilisez la gestion du cycle de vie Oracle Hyperion Enterprise Performance Management System pour exporter les artefacts Oracle Hyperion Calculation Manager à partir de la version 11.1.2.4.xxx.

Pour exporter les artefacts à partir de Calculation Manager version 11.1.2.4.xxx, procédez comme suit :

- 1. Connectez-vous à Oracle Hyperion Enterprise Performance Management Workspace.
- 2. Dans le menu Naviguer, sélectionnez Administrer, puis Shared Services Console.
- 3. Dans le volet d'affichage, développez le noeud **Groupes d'applications**, développez **Foundation**, puis cliquez sur **Calculation Manager**.
- 4. Cliquez sur Sélectionner tout.
- 5. Cliquez sur Exporter.
- Dans la boîte de dialogue Exporter, dans Dossier du système de fichiers, entrez un nom pour les artefacts à exporter, puis cliquez sur Exporter. Choisissez un nom parlant, par exemple calculation manager 11.1.2.4.

Attendez que le statut Terminé apparaisse dans la colonne de statut.

- Développez le noeud Système de fichiers dans Shared Services Console, cliquez avec le bouton droit de la souris sur le dossier que vous avez créé, puis sélectionnez Télécharger.
- 8. Dans la boîte de dialogue **Téléchargement de fichier**, cliquez sur **Enregistrer** pour enregistrer les artefacts de l'application sous forme de fichier ZIP.

La totalité du contenu du fichier ZIP est téléchargée sous la forme d'un fichier.

 Copiez le fichier ZIP à un emplacement auquel l'environnement version 11.2 peut accéder.

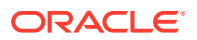

# Téléchargement et préparation des fichiers en vue de l'installation

Téléchargez les fichiers pour la version 11.2 et extrayez le contenu du fichier ZIP. Reportezvous à la section Téléchargement des fichiers en vue de l'installation.

Une fois cette étape réalisée, revenez à la section Liste de contrôle de mise à niveau.

# Installation de produits EPM System pour une mise à niveau

Installez les produits Oracle Enterprise Performance Management System dans un nouvel environnement à l'aide du programme d'installation d'EPM System, comme indiqué dans la section Installation de produits EPM System dans un nouveau déploiement.

Tenez compte des remarques suivantes concernant l'installation de produits EPM System lors d'une mise à niveau :

- Vous devez installer la version 11.2 sur un nouvel ordinateur.
- Installez simultanément sur chaque ordinateur tous les produits que vous prévoyez d'y héberger. Pour les autres exigences d'une installation distribuée, reportez-vous à la section Installation de produits EPM System dans un environnement distribué.

Une fois cette étape réalisée, revenez à la section Liste de contrôle de mise à niveau.

# Restauration du schéma Financial Management

Avant de configurer Oracle Hyperion Financial Management, restaurez le schéma ou la base de données que vous avez exporté à partir de la version 11.1.2.4.xxx vers le schéma ou la base de données que vous avez créé pour utilisation avec la version 11.2. Pour en savoir plus, reportez-vous à la documentation de votre base de données.

Une fois cette étape réalisée, revenez à la section Liste de contrôle de mise à niveau.

# Configuration des produits EPM System pour une mise à niveau

Après l'installation, utilisez le configurateur EPM System pour configurer les produits Oracle Enterprise Performance Management System. Les points ci-dessous sont à prendre en compte durant la configuration.

#### **Configuration de Financial Management**

Avant de configurer Oracle Hyperion Financial Management, assurez-vous que vous avez restauré le schéma ou la base de données que vous avez exporté à partir de la version 11.1.2.4.xxx vers le schéma ou la base de données que vous avez créé pour utilisation avec la version 11.2.

Pour la configuration de Financial Management, notez les points suivants :

 Sélectionnez toutes les options de configuration de Financial Management, y compris Mettre à niveau les applications.

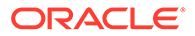

 Lors de la configuration de la base de données Financial Management, spécifiez la base de données que vous avez restaurée pour utilisation dans l'environnement version 11.2, puis sélectionnez Réutiliser la base de données existante.

Une fois cette étape réalisée, revenez à la section Liste de contrôle de mise à niveau.

# Démarrage des services EPM System

Avant de poursuivre, démarrez les services Oracle Enterprise Performance Management System. Reportez-vous à la section Démarrage et arrêt des produits EPM System.

Une fois cette étape réalisée, revenez à la section Liste de contrôle de mise à niveau.

# Validation de l'installation

Utilisez les diagnostics Oracle Hyperion Enterprise Performance Management System pour valider l'installation. Reportez-vous à la section Validation de l'installation et vérification du déploiement.

Pour Oracle Hyperion Financial Close Management, utilisez l'outil de validation de Financial Close Management. Reportez-vous à la section Validation d'un déploiement Financial Close Management.

Une fois cette étape réalisée, revenez à la section Liste de contrôle de mise à niveau.

# Import des artefacts et des données pour la version 11.2

Exécutez les opérations décrites dans les sections ci-dessous pour importer les artefacts et les données que vous avez exportés à partir de la version 11.1.2.4.

Cette opération doit se faire dans l'ordre suivant :

- 1. Utilisateurs et groupes.
- 2. Applications et données.
- 3. Artefacts Oracle Hyperion Calculation Manager.
- 4. Informations sur le provisionnement et flux de tâches.

La plupart des produits utilisent la gestion du cycle de vie Oracle Hyperion Enterprise Performance Management System pour importer les artefacts et les données dans l'environnement version 11.2. Pour préparer l'utilisation de la gestion du cycle de vie pour l'import des artefacts et des données :

- Pour les fichiers LCM trop volumineux pour être téléchargés dans la version 11.1.2.4, ayez par exemple recours à FTP pour transférer les fichiers vers la gestion du cycle de vie version 11.2, dans l'emplacement d'import/export LCM que vous avez défini lors de la configuration.
- Spécifiez les options de migration dans l'environnement version 11.2. Reportezvous à la section "Définition des options de migration" dans le Guide de gestion du cycle de vie Oracle<sup>®</sup> Enterprise Performance Management System.

Pour obtenir des détails sur l'utilisation de la gestion du cycle de vie, reportez-vous au Guide de gestion du cycle de vie Oracle<sup>®</sup> Enterprise Performance Management System

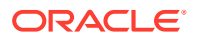

# Import des artefacts Foundation Services

Utilisez la gestion du cycle de vie Oracle Hyperion Enterprise Performance Management System pour importer les utilisateurs et les groupes d'Oracle Hyperion Foundation Services version 11.1.2.4.xxx vers la version 11.2.

Pour importer les utilisateurs et les groupes Foundation Services vers la version 11.2, procédez comme suit :

- 1. Connectez-vous à Oracle Hyperion Enterprise Performance Management Workspace dans l'environnement version 11.2.
- 2. Dans le menu Naviguer, sélectionnez Administrer, puis Shared Services Console.
- 3. Développez le noeud Système de fichiers.
- Cliquez avec le bouton droit de la souris sur le noeud Système de fichiers, sélectionnez Charger, puis accédez à l'emplacement du fichier ZIP des utilisateurs et des groupes Foundation Services.
- 5. Dans Système de fichiers, cliquez avec le bouton droit de la souris sur le fichier chargé et sélectionnez Importer.
- 6. Lorsque vous êtes invité à procéder à l'import, cliquez sur OK.

Une fois l'import des artefacts terminé, consultez le rapport sur le statut de la migration pour valider l'import.

L'import des informations sur le provisionnement et des flux de tâches se fait plus tard dans le processus de mise à niveau, une fois que les applications ont été importées à partir de la version 11.1.2.4.

# Import des applications Essbase

Utilisez la gestion du cycle de vie Oracle Hyperion Enterprise Performance Management System pour importer les applications Oracle Essbase de la version 11.1.2.4.xxx vers la version 11.2.

Pour importer les applications Essbase vers la version 11.2, procédez comme suit :

- 1. Connectez-vous à Oracle Hyperion Enterprise Performance Management Workspace dans l'environnement version 11.2.
- 2. Dans le menu Naviguer, sélectionnez Administrer, puis Shared Services Console.
- 3. Développez le noeud Système de fichiers.
- Cliquez avec le bouton droit de la souris sur le noeud Système de fichiers, sélectionnez Charger, puis accédez à l'emplacement du fichier ZIP Essbase. Ignorez cette étape pour les fichiers volumineux que vous avez copiés selon une autre méthode.
- 5. Dans Système de fichiers, cliquez avec le bouton droit de la souris sur le fichier chargé et sélectionnez Importer.
- 6. Lorsque vous êtes invité à procéder à l'import, cliquez sur OK.
- 7. Une fois l'import des artefacts terminé, consultez le rapport sur le statut de la migration pour valider l'import.
- 8. Répétez cette procédure pour chaque application.

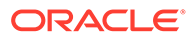

## Import des applications Planning

Configurez une nouvelle source de données, puis utilisez la gestion du cycle de vie Oracle Hyperion Enterprise Performance Management System pour importer les applications (métadonnées, données et autres artefacts) Oracle Hyperion Planning de la version 11.1.2.4.xxx vers la version 11.2.

Pour importer les applications Planning vers la version 11.2, procédez comme suit :

- 1. Connectez-vous à Oracle Hyperion Enterprise Performance Management Workspace dans l'environnement version 11.2.
- 2. Dans le menu Naviguer, sélectionnez Administrer, puis Administration de Planning.
- 3. Cliquez sur Gérer une source de données.
- 4. Cliquez sur Créer une source de données , entrez le nom de la source de données, sa description et les informations qui s'y rapportent pour la base de données de l'application et le serveur Oracle Essbase, puis cliquez sur Enregistrer. Le nom de la source de données doit correspondre au nom de source de données dans l'application version 11.1.2.4.

### Conseil :

Cliquez sur Valider sous Base de données de l'application pour valider la connexion de base de données. Cliquez sur Valider sous Serveur Essbase pour valider la connexion du serveur Essbase.

- 5. Dans le menu Naviguer, sélectionnez Administrer, puis Shared Services Console.
- 6. Développez le noeud Système de fichiers.
- Cliquez avec le bouton droit de la souris sur le noeud Système de fichiers, sélectionnez Charger, puis accédez à l'emplacement du fichier d'export LCM que vous avez obtenu à partir de l'application Planning version 11.1.2.4. Ignorez cette étape pour les fichiers volumineux que vous avez copiés selon une autre méthode.
- Dans Système de fichiers, développez le fichier chargé, sélectionnez l'application, cliquez sur Sélectionner tout, sélectionnez l'application de destination de l'import, puis cliquez sur Importer. L'application est créée si elle n'existe pas.

En cas d'erreurs relatives à la sécurité de l'application :

- a. Importez les données de provisionnement. Reportez-vous à la section Import des données de provisionnement et des flux de tâches.
- Importez à nouveau la sécurité de l'application à l'aide de la gestion du cycle de vie.
- Une fois l'import des artefacts terminé, consultez le rapport sur le statut de la migration pour valider l'import.
- **10.** Répétez cette procédure pour chaque application.

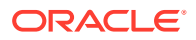

# Import d'applications Public Sector Planning and Budgeting

Pour importer des applications Oracle Hyperion Public Sector Planning and Budgeting, utilisez la même méthode que celle employée pour les applications Oracle Hyperion Planning classiques. Reportez-vous à la section Import des applications Planning.

# Import des artefacts Profitability and Cost Management

### Voir aussi :

- Import des applications Profitability standard et détaillées
- Import des applications de grand livre de gestion

## Import des applications Profitability standard et détaillées

Utilisez la méthode ci-dessous pour importer les artefacts Oracle Hyperion Profitability and Cost Management des applications Profitability standard et détaillées de la version 11.1.2.4 vers la version 11.2.

- **1.** Créez une application Profitability and Cost Management vide.
  - a. Connectez-vous à Oracle Hyperion Enterprise Performance Management Workspace dans l'environnement version 11.2.
  - b. Dans le menu Naviguer, sélectionnez Administrer, puis Applications Profitability.
  - c. Créez une application (dans le menu **Actions**, sélectionnez **Nouveau**) avec les attributs ci-dessous, puis cliquez sur **Suivant**.
    - Nom de l'application : utilisez le même nom que dans la version 11.1.2.4
    - Serveur d'applications Essbase : sélectionnez le cluster Essbase auquel se connecter
    - Projet Shared Services : groupe d'applications par défaut
    - Type d'application : application Profitability standard ou détaillée
    - Source de dimension : Natif
  - d. Entrez les noms de dimension de l'application 11.1.2.4 pour les attributs ci-dessous, puis cliquez sur **Terminer**.
    - Nom de dimension Mesure
    - Nom de dimension Type d'allocation (application standard uniquement)
- 2. Exportez les données à partir d'Oracle Data Relationship Management et importez-les dans Profitability and Cost Management. Reportez-vous à la section Export à partir de Data Relationship Management et import vers les applications EPM. Lorsque vous importez les métadonnées de dimension dans Profitability and Cost Management, mettez à jour les dimensions une à une, en utilisant les fichiers plats de dimension obtenus par export à partir de Data Relationship Management. Exécutez cette étape pour toutes les dimensions, à l'exception de la dimension Mesures et de la dimension Type d'allocation (application standard uniquement).

**Mesures** et **Type d'allocation** sont des dimensions système remplies automatiquement par des membres lors de la création de l'application.

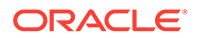

Pour les applications standard, si vous avez créé des membres définis par l'utilisateur dans la dimension **Mesures**, vous devez également importer celle-ci.

- a. Dans le menu Actions, sélectionnez Mettre à jour les dimensions.
- b. Recherchez et sélectionnez le fichier contenant les membres de dimension à importer, puis cliquez sur **OK**.
- 3. Validez et activez l'application.
  - a. Dans le menu Actions, cliquez sur Valider et activer.
  - b. Cliquez sur l'onglet Bibliothèque de jobs et assurez-vous que le job Valider et activer s'est terminé correctement.
  - c. Cliquez sur l'onglet **Applications** et vérifiez qu'une coche verte est présente pour l'application dans la colonne **Activé**.
- 4. Utilisez la gestion du cycle de vie Oracle Hyperion Enterprise Performance Management System pour importer les artefacts Profitability and Cost Management de la version 11.1.2.4.xxx vers la version 11.2.
  - a. Connectez-vous à EPM Workspace dans l'environnement version 11.2.
  - b. Dans le menu Naviguer, sélectionnez Administrer, puis Shared Services Console.
  - c. Développez le noeud Système de fichiers.
  - d. Cliquez avec le bouton droit de la souris sur le noeud Système de fichiers, sélectionnez Charger, puis accédez à l'emplacement du fichier d'export LCM que vous avez obtenu à partir de l'application Profitability and Cost Management version 11.1.2.4. Pour les fichiers volumineux copiés à l'aide de FTP,
  - e. Dans Système de fichiers, sélectionnez le fichier chargé pour le développer, cliquez sur Sélectionner tout, puis cliquez sur Importer.
  - f. Lorsque vous êtes invité à procéder à l'import, cliquez sur **OK**.
- 5. Déployez les dimensions Profitability and Cost Management vers Oracle Essbase. Reportez-vous au *Guide de l'administrateur Oracle Hyperion Profitability and Cost Management*.
- 6. Chargez les données d'entrée. Reportez-vous au *Guide de l'administrateur Oracle Hyperion Profitability and Cost Management*.
- 7. Répétez cette procédure pour chaque application.

## Import des applications de grand livre de gestion

Utilisez la méthode ci-dessous pour importer les artefacts Oracle Hyperion Profitability and Cost Management des applications de grand livre de gestion de la version 11.1.2.4 vers la version 11.2.

- 1. Connectez-vous à Oracle Hyperion Enterprise Performance Management Workspace dans l'environnement version 11.2.
- 2. Dans le menu Naviguer, sélectionnez Administrer, puis Applications Profitability.

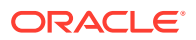

- 3. Dans le menu Actions, sélectionnez Importer le modèle, accédez au modèle que vous avez exporté à partir de la version 11.1.2.4, puis cliquez sur Suivant.
- 4. Entrez un nom d'application, puis cliquez sur Terminer.
- 5. Vérifiez dans la **bibliothèque de jobs** que le job **Importer le modèle** s'est terminé correctement.
- Dans l'onglet vertical Applications, vérifiez la présence de l'application (une actualisation peut être nécessaire) et assurez-vous qu'elle est marquée comme activée.

L'action **Importer le modèle** crée l'application, importe les métadonnées de dimension, importe les artefacts de l'application, crée le cube Oracle Essbase et y déploie les données, et importe les données.

# Import d'artefacts Financial Reporting

Utilisez la gestion du cycle de vie Oracle Hyperion Enterprise Performance Management System pour importer le référentiel de documents Oracle Hyperion Financial Reporting (version 11.1.2.4.900) ou les artefacts Oracle Hyperion Reporting and Analysis (version 11.1.2.4 et version 11.1.2.4.700).

Les étapes varient légèrement selon que vous utilisiez le référentiel de documents Financial Reporting (version 11.1.2.4.900) ou Reporting and Analysis (version 11.1.2.4 et version 11.1.2.4.700).

#### Import du référentiel de documents Financial Reporting (version 11.1.2.4.900)

Utilisez la gestion du cycle de vie pour importer le référentiel de documents de Financial Reporting version 11.1.2.4.900 vers la version 11.2.

Pour importer le référentiel de documents vers la version 11.2, procédez comme suit :

- 1. Connectez-vous à Oracle Hyperion Enterprise Performance Management Workspace dans l'environnement version 11.2.
- 2. Dans le menu Naviguer, sélectionnez Administrer, puis Shared Services Console.
- 3. Développez le noeud Système de fichiers.
- Cliquez avec le bouton droit de la souris sur le noeud Système de fichiers, sélectionnez Charger, puis accédez à l'emplacement du fichier d'export LCM que vous avez obtenu à partir de Financial Reporting version 11.1.2.4.
- 5. Dans Système de fichiers, développez le fichier chargé, cliquez sur DOCREP, cliquez sur Sélectionner tout, puis cliquez sur Importer.
- 6. Lorsque vous êtes invité à procéder à l'import, cliquez sur OK.

#### Import des artefacts Reporting and Analysis (version 11.1.2.4 ou version 11.1.2.4.700)

Utilisez la gestion du cycle de vie pour importer les artefacts Reporting and Analysis de la version 11.1.2.4.900 vers la version 11.2.

Pour importer les artefacts Reporting and Analysis vers la version 11.2, procédez comme suit :

- 1. Connectez-vous à EPM Workspace dans l'environnement version 11.2.
- 2. Dans le menu Naviguer, sélectionnez Administrer, puis Shared Services Console.
- 3. Développez le noeud Système de fichiers.

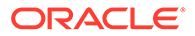

- Cliquez avec le bouton droit de la souris sur le noeud Système de fichiers, sélectionnez Charger, puis accédez à l'emplacement du fichier d'export LCM que vous avez obtenu à partir de Reporting and Analysis version 11.1.2.4.
- 5. Dans Système de fichiers, développez le fichier chargé, cliquez sur RnA-Reporting and Analysis, sur Sélectionner tout, puis sur Importer.
- 6. Lorsque vous êtes invité à procéder à l'import, cliquez sur **OK**. Attendez le statut **Terminé**.
- 7. Cliquez sur l'onglet Explorer.
- 8. Dans le menu Outils, sélectionnez Gestionnaire de connexions à la base de données.
- Sélectionnez la connexion de base de données à modifier, cliquez sur Modifier, cliquez sur la connexion de base de données à modifier, entrez-en les détails, puis cliquez sur OK. Répétez l'opération pour toutes les connexions de base de données.

## Migration des artefacts Financial Close Management

Demandez à l'administrateur de base de données d'effectuer les tâches ci-dessous.

- 1. Effectuez les tâches dans l'environnement source. Tâches dans l'environnement source version 11.1.2.4\_253+.
- 2. Effectuez les tâches dans l'environnement cible. Reportez-vous à la section Tâches dans l'environnement cible version 11.2.

## Tâches dans l'environnement source version 11.1.2.4 253+

#### Effectuez ces tâches dans l'environnement source version 11.1.2.4\_253+ :

- 1. Arrêtez tous les services Oracle Enterprise Performance Management System.
- Exportez (Oracle) ou copiez (SQL Server) le schéma de base de données version 11.1.2.4\_253+.
  - Pour Oracle Database, exportez les schémas de base de données version 11.1.2.4\_253+ d'Oracle Hyperion Financial Close Management à l'aide d'Oracle Data Pump.

```
expdp <user>/<password> DIRECTORY=data_pump_dir
dumpfile=<user.dmp> logfile=exp_user.log
```

#### Par exemple :

```
expdp <fcm_source>/<password> DIRECTORY=data_pump_dir
dumpfile=<fcm source.dmp> logfile=exp user.log
```

- Pour SQL Server, reportez-vous à la section Copie du schéma Financial Close Management (SQL Server).
- 3. Pour Oracle Database, copiez les fichiers dump de schéma fcm\_source.dmp vers un emplacement auquel l'environnement version 11.2 peut accéder.
- 4. Redémarrez les services EPM System version 11.1.2.4\_253+.

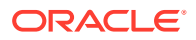

Remarque : les flux de tâches sont exportés avec les artefacts Oracle Hyperion Foundation Services.

## Copie du schéma Financial Close Management (SQL Server)

Exécutez les étapes ci-dessous dans l'environnement SQL Server version 11.2 pour copier le schéma Oracle Hyperion Financial Close Management version 11.1.2.4\_253+ dans l'environnement de base de données version 11.2.

- 1. Lancez SQL Server Management Studio.
- 2. Cliquez avec le bouton droit de la souris sur la base de données source Financial Close Management, sélectionnez **Tâches**, puis **Copier la base de données**.

Créez une connexion SQL Server à la base de données source s'il n'en existe pas déjà une dans SQL Server Management Studio.

- 3. Dans l'assistant Copie de base de données, cliquez sur Suivant dans l'écran Bienvenue.
- 4. Dans Sélectionner un serveur source, pour Serveur source, entrez le nom du serveur de base de données source, utilisez l'authentification SQL Server, entrez votre nom et votre mot de passe d'utilisateur sysadmin, puis cliquez sur Suivant.
- 5. Dans Sélectionner un serveur de destination, pour Serveur de destination, entrez le nom du serveur de base de données de destination, utilisez l'authentification SQL Server, entrez votre nom et votre mot de passe d'utilisateur sysadmin, puis cliquez sur Suivant.
- 6. Dans Sélectionner la méthode de transfert, sélectionnez Utiliser la méthode objet de gestion SQL, puis cliquez sur Suivant.
- 7. Dans **Sélectionner la base de données**, sélectionnez la base de données source Financial Close Management, puis cliquez sur Suivant.
- 8. Dans Configurer la base de données de destination, entrez un nom pour la base de données de destination, par exemple fcm\_target, puis cliquez sur Suivant.
- Dans Sélectionner les objets du serveur, conservez les sélections par défaut et cliquez sur Suivant.
- **10.** Dans **Configurer le package**, entrez un nom, par exemple fcm source to fcm target, **puis cliquez sur Suivant**.
- 11. Dans Planifier le package, cliquez sur Suivant pour que l'exécution soit immédiate.
- 12. Cliquez sur Terminer pour exécuter l'assistant. Une fois l'assistant terminé, le serveur de base de données de destination contient une copie de la base de données source qui porte le nom que vous avez fourni, par exemple fcm target.
- **13.** Arrêtez les serveurs Oracle Enterprise Performance Management System, puis exécutez la modification de base de données suivante dans fcm target :

DELETE FROM PS TXN

14. Redémarrez les serveurs EPM System.

## Tâches dans l'environnement cible version 11.2

#### Effectuez ces tâches dans l'environnement cible version 11.2 :

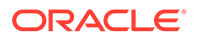

 Pour Oracle Database : importez la base de données source que vous avez exportée à partir de la version 11.1.2.4\_253+ (fcm\_source) pour l'utiliser avec l'environnement version 11.2. Utilisez Oracle Data Pump avec la commande REMAP pour effectuer l'import vers un autre schéma (par exemple, fcm target).

```
impdp <user>/<password> DIRECTORY=data_pump_dir
dumpfile=<DatabaseDumpFile.dmp> logfile=import.log
REMAP_SCHEMA=<user>:<user1>
```

#### Par exemple :

```
impdp <fcm_source>/<password> DIRECTORY=data_pump_dir
dumpfile=<fcm_source.dmp> logfile=import.log
REMAP SCHEMA=<fcm source>:<fcm target>
```

- 2. Oracle Database et SQL Server : arrêtez tous les services Oracle Enterprise Performance Management System.
- 3. Oracle Database et SQL Server : exécutez à nouveau le configurateur EPM System et sélectionnez les tâches Configurer la base de données et Déployer vers le serveur d'applications pour Oracle Hyperion Financial Close Management. Si vous utilisez Oracle Hyperion Tax Governance, sélectionnez également les tâches Configurer la base de données et Déployer vers le serveur d'applications pour Tax Management. Lors de la configuration de la base de données, saisissez les détails de la base de

données version 11.2 que vous venez d'importer (par exemple, fcm\_target) pour l'utiliser avec la version 11.2, et lorsque vous y êtes invité, sélectionnez **Réutiliser la base de données existante**. (Vous y êtes invité pour chaque produit que vous configurez.)

Sur la page **Déployer vers le serveur d'applications**, sélectionnez **FinancialClose**, **AccountReconciliationManager** et **SDM**. Si vous utilisez Tax Governance, sélectionnez **TaxOperation** et **TSS**. Si vous utilisez Tax Provision, sélectionnez **TaxProvisioning**.

- 4. Oracle Database et SQL Server : importez les utilisateurs WebLogic de l'environnement version 11.1.2.4\_253+ vers l'environnement version 11.2.
- Oracle Database et SQL Server : redémarrez tous les serveurs EPM System et exécutez les diagnostics Oracle Hyperion Enterprise Performance Management System.

## Import des artefacts FDMEE

Demandez à l'administrateur de base de données d'effectuer les tâches ci-dessous.

Pour mettre à niveau Oracle Hyperion Financial Data Quality Management, Enterprise Edition, importez le schéma et les artefacts de la version 11.1.2.4.xxx vers la version 11.2.

FDMEE version 11.2 inclut les utilitaires aif\_export.par (Oracle Database) et aif\_migrate.dtsx (SQL Server) pour l'export ou la migration de données à partir de la version 11.1.2.4. Les instructions de cette étape figurent dans cette rubrique car elles doivent être exécutées après l'installation et la configuration de la version 11.2.

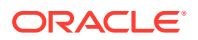

## Préparation des utilitaires d'export/import et de migration de données

Lors de l'installation d'Oracle Hyperion Financial Data Quality Management, Enterprise Edition version 11.2, des utilitaires ont été installés dans \EPM\_ORACLE\_HOME\products\FinancialDataQuality\database\migrate\Oracl e (pour Oracle Database) et dans EPM\_ORACLE\_HOME\products\FinancialDataQuality\database\migrate\SQLSe rver (pour SOL Server).

Pour préparer les utilitaires, dans l'environnement version 11.2, vous devez copier des fichiers :

- Pour Oracle Database :
  - 1. Copiez le fichier aif\_export.par de l'environnement version 11.2 à un emplacement auquel l'emplacement Oracle Data Pump du serveur de base de données de l'environnement version 11.1.2.4 peut accéder.
  - 2. Copiez aif\_import.par à un emplacement auquel l'emplacement Oracle Data Pump du serveur de base de données de l'environnement version 11.2 peut accéder.
- Pour SQL Server, copiez le fichier aif\_migrate.dtsx sur le serveur où SQL Server Management Studio est installé.
- Pour Oracle Database et SQL Server, copiez le fichier aif\_post\_import\_updates.sql dans l'environnement de base de données version 11.2.

## Migration du schéma FDMEE (Oracle Database)

#### Export du schéma FDMEE à partir de la version 11.1.2.4 (Oracle Database)

Oracle Hyperion Financial Data Quality Management, Enterprise Edition version 11.2 inclut un utilitaire, aif\_export.par, permettant d'exporter des données à partir de l'environnement 11.1.2.4.

Pour exporter le schéma FDMEE de la version 11.1.2.4, procédez comme suit :

 Dans l'environnement version 11.1.2.4, exécutez la commande Data Pump à partir de l'emplacement Oracle Data Pump du serveur de base de données pour exporter les données. Par exemple :

expdp parfile=<DIR PATH>/aif\_export.par

Entrez les informations d'identification de l'utilisateur pour le schéma FDMEE.

L'export génère un fichier de données d'export dans le répertoire de sortie par défaut de Data Pump (\Oracle\admin\orcl\dpdump). Le nom de ce fichier est aif objects.dmp.

2. Copiez aif\_objects.dmp à un emplacement auquel l'emplacement Oracle Data Pump du serveur de base de données de l'environnement version 11.2 peut accéder.

Pour vous familiariser avec l'utilitaire Oracle Data Pump, reportez-vous au guide *Utilitaires Oracle Database* sur Centre d'aide Oracle.

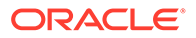

#### Import du schéma FDMEE vers la version 11.2 (Oracle Database)

FDMEE version 11.2 inclut un utilitaire, aif\_import.par, permettant d'importer les métadonnées et les données du fichier aif\_objects.dmp exporté à partir de la version 11.1.2.4. Utilisez Oracle Data Pump pour importer le schéma version 11.1.2.4 vers la version 11.2.

Pour importer le schéma FDMEE vers la version 11.2, procédez comme suit :

1. Exécutez la commande suivante à partir de l'emplacement Oracle Data Pump du serveur de base de données version 11.2 pour importer les données :

```
impdp remap_schema=<SOURCE SCHEMA NAME>:<TARGET SCHEMA NAME>
parfile=aif import.par
```

où < SOURCE SCHEMA NAME> est le nom du schéma version 11.1.2.4.

où < TARGET SCHEMA NAME> est le nom du schéma version 11.2.

aif\_import.par importe les métadonnées et les données du fichier aif objects.dmp vers le nouveau schéma.

Vous pouvez ignorer l'erreur "ORA-31684: Le type d'objet INDEX XXXX existe déjà".

 Une fois l'import terminé, exécutez le SQL suivant dans l'environnement du serveur de base de données version 11.2 pour terminer la configuration de la base de données. Connectez-vous sous le nom de l'utilisateur propriétaire des tables FDMEE pour la version 11.2 :

aif\_post\_import\_updates.sql

## Migration du schéma FDMEE (SQL Server)

Le processus de migration des données d'Oracle Hyperion Financial Data Quality Management, Enterprise Edition fait appel à SQL Server Integration Services (SSIS). Consultez la documentation SQL Server et familiarisez-vous avec le package SSIS.

Cette procédure nécessite une connexion réseau entre l'environnement version 11.1.2.4.xxx et l'environnement version 11.2.

Pour migrer le schéma FDMEE (SQL Server), procédez comme suit :

- 1. Arrêtez le service FDMEE.
- 2. Mettez à jour le package SSIS avec les informations de connexion, puis enregistrez le fichier :
  - a. Ouvrez le fichier aif migrate.dtsx à l'aide d'un éditeur de texte.
  - b. Modifiez les lignes 27 et 31 pour spécifier la chaîne de connexion de la base de données de destination (base de données FDMEE version 11.2) :
    - **Source de données :** indiquez les valeurs *serverName:port.* Si vous rencontrez des erreurs de connexion, essayez d'indiquer uniquement *serverName*, sans le port.
    - **ID utilisateur :** indiquez l'utilisateur SQL Server utilisé pour configurer la base de données FDMEE version 11.2.

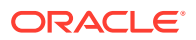

- **Catalogue initial :** indiquez le nom de la base de données utilisée pour configurer FDMEE version 11.2.
- desstination\_password : indiquez le mot de passe (respectant la casse) en ligne 31, en remplaçant password par le mot de passe de la base de données de destination.
- c. Modifiez les lignes 42 et 46 pour spécifier la chaîne de connexion de la base de données source (base de données FDMEE version 11.1.2.4) :
  - Source de données : indiquez les valeurs serverName:port.
  - **ID utilisateur :** indiquez l'utilisateur SQL Server utilisé pour configurer la base de données FDMEE version 11.1.2.4.
  - **Catalogue initial :** indiquez le nom de la base de données utilisée pour configurer FDMEE version 11.1.2.4.
  - **source\_password :** indiquez le mot de passe (respectant la casse) en ligne 46, en remplaçant **password** par le mot de passe de la base de données source.
- 3. Exécutez le package de migration de données SSIS.

```
Son emplacement par défaut est <Disque local>:\Program Files
(x86)\Microsoft SQL Server Management Studio
18\Common7\IDE\CommonExtensions\Microsoft\SSIS\150\Binn.
```

- a. Lancez DTExecUI.exe.
- b. Pour Source du package, sélectionnez Système de fichiers. Pour Package, recherchez et sélectionnez aif\_migrate.dtsx.
- c. Cliquez sur Exécuter.
- d. Vérifiez le processus d'exécution du package pour vous assurer de l'absence d'erreurs.
- 4. Une fois l'import terminé, exécutez le SQL suivant dans l'environnement du serveur de base de données version 11.2 pour terminer la configuration de la base de données. Connectez-vous sous le nom de l'utilisateur propriétaire des tables FDMEE pour la version 11.2.

aif\_post\_import\_updates.sql

Pour exécuter la requête, ouvrez SQL Server Management Studio, cliquez avec le bouton droit de la souris sur la base de données FDMEE 11.2, sélectionnez Nouvelle requête, copiez le contenu du fichier aif\_post\_import\_updates.sql, puis cliquez sur Exécuter.

5. Vérifiez l'absence d'erreurs. En cas de problèmes, corrigez la source et répétez les étapes 3 et 4 dans l'ordre.

Vous pouvez ignorer les erreurs relatives à la suppression de tables dont le nom comporte le suffixe UPG.

## Import des artefacts FDMEE vers la version 11.2

Pour importer les artefacts Oracle Hyperion Financial Data Quality Management, Enterprise Edition vers la version 11.2, procédez comme suit :

1. Mettez à jour les paramètres de dossier racine de l'application : dans Oracle Hyperion Enterprise Performance Management Workspace, cliquez sur **Naviguer**, puis

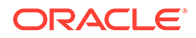

Administrer, puis Gestion des données. Cliquez sur l'onglet Configurer, puis cliquez sur Paramètres système. Mettez à jour le répertoire indiqué dans Dossier racine de l'application pour pointer vers la version 11.2.

- 2. Copiez les données exportées à partir de la version 11.1.2.4 dans le nouveau répertoire racine de l'application dans la version 11.2.
- 3. Si vous avez plusieurs applications avec des dossiers racine différents, copiez-y également les données.
- 4. Si vous effectuez une migration de Solaris vers Windows, lorsque vous copiez les fichiers journaux à partir de l'environnement Solaris, les systèmes d'exploitation ne gèrent pas le caractère de fin de ligne de la même façon. Pour résoudre ce problème, ouvrez les fichiers journaux et enregistrez-les à nouveau sur le serveur Windows.

## Etapes manuelles supplémentaires pour FDMEE

- Si vous importez les données à partir d'un fichier plat, créez le dossier FDMEE à l'aide de Paramètres système et copiez le fichier FlatFile.txt à utiliser pour l'import.
- 2. Faites pointer les paramètres ODI sur les nouveaux paramètres de serveur source.

Par exemple, assurez-vous que la base de données ARM est ciblée correctement : accédez à la console ODI http://<nom\_serveur>:19000/ odiconsole. Développez Topologie, Architecture physique, Technologies, Microsoft SQL Server, ARM\_DATA\_SERVER\_MSSQL, puis cliquez sur Affichage. Vérifiez que le nom de la base de données ARM Oracle Hyperion Financial Close Management est correct. Si ce n'est pas le cas, mettez-le à jour en saisissant les informations correctes :

- a. Lancez ODI Studio et connectez-vous au référentiel de travail.
- b. Cliquez sur l'onglet **Topologie** et développez **Technologies**, puis **Microsoft SQL Server** et enfin, cliquez deux fois sur **ARM\_DATA\_SERVER\_MSSQL**.
- c. Mettez à jour l'utilisateur et le mode de passe si nécessaire.
- d. Dans l'onglet de définition JDBC, mettez à jour l'URL JDBC afin d'utiliser la base de données ARM correcte. Par exemple, mettez à jour jdbc:weblogic:sqlserver:// serverName:port;databaseName=FCM VerS jdbc:weblogic:sqlserver:// serverName:port;databaseName=FCM1125.
- e. Accédez au dernier noeud **ARM\_DATA\_SERVER\_MSSQL.<DBNAME>.dbo** et cliquez deux fois dessus pour l'ouvrir.
- f. Dans les listes **Base de données (catalogue)** et **Base de données** (catalogue de travail), sélectionnez le schéma ARM correct.
- g. Vous devrez peut-être également définir le schéma logique ARM\_TGT. Dans ODI Studio, cliquez sur l'onglet **Topologie**. Développez **Contextes** et cliquez deux fois sur **Global**. Dans l'onglet **Global**, cliquez sur **Schémas** et vérifiez que le schéma logique **ARM\_TGT** comprend le schéma physique correct, par exemple, ARM\_DATA\_SERVER\_MSSQL.FCM1125.dbo, puis enregistrez les modifications.

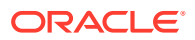

h. Enregistrez et redémarrez les serveurs Financial Close Management et Oracle Hyperion Financial Data Quality Management, Enterprise Edition.

Pour plus de détails, reportez-vous aux sections Architecture des dossiers d'application FDMEE et Définition des profils de niveau système dans *Guide de l'administrateur Oracle Hyperion Financial Data Quality Management*.

## Import des artefacts Calculation Manager

Utilisez la gestion du cycle de vie Oracle Hyperion Enterprise Performance Management System pour importer les artefacts Oracle Hyperion Calculation Manager de la version 11.1.2.4.xxx vers la version 11.2.

Pour importer les artefacts Calculation Manager vers la version 11.2, procédez comme suit :

- 1. Connectez-vous à Oracle Hyperion Enterprise Performance Management Workspace dans l'environnement version 11.2.
- 2. Dans le menu Naviguer, sélectionnez Administrer, puis Shared Services Console.
- 3. Développez le noeud Système de fichiers.
- 4. Cliquez avec le bouton droit de la souris sur le noeud **Système de fichiers**, sélectionnez **Charger**, puis accédez à l'emplacement du fichier ZIP Calculation Manager.
- 5. Dans Système de fichiers, cliquez avec le bouton droit de la souris sur le fichier chargé, cliquez sur CALC \_ Calculation Manager, sur Sélectionner, puis sur Importer.
- 6. Lorsque vous êtes invité à procéder à l'import, cliquez sur OK.
- Une fois l'import des artefacts terminé, consultez le rapport sur le statut de la migration pour valider l'import.

## Import des données de provisionnement et des flux de tâches

Une fois les applications de la version 11.1.2.4 importées, importez les informations sur le provisionnement et les flux de tâches.

Utilisez la gestion du cycle de vie Oracle Hyperion Enterprise Performance Management System pour importer les informations sur le provisionnement et les flux de tâches d'Oracle Hyperion Foundation Services version 11.1.2.4.xxx vers la version 11.2.

Pour importer les informations sur le provisionnement et les flux de tâches vers la version 11.2, procédez comme suit :

- 1. Connectez-vous à Oracle Hyperion Enterprise Performance Management Workspace dans l'environnement version 11.2.
- 2. Dans le menu Naviguer, sélectionnez Administrer, puis Shared Services Console.
- 3. Développez le noeud Système de fichiers.
- Cliquez avec le bouton droit de la souris sur le noeud Système de fichiers, sélectionnez Charger, puis accédez à l'emplacement du fichier ZIP des informations sur le provisionnement et des flux de tâches Foundation Services.
- 5. Dans Système de fichiers, cliquez avec le bouton droit de la souris sur le fichier chargé et sélectionnez Importer.
- 6. Lorsque vous êtes invité à procéder à l'import, cliquez sur OK.

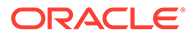

Après avoir importé les données de provisionnement, vérifiez les points suivants pour valider l'import :

- Vérifiez le provisionnement des utilisateurs. Développez Annuaires des utilisateurs, puis Annuaire natif, sélectionnez Utilisateurs, Shared Services, Provisionnement, puis Utilisateurs.
- Vérifiez le provisionnement des groupes. Développez Annuaires des utilisateurs, Annuaire natif, puis sélectionnez Groupes. Cliquez avec le bouton droit de la souris sur un groupe, sélectionnez Provisionner et vérifiez le provisionnement.

Si vous faites appel à un fournisseur d'authentification externe, répétez ces étapes, cette fois-ci en important les rôles affectés de votre fournisseur.

# Import des métadonnées d'application Performance Management Architect dans Data Relationship Management

Vous allez créer une application Oracle Data Relationship Management et utiliser l'utilitaire de migration de métadonnées Data Relationship Management pour charger les métadonnées dans l'application Data Relationship Management, où vous pouvez les gérer. Vous devez d'abord exporter les métadonnées d'Oracle Hyperion EPM Architect à l'aide de l'utilitaire de génération de fichiers EPMA, puis convertir le fichier obtenu en fichier XML, utilisable pour importer les métadonnées dans l'application Data Relationship Management.

Dans Data Relationship Management, procédez comme indiqué ci-dessous pour importer les métadonnées d'application Performance Management Architect :

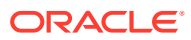
| Etape | Tâche                                                                                                    | Documentation à consulter                                                                                                    |  |  |  |
|-------|----------------------------------------------------------------------------------------------------|----------------------------------------------------------------------------------------------------|--|--|--|
| 1.    | <ol> <li>Créez l'application Data<br/>Relationship Management dans<br/>laquelle charger le fichier<br/>d'import.</li> <li>Employez l'utilitaire de migration<br/>de métadonnées Data<br/>Relationship Management pour<br/>charger le modèle d'application<br/>approprié, par exemple le modèle<br/>d'application Planning, pour le<br/>type ADS que vous avez exporté à<br/>l'aide de l'utilitaire de génération<br/>de fichiers EPMA.<br/>Par défaut, les modèles<br/>d'application sont installés dans :</li> <li>C:\Oracle\Middleware\EPMSy<br/>stem11R1\products\DataRela<br/>tionshipManagement\server\<br/>apptemplates</li> <li>Si nécessaire, modifiez la<br/>configuration Data Relationship<br/>Management pour aligner les<br/>propriétés disponibles dans le<br/>fichier sur la spécification<br/>d'import créée par le modèle<br/>d'application.</li> <li>Créez des propriétés supplémentaires<br/>dans Data Relationship Management<br/>si votre implémentation le nécessite.</li> </ol> | <ul> <li>Création d'une application</li> <li>Migration des métadonnées de<br/>Data Relationship Management -<br/>Suivez les instructions de la<br/>section "Chargement de<br/>métadonnées"</li> <li>Gestion des définitions de<br/>propriété</li> </ul> |  |  |  |
| 2.    | Importez le fichier converti dans<br>votre application Data Relationship<br>Management.                                                                                                    | Utilisation des imports                                                                                                    |  |  |  |
| 3.    | Gérez vos métadonnées.                                                                                                    | Mise en route                                                                                                    |  |  |  |

# Export à partir de Data Relationship Management et import vers les applications EPM

Pour exporter les métadonnées d'application à partir d'Oracle Data Relationship Management et les importer dans votre application EPM, procédez comme suit :

| Etape | Tâche                                                                                                    | Documentation à consulter |
|-------|----------------------------------------------------------------------------------------------------|---------------------------|
| 1.    | <b>Dans Data Relationship</b><br><b>Management</b> : exportez les<br>métadonnées d'application<br>vers un fichier à l'aide de la<br>spécification d'export créée<br>par le modèle d'application. | Utilisation des exports   |

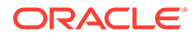

| Etape | Tâche                                                                                                    | Documentation à consulter                                                                                                    |
|-------|----------------------------------------------------------------------------------------------------|----------------------------------------------------------------------------------------------------|
| 2.    | Dans l'application EPM :<br>importez les métadonnées<br>dans l'application. Par<br>exemple, pour Oracle<br>Hyperion Planning, vous<br>pouvez procéder à l'import<br>soit de manière interactive<br>par dimension, soit par lots à<br>l'aide de l'utilitaire de<br>chargement d'outline. | <ul> <li>Pour Planning, Import et<br/>export de données et de<br/>métadonnées</li> <li>Pour Oracle Hyperion<br/>Financial Management,<br/>Gestion des applications</li> <li>Pour Oracle Hyperion<br/>Profitability and Cost<br/>Management, Importation<br/>de données dans<br/>Profitability and Cost<br/>Management</li> <li>Pour Oracle Essbase,<br/>Chargement de données et<br/>construction de dimensions</li> </ul> |

# Validation de l'installation

Utilisez les diagnostics Oracle Hyperion Enterprise Performance Management System pour valider l'installation. Reportez-vous à la section Validation de l'installation et vérification du déploiement.

Pour Oracle Hyperion Financial Close Management, utilisez l'outil de validation de Financial Close Management. Reportez-vous à la section Validation d'un déploiement Financial Close Management.

Une fois cette étape réalisée, revenez à la section Liste de contrôle de mise à niveau.

# Répétition du processus de mise à niveau pour les applications

Le processus de mise à niveau dans cette version est basé sur le déploiement d'une nouvelle version logicielle et le déplacement des applications, des données et des informations sur le provisionnement d'un déploiement antérieur vers le nouveau. Cette approche permet de répéter le processus de mise à niveau. Vous pouvez exporter les artefacts d'Oracle Enterprise Performance Management System version 11.1.2.4.xxx et les importer dans l'environnement de test version 11.2. Une fois le test terminé, vous pouvez répéter les étapes d'export puis d'import vers l'environnement de production version 11.2 afin d'obtenir les derniers artefacts en date.

Si vous gérez les métadonnées dans Oracle Data Relationship Management, l'export des métadonnées à partir de Data Relationship Management et leur import dans les applications EPM System est un processus itératif qui fait partie de la maintenance des applications.

# Mise à niveau des clients EPM System

Selon le client, pour la mise à niveau à partir d'une version antérieure du composant client Oracle Enterprise Performance Management System, vous devez :

• Désinstaller la version antérieure avant d'installer la nouvelle version.

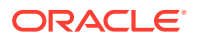

• Effectuer l'installation en remplacement de la version antérieure.

Envisagez d'installer le client sur un autre ordinateur dans un environnement de test jusqu'à ce que vous soyez prêt à désinstaller l'ancienne version ou à la remplacer.

Pour la mise à niveau d'Oracle Smart View for Office, vous disposez de plusieurs méthodes :

- Demander aux utilisateurs d'installer Smart View à partir d'Oracle Hyperion Enterprise Performance Management Workspace en sélectionnant, dans le menu Outils, **Installer**, puis **Smart View**.
- Installer Smart View sur les ordinateurs client à l'aide du programme d'installation de Smart View.

Oracle recommande de désinstaller Smart View avant d'installer la dernière version.

Pour plus d'informations, reportez-vous à la section Installation de clients EPM System.

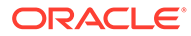

# 12

# Mise à niveau d'EPM System (de la version 11.2.12+ vers la version 11.2.15) à l'aide de la procédure sans réutilisation de la mémoire

### Voir aussi :

- A propos des mises à niveau
- Liste de contrôle de mise à niveau
- Prérequis pour l'installation d'une mise à niveau
- Préparation des données et des artefacts en vue de la mise à niveau
- Téléchargement et préparation des fichiers en vue de l'installation
- Installation de produits EPM System pour une mise à niveau
- Restauration du schéma Financial Management
- Configuration des produits EPM System pour une mise à niveau
- Démarrage des services EPM System
- Validation de l'installation
- Import des artefacts et des données pour la version 11.2.15
- Import des métadonnées d'application Performance Management Architect dans Data Relationship Management
- Export à partir de Data Relationship Management et import vers les applications EPM
- · Répétition du processus de mise à niveau pour les applications
- Mise à niveau des clients EPM System

# A propos des mises à niveau

Ce chapitre décrit le processus de mise à niveau des produits Oracle Enterprise Performance Management System.

Vous pouvez mettre à niveau les produits EPM System vers la version 11.2.15 à partir de la version 11.2.12+. Pour mettre à jour les applications existantes, vous devez déployer le logiciel EPM System version 11.2.15 sur un nouvel ordinateur et faire migrer les artefacts (tels que les applications, les métadonnées et la sécurité) et les données EPM System version 11.2.12+ vers le nouveau déploiement.

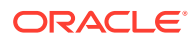

### Remarque :

Vous pouvez migrer des applications Essbase à l'aide de l'utilitaire d'export LCM 11g (EssbaseLCMUtility.zip). Pour plus d'informations, reportez-vous à la section Préparation des applications Essbase en vue de la mise à niveau.

Pour plus d'informations sur la mise à niveau des clients, reportez-vous à la section Mise à niveau des clients EPM System.

Pour obtenir des informations sur les produits EPM System qui ne sont plus disponibles dans la version 11.2.x, reportez-vous au *Fichier Lisez-moi d'installation et de configuration d'Oracle Hyperion Enterprise Performance Management System*.

# Liste de contrôle de mise à niveau

Le tableau ci-dessous identifie dans les grandes lignes les tâches de mise à niveau des produits Oracle Enterprise Performance Management System. Vous devez les effectuer dans cet ordre en suivant toutes les étapes de la liste de contrôle.

Le processus décrit dans ce chapitre part du principe que vous mettez à niveau un produit à la fois et précise si un certain ordre est exigé.

| Tâche                                                                                                    | Référence                                                                                                    |
|----------------------------------------------------------------------------------------------------|----------------------------------------------------------------------------------------------------|
| Appliquez les étapes indiquées dans la secti<br>System simultanément.                                                                                                    | on suivante pour tous les produits EPM                                                                                                    |
| Préparation de la mise à niveau                                                                                                    |                                                                                                    |
| 1. Contrôlez la compatibilité des versions,<br>la configuration système requise et toutes<br>autres conditions préalables pour cette<br>version.                                                                                                    | Matrice de certification Oracle Enterprise<br>Performance Management System (https://<br>www.oracle.com/middleware/technologies/bi-<br>foundation/hyperion-supported-platforms.html) |
| Si votre environnement de base de<br>données doit être mis à niveau,<br>commencez par cette mise à niveau. Pour<br>en savoir plus, reportez-vous à la<br>documentation de votre base de données.                                                                                                    |                                                                                                    |
| 2. Préparez le nouvel environnement pour l'installation de la version 11.2.15.                                                                                                    | Préparation de l'environnement                                                                                                    |
| En préparation d'une nouvelle installation,<br>vous pouvez vous servir d'une feuille de<br>calcul pour noter les ordinateurs sur<br>lesquels les versions antérieures des<br>produits sont installées, et ceux sur<br>lesquels vous prévoyez d'installer les<br>nouvelles. Vous pouvez ensuite vous y<br>reporter lors des procédures ultérieures.<br>Créez des référentiels en vue de la<br>migration ou de la copie des données,<br>comme indiqué dans la section Préparation<br>d'une base de données. |                                                                                                    |

### Tableau 12-1 Liste de contrôle de mise à niveau

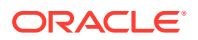

| Tâche                                                                                                    | Référence                                                           |  |  |  |
|----------------------------------------------------------------------------------------------------|---------------------------------------------------------------------|--|--|--|
| 3. Exécutez les tâches préalables requises propres à la mise à niveau.                                                                                                    | Prérequis pour l'installation d'une mise à niveau                   |  |  |  |
| 4. Préparez les artefacts, les applications,<br>les données et les informations de sécurité<br>de l'environnement version 11.2.12+ pour<br>la mise à niveau. Vous pouvez effectuer<br>cette tâche pour chaque produit dans<br>n'importe quel ordre.                                                                                                    | Préparation des données et des artefacts en vue de la mise à niveau |  |  |  |
| 5. Téléchargez et préparez les fichiers<br>d'installation.                                                                                                    | Téléchargement des fichiers en vue de l'installation                |  |  |  |
| <ul> <li>Itérez les éléments de la liste de contrôle pour chaque produit, un à la fois, dans l'ordre suivant :</li> <li>Oracle Hyperion Foundation Services</li> <li>Serveur Oracle Essbase et tous les autres produits Essbase. Après avoir configuré les autres produits, vous devez également configurer le serveur Web. A la fin de la configuration, redémarrez le serveur Web et Oracle Hyperion Enterprise Performance Management Workspace.</li> <li>Tous les autres produits EPM System dans n'importe quel ordre. Après avoir configuré chaque produit, vous devez également configurer le serveur Web. Une fois la configurer le serveur Web.</li> </ul> |                                                                     |  |  |  |
| redémarrez le serveur Web et EPM<br>Workspace.                                                                                                    |                                                                     |  |  |  |
| Installation et configuration                                                                                                    |                                                                     |  |  |  |
| 6. Installez les produits EPM System<br>version 11.2.15 (avec l'option <b>Nouvelle</b><br><b>installation</b> ) à un nouvel emplacement.                                                                                                    | Installation de produits EPM System pour une mise à niveau          |  |  |  |

| Tableau 12-1 | (suite) | Liste de | e contrôle | de | mise à | a niveau |
|--------------|---------|----------|------------|----|--------|----------|
|--------------|---------|----------|------------|----|--------|----------|

7. Avant de configurer Oracle Hyperion Financial Management, restaurez le schéma.

Restauration du schéma Financial Management

| Tâcho                                                                                                    | Déférence                                                                                     |
|----------------------------------------------------------------------------------------------------|-----------------------------------------------------------------------------------------------|
| R Configuration and with viewich 11.2.15                                                                                                    | Reference                                                                                     |
| l'un après l'autre.                                                                                                    | une mise à niveau                                                                             |
| Vous devez d'abord configurer<br>Foundation Services. Foundation Services<br>doit être installé et configuré pour que les<br>autres produits puissent l'être à leur tour.                                                                                                    |                                                                                               |
| Si vous avez déjà configuré le serveur Web<br>et que vous configurez d'autres produits,<br>vous devez réexécuter le configurateur<br>EPM System et sélectionner la tâche<br><b>Configurer le serveur Web</b> Foundation<br>Services. Ensuite, redémarrez le serveur<br>Web et EPM Workspace.                                                                                                    |                                                                                               |
| <b>Remarque :</b> la mise à niveau de Financial<br>Management nécessite des opérations<br>particulières lors de la configuration.                                                                                                    |                                                                                               |
| 9. Démarrez les services EPM System.                                                                                                    | Démarrage et arrêt des produits EPM System                                                    |
| 10. Utilisez les diagnostics Oracle Hyperion<br>Enterprise Performance Management<br>System pour valider l'installation.                                                                                                    | Validation de l'installation et vérification du<br>déploiement                                |
| 11. Configurez les éventuels répertoires<br>d'authentification externe utilisés dans la<br>version 11.2.12+.                                                                                                    | Guide de configuration de la sécurité<br>d'Oracle Enterprise Performance<br>Management System |
| 12. Installez et configurez Oracle Data<br>Relationship Management si vous l'utilisez,<br>en suivant les étapes de mise à niveau à<br>partir de la version 11.2.12+.                                                                                                    | Guide d'installation d'Oracle Data Relationship<br>Management                                 |
| Import des applications, des données,<br>des informations de sécurité et des<br>autres artefacts                                                                                                    |                                                                                               |
| 13. Importez les artefacts, y compris les<br>applications, les données et les<br>informations de sécurité. Cette opération<br>doit se faire dans l'ordre suivant :                                                                                                    | Import des artefacts et des données pour la version 11.2                                      |
| <b>1.</b> Utilisateurs et groupes.                                                                                                    |                                                                                               |
| 2. Applications et données.                                                                                                    |                                                                                               |
| <b>3.</b> Artefacts Oracle Hyperion Calculation Manager.                                                                                                    |                                                                                               |
| 4. Informations sur le provisionnement et flux de tâches.                                                                                                    |                                                                                               |
| <b>Remarque :</b> avant de réaliser cette étape,<br>vérifiez que vous avez déplacé les fichiers<br>d'export LCM que vous avez exportés à<br>partir de la version 11.2.12+ vers la gestion<br>du cycle de vie Oracle Hyperion Enterprise<br>Performance Management System version<br>11.2.15 à l' <b>emplacement d'import/export</b><br><b>LCM</b> que vous avez défini lors de la<br>configuration. |                                                                                               |

| Tableau 12-1 | (suite) | Liste de | contrôle | de | mise a | à niveau |
|--------------|---------|----------|----------|----|--------|----------|
|--------------|---------|----------|----------|----|--------|----------|

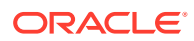

| Tâche                                                                                                    | Référence                                                                                 |
|----------------------------------------------------------------------------------------------------|-------------------------------------------------------------------------------------------|
| 14. Si vous utilisez Data Relationship<br>Management pour gérer les métadonnées,<br>exportez celles-ci à partir de Data<br>Relationship Management et importez-les<br>dans vos applications.<br><b>Remarque :</b> cette étape est requise pour<br>Oracle Hyperion Profitability and Cost<br>Management (applications standard et<br>détaillées). Elle est également requise pour<br>Essbase, Oracle Hyperion Planning et<br>Financial Management si vous voulez gérer<br>les données dans Data Relationship<br>Management. | Export à partir de Data Relationship<br>Management et import vers les applications<br>EPM |
| 16. Exécutez les tâches de configuration<br>manuelle requises pour Oracle Hyperion<br>Financial Close Management.                                                                                                    | Exécution de tâches de configuration manuelle dans un nouveau déploiement                 |
| 17. Redémarrez les services EPM System et<br>exécutez à nouveau les diagnostics EPM<br>System.                                                                                                    | Validation de l'installation et vérification du<br>déploiement                            |

#### Tableau 12-1 (suite) Liste de contrôle de mise à niveau

# Prérequis pour l'installation d'une mise à niveau

Avant de procéder à une mise à niveau :

- Sauvegardez les informations de la version antérieure, notamment les bases de données, les schémas, les applications et autres fichiers. Reportez-vous au Guide de sauvegarde et de récupération d'Oracle Enterprise Performance Management System pour la version 11.2.15.
- Eventuellement, pour la version 11.2.12+, pour Oracle Hyperion Financial Management, Oracle Hyperion Financial Close Management, Oracle Hyperion Financial Reporting et Oracle Hyperion Financial Data Quality Management, Enterprise Edition, vérifiez et supprimez les applications et artefacts que vous n'utiliserez pas dans le nouvel environnement.
- Enlevez les artefacts des produits de reporting qui ne sont plus disponibles. Reportezvous au Fichier Lisez-moi d'installation et de configuration d'Oracle Hyperion Enterprise Performance Management System.
- Préparez une méthode pour le transfert des artefacts de l'environnement version 11.2.12+ à l'environnement version 11.2.15.
   Si les environnements version 11.2.12+ et version 11.2.15 partagent le même réseau, vous pouvez exporter les artefacts vers un lecteur partagé. S'ils sont sur des réseaux différents, effectuez l'export vers un emplacement permettant d'utiliser une méthode telle que FTP pour transférer les fichiers vers l'environnement version 11.2.15.
- Si vous avez configuré Financial Close Management ou Financial Management avec d'autres produits dans la même base de données EPM System dans la version 11.2.12+, extrayez séparément les tables et autres objets de base de données pour Financial Close Management et Financial Management. Utilisez ces extractions pour la restauration dans l'environnement version 11.2.15. Pour Financial Close Management, extrayez :

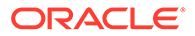

- Financial Close Management et Tax Governance : FCC%, FCM%, S\_ROW\_ID%
- Account Reconciliation Management : ARM%, FCM% et S\_ROW\_ID
- Supplemental Data Manager et Tax Supplemental Schedules : SDM%, FCM% et S\_ROW\_ID

Pour Financial Management, extrayez les clés primaires, les index et les séquences des tables suivantes :

- Tables système
  - \* HFM\_\*
  - \* HSV\_\*
  - \* HSX\_\*
  - \* XFM\_\*
- Tables d'application
  - \* \*\_ACCOUNT\_\*
  - \* \*\_ATTACHMENTS
  - \* \*\_BINARYFILES
  - \* \*\_CELLTXTLBL\_\*
  - \* \*\_CONSMETH
  - \* \*\_CONSMETH\_\*
  - \* \*\_CSE\_\*
  - \* \*\_CSN\_\*
  - \* \*\_CURRENCIES
  - \* \*\_CURRENCIES\_\*
  - \* \*\_CUSTOM\_\*
  - \* \*\_DATATIMESTAMP
  - \* \*\_DATA\_AUDIT
  - \* \*\_DCE\_\*
  - \* \*\_DCN\_\*
  - \* \*\_DCT\_\*
  - \* \*\_ENTITY\_\*
  - \* \*\_ERPI
  - \* \*\_ERPI\_URL
  - \* \*\_ETX\_\*
  - \* \*\_ICP\_\*
  - \* \*\_ICRATE\_\*
  - \* \*\_ICTRN\_\*
  - \* \*\_ICT\_\*
  - \* \*\_JLENT\_\*

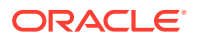

- \* \*\_JLTMP
- \* \*\_JLTMPENT
- \* \*\_JL\_\*
- \* \*\_JPD\_\*
- \* \*\_LID\_\*
- \* \*\_MODULE\_CONFIG
- \* \*\_PARAMETERS
- \* \*\_PFLOW
- \* \*\_PFLOWH\_\*
- \* \*\_PFLOW\_\*
- \* \*\_PFLOW\_PHASEGROUP
- \* \*\_RPTS
- \* \*\_RTD\_\*
- \* \*\_RTS\_\*
- \* \*\_RUNNINGTASKS
- \* \*\_SCENARIO\_\*
- \* \*\_TASK\_AUDIT
- \* \*\_TASK\_AUDIT\_ATT
- \* \*\_TXTITEM\_\*
- \* \*\_TXT\_\*
- \* \*\_USERPARAMS
- \*\_VALUE\_\*

Une fois cette étape réalisée, revenez à la section Liste de contrôle de mise à niveau.

# Préparation des données et des artefacts en vue de la mise à niveau

Exécutez les opérations décrites dans les sections ci-dessous pour préparer les artefacts et les données de la version 11.2.12+ en vue de la mise à niveau. La plupart des produits utilisent la gestion du cycle de vie Oracle Hyperion Enterprise Performance Management System pour exporter les artefacts et les données en vue de la mise à niveau. Le déplacement des artefacts d'application d'un environnement à un autre s'effectue en les téléchargeant à partir du noeud Système de fichiers dans Shared Services Console. Lorsque vous téléchargez des artefacts de gestion du cycle de vie, ils sont enregistrés dans un fichier ZIP. Vous pouvez ensuite charger le fichier ZIP contenant les artefacts vers un environnement version 11.2.15.

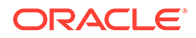

### Remarque :

L'option **Télécharger** de la gestion du cycle de vie n'est disponible que si le dossier du système de fichiers est un fichier ZIP sur le serveur. Le dossier Système de fichiers est compressé par la gestion du cycle de vie au cours de l'opération d'export uniquement si sa taille est inférieure ou égale à 2 Go. En cas de contenu supérieur à 2 Go, vous devez utiliser un mécanisme tel que FTP pour le déplacer d'un environnement à un autre. Copiez les artefacts à partir de l'**emplacement d'import/export LCM** que vous avez défini lors de la configuration de la version 11.2.12+ dans un emplacement auquel l'environnement version 11.2.15 peut accéder.

Pour obtenir des détails sur l'utilisation de la gestion du cycle de vie, reportez-vous au Guide de gestion du cycle de vie Oracle<sup>®</sup> Enterprise Performance Management System.

Si les environnements version 11.2.12+ et version 11.2.15 partagent le même réseau, vous pouvez exporter les artefacts vers un lecteur partagé. S'ils sont sur des réseaux différents, effectuez l'export vers un emplacement permettant d'utiliser une méthode telle que FTP pour transférer les fichiers vers l'environnement version 11.2.15.

# Préparation des artefacts Foundation Services en vue de la mise à niveau

Utilisez la gestion du cycle de vie Oracle Hyperion Enterprise Performance Management System pour exporter les utilisateurs, les groupes, les informations sur le provisionnement et les flux de tâches d'Oracle Hyperion Foundation Services version 11.2.12+.

### Remarque :

Vous devez exporter les utilisateurs et les groupes séparément des informations sur le provisionnement et des flux de tâches.

Pour exporter les artefacts à partir de Foundation Services version 11.2.12+, procédez comme suit :

- 1. Connectez-vous à Oracle Hyperion Enterprise Performance Management Workspace.
- 2. Dans le menu Naviguer, sélectionnez Administrer, puis Shared Services Console.
- Dans le volet d'affichage, développez le noeud Groupes d'applications, développez le groupe d'applications Foundation, puis sélectionnez Shared Services.
- 4. Développez Annuaire natif, puis cliquez sur Utilisateurs et Groupes.
- 5. Cliquez sur Exporter.
- 6. Dans la boîte de dialogue **Exporter**, dans **Dossier du système de fichiers**, entrez un nom pour les artefacts à exporter, puis cliquez sur **Exporter**.

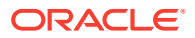

Choisissez un nom parlant, par exemple shared\_services\_users\_groups\_11.2.12.

Attendez que le statut Terminé apparaisse dans la colonne de statut.

- Développez le noeud Système de fichiers dans Shared Services Console, cliquez avec le bouton droit de la souris sur le dossier Shared Services que vous avez créé, puis sélectionnez Télécharger.
- Dans la boîte de dialogue Téléchargement de fichier, cliquez sur Enregistrer pour enregistrer les artefacts de l'application sous forme de fichier ZIP.

La totalité du contenu du fichier ZIP est téléchargée sous la forme d'un fichier.

- Copiez le fichier ZIP à un emplacement auquel l'environnement version 11.2.15 peut accéder.
- 10. Répétez ces étapes, cette fois-ci en exportant les informations sur le provisionnement et les flux de tâches : développez Annuaire natif, sélectionnez Rôles affectés et Rôles, puis sélectionnez Flux de tâches. Dans la boîte de dialogue Exporter, dans Dossier du système de fichiers, entrez un nom parlant pour les artefacts à exporter, par exemple shared services provisioning task flows 11.2.12.
- Si vous faites appel à un fournisseur d'authentification externe, répétez ces étapes, cette fois-ci en exportant les rôles affectés de votre fournisseur. Dans Foundation, Shared Services, développez le fournisseur d'authentification externe, sélectionnez Rôles affectés, puis cliquez sur Exporter. Choisissez un nom parlant, par exemple external provider provisioning 11212.

## Préparation des applications Planning en vue de la mise à niveau

Les étapes de préparation des applications Oracle Hyperion Planning en vue de la mise à niveau sont fonction de leur type :

Pour les applications Planning classiques, reportez-vous à la section Préparation des applications Planning classiques en vue de la mise à niveau.

Notez bien le nom de la source de données de chaque application. Vous en aurez besoin plus tard dans le processus de mise à niveau. (Dans Oracle Hyperion Enterprise Performance Management Workspace, sélectionnez **Naviguer**, **Administrer**, puis **Administration de Planning**. Cliquez ensuite sur **Gérer une source de données**.)

### Préparation des applications Planning classiques en vue de la mise à niveau

Pour préparer les applications Oracle Hyperion Planning classiques en vue de la mise à niveau, exportez-les à l'aide de la gestion du cycle de vie Oracle Hyperion Enterprise Performance Management System. Reportez-vous à la section Export des applications Planning à l'aide de la gestion du cycle de vie.

### Export des applications Planning à l'aide de la gestion du cycle de vie

Utilisez la gestion du cycle de vie Oracle Hyperion Enterprise Performance Management System pour exporter les applications (métadonnées, données et autres artefacts) Oracle Hyperion Planning à partir de la version 11.2.12+.

Avant de procéder à l'export, actualisez le cube de l'application Planning version 11.2.12+. L'actualisation du cube doit réussir pour que vous puissiez poursuivre. Pour obtenir des détails sur l'actualisation du cube, reportez-vous au *Guide de l'administrateur Oracle Hyperion Planning*.

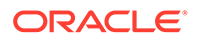

Pour exporter les applications Planning à partir de la version 11.2.12+, procédez comme suit :

- 1. Connectez-vous à Oracle Hyperion Enterprise Performance Management Workspace.
- 2. Dans le menu Naviguer, sélectionnez Administrer, puis Shared Services Console.
- 3. Dans le volet d'affichage, développez le noeud **Groupes d'applications**, développez le groupe d'applications dont vos applications Planning font partie, puis sélectionnez l'application à exporter.
- 4. Cliquez sur Sélectionner tout.

### Conseil :

Pour les applications volumineuses, envisagez d'exporter les données Essbase séparément des métadonnées (toutes les autres options).

- 5. Cliquez sur Exporter.
- 6. Dans la boîte de dialogue Exporter, dans Dossier du système de fichiers, entrez un nom pour les artefacts à exporter, puis cliquez sur Exporter. Choisissez un nom parlant, par exemple planning\_application\_name\_11.2.12.

Attendez que le statut **Terminé** apparaisse dans la colonne de statut.

- 7. Développez le noeud Système de fichiers dans Shared Services Console, cliquez avec le bouton droit de la souris sur le dossier que vous avez créé, puis sélectionnez Télécharger. L'option Télécharger n'est disponible que si la taille du dossier est inférieure ou égale à 2 Go. Si le fichier ZIP Planning dépasse 2 Go, utilisez une autre méthode pour y accéder. Utilisez par exemple FTP pour transférer le fichier à un emplacement auquel l'environnement version 11.2.15 peut accéder. Par défaut, le dossier exporté est stocké dans le répertoire EPM\_ORACLE\_INSTANCE\import\_export.
- 8. Dans la boîte de dialogue **Téléchargement de fichier**, cliquez sur **Enregistrer** pour enregistrer les artefacts de l'application sous forme de fichier ZIP.

La totalité du contenu du fichier ZIP est téléchargée sous la forme d'un fichier.

- 9. Copiez le fichier ZIP à un emplacement auquel l'environnement version 11.2.15 peut accéder.
- **10.** Répétez cette procédure pour chaque application.

# Préparation des applications Public Sector Planning and Budgeting en vue de la mise à niveau

Afin de préparer des applications Oracle Hyperion Public Sector Planning and Budgeting en vue de la mise à niveau, utilisez la même méthode que celle employée pour les applications Oracle Hyperion Planning classiques. Reportez-vous à la section Préparation des applications Planning classiques en vue de la mise à niveau.

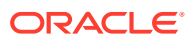

### Remarque :

Vous ne pouvez pas mettre à niveau les applications Public Sector Planning and Budgeting pour lesquelles des composants de décision ou des demandes de budget sont activés.

# Préparation des applications Essbase en vue de la mise à niveau

Utilisez l'utilitaire d'export LCM 11g Essbase pour exporter des applications (métadonnées et données) Oracle Essbase à partir de la version 11.2.12+.

Pour exporter les applications à partir d'Essbase version 11.2.12+, procédez comme suit :

 Téléchargez l'utilitaire d'export LCM 11g : dans l'interface Web Essbase, cliquez sur Console, développez les outils de ligne de commande, puis téléchargez l'utilitaire d'export LCM 11g (EssbaseLCMUtility.zip).

### Remarque :

Etant donné que l'utilitaire d'export LCM 11g doit être téléchargé à partir de l'instance 21c cible (incluse avec la version 11.2.15), assurez-vous que l'environnement cible (11.2.15) est prêt avant de procéder au téléchargement.

- 2. Décompressez le fichier EssbaseLCMUtility.zip après l'avoir copié à l'emplacement voulu.
  - Utilisez un programme d'extraction de fichier ZIP capable de gérer les longs noms de chemin, tel que 7-Zip.
  - Si vous êtes averti que les fichiers ou les composants communs existent déjà, cliquez sur **Oui** pour les remplacer.
  - Décompressez le fichier dans un répertoire dont le nom ne contient pas d'espace.
- 3. Lors de la décompression du fichier EssbaseLCMUtility.zip, les fichiers et dossiers suivants apparaissent :
  - lib
     resources
     CSSMappings.xml
     ess\_es\_server.jar
     ess\_japi.jar
     EssbaseLCM.bat
     essbaselcm.jar
     EssbaseLCM.sh
     essbaseupgrade.jar
     logging.xml
  - 🗋 ojdl.jar
  - README.txt
- 4. Ouvrez le dossier resources, puis le dossier UpgradePS4to21cScripts.

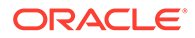

5. Ouvrez le fichier input.properties et mettez à jour les propriétés suivantes :

```
PS4_EPM_ORACLE_HOME
PS4_EPM_ORACLE_INSTANCE
PS4_EPM_DOMAIN_HOME
PS4_ESSBASE_HOST
PS4_ESSBASEADMINUSER
PS4_ESSBASEADMINUSER
PS4_ESSBASEADMINPWD
EXPORT_PATH = <Any local directory to keep the exported content>
ESSBASEHOST = http(s)://host:9010/Essbase (target host)
ESSBASE_DEPLOYMENT_TYPE = ESSBASE_ONLY
Update user credentials of target host (Workspace login credentials)
ESSBASEADMINUSER
ESSBASEADMINPWD
```

- 6. Avant d'exécuter l'utilitaire, vous devez définir la variable d'environnement JAVA HOME :
  - Exemple Windows :

```
set JAVA_HOME=<Local Drive>:\Oracle\Middleware_Home\JDK
set PATH=%JAVA HOME%\bin;%PATH%
```

Exemple LINUX :

```
export JAVA_HOME=/Middleware_Home/JDK
export PATH=$JAVA HOME/bin:$PATH
```

 Dans une invite de commande, passez au répertoire dans lequel vous avez décompressé le fichier EssbaseLCMUtility.zip, puis exécutez la commande suivante : ExportPS4EssbaseApps.bat.

Chaque application est alors exportée séparément.

8. Une fois le processus d'export terminé, consultez le statut dans le fichier EssbaseUpgradeStatus.xml, qui se trouve dans le dossier de l'utilitaire LCM Essbase extrait. Le processus d'export a abouti si la balise indique que la tâche est réussie : <task status="SUCCESS" taskName="export">. Vous pouvez ignorer les notifications d'erreur enregistrées à la suite d'un statut Succès. Par exemple, vous pouvez ignorer les erreurs ci-dessous :

Error in getting source partition, please recreate it manually after the migration. Error received while retrieving implied share from outline.

Préparation des artefacts Profitability and Cost Management en vue de la mise à niveau

#### Voir aussi :

- Préparation des applications Profitability standard et détaillées en vue de la mise à niveau
- Préparation des applications de grand livre de gestion en vue de la mise à niveau

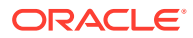

# Préparation des applications Profitability standard et détaillées en vue de la mise à niveau

Utilisez la gestion du cycle de vie Oracle Hyperion Enterprise Performance Management System pour exporter les artefacts des applications Profitability standard et détaillées à partir de la version 11.2.12+.

Pour exporter les artefacts à partir d'Oracle Hyperion Profitability and Cost Management version 11.2.12+, procédez comme suit :

- 1. Connectez-vous à Oracle Hyperion Enterprise Performance Management Workspace.
- 2. Dans le menu Naviguer, sélectionnez Administrer, puis Shared Services Console.
- 3. Dans le volet d'affichage, développez le noeud **Groupes d'applications**, développez le groupe d'applications dont vos applications Profitability font partie, puis sélectionnez l'application à exporter.
- 4. Cliquez sur Sélectionner tout.
- 5. Cliquez sur Exporter.
- Dans la boîte de dialogue Exporter, dans Dossier du système de fichiers, entrez un nom pour les artefacts à exporter, puis cliquez sur Exporter. Choisissez un nom parlant, par exemple

profitability\_application\_name\_11.2.12.

Attendez que le statut Terminé apparaisse dans la colonne de statut.

 Développez le noeud Système de fichiers dans Shared Services Console, cliquez avec le bouton droit de la souris sur le dossier que vous avez créé, puis sélectionnez Télécharger.

L'option **Télécharger** n'est disponible que si la taille du dossier est inférieure ou égale à 2 Go. Si le fichier ZIP Profitability dépasse 2 Go, utilisez une autre méthode pour y accéder. Utilisez par exemple FTP pour transférer le fichier à un emplacement auquel l'environnement version 11.2.15 peut accéder. Par défaut, le dossier exporté est stocké dans le répertoire *EPM\_ORACLE\_INSTANCE*\import export.

- Dans la boîte de dialogue Téléchargement de fichier, cliquez sur Enregistrer pour enregistrer les artefacts de l'application sous forme de fichier ZIP.
- Copiez le fichier ZIP à un emplacement auquel l'environnement version 11.2.15 peut accéder.
- 10. Répétez ces étapes pour chaque application Profitability and Cost Management.
- **11.** Une fois ces étapes réalisées, choisissez l'une des étapes de préparation de métadonnées suivantes :
  - Approche du cube maître : reportez-vous aux sections Export des applications Essbase et Import des applications Essbase.
  - Approche Data Relationship Management : reportez-vous à la section Export des métadonnées des applications Profitability and Cost Management standard et détaillées à partir de Performance Management Architect.

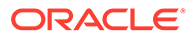

# Préparation des applications de grand livre de gestion en vue de la mise à niveau

Utilisez l'option Exporter le modèle pour exporter les artefacts de grand livre de gestion à partir de la version 11.2.12+.

- 1. Connectez-vous à Oracle Hyperion Enterprise Performance Management Workspace dans l'environnement version 11.2.12+
- 2. Dans le menu Naviguer, sélectionnez Administrer, puis Applications Profitability.
- 3. Sélectionnez l'application à mettre à niveau et, dans le menu Actions, sélectionnez Exporter le modèle.
- Dans Exporter le modèle, effectuez les opérations suivantes, puis cliquez sur OK.
  - Entrez le nom d'un fichier d'export. Les noms de fichier ne doivent pas comporter de caractères spéciaux.
  - Sélectionnez Inclure les données d'entrée.
  - Sélectionnez les PDV à migrer.
- 5. Connectez-vous au serveur qui héberge Oracle Hyperion Shared Services, recherchez le fichier ZIP dans l'emplacement d'import/export LCM (par défaut, *epm\_oracle\_instance\import\_export*) et copiez-le vers un emplacement auquel l'environnement version 11.2.15 peut accéder.

Préparation des applications Financial Management en vue de la mise à niveau (Windows uniquement)

### 🖍 Remarque :

- Utilisez le même schéma que la source dans l'environnement cible.
- Configurez HFM dans l'environnement cible uniquement après avoir importé les schémas.
- Lors de la configuration de la cible Financial Management, veillez à sélectionner toutes les options de configuration Oracle Hyperion Financial Management, y compris **Mettre à niveau les applications**.

Pour mettre à niveau Financial Management, demandez à l'administrateur de base de données d'exporter la base de données Financial Management et de la restaurer sur le nouveau serveur de base de données ou schéma dans l'environnement version 11.2.15.

Pour préparer les applications de Financial Management version 11.2.12+, procédez comme suit :

1. Arrêtez les services Financial Management.

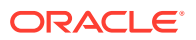

- 2. Localisez la base de données ou le schéma Financial Management version 11.2.12+.
- Exportez (Oracle) ou sauvegardez (SQL Server) le schéma de base de données version 11.2.12+.
  - Pour Oracle Database, exportez les schémas de base de données version 11.2.12+ d'Oracle Hyperion Financial Close Management à l'aide d'Oracle Data Pump.

```
expdp <user>/<password>@<SID> DIRECTORY=data_pump_dir
dumpfile=<user.dmp> logfile=exp_user.log SCHEMAS=<schema name to be
exported>
```

Par exemple :

```
expdp <hfm_source>/<password>@<SID> DIRECTORY=data_pump_dir
dumpfile=<hfm_source.dmp> logfile=exp_user.log SCHEMAS=<schema name
to be exported>
```

Pour Oracle Database 21c : assurez-vous que vous ouvrez la base de données pluggable et que vous définissez <CONTAINER=*PDB* NAME> comme indiqué ci-dessous avant d'exécuter la commande d'export :

ALTER PLUGGABLE DATABASE ALL OPEN; ALTER SESSION SET CONTAINER=<*PDB NAME*>

```
expdp <system>/<password>@<PDB SID> DIRECTORY=data_pump_dir
dumpfile=<user.dmp> logfile=exp_user.log SCHEMAS=<schema name to be
exported>
```

- Pour Oracle Database, copiez les fichiers dump de schéma hfm\_source.dmp vers un emplacement auquel l'environnement version 11.2.15 peut accéder.
- Pour SQL Server :
  - a. Lancez SQL Server Management Studio.
  - b. Cliquez avec le bouton droit de la souris sur la base de données source Financial Management, sélectionnez **Tâches**, puis **Sauvegarder**.
  - c. Dans l'assistant Sauvegarder la base de données, cliquez sur OK pour enregistrer toutes les valeurs par défaut. Une notification confirmant la réalisation de la sauvegarde apparaît.
  - d. Copiez le fichier de sauvegarde HFM (.bak) généré à l'étape précédente dans un système de fichiers auquel le serveur de base de données SQL cible (11.2.15) peut accéder.
- 4. Redémarrez les services d'Oracle Enterprise Performance Management System version 11.2.12+.

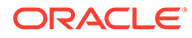

# Préparation des artefacts Financial Close Management en vue de la mise à niveau

### Tâches dans l'environnement source version 11.2.12+

Pour mettre à niveau Oracle Hyperion Financial Close Management, les instructions suivantes devront être appliquées par l'administrateur de base de données :

- 1. Arrêtez tous les services Oracle Enterprise Performance Management System.
- Exportez (Oracle) ou sauvegardez (SQL Server) le schéma de base de données version 11.2.12+.
  - Pour Oracle Database : exportez les schémas de base de données version 11.2.12+ de Financial Close Management à l'aide d'Oracle Data Pump.

```
expdp <user>/<password>@<SID> DIRECTORY=data_pump_dir
dumpfile=<user.dmp> logfile=exp_user.log SCHEMAS=<schema name to
be exported>
```

### Par exemple :

expdp <fcm\_source>/<password>@<SID> DIRECTORY=data\_pump\_dir dumpfile=<fcm\_source.dmp> logfile=exp\_user.log SCHEMAS=<schema name to be exported>

Pour Oracle Database 21c : assurez-vous que vous ouvrez la base de données pluggable et que vous définissez <CONTAINER=*PDB NAME*> comme indiqué ci-dessous avant d'exécuter la commande d'export :

ALTER PLUGGABLE DATABASE ALL OPEN; ALTER SESSION SET CONTAINER=<*PDB NAME*>

expdp <system>/<password>@<PDB SID> DIRECTORY=data\_pump\_dir dumpfile=<user.dmp> logfile=exp\_user.log SCHEMAS=<schema name to be exported>

- Pour Oracle Database : copiez les fichiers dump de schéma fcm\_source.dmp vers un emplacement auquel l'environnement version 11.2.15 peut accéder.
- Pour SQL Server :
  - a. Lancez SQL Server Management Studio.
  - b. Cliquez avec le bouton droit de la souris sur la base de données source Financial Close Management, sélectionnez **Tâches**, puis **Sauvegarder**.
  - c. Dans l'assistant **Sauvegarder la base de données**, cliquez sur **OK** pour enregistrer toutes les valeurs par défaut. Une notification confirmant la réalisation de la sauvegarde apparaît.

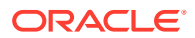

- d. Copiez le fichier de sauvegarde FCM (.bak) généré à l'étape précédente dans un système de fichiers auquel le serveur de base de données SQL cible (11.2.15) peut accéder.
- 3. Redémarrez les services EPM System version 11.2.12+.

### Note:

Les flux de tâches sont exportés avec les artefacts Oracle Hyperion Foundation Services.

## Préparation des artefacts Financial Reporting

Utilisez la gestion du cycle de vie Oracle Hyperion Enterprise Performance Management System pour exporter le référentiel de documents ou les artefacts.

### 🖍 Remarque :

Hyperion BI Plus n'est plus disponible et des fonctionnalités telles que les rapports Oracle Hyperion Financial Reporting avec une source de données Oracle Essbase ne sont plus prises en charge. La migration de rapports 11.2.12+ utilisant une source de données Essbase vers la version 11.2.15 n'est pas possible. Dans la version 11.2.15, Financial Reporting, qui est devenu un composant d'Hyperion Financial Applications, prend toujours en charge les connexions aux sources de données Oracle Hyperion Planning utilisant une connexion Essbase, ainsi qu'Oracle Hyperion Profitability and Cost Management.

Préparation du référentiel de documents Financial Reporting (version 11.2.12+)

Avant toute chose, supprimez les objets dont vous n'avez plus besoin.

Pour exporter les artefacts du référentiel de documents, procédez comme suit :

- 1. Connectez-vous à Oracle Hyperion Enterprise Performance Management Workspace.
- 2. Dans le menu Naviguer, sélectionnez Administrer, puis Shared Services Console.
- Dans le volet d'affichage, développez le noeud Groupes d'applications, puis sélectionnez Référentiel de documents.
- 4. Cliquez sur Sélectionner tout.
- 5. Cliquez sur Exporter.
- Dans la boîte de dialogue Exporter, indiquez le Dossier du système de fichiers dans lequel les artefacts doivent être exportés, puis cliquez sur Exporter. Choisissez un nom parlant, par exemple financial\_reporting\_11.2.12.

Attendez que le statut Terminé apparaisse dans la colonne de statut.

- Développez le noeud Système de fichiers dans Shared Services Console, cliquez avec le bouton droit de la souris sur le dossier Financial Reporting, puis sélectionnez Télécharger.
- Dans la boîte de dialogue Téléchargement de fichier, cliquez sur Enregistrer pour enregistrer les artefacts de l'application sous forme de fichier ZIP.

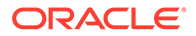

La totalité du contenu du fichier ZIP est téléchargée sous la forme d'un fichier.

9. Copiez le fichier ZIP à un emplacement auquel l'environnement version 11.2.15 peut accéder.

# Préparation des applications Tax Provision en vue de la mise à niveau (Windows uniquement)

Le schéma et les applications Oracle Hyperion Tax Provision sont mis à niveau avec Oracle Hyperion Financial Management.

Reportez-vous à la section Préparation des artefacts Financial Close Management en vue de la mise à niveau.

## Préparation des artefacts FDMEE en vue de la mise à niveau

Pour mettre à niveau Oracle Hyperion Financial Data Quality Management, Enterprise Edition, exportez les artefacts et le schéma de la version 11.2.12+, puis importez-les dans la version 11.2.15.

L'export du schéma doit avoir lieu après l'installation et la configuration de la version 11.2.15 car il nécessite un utilitaire installé avec celle-ci. Les procédures correspondant à cette tâche sont traitées plus loin dans le processus de mise à niveau.

Pour exporter les artefacts FDMEE de la version 11.2.12+, procédez comme suit :

- 1. Supprimez dans les répertoires outbox et outbox/logs les fichiers journaux et les données dont vous n'aurez pas besoin dans l'environnement version 11.2.15.
- Copiez la totalité du répertoire du dossier racine de l'application de l'environnement version 11.2.12+ vers un emplacement auquel l'environnement version 11.2.15 peut accéder.

Le dossier racine de l'application est l'emplacement de stockage de la boîte de réception, de la boîte d'envoi et des journaux de chaque application FDMEE.

### **Remarque** :

Pour localiser le répertoire constituant le dossier racine de l'application, dans Oracle Hyperion Enterprise Performance Management Workspace, cliquez sur **Naviguer**, **Administrer**, puis **Gestion des données**. Cliquez sur l'onglet **Configurer**, puis cliquez sur **Paramètres système**. Notez le répertoire indiqué dans **Dossier racine de l'application**.

3. Si vous avez plusieurs applications avec des dossiers racine différents, copiez-y également les données.

### Préparation des utilitaires d'export et de migration de données

Lors de l'installation d'Oracle Hyperion Financial Data Quality Management, Enterprise Edition version 11.2.15, des utilitaires ont été installés dans \*EPM\_ORACLE\_HOME*\products\FinancialDataQuality\database\migrate\ Oracle (pour Oracle Database) et dans

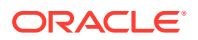

*EPM\_ORACLE\_HOME*\products\FinancialDataQuality\database\migrate\SQLSe rver (pour SQL Server).

Pour préparer les utilitaires, dans l'environnement version 11.2.15, vous devez copier des fichiers :

- Pour Oracle Database :
  - 1. Copiez le fichier aif\_export.par de l'environnement version 11.2.15 dans un emplacement auquel l'emplacement Oracle Data Pump du serveur de base de données de l'environnement version 11.2.12+ peut accéder.
  - 2. Copiez aif\_import.par à un emplacement auquel l'emplacement Oracle Data Pump du serveur de base de données de l'environnement version 11.2.15 peut accéder.
- Pour SQL Server, copiez le fichier aif\_migrate.dtsx sur le serveur où SQL Server Management Studio est installé.
- Pour Oracle Database et SQL Server, copiez le fichier aif\_post\_import\_updates.sql dans l'environnement de base de données version 11.2.15.

### Export du schéma FDMEE (Oracle Database)

Oracle Hyperion Financial Data Quality Management, Enterprise Edition version 11.2.15 inclut un utilitaire, aif\_export.par, permettant d'exporter des données à partir de l'environnement version 11.2.12+.

Pour exporter le schéma FDMEE de la version 11.2.12+, procédez comme suit :

 Dans l'environnement version 11.2.12+ exécutez la commande Data Pump à partir de l'emplacement Oracle Data Pump du serveur de base de données pour exporter les données. Par exemple :

expdp parfile=<DIR PATH>/aif export.par

Entrez les informations d'identification de l'utilisateur pour le schéma FDMEE.

L'export génère un fichier de données d'export dans le répertoire de sortie par défaut de Data Pump (\Oracle\admin\orcl\dpdump). Le nom de ce fichier est aif\_objects.dmp.

Pour Oracle Database 21c : assurez-vous que vous ouvrez la base de données pluggable et que vous définissez <CONTAINER=*PDB NAME*> comme indiqué ci-dessous avant d'exécuter la commande d'export :

```
ALTER PLUGGABLE DATABASE ALL OPEN;
ALTER SESSION SET CONTAINER=<PDB NAME>
```

expdp <sourceuser>/<password>@<PDB SID> parfile=<DIR PATH>/aif\_export.par

2. Copiez aif\_objects.dmp à un emplacement auquel l'emplacement Oracle Data Pump du serveur de base de données de l'environnement version 11.2.15 peut accéder.

Pour vous familiariser avec l'utilitaire Oracle Data Pump, reportez-vous au guide *Utilitaires Oracle Database* sur Centre d'aide Oracle.

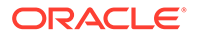

# Préparation des artefacts Calculation Manager en vue de la mise à niveau

Utilisez la gestion du cycle de vie Oracle Hyperion Enterprise Performance Management System pour exporter les artefacts Oracle Hyperion Calculation Manager à partir de la version 11.2.12+.

Pour exporter les artefacts à partir de Calculation Manager version 11.2.12+, procédez comme suit :

- 1. Connectez-vous à Oracle Hyperion Enterprise Performance Management Workspace.
- 2. Dans le menu Naviguer, sélectionnez Administrer, puis Shared Services Console.
- 3. Dans le volet d'affichage, développez le noeud **Groupes d'applications**, développez **Foundation**, puis cliquez sur **Calculation Manager**.
- 4. Cliquez sur Sélectionner tout.
- 5. Cliquez sur Exporter.
- 6. Dans la boîte de dialogue **Exporter**, dans **Dossier du système de fichiers**, entrez un nom pour les artefacts à exporter, puis cliquez sur **Exporter**. Choisissez un nom parlant, par exemple calculation manager 11.2.12.

Attendez que le statut Terminé apparaisse dans la colonne de statut.

- Développez le noeud Système de fichiers dans Shared Services Console, cliquez avec le bouton droit de la souris sur le dossier que vous avez créé, puis sélectionnez Télécharger.
- 8. Dans la boîte de dialogue **Téléchargement de fichier**, cliquez sur **Enregistrer** pour enregistrer les artefacts de l'application sous forme de fichier ZIP.

La totalité du contenu du fichier ZIP est téléchargée sous la forme d'un fichier.

9. Copiez le fichier ZIP à un emplacement auquel l'environnement version 11.2.15 peut accéder.

# Téléchargement et préparation des fichiers en vue de l'installation

Téléchargez les fichiers pour la version 11.2.15 et extrayez le contenu du fichier ZIP. Reportez-vous à la section Téléchargement des fichiers en vue de l'installation.

Une fois cette étape réalisée, revenez à la section Liste de contrôle de mise à niveau.

# Installation de produits EPM System pour une mise à niveau

Installez les produits Oracle Enterprise Performance Management System dans un nouvel environnement à l'aide du programme d'installation d'EPM System, comme indiqué dans la section Installation de produits EPM System dans un nouveau déploiement.

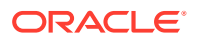

Tenez compte des remarques suivantes concernant l'installation de produits EPM System lors d'une mise à niveau :

- Vous devez installer la version 11.2.15 sur un nouvel ordinateur.
- Installez simultanément sur chaque ordinateur tous les produits que vous prévoyez d'y héberger. Pour les autres exigences d'une installation distribuée, reportez-vous à la section Installation de produits EPM System dans un environnement distribué.

Une fois cette étape réalisée, revenez à la section Liste de contrôle de mise à niveau.

# Restauration du schéma Financial Management

Avant de configurer Oracle Hyperion Financial Management, restaurez le schéma ou la base de données que vous avez exporté à partir de la version 11.2.12+ vers le schéma ou la base de données que vous avez créé pour utilisation avec la version 11.2.15. Reportez-vous à la documentation de la base de données pour plus de détails.

Une fois cette étape réalisée, revenez à la section Liste de contrôle de mise à niveau.

# Configuration des produits EPM System pour une mise à niveau

Après l'installation, utilisez le configurateur EPM System pour configurer les produits Oracle Enterprise Performance Management System. Les points ci-dessous sont à prendre en compte durant la configuration.

### **Configuration de Financial Management**

Avant de configurer Oracle Hyperion Financial Management, assurez-vous que vous avez restauré le schéma ou la base de données que vous avez exporté à partir de la version 11.2.12+ vers le schéma ou la base de données que vous avez créé pour utilisation avec la version 11.2.15.

Pour la configuration de Financial Management, notez les points suivants :

- Sélectionnez toutes les options de configuration de Financial Management, y compris Mettre à niveau les applications.
- Lors de la configuration de la base de données Financial Management, spécifiez la base de données que vous avez restaurée pour utilisation dans l'environnement version 11.2.15, puis sélectionnez Réutiliser la base de données existante.

Une fois cette étape réalisée, revenez à la section Liste de contrôle de mise à niveau.

# Démarrage des services EPM System

Avant de poursuivre, démarrez les services Oracle Enterprise Performance Management System. Reportez-vous à la section Démarrage et arrêt des produits EPM System.

Une fois cette étape réalisée, revenez à la section Liste de contrôle de mise à niveau.

# Validation de l'installation

Utilisez les diagnostics Oracle Hyperion Enterprise Performance Management System pour valider l'installation. Reportez-vous à la section Validation de l'installation et vérification du déploiement.

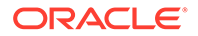

Pour Oracle Hyperion Financial Close Management, utilisez l'outil de validation de Financial Close Management. Reportez-vous à la section Validation d'un déploiement Financial Close Management.

Une fois cette étape réalisée, revenez à la section Validation de l'installation.

# Import des artefacts et des données pour la version 11.2.15

Suivez les étapes décrites dans les sections ci-dessous pour importer les artefacts et les données que vous avez exportés à partir de la version 11.2.12+.

Cette opération doit se faire dans l'ordre suivant :

- 1. Artefacts Foundation Services
- 2. Applications Planning
- 3. Applications Essbase
- 4. Artefacts Profitability and Cost Management
- 5. Applications Financial Management
- 6. Artefacts Financial Close Management
- Artefacts Financial Reporting
- 8. Artefacts FDMEE
- 9. Artefacts Oracle Hyperion Calculation Manager.
- 10. Informations sur le provisionnement et flux de tâches.

La plupart des produits utilisent la gestion du cycle de vie Oracle Hyperion Enterprise Performance Management System pour importer les artefacts et les données dans l'environnement version 11.2.15. Pour préparer l'utilisation de la gestion du cycle de vie pour l'import des artefacts et des données :

- Pour les fichiers LCM trop volumineux pour être téléchargés dans la version 11.2.12+, ayez par exemple recours à FTP pour transférer les fichiers vers la gestion du cycle de vie version 11.2.15, dans l'emplacement d'import/export LCM que vous avez défini lors de la configuration.
- Spécifiez les options de migration dans l'environnement version 11.2.15.
   Reportez-vous à la section "Définition des options de migration" dans le Guide de gestion du cycle de vie Oracle<sup>®</sup> Enterprise Performance Management System.

Pour obtenir des détails sur l'utilisation de la gestion du cycle de vie, reportez-vous au Guide de gestion du cycle de vie Oracle<sup>®</sup> Enterprise Performance Management System

### Import des artefacts Foundation Services

Utilisez la gestion du cycle de vie Oracle Hyperion Enterprise Performance Management System pour importer les utilisateurs et les groupes d'Oracle Hyperion Foundation Services version 11.2.12+ vers la version 11.2.15.

Pour importer les utilisateurs et les groupes Foundation Services vers la version 11.2.15, procédez comme suit :

 Connectez-vous à Oracle Hyperion Enterprise Performance Management Workspace dans l'environnement version 11.2.15.

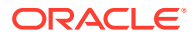

- 2. Dans le menu Naviguer, sélectionnez Administrer, puis Shared Services Console.
- 3. Développez le noeud Système de fichiers.
- Cliquez avec le bouton droit de la souris sur le noeud Système de fichiers, sélectionnez Charger, puis accédez à l'emplacement du fichier ZIP des utilisateurs et des groupes Foundation Services.
- 5. Dans Système de fichiers, cliquez avec le bouton droit de la souris sur le fichier chargé et sélectionnez Importer.
- 6. Lorsque vous êtes invité à procéder à l'import, cliquez sur OK.

Une fois l'import des artefacts terminé, consultez le rapport sur le statut de la migration pour valider l'import.

L'import des informations sur le provisionnement et des flux de tâches se fait plus tard dans le processus de mise à niveau, une fois que les applications ont été importées à partir de la version 11.2.12+.

# Import des applications Planning

Configurez une nouvelle source de données, puis utilisez la gestion du cycle de vie Oracle Hyperion Enterprise Performance Management System pour importer des applications (métadonnées, données et autres artefacts) Oracle Hyperion Planning de la version 11.2.12+ vers la version 11.2.15.

Pour importer les applications Planning vers la version 11.2.15, procédez comme suit :

- 1. Connectez-vous à Oracle Hyperion Enterprise Performance Management Workspace dans l'environnement version 11.2.15.
- 2. Dans le menu Naviguer, sélectionnez Administrer, puis Administration de Planning.
- 3. Cliquez sur Gérer une source de données.
- 4. Cliquez sur Créer une source de données , entrez le nom de la source de données, sa description et les informations qui s'y rapportent pour la base de données de l'application et le serveur Oracle Essbase, puis cliquez sur Enregistrer. Le nom de la source de données doit correspondre au nom de source de données dans l'application version 11.2.12+.

### 💡 Conseil :

Cliquez sur **Valider** sous **Base de données de l'application** pour valider la connexion de base de données. Cliquez sur **Valider** sous **Serveur Essbase** pour valider la connexion du serveur Essbase.

- 5. Dans le menu Naviguer, sélectionnez Administrer, puis Shared Services Console.
- 6. Développez le noeud Système de fichiers.
- 7. Cliquez avec le bouton droit de la souris sur le noeud Système de fichiers, sélectionnez Charger, puis accédez à l'emplacement du fichier d'export LCM que vous avez exporté à partir de l'application Planning version 11.2.12+. Ignorez cette étape pour les fichiers volumineux que vous avez copiés selon une autre méthode.

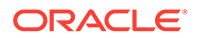

 Dans Système de fichiers, développez le fichier chargé, sélectionnez l'application, cliquez sur Sélectionner tout, sélectionnez l'application de destination de l'import, puis cliquez sur Importer. L'application est créée si elle n'existe pas.

En cas d'erreurs relatives à la sécurité de l'application :

- a. Importez les données de provisionnement. Reportez-vous à la section Import des données de provisionnement et des flux de tâches.
- Importez à nouveau la sécurité de l'application à l'aide de la gestion du cycle de vie.
- Une fois l'import des artefacts terminé, consultez le rapport sur le statut de la migration pour valider l'import.
- 10. Répétez cette procédure pour chaque application.

## Import d'applications Public Sector Planning and Budgeting

Pour importer des applications Oracle Hyperion Public Sector Planning and Budgeting, utilisez la même méthode que celle employée pour les applications Oracle Hyperion Planning classiques. Reportez-vous à la section Import des applications Planning.

### Import des applications Essbase

Utilisez l'utilitaire LCM 11g pour importer des applications (métadonnées et données) Oracle Essbase à partir de la version 11.2.12+.

Assurez-vous que vous avez exporté les applications Essbase comme indiqué dans la section Préparation des applications Essbase en vue de la mise à niveau. Pour importer les applications Essbase vers la version 11.2.15, procédez comme suit :

- **1.** Avant d'exécuter l'utilitaire, vous devez définir la variable d'environnement JAVA HOME :
  - Exemple Windows :

set JAVA\_HOME=<Local Drive>:\Oracle\Middleware\_Home\JDK
set PATH=%JAVA HOME%\bin;%PATH%

Exemple LINUX :

```
export JAVA_HOME=/Middleware_Home/JDK
export PATH=$JAVA HOME/bin:$PATH
```

- 2. Ouvrez une invite de commande, puis exécutez ImportTo21c.bat à partir du dossier UpgradePS4to21cScripts. Tous les artefacts sont alors importés.
- 3. Une fois l'import des artefacts terminé, consultez le rapport sur le statut de la migration pour valider l'import. Une fois le processus d'import terminé, consultez le statut dans le fichier EssbaseUpgradeStatus.xml, qui se trouve dans le dossier de l'utilitaire LCM Essbase extrait. Le processus d'import a abouti si la balise indique que la tâche est réussie : <task status="SUCCESS" taskName="import">sutorname

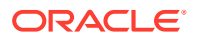

pouvez ignorer les notifications d'erreur enregistrées à la suite d'un statut Succès. Par exemple, vous pouvez ignorer l'erreur suivante :

```
Error [/Databases/DB1/Drill-through definitions,FDMEE_Actual]:Cannot Create Drill Through URL
```

### 💉 Remarque :

Une fois la migration terminée, les paramètres de niveau application suivants pour les applications Essbase reposant sur Planning doivent être redéfinis (ils ne sont pas transférés avec l'application migrée) :

- Cache de données
- Cache d'index
- Toute configuration personnalisée effectuée pour l'application.

# Import des artefacts Profitability and Cost Management

### Voir aussi :

- Import des applications Profitability standard et détaillées
- Import des applications de grand livre de gestion

### Import des applications Profitability standard et détaillées

Utilisez l'une des méthodes ci-dessous pour importer les artefacts Oracle Hyperion Profitability and Cost Management des applications Profitability standard et détaillées de la version 11.2.12+ vers la version 11.2.15.

### Approche du cube maître

- 1. Créez une application Profitability and Cost Management vide.
  - a. Connectez-vous à Oracle Hyperion Enterprise Performance Management Workspace dans l'environnement version 11.2.15.
  - b. Dans le menu Naviguer, sélectionnez Administrer, puis Applications Profitability.
  - c. Créez une application (dans le menu Actions, sélectionnez Nouveau) avec les attributs ci-dessous, puis cliquez sur Suivant.
    - Nom de l'application : utilisez le même nom que dans la version 11.2.12+
    - Serveur d'applications Essbase : sélectionnez le cluster Essbase auquel se connecter
    - Projet Shared Services : groupe d'applications par défaut
    - Type d'application : application Profitability standard ou détaillée
    - Source de dimension : cube maître
  - d. Dans le champ Cube maître Essbase, choisissez le cube maître Essbase associé à l'application en cours, puis cliquez sur Sélectionner tout et sur **Terminer**.
- 2. Validez et activez l'application.

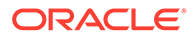

- a. Dans le menu Actions, cliquez sur Valider et activer.
- b. Cliquez sur l'onglet **Bibliothèque de jobs** et assurez-vous que le job Valider et activer s'est terminé correctement.
- c. Cliquez sur l'onglet **Applications** et vérifiez qu'une coche verte est présente pour l'application dans la colonne **Activé**.
- 3. Utilisez la gestion du cycle de vie Oracle Hyperion Enterprise Performance Management System pour importer les artefacts Profitability and Cost Management de la version 11.2.12+ vers la version 11.2.15.
  - a. Connectez-vous à EPM Workspace dans l'environnement version 11.2.15.
  - b. Dans le menu Naviguer, sélectionnez Administrer, puis Shared Services Console.
  - c. Développez le noeud Système de fichiers.
  - d. Cliquez avec le bouton droit de la souris sur le noeud Système de fichiers, sélectionnez Charger, puis accédez à l'emplacement du fichier d'export LCM que vous avez exporté à partir de l'application Profitability and Cost Management version 11.2.12+. Pour les fichiers volumineux copiés à l'aide de FTP,
  - e. Dans Système de fichiers, sélectionnez le fichier chargé pour le développer, cliquez sur Sélectionner tout, puis cliquez sur Importer.
  - f. Lorsque vous êtes invité à procéder à l'import, cliquez sur OK.
- 4. Déployez les dimensions Profitability and Cost Management vers Oracle Essbase. Reportez-vous à *Guide de l'administrateur Oracle Hyperion Profitability and Cost Management*.
- 5. Chargez les données d'entrée. Reportez-vous à Guide de l'administrateur Oracle Hyperion Profitability and Cost Management.
- 6. Répétez cette procédure pour chaque application.

#### **Approche Data Relationship Management**

- 1. Créez une application Profitability and Cost Management vide.
  - a. Connectez-vous à EPM Workspace dans l'environnement version 11.2.15.
  - b. Dans le menu Naviguer, sélectionnez Administrer, puis Applications Profitability.
  - c. Créez une application (dans le menu Actions, sélectionnez Nouveau) avec les attributs ci-dessous, puis cliquez sur Suivant.
    - Nom de l'application : utilisez le même nom que dans la version 11.2.12+
    - Serveur d'applications Essbase : sélectionnez le cluster Essbase auquel se connecter
    - Projet Shared Services : groupe d'applications par défaut
    - Type d'application : application Profitability standard ou détaillée
    - Source de dimension : Natif

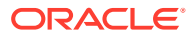

- d. Entrez les noms de dimension de l'application 11.2.12+ pour les attributs ci-dessous, puis cliquez sur **Terminer**.
  - Nom de dimension Mesure
  - Nom de dimension Type d'allocation (application standard uniquement)
- 2. Exportez les données à partir d'Oracle Data Relationship Management et importez-les dans Profitability and Cost Management. Reportez-vous à la section Export à partir de Data Relationship Management et import vers les applications EPM. Lorsque vous importez les métadonnées de dimension dans Profitability and Cost Management, mettez à jour les dimensions une à une, en utilisant les fichiers plats de dimension obtenus par export à partir de Data Relationship Management. Exécutez cette étape pour toutes les dimensions, à l'exception de la dimension Mesures et de la dimension Type d'allocation (application standard uniquement).

**Mesures** et **Type d'allocation** sont des dimensions système remplies automatiquement par des membres lors de la création de l'application.

Pour les applications standard, si vous avez créé des membres définis par l'utilisateur dans la dimension **Mesures**, vous devez également importer celle-ci.

- a. Dans le menu Actions, sélectionnez Mettre à jour les dimensions.
- Recherchez et sélectionnez le fichier contenant les membres de dimension à importer, puis cliquez sur OK.
- 3. Validez et activez l'application.
  - a. Dans le menu Actions, cliquez sur Valider et activer.
  - b. Cliquez sur l'onglet **Bibliothèque de jobs** et assurez-vous que le job **Valider et** activer s'est terminé correctement.
  - c. Cliquez sur l'onglet **Applications** et vérifiez qu'une coche verte est présente pour l'application dans la colonne **Activé**.
- 4. Utilisez la gestion du cycle de vie pour importer les artefacts Profitability and Cost Management de la version 11.2.12+ vers la version 11.2.15.
  - a. Connectez-vous à EPM Workspace dans l'environnement version 11.2.15.
  - b. Dans le menu Naviguer, sélectionnez Administrer, puis Shared Services Console.
  - c. Développez le noeud Système de fichiers.
  - d. Cliquez avec le bouton droit de la souris sur le noeud Système de fichiers, sélectionnez Charger, puis accédez à l'emplacement du fichier d'export LCM que vous avez exporté à partir de l'application Profitability and Cost Management version 11.2.12+. Pour les fichiers volumineux copiés à l'aide de FTP,
  - e. Dans Système de fichiers, sélectionnez le fichier chargé pour le développer, cliquez sur Sélectionner tout, puis cliquez sur Importer.
  - f. Lorsque vous êtes invité à procéder à l'import, cliquez sur **OK**.
- 5. Déployez les dimensions Profitability and Cost Management vers Essbase. Reportezvous au *Guide de l'administrateur Oracle Hyperion Profitability and Cost Management*.
- 6. Chargez les données d'entrée. Reportez-vous au Guide de l'administrateur Oracle Hyperion Profitability and Cost Management.
- 7. Répétez cette procédure pour chaque application.

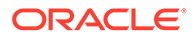

### Import des applications de grand livre de gestion

Utilisez la méthode ci-dessous pour importer les artefacts Oracle Hyperion Profitability and Cost Management des applications de grand livre de gestion de la version 11.2.12+ vers la version 11.2.15.

- 1. Connectez-vous à Oracle Hyperion Enterprise Performance Management Workspace dans l'environnement version 11.2.15.
- 2. Dans le menu Naviguer, sélectionnez Administrer, puis Applications Profitability.
- 3. Dans le menu Actions, sélectionnez Importer le modèle, accédez au modèle que vous avez exporté à partir de la version 11.2.12+, puis cliquez sur Suivant.
- 4. Entrez un nom d'application, puis cliquez sur Terminer.
- 5. Vérifiez dans la **bibliothèque de jobs** que le job **Importer le modèle** s'est terminé correctement.
- Dans l'onglet vertical Applications, vérifiez la présence de l'application (une actualisation peut être nécessaire) et assurez-vous qu'elle est marquée comme activée.

L'action **Importer le modèle** crée l'application, importe les métadonnées de dimension, importe les artefacts de l'application, crée le cube Oracle Essbase et y déploie les données, et importe les données.

## Import des applications Financial Management

### Voir aussi :

- Restauration du schéma Financial Management (SQL Server)
- Tâches dans l'environnement cible version 11.2.15

### Restauration du schéma Financial Management (SQL Server)

Pour restaurer la sauvegarde du schéma Oracle Hyperion Financial Management vers l'environnement cible, effectuez les étapes suivantes :

- 1. Dans le serveur de base de données cible (11.2.15), lancez SQL Server Management Studio.
- 2. Dans le volet de gauche, cliquez avec le bouton droit de la souris sur **Base de données** et sélectionnez **Restaurer la base de données**.
- 3. Accédez au fichier de sauvegarde de base de données HFM (.bak) qui a été copié à l'étape 4. Cliquez sur **OK**.
- 4. Sur l'écran **Restaurer la base de données**, cliquez sur **OK**. Un message de confirmation indiquant que la base de données a été restaurée apparaît.
- 5. Afin de respecter la convention de dénomination du schéma de base de données cible, renommez le schéma HFM restauré (si besoin).

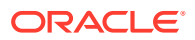

### Tâches dans l'environnement cible version 11.2.15

 Pour Oracle Database : importez la base de données source que vous avez exportée à partir de la version 11.2.12+ (hfm\_source) pour l'utiliser avec l'environnement version 11.2.15. Utilisez Oracle Data Pump pour effectuer l'import vers un autre schéma (par exemple, hfm\_target).

impdp <user>/<password>@<SID> DIRECTORY=data\_pump\_dir dumpfile=<DatabaseDumpFile.dmp> logfile=import.log SCHEMAS=<schema name to be imported>

### Par exemple :

```
impdp <hfm_source>/<password>@<SID> DIRECTORY=data_pump_dir
dumpfile=<hfm_source.dmp> logfile=import.log SCHEMAS=<schema name to be
imported>
```

Pour Oracle Database 21c : assurez-vous que vous ouvrez la base de données pluggable et que vous définissez <CONTAINER=*PDB* NAME> comme indiqué ci-dessous avant d'exécuter la commande d'import :

ALTER PLUGGABLE DATABASE ALL OPEN; ALTER SESSION SET CONTAINER=<*PDB NAME*>

```
impdp <system>/<password>@<PDB SID> DIRECTORY=data_pump_dir
dumpfile=<DatabaseDumpFile.dmp> logfile=import.log SCHEMAS=<schema name
to be imported>
```

- 2. Oracle Database et SQL Server : arrêtez tous les services Oracle Enterprise Performance Management System.
- 3. Oracle Database et SQL Server : redémarrez tous les serveurs EPM System et exécutez les diagnostics Oracle Hyperion Enterprise Performance Management System.

## Import des artefacts Financial Close Management

### Voir aussi :

- Restauration du schéma Financial Close Management (SQL Server)
- Tâches dans l'environnement cible version 11.2.15

### Restauration du schéma Financial Close Management (SQL Server)

Pour restaurer la sauvegarde du schéma Oracle Hyperion Financial Close Management dans l'environnement cible, effectuez les étapes suivantes :

- 1. Dans le serveur de base de données cible (11.2.15), lancez SQL Server Management Studio.
- 2. Dans le volet de gauche, cliquez avec le bouton droit de la souris sur **Base de données** et sélectionnez **Restaurer la base de données**.

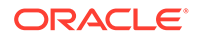

- 3. Accédez au fichier de sauvegarde de base de données FCM (.bak) qui a été copié à l'étape 4. Cliquez sur **OK**.
- 4. Sur l'écran **Restaurer la base de données**, cliquez sur **OK**. Un message de confirmation indiquant que la base de données a été restaurée apparaît.
- 5. Afin de respecter la convention de dénomination du schéma de base de données cible, renommez le schéma FCM restauré (si besoin).

Tâches dans l'environnement cible version 11.2.15

### Note:

- 1. Pour Oracle Database et SQL Server : configurez Financial Close Management et Tax Provision sur un nouveau schéma dans l'environnement cible (par exemple, fcm new).
- 2. Pour Oracle Database : créez un schéma de base de données dans le serveur de base de données cible (par exemple, fcm\_target).
- a. Pour Oracle Database : exportez le schéma à partir de l'environnement source et importez-le dans l'environnement cible. A l'aide de la commande REMAP du schéma, importez le schéma de la source vers la cible. Il s'agit du schéma créé (fcm\_target) lors de l'étape 2 ci-dessus.
  - b. Pour SQL Server : restaurez le schéma FCM que vous avez exporté à partir de l'environnement source (11.2.12+). Pour plus de détails, reportez-vous à la section Restauration du schéma Financial Close Management.
- a. Pour Oracle Database : utilisez le schéma remappé pour exécuter les tâches de configuration Financial Close Management et Tax Provision.
  - Pour SQL Server : utilisez le schéma restauré pour exécuter les tâches de configuration Financial Close Management et Tax Provision.

Demandez à l'administrateur de base de données d'effectuer ces tâches dans l'environnement cible version 11.2.15 :

 Pour Oracle Database : importez la base de données source que vous avez exportée à partir de la version 11.2.12+ (fcm\_source) pour l'utiliser avec l'environnement version 11.2.15. Utilisez Oracle Data Pump avec la commande REMAP pour effectuer l'import vers un autre schéma (par exemple, fcm target).

```
impdp <user>/<password>@<SID> DIRECTORY=data_pump_dir
dumpfile=<DatabaseDumpFile.dmp> logfile=import.log
REMAP SCHEMA=<user>:<user1>
```

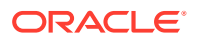

#### Par exemple :

```
impdp <fcm_source>/<password>@<SID> DIRECTORY=data_pump_dir
dumpfile=<fcm_source.dmp> logfile=import.log
REMAP_SCHEMA=<fcm_source>:<fcm_target>
```

Pour Oracle Database 21c : assurez-vous que vous ouvrez la base de données pluggable et que vous définissez <CONTAINER=*PDB NAME*> comme indiqué ci-dessous avant d'exécuter la commande d'import :

ALTER PLUGGABLE DATABASE ALL OPEN; ALTER SESSION SET CONTAINER=<*PDB NAME>* 

impdp <system>/<password>@<PDB SID> DIRECTORY=data\_pump\_dir dumpfile=<DatabaseDumpFile.dmp> logfile=import.log REMAP SCHEMA=<user>:<user1>

- 2. Pour Oracle Database et SQL Server :
  - a. Arrêtez les services Oracle Enterprise Performance Management System.
  - b. Exécutez à nouveau le configurateur EPM System, et sélectionnez les tâches Configurer la base de données et Déployer vers le serveur d'applications pour Oracle Hyperion Financial Close Management. Si vous utilisez Oracle Hyperion Tax Governance, sélectionnez également les tâches Configurer la base de données et Déployer vers le serveur d'applications pour Tax Management. Lors de la configuration de la base de données, saisissez les détails de la base de données version 11.2.15 que vous venez d'importer (par exemple, fcm\_target) pour l'utiliser avec la version 11.2.15, et lorsque vous y êtes invité, sélectionnez Réutiliser la base de données existante. (Vous y êtes invité pour chaque produit que vous configurez.)

### Note:

Pour SQL Server : lors de la configuration de la base de données, saisissez les détails de la base de données version 11.2.15 que vous venez de restaurer (par exemple, fcm\_target) pour l'utiliser avec la version 11.2.15, et lorsque vous y êtes invité, sélectionnez **Réutiliser la base de données existante**. (Vous y êtes invité pour chaque produit que vous configurez.)

Sur la page **Déployer vers le serveur d'applications**, sélectionnez **FinancialClose**, **AccountReconciliationManager** et **SDM**. Si vous utilisez Tax Governance, sélectionnez **TaxOperation** et **TSS**. Si vous utilisez Tax Provision, sélectionnez **TaxProvisioning**.

- c. Importez les utilisateurs WebLogic de l'environnement version 11.2.12+ vers l'environnement version 11.2.15.
- d. Redémarrez tous les serveurs EPM System et exécutez les diagnostics Oracle Hyperion Enterprise Performance Management System.

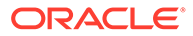

# Import d'artefacts Financial Reporting

Utilisez la gestion du cycle de vie Oracle Hyperion Enterprise Performance Management System pour importer le référentiel de documents Oracle Hyperion Financial Reporting (version 11.2.1.12+) ou les artefacts Oracle Hyperion Reporting and Analysis (version 11.2.12+).

Import du référentiel de documents Financial Reporting (version 11.2.12+)

Utilisez la gestion du cycle de vie pour importer le référentiel de documents de Financial Reporting version 11.2.12+ vers la version 11.2.15.

Pour importer le référentiel de documents vers la version 11.2.15, procédez comme suit :

- **1.** Connectez-vous à Oracle Hyperion Enterprise Performance Management Workspace dans l'environnement version 11.2.15.
- 2. Dans le menu Naviguer, sélectionnez Administrer, puis Shared Services Console.
- 3. Développez le noeud Système de fichiers.
- Cliquez avec le bouton droit de la souris sur le noeud Système de fichiers, sélectionnez Charger, puis accédez à l'emplacement du fichier d'export LCM que vous avez exporté à partir de Financial Reporting version 11.2.12+.
- 5. Dans Système de fichiers, développez le fichier chargé, cliquez sur DOCREP, cliquez sur Sélectionner tout, puis cliquez sur Importer.
- 6. Lorsque vous êtes invité à procéder à l'import, cliquez sur OK.

## Import des artefacts FDMEE

Demandez à l'administrateur de base de données d'effectuer les tâches ci-dessous.

Pour mettre à niveau Oracle Hyperion Financial Data Quality Management, Enterprise Edition, importez le schéma et les artefacts de la version 11.2.12+ vers la version 11.2.15.

FDMEE version 11.2.15 inclut les utilitaires aif\_export.par (Oracle Database) et aif\_migrate.dtsx (SQL Server) pour l'export ou la migration de données à partir de la version 11.2.12+. Les instructions de cette étape figurent dans cette rubrique car elles doivent être exécutées après l'installation et la configuration de la version 11.2.15.

### Import du schéma FDMEE (Oracle Database)

Oracle Hyperion Financial Data Quality Management, Enterprise Edition version 11.2.15 inclut un utilitaire (aif\_import.par) permettant d'importer les métadonnées et données du fichier aif\_objects.dmp que vous avez exporté à partir de la version 11.2.12+. Utilisez Oracle Data Pump pour importer le schéma version 11.2.12+ vers la version 11.2.15.

Pour importer le schéma FDMEE vers la version 11.2.15, procédez comme suit :

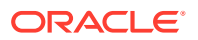

1. Exécutez la commande suivante à partir de l'emplacement Oracle Data Pump du serveur de base de données version 11.2.15 pour importer les données :

```
impdp remap_schema=<SOURCE SCHEMA NAME>:<TARGET SCHEMA NAME>
parfile=aif_import.par
```

où < SOURCE SCHEMA NAME> est le nom du schéma version 11.2.12+.

où < TARGET SCHEMA NAME> est le nom du schéma version 11.2.15.

aif\_import.par importe les métadonnées et les données du fichier aif objects.dmp vers le nouveau schéma.

Vous pouvez ignorer l'erreur "ORA-31684: Le type d'objet INDEX XXXX existe déjà".

Pour Oracle Database 21c : assurez-vous que vous ouvrez la base de données pluggable et que vous définissez <CONTAINER=*PDB* NAME> comme indiqué ci-dessous avant d'exécuter la commande d'import :

ALTER PLUGGABLE DATABASE ALL OPEN; ALTER SESSION SET CONTAINER=<*PDB NAME*>

impdp <user>/<password>@<PDB SID> remap\_schema=<SOURCE SCHEMA
NAME>:<TARGET SCHEMA NAME> parfile=<DIR PATH>/aif import.par

 Une fois l'import terminé, exécutez le SQL suivant dans l'environnement du serveur de base de données version 11.2.15 pour terminer la configuration de la base de données. Connectez-vous sous le nom de l'utilisateur propriétaire des tables FDMEE pour la version 11.2.15.:

aif\_post\_import\_updates.sql

### Migration du schéma FDMEE (SQL Server)

Le processus de migration des données d'Oracle Hyperion Financial Data Quality Management, Enterprise Edition fait appel à SQL Server Integration Services (SSIS). Consultez la documentation SQL Server et familiarisez-vous avec le package SSIS.

Cette procédure nécessite une connexion réseau entre l'environnement version 11.2.12+ et l'environnement version 11.2.15.

Pour migrer le schéma FDMEE (SQL Server), procédez comme suit :

- 1. Arrêtez le service FDMEE.
- Mettez à jour le package SSIS avec les informations de connexion, puis enregistrez le fichier :
  - a. Ouvrez le fichier aif migrate.dtsx à l'aide d'un éditeur de texte.
  - b. Modifiez les lignes 27 et 31 pour spécifier la chaîne de connexion de la base de données de destination (base de données FDMEE version 11.2.15) :
    - Source de données : indiquez les valeurs serverName:port. Si vous rencontrez des erreurs de connexion, essayez d'indiquer uniquement serverName, sans le port.

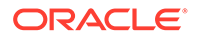
- **ID utilisateur :** indiquez l'utilisateur SQL Server utilisé pour configurer la base de données FDMEE version 11.2.15.
- **Catalogue initial :** indiquez le nom de la base de données utilisée pour configurer FDMEE version 11.2.15.
- desstination\_password : indiquez le mot de passe (respectant la casse) en ligne 31, en remplaçant password par le mot de passe de la base de données de destination.
- c. Modifiez les lignes 42 et 46 pour spécifier la chaîne de connexion de la base de données source (base de données FDMEE version 11.2.12+) :
  - Source de données : indiquez les valeurs serverName:port.
  - **ID utilisateur :** indiquez l'utilisateur SQL Server utilisé pour configurer la base de données FDMEE version 11.2.12+.
  - **Catalogue initial :** indiquez le nom de la base de données utilisée pour configurer FDMEE version 11.2.12+.
  - source\_password : indiquez le mot de passe (respectant la casse) en ligne 46, en remplaçant password par le mot de passe de la base de données source.
- 3. Exécutez le package de migration de données SSIS.

Son emplacement par défaut est <Disque local>:\Program Files (x86)\Microsoft SQL Server Management Studio 18\Common7\IDE\CommonExtensions\Microsoft\SSIS\150\Binn.

- a. Lancez DTExecUI.exe.
- b. Pour Source du package, sélectionnez Système de fichiers. Pour Package, recherchez et sélectionnez aif\_migrate.dtsx.
- c. Cliquez sur Exécuter.
- d. Vérifiez le processus d'exécution du package pour vous assurer de l'absence d'erreurs.
- 4. Une fois l'import terminé, exécutez le SQL suivant dans l'environnement du serveur de base de données version 11.2.15 pour terminer la configuration de la base de données. Connectez-vous sous le nom de l'utilisateur propriétaire des tables FDMEE pour la version 11.2.15.

aif post import updates.sql

Pour exécuter la requête, ouvrez SQL Server Management Studio, cliquez avec le bouton droit de la souris sur la base de données FDMEE 11.2.15, sélectionnez **Nouvelle requête**, copiez le contenu du fichier aif\_post\_import\_updates.sql, puis cliquez sur **Exécuter**.

5. Vérifiez l'absence d'erreurs. En cas de problèmes, corrigez la source et répétez les étapes 3 et 4 dans l'ordre.

Vous pouvez ignorer les erreurs relatives à la suppression de tables dont le nom comporte le suffixe \_UPG.

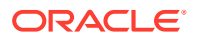

#### Import des artefacts FDMEE vers la version 11.2.15

Pour importer les artefacts Oracle Hyperion Financial Data Quality Management, Enterprise Edition vers la version 11.2.15, procédez comme suit :

- Mettez à jour les paramètres de dossier racine de l'application : dans Oracle Hyperion Enterprise Performance Management Workspace, cliquez sur Naviguer, puis Administrer, puis Gestion des données. Cliquez sur l'onglet Configurer, puis cliquez sur Paramètres système. Mettez à jour le répertoire indiqué dans Dossier racine de l'application pour pointer vers la version 11.2.15.
- 2. Copiez les données exportées à partir de la version 11.2.12+ dans le nouveau répertoire du dossier racine de l'application dans la version 11.2.15.
- 3. Si vous avez plusieurs applications avec des dossiers racine différents, copiez-y également les données.
- 4. Si vous effectuez une migration de Solaris vers Windows, lorsque vous copiez les fichiers journaux à partir de l'environnement Solaris, les systèmes d'exploitation ne gèrent pas le caractère de fin de ligne de la même façon. Pour résoudre ce problème, ouvrez les fichiers journaux et enregistrez-les à nouveau sur le serveur Windows.

#### Etapes manuelles supplémentaires pour FDMEE

- 1. Si vous importez les données à partir d'un fichier plat, créez le dossier FDMEE à l'aide de Paramètres système et copiez le fichier FlatFile.txt à utiliser pour l'import.
- 2. Faites pointer les paramètres ODI sur les nouveaux paramètres de serveur source. Par exemple, assurez-vous que la base de données ARM est ciblée correctement : accédez à la console ODI http://<nom\_serveur>:19000/odiconsole. Développez Topologie, Architecture physique, Technologies, Microsoft SQL Server, ARM\_DATA\_SERVER\_MSSQL, puis cliquez sur Affichage. Vérifiez que le nom de la base de données ARM Oracle Hyperion Financial Close Management est correct. Si ce n'est pas le cas, mettez-le à jour en saisissant les informations correctes :
  - a. Lancez ODI Studio et connectez-vous au référentiel de travail.
  - b. Cliquez sur l'onglet **Topologie** et développez **Technologies**, puis **Microsoft SQL Server** et enfin, cliquez deux fois sur **ARM\_DATA\_SERVER\_MSSQL**.
  - c. Mettez à jour l'utilisateur et le mode de passe si nécessaire.
  - d. Dans l'onglet de définition JDBC, mettez à jour l'URL JDBC afin d'utiliser la base de données ARM correcte. Par exemple, mettez à jour jdbc:weblogic:sqlserver://serverName:port;databaseName=FCM VerS jdbc:weblogic:sqlserver://serverName:port;databaseName=FCM1125.
  - e. Accédez au dernier noeud **ARM\_DATA\_SERVER\_MSSQL.<DBNAME>.dbo** et cliquez deux fois dessus pour l'ouvrir.
  - f. Dans les listes **Base de données (catalogue)** et **Base de données (catalogue de travail)**, sélectionnez le schéma ARM correct.
  - g. Vous devrez peut-être également définir le schéma logique ARM\_TGT. Dans ODI Studio, cliquez sur l'onglet Topologie. Développez Contextes et cliquez deux fois sur Global. Dans l'onglet Global, cliquez sur Schémas et vérifiez que le schéma logique ARM\_TGT comprend le schéma physique correct, par exemple, ARM\_DATA\_SERVER\_MSSQL.FCM1125.dbo, puis enregistrez les modifications.

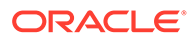

h. Enregistrez et redémarrez les serveurs Financial Close Management et Oracle Hyperion Financial Data Quality Management, Enterprise Edition.

Pour plus de détails, reportez-vous aux sections Architecture des dossiers d'application FDMEE et Définition des profils de niveau système dans *Guide de l'administrateur Oracle Hyperion Financial Data Quality Management*.

#### Import des artefacts Calculation Manager

Utilisez la gestion du cycle de vie Oracle Hyperion Enterprise Performance Management System pour importer les artefacts Oracle Hyperion Calculation Manager de la version 11.2.12+ vers la version 11.2.15.

Pour importer les artefacts Calculation Manager vers la version 11.2.15, procédez comme suit :

- 1. Connectez-vous à Oracle Hyperion Enterprise Performance Management Workspace dans l'environnement version 11.2.15.
- 2. Dans le menu Naviguer, sélectionnez Administrer, puis Shared Services Console.
- 3. Développez le noeud Système de fichiers.
- Cliquez avec le bouton droit de la souris sur le noeud Système de fichiers, sélectionnez Charger, puis accédez à l'emplacement du fichier ZIP Calculation Manager.
- Dans Système de fichiers, cliquez avec le bouton droit de la souris sur le fichier chargé, cliquez sur CALC \_ Calculation Manager, sur Sélectionner, puis sur Importer.
- 6. Lorsque vous êtes invité à procéder à l'import, cliquez sur OK.
- 7. Une fois l'import des artefacts terminé, consultez le rapport sur le statut de la migration pour valider l'import.

#### Import des données de provisionnement et des flux de tâches

Une fois les applications de la version 11.2.12+ importées, importez les informations sur le provisionnement et les flux de tâches.

Utilisez la gestion du cycle de vie Oracle Hyperion Enterprise Performance Management System pour importer les informations sur le provisionnement et les flux de tâches d'Oracle Hyperion Foundation Services version 11.2.12+ vers la version 11.2.15.

Pour importer les informations sur le provisionnement et les flux de tâches vers la version 11.2.15, procédez comme suit :

- 1. Connectez-vous à Oracle Hyperion Enterprise Performance Management Workspace dans l'environnement version 11.2.15.
- 2. Dans le menu Naviguer, sélectionnez Administrer, puis Shared Services Console.
- 3. Développez le noeud Système de fichiers.
- Cliquez avec le bouton droit de la souris sur le noeud Système de fichiers, sélectionnez Charger, puis accédez à l'emplacement du fichier ZIP des informations sur le provisionnement et des flux de tâches Foundation Services.

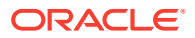

- 5. Dans Système de fichiers, cliquez avec le bouton droit de la souris sur le fichier chargé et sélectionnez Importer.
- 6. Lorsque vous êtes invité à procéder à l'import, cliquez sur OK.

Après avoir importé les données de provisionnement, vérifiez les points suivants pour valider l'import :

- Vérifiez le provisionnement des utilisateurs. Développez Annuaires des utilisateurs, puis Annuaire natif, sélectionnez Utilisateurs, Shared Services, Provisionnement, puis Utilisateurs.
- Vérifiez le provisionnement des groupes. Développez Annuaires des utilisateurs, Annuaire natif, puis sélectionnez Groupes. Cliquez avec le bouton droit de la souris sur un groupe, sélectionnez Provisionner et vérifiez le provisionnement.

Si vous faites appel à un fournisseur d'authentification externe, répétez ces étapes, cette foisci en important les rôles affectés de votre fournisseur.

# Import des métadonnées d'application Performance Management Architect dans Data Relationship Management

Vous allez créer une application Oracle Data Relationship Management et utiliser l'utilitaire de migration de métadonnées Data Relationship Management pour charger les métadonnées dans l'application Data Relationship Management, où vous pouvez les gérer. Vous devez d'abord exporter les métadonnées d'Oracle Hyperion EPM Architect à l'aide de l'utilitaire de génération de fichiers EPMA, puis convertir le fichier obtenu en fichier XML, utilisable pour importer les métadonnées dans l'application Data Relationship Management.

Dans Data Relationship Management, procédez comme indiqué ci-dessous pour importer les métadonnées d'application Performance Management Architect :

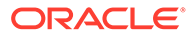

| Etape | Tâche                                                                                                    | Documentation à consulter                                                                                                    |
|-------|----------------------------------------------------------------------------------------------------|----------------------------------------------------------------------------------------------------|
| 1.    | <ol> <li>Créez l'application Data<br/>Relationship Management<br/>dans laquelle charger le fichier<br/>d'import.</li> <li>Employez l'utilitaire de<br/>migration de métadonnées<br/>Data Relationship<br/>Management pour charger le<br/>modèle d'application<br/>approprié, par exemple le<br/>modèle d'application Planning,<br/>pour le type ADS que vous<br/>avez exporté à l'aide de<br/>l'utilitaire de génération de<br/>fichiers EPMA.<br/>Par défaut, les modèles<br/>d'application sont installés<br/>dans :</li> <li>C:\Oracle\Middleware\EPM<br/>System11R1\products\Data<br/>RelationshipManagement\s<br/>erver\apptemplates</li> <li>Si nécessaire, modifiez la<br/>configuration Data<br/>Relationship Management<br/>pour aligner les propriétés<br/>disponibles dans le fichier sur<br/>la spécification d'import créée<br/>par le modèle d'application.</li> <li>Créez des propriétés<br/>supplémentaires dans Data<br/>Relationship Management si votre<br/>implémentation le nécessite.</li> </ol> | <ul> <li>Création d'une application</li> <li>Migration des métadonnées de<br/>Data Relationship<br/>Management - Suivez les<br/>instructions de la section<br/>"Chargement de métadonnées"</li> <li>Gestion des définitions de<br/>propriété</li> </ul> |
| 2.    | Importez le fichier converti dans<br>votre application Data<br>Relationship Management.                                                                                                    | Utilisation des imports                                                                                                    |
| 3.    | Gérez vos métadonnées.                                                                                                    | Mise en route                                                                                                    |

# Export à partir de Data Relationship Management et import vers les applications EPM

Pour exporter les métadonnées d'application à partir d'Oracle Data Relationship Management et les importer dans votre application EPM, procédez comme suit :

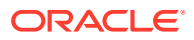

| Etape | Tâche                                                                                                    | Documentation à consulter                                                                                                    |
|-------|----------------------------------------------------------------------------------------------------|----------------------------------------------------------------------------------------------------|
| 1.    | <b>Dans Data Relationship</b><br><b>Management</b> : exportez les<br>métadonnées d'application<br>vers un fichier à l'aide de la<br>spécification d'export créée<br>par le modèle d'application.                                                                                        | Utilisation des exports                                                                                                    |
| 2.    | Dans l'application EPM :<br>importez les métadonnées<br>dans l'application. Par<br>exemple, pour Oracle<br>Hyperion Planning, vous<br>pouvez procéder à l'import<br>soit de manière interactive<br>par dimension, soit par lots à<br>l'aide de l'utilitaire de<br>chargement d'outline. | <ul> <li>Pour Planning, Import et<br/>export de données et de<br/>métadonnées</li> <li>Pour Oracle Hyperion<br/>Financial Management,<br/>Gestion des applications</li> <li>Pour Oracle Hyperion<br/>Profitability and Cost<br/>Management, Importation<br/>de données dans<br/>Profitability and Cost<br/>Management</li> <li>Pour Oracle Essbase,<br/>Chargement de données et<br/>construction de dimensions</li> </ul> |

# Répétition du processus de mise à niveau pour les applications

Le processus de mise à niveau dans cette version est basé sur le déploiement d'une nouvelle version logicielle et le déplacement des applications, des données et des informations sur le provisionnement d'un déploiement antérieur vers le nouveau. Cette approche permet de répéter le processus de mise à niveau. Vous pouvez exporter les artefacts d'Oracle Enterprise Performance Management System version 11.2.12+ et les importer dans l'environnement de test version 11.2.15. Une fois le test terminé, vous pouvez répéter les étapes d'export puis d'import vers l'environnement de production version 11.2.15 afin d'obtenir les derniers artefacts en date.

Si vous gérez les métadonnées dans Oracle Data Relationship Management, l'export des métadonnées à partir de Data Relationship Management et leur import dans les applications EPM System est un processus itératif qui fait partie de la maintenance des applications.

# Mise à niveau des clients EPM System

Selon le client, pour la mise à niveau à partir d'une version antérieure du composant client Oracle Enterprise Performance Management System, vous devez :

- Désinstaller la version antérieure avant d'installer la nouvelle version.
- Effectuer l'installation en remplacement de la version antérieure.

Envisagez d'installer le client sur un autre ordinateur dans un environnement de test jusqu'à ce que vous soyez prêt à désinstaller l'ancienne version ou à la remplacer.

Pour la mise à niveau d'Oracle Smart View for Office, vous disposez de plusieurs méthodes :

 Demander aux utilisateurs d'installer Smart View à partir d'Oracle Hyperion Enterprise Performance Management Workspace en sélectionnant, dans le menu Outils, Installer, puis Smart View.

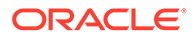

• Installer Smart View sur les ordinateurs client à l'aide du programme d'installation de Smart View.

Oracle recommande de désinstaller Smart View avant d'installer la dernière version.

Pour plus d'informations, reportez-vous à la section Installation de clients EPM System.

# 13

# Démarrage et arrêt des produits EPM System

Ce chapitre décrit le démarrage et l'arrêt des services et applications Oracle Enterprise Performance Management System, et indique les URL par défaut des clients EPM System.

Ordre de démarrage :

- 1. Démarrez toutes les bases de données servant de référentiel
- 2. Démarrez le serveur d'administration WebLogic. Reportez-vous à la section Démarrage et arrêt du serveur d'administration WebLogic.

#### 🖍 Remarque :

Le serveur d'administration WebLogic doit être en cours d'exécution après la configuration pour le premier démarrage des services EPM System. Après le premier démarrage des services EPM System, ces derniers fonctionneront et redémarreront même si le serveur d'administration WebLogic n'est pas en cours d'exécution ou s'il s'arrête.

- 3. Démarrez le gestionnaire de noeuds et Oracle HTTP Server, si vous utilisez Oracle HTTP Server comme serveur Web. Reportez-vous à la section Démarrage et arrêt d'Oracle HTTP Server.
- 4. Démarrez tous les services EPM System à l'aide d'un script de démarrage unique. Reportez-vous à la section Démarrage et arrêt d'EPM System à l'aide d'un script unique. Il n'y a pas d'ordre particulier pour le démarrage des services d'EPM System, à l'exception d'Oracle Hyperion Financial Close Management.

Si vous utilisez Financial Close Management, reportez-vous à la section Serveur d'applications Financial Close Management pour l'ordre de démarrage des services.

#### Remarque :

Si vous avez sélectionné **Exécuter les services Windows sous un compte système non local** et indiqué un nom d'utilisateur et un mot de passe dans le panneau **Configurer les paramètres communs** du configurateur EPM System, les services Windows démarrent à l'aide de ce nom d'utilisateur. Si vous n'indiquez pas de nom d'utilisateur et de mot de passe, le configurateur EPM System crée des services Windows à l'aide du compte système local. Avant de démarrer les services, modifiez-les de sorte qu'ils utilisent le compte de domaine approprié.

Reportez-vous à la section Liste de contrôle d'installation pour l'application d'une mise à jour si vous effectuez une mise à jour (de 11.2.x vers 11.2.15).

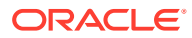

# Démarrage et arrêt du serveur d'administration WebLogic

#### 🖍 Remarque :

Le serveur d'administration WebLogic doit être en cours d'exécution après la configuration pour le premier démarrage des services Oracle Enterprise Performance Management System. Après le premier démarrage des services EPM System, ces derniers fonctionneront et redémarreront même si le serveur d'administration WebLogic n'est pas en cours d'exécution ou s'il s'arrête.

Pour démarrer le serveur d'administration WebLogic, procédez comme suit :

Ouvrez l'invite de commande et exécutez startWeblogic.cmd à partir de cet emplacement : </HIDDLEWARE\_HOME>/user\_projects/domains/EPMSystem/bin.

Pour arrêter le serveur d'administration WebLogic, procédez comme suit :

Ouvrez l'invite de commande et exécutez stopWeblogic.cmd à partir de cet emplacement : <//>

# Démarrage et arrêt d'Oracle HTTP Server

Si vous utilisez Oracle HTTP Server comme serveur Web, démarrez le gestionnaire de noeuds et Oracle HTTP Server. Oracle HTTP Server est géré et surveillé par le gestionnaire de noeuds.

Pour démarrer Oracle HTTP Server, procédez comme suit :

- 1. Ouvrez l'invite de commande et exécutez startComponent ohs\_component à partir de cet emplacement : *EPM ORACLE INSTANCE*\httpConfig\ohs\bin.
- 2. Entrez le mot de passe du serveur d'administration WebLogic.

Pour arrêter Oracle HTTP Server, procédez comme suit :

- 1. Ouvrez l'invite de commande et exécutez stopComponent ohs\_component à partir de cet emplacement : *EPM\_ORACLE\_INSTANCE*\httpConfig\ohs\bin.
- 2. Entrez le mot de passe du serveur d'administration WebLogic.

# Démarrage et arrêt d'EPM System à l'aide d'un script unique

Pour **démarrer** les services Oracle Enterprise Performance Management System, procédez comme suit :

- Ouvrez l'invite de commande et exécutez start.bat | start.sh à partir de cet emplacement : *EPM\_ORACLE\_INSTANCE*/bin.
- Exécutez ce script sur chaque ordinateur dans votre environnement.

Pour arrêter les services EPM System, procédez comme suit :

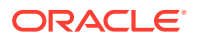

- Ouvrez l'invite de commande et exécutez stop.bat | stop.sh à partir de cet emplacement : *EPM\_ORACLE\_INSTANCE*/bin.
- Exécutez ce script sur chaque ordinateur dans votre environnement.

Une fois le script de démarrage unique terminé, vous pouvez exécuter les diagnostics Oracle Hyperion Enterprise Performance Management System pour déterminer les services en cours d'exécution sur un ordinateur. Reportez-vous à la section Validation de l'installation et vérification du déploiement.

Reportez-vous à la section Liste de contrôle d'installation pour l'application d'une mise à jour si vous effectuez une mise à jour (de 11.2.x vers 11.2.15).

## Lancement des clients

Cette section décrit le lancement des clients Oracle Enterprise Performance Management System. Elle répertorie les URL et les noms de script par défaut selon les besoins. La plupart des clients peuvent également être démarrés dans le menu Démarrer de Windows.

Le tableau suivant décrit les URL et les scripts pour le lancement des clients EPM System.

Pour établir une connexion entre un serveur ou un client et une application Web Java, vous devez utiliser le port du serveur Web (machine\_name:web\_server\_port) dans l'URL. Par exemple, machine\_name:19000 est la valeur par défaut pour Oracle HTTP Server et machine\_name:9000 est la valeur par défaut pour le serveur proxy.

| Client                                                            | URL                                                          | Script ou autres méthodes de lancement                                                                                                    |
|-------------------------------------------------------------------|--------------------------------------------------------------|----------------------------------------------------------------------------------------------------|
| Oracle Hyperion Shared Services<br>Console                        | <pre>http://WebServer:Port/ interop/</pre>                   | Dans le menu <b>Démarrer</b> ,<br>sélectionnez <b>Oracle EPM System</b> ,<br>puis <b>URL de Shared Services</b> .                         |
|                                                                   |                                                              | <b>Remarque :</b> l'élément du menu<br>Démarrer n'est disponible que sur<br>l'ordinateur sur lequel vous avez<br>installé le serveur Web. |
| Oracle Hyperion Enterprise<br>Performance Management<br>Workspace | http://WebServer:Port/<br>workspace/                         | Dans le menu <b>Démarrer</b> ,<br>sélectionnez <b>Oracle EPM System</b> ,<br>puis <b>URL Workspace</b> .                                  |
|                                                                   |                                                              | <b>Remarque :</b> l'élément du menu<br>Démarrer n'est disponible que sur<br>l'ordinateur sur lequel vous avez<br>installé le serveur Web. |
| Client Web Oracle Data<br>Relationship Management                 | http://drm_web_server_name/<br>drm-web-client                | Sélectionnez <b>Démarrer, Oracle<br/>EPM System, Data Relationship<br/>Management</b> , puis <b>Client Web</b> .                          |
| Utilitaire de migration Data<br>Relationship Management           | <pre>http://drm_web_server_name / drm-migration-client</pre> | Sélectionnez <b>Démarrer, Oracle<br/>EPM System, Data Relationship<br/>Management</b> , puis <b>Utilitaire de<br/>migration</b> .         |

#### Tableau 13-1 Lancement des clients

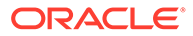

| Client                                                | URL                                   | Script ou autres méthodes de<br>lancement                                                                                                    |
|-------------------------------------------------------|---------------------------------------|----------------------------------------------------------------------------------------------------|
| Client par lots Data Relationship<br>Management       | N/A                                   | Dans une invite de ligne de<br>commande Windows, exécutez<br>EPM_ORACLE_HOME/products/<br>DataRelationshipManagement/<br>client/batch-client/drm-<br>batch-client.exe.               |
| Console EAS (Essbase<br>Administration Services) Lite | http://WebServer:port/<br>easconsole/ | N/A                                                                                                    |
| Client Oracle Essbase                                 | N/A                                   | Sélectionnez <b>Démarrer, Oracle</b><br><b>EPM System, Essbase</b> , puis <b>Client</b><br><b>Essbase</b> .                                                                          |
| Predictive Planning                                   | N/A                                   | A partir d'Oracle Smart View for<br>Office, ouvrez un formulaire<br>Oracle Hyperion Planning valide,<br>sélectionnez le ruban <b>Planning</b> ,<br>puis cliquez sur <b>Prévoir</b> . |
| Smart View                                            | N/A                                   | Utilisez le menu Smart View ou le<br>ruban Smart View dans Microsoft<br>Excel, Microsoft Word ou<br>Microsoft PowerPoint.                                                            |

#### Tableau 13-1 (suite) Lancement des clients

# 14

# Validation de l'installation et vérification du déploiement

#### Voir aussi :

- Validation de l'installation
- Vérification de l'import des applications Essbase 11g
- Génération d'un rapport de déploiement
- Vérification du déploiement
- Validation d'un déploiement Financial Close Management

# Validation de l'installation

Les diagnostics Oracle Hyperion Enterprise Performance Management System testent la connectivité des composants Oracle Enterprise Performance Management System installés et configurés. Exécutez les diagnostics EPM System sur chaque ordinateur dans le cadre du déploiement. Les résultats des tests sont enregistrés au format HTML.

Vous devez installer, configurer et exécuter les diagnostics EPM System sous le même nom d'utilisateur.

### Prérequis

Avant d'utiliser les diagnostics Oracle Hyperion Enterprise Performance Management System, effectuez les opérations suivantes :

- Installez les produits Oracle Enterprise Performance Management System. Reportezvous à la section Installation de produits EPM System dans un nouveau déploiement.
- Utilisez le configurateur EPM System pour effectuer toutes les tâches de configuration par produit. Reportez-vous à la section Configuration de produits EPM System dans un nouveau déploiement.
- Exécutez les tâches de configuration manuelle.

Reportez-vous à la section Exécution de tâches de configuration manuelle dans un nouveau déploiement.

• Démarrez les services EPM System.

Reportez-vous à la section Démarrage et arrêt des produits EPM System.

#### Utilisation de diagnostics EPM System

Pour exécuter les diagnostics Oracle Hyperion Enterprise Performance Management System, procédez comme suit :

1. Choisissez une méthode :

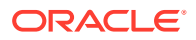

- (Windows) Dans le répertoire *epm\_oracle\_instance/bin*, cliquez deux fois sur validate.bat.
- Dans le menu Démarrer, sélectionnez **Programmes**, **Oracle EPM System**, puis **Diagnostics EPM System**.
- (Linux) A partir d'une console, passez à /bin et entrez validate.sh.

La progression s'affiche dans la fenêtre de commande.

- Pour afficher les résultats, accédez au répertoire epm\_oracle\_instance/ diagnostics/reports et ouvrez le fichier instance report date time.html.
- Après vérification, si des tests ont échoué, établissez un diagnostic et résolvez le problème.

Les diagnostics EPM System créent un fichier ZIP de tous les journaux dans / logszips, par souci de commodité.

Pour plus d'informations sur les journaux, reportez-vous au *Guide de résolution des problèmes d'installation et de configuration d'Oracle Enterprise Performance Management System*.

4. Exécutez à nouveau les diagnostics EPM System et affichez le rapport pour vous assurer que tous les problèmes ont été résolus.

#### Remarque :

Notez que le fait de cliquer sur l'option Actualiser du navigateur ne permet pas de rafraîchir le contenu du rapport.

5. Dans un environnement distribué, exécutez les diagnostics EPM System sur chaque ordinateur inclus dans le déploiement.

Le rapport collecte les données suivantes :

- Date et heure du test
- Etat du test : test ayant réussi ou échoué
- Service : type de chaque test effectué
- Description de test : description détaillée de chaque test
- Durée : durée de chaque test
- Heure de début de test
- Heure de fin de test
- Durée totale du test

#### **Diagnostics effectués**

La liste suivante fait ressortir les tests des diagnostics Oracle Hyperion Enterprise Performance Management System réalisés pour les produits Oracle Enterprise Performance Management System.

 CFG : Configuration - Vérifie que toutes les tâches de configuration sont terminées.

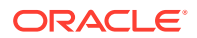

- DB : Base de données Vérifie la connexion à la base de données host:port; databaseName
- EXT : Authentification externe Vérifie la configuration du fournisseur d'authentification externe de l'annuaire natif
- HTTP : Http Vérifie la disponibilité du contexte HTTP pour tous les composants configurés pour le serveur Web
- SSO :
  - Vérifie le statut de la sécurité d'Oracle Hyperion Shared Services (annuaire natif et répertoires externes)
  - Vérifie la disponibilité de la connexion à Shared Services, aux flux de tâches, à l'audit, à l'application Web Java Shared Services et à la gestion du cycle de vie Oracle Hyperion Enterprise Performance Management System
- WEB : Application Web Vérifie la disponibilité de l'application Web Java sur host:port
- Tests supplémentaires propres au produit

# Vérification de l'import des applications Essbase 11g

Après avoir terminé la mise à jour vers la version 11.2.15, procédez comme suit :

- 1. Dans l'interface Web d'Essbase, passez en revue la page Jobs pour vérifier l'import des applications Essbase 11g.
- 2. Passez en revue les détails de tous les jobs d'import LCM avec une icône en forme de point d'exclamation jaune. Pour résoudre les erreurs répertoriées dans les détails de job, reportez-vous au *Guide de résolution des problèmes d'installation et de configuration d'Oracle Enterprise Performance Management System*.

# Génération d'un rapport de déploiement

Après avoir terminé un déploiement Oracle Enterprise Performance Management System, vous pouvez générer un rapport de déploiement contenant les informations suivantes :

- Rapport de topologie de déploiement EPM
  - Adresses Web logiques : l'ensemble des applications Web Java logiques et des serveurs Web configurés
  - Composants de niveau application : composants configurés pour chaque instance EPM dans ce déploiement, y compris le nom de domaine et l'URL de chaque application Web Java
  - Connexions à la base de données : toutes les bases de données configurées pour les produits EPM System
  - Annuaires des utilisateurs : annuaires des utilisateurs utilisés par les produits EPM System ; les fournisseurs de sécurité configurés sont répertoriés dans le même ordre que celui dans lequel ils sont configurés dans Oracle Hyperion Shared Services
  - Répertoires de données : répertoires de données utilisés par les produits EPM
     System, indiquant les répertoires qui doivent être sur un système de fichiers partagé
- Rapport de l'historique de déploiement EPM : historique de configuration des activités à la date indiquée pour chaque serveur dans le déploiement

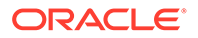

Ce rapport peut vous permettre de résoudre les problèmes qui pourraient survenir dans votre déploiement. Par exemple, vous pouvez utiliser le rapport pour vous assurer qu'il n'existe qu'un seul domaine WebLogic et que le déploiement pointe vers le nombre correct de schémas de base de données. Le rapport de déploiement est créé à partir de la base de données du registre Oracle Hyperion Shared Services. Vous pouvez générer le rapport à partir de n'importe quel serveur du déploiement et il requiert que les services EPM System soient en cours d'exécution.

Le rapport comportent des sections supplémentaires qui affichent l'historique de déploiement.

Pour générer un rapport de déploiement, procédez comme suit :

- Ouvrez une fenêtre de ligne de commande et accédez à EPM\_ORACLE\_INSTANCE/ bin.
- 2. Exécutez la commande epmsys\_registry.bat|.sh report deployment.

Par défaut, le rapport est enregistré sous *EPM\_ORACLE\_INSTANCE*/ diagnostics/reports/deployment report *YYYYMDD HHMMSS*.html.

Vous pouvez ajouter un argument de nom de fichier facultatif à la commande pour enregistrer le rapport HTML avec un nom de fichier ou un emplacement différent. Par exemple, la commande suivante enregistre le rapport sous <Disque local>:/ epm setup/epm deployment.html:

epmsys\_registry.bat|.sh report deployment <Disque local>:/epm\_setup/
epm\_deployment

## Vérification du déploiement

#### Voir aussi :

- Vérification du déploiement de Shared Services
- Vérification du déploiement d'EPM Workspace et des produits dans EPM Workspace
- Vérification du déploiement d'Administration Services
- Vérification du déploiement de Provider Services

## Vérification du déploiement de Shared Services

Pour vérifier le déploiement, procédez comme suit :

1. Dans le menu Démarrer, sélectionnez Programmes, Oracle EPM System, <u>instanceName</u>, Foundation Services, puis URL de Shared Services. Ou bien, à l'aide d'un navigateur Web, ouvrez :

http://Hostname.Example.Com:WebServerListenPortinterop/

- 2. Connectez-vous à Oracle Hyperion Shared Services.
- 3. Vérifiez le résultat du serveur géré WebLogic dans *MIDDLEWARE\_HOME/* user projects/domains/EPMSystem/servers/*SERVER NAME/*logs.

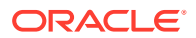

4. Vérifiez les journaux du produit dans le répertoire /diagnostics/logs. Vous pouvez également vérifier les rapports de diagnostic dans le répertoire /diagnostics/reports.

# Vérification du déploiement d'EPM Workspace et des produits dans EPM Workspace

Pour vérifier le déploiement, procédez comme suit :

 Dans le menu Démarrer, sélectionnez Programmes, Oracle EPM System, <u>instanceName</u>, Workspace, puis URL Workspace. Ou bien, à l'aide d'un navigateur Web, ouvrez :

http://Hostname.Example.Com:WebServerListenPortworkspace/

- Vérifiez le résultat du serveur géré WebLogic dans MIDDLEWARE\_HOME/user\_projects/ domains/EPMSystem/servers/SERVER NAME/logs.
- 3. Vérifiez les journaux du produit dans le répertoire /diagnostics/logs. Vous pouvez également vérifier les rapports de diagnostic dans le répertoire /diagnostics/reports.
- Dans le menu d'aide Oracle Hyperion Enterprise Performance Management Workspace, sélectionnez A propos de et, dans la section Détails, vérifiez la liste des produits installés.
- 5. Lancez chaque produit répertorié à partir d'EPM Workspace. Les produits suivants peuvent être lancés à partir d'EPM Workspace :
  - Oracle Hyperion Financial Reporting
  - Oracle Hyperion Planning
  - Oracle Hyperion Financial Management
  - Oracle Hyperion Profitability and Cost Management

Avant de pouvoir accéder à Profitability and Cost Management dans EPM Workspace et vérifier le déploiement, vous devez effectuer quelques tâches initiales. Reportez-vous au *Guide de l'administrateur Oracle Hyperion Profitability and Cost Management*.

- Oracle Hyperion Calculation Manager
- Oracle Hyperion Financial Data Quality Management, Enterprise Edition
- Oracle Hyperion Financial Close Management.

#### 💉 Remarque :

A partir de la version 11.2.15, les numéros de version sont affichés au format "11.2.15.0.000" sous Aide > A propos d'Oracle Enterprise Performance Management System Workspace, Fusion Edition. Pour visualiser le numéro de build, accédez à la page de statut de votre déploiement, par exemple : http:// epm.example.com:19000/workspace/status. Le numéro de build est affiché en tant que displayVersion pour une session connectée. Par exemple : displayVersion=11.2.15.0.000.04.

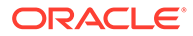

## Vérification du déploiement d'Administration Services

Pour vérifier le déploiement, procédez comme suit :

1. A l'aide d'un navigateur Web, ouvrez :

WebServer:port/easconsole/console.html

- 2. Connectez-vous à Oracle Essbase Administration Services via la console de démarrage Web Java.
- 3. Vérifiez le résultat du serveur géré WebLogic dans *MIDDLEWARE\_HOME/* user\_projects/domains/EPMSystem/servers/*SERVER\_NAME/*logs.
- Vérifiez les journaux du produit dans le répertoire /diagnostics/logs. Vous pouvez également vérifier les rapports de diagnostic dans le répertoire / diagnostics/reports.

### Vérification du déploiement de Provider Services

Pour vérifier le déploiement, procédez comme suit :

1. A l'aide d'un navigateur Web, ouvrez :

http://Hostname.Example.Com:WebServerListenPortaps/APS

- 2. Vérifiez le résultat du serveur géré WebLogic dans *MIDDLEWARE\_HOME/* user projects/domains/EPMSystem/servers/*SERVER\_NAME*/logs.
- Vérifiez les journaux du produit dans le répertoire /diagnostics/logs. Vous pouvez également vérifier les rapports de diagnostic dans le répertoire / diagnostics/reports.

# Validation d'un déploiement Financial Close Management

L'outil de validation d'Oracle Hyperion Financial Close Management examine les paramètres de configuration système nécessaires au bon fonctionnement de Financial Close Management. Oracle recommande de l'exécuter une fois les étapes d'installation et de configuration terminées, afin de s'assurer que les composants de Financial Close Management ont été déployés et configurés correctement.

Pour utiliser l'outil de validation de Financial Close Management, procédez comme suit :

1. A partir d'un navigateur Web, accédez à l'URL suivante :

```
FCMHOST:FCMPORT/fcc/faces/oracle/apps/epm/fcc/ui/page/
FCCValidation.jspx
```

où *FCMHOST* correspond à l'ordinateur sur lequel Financial Close Management est configuré et *FCMPORT* représente le port 8700. Vous trouverez ces informations dans la console d'administration WebLogic. Pour les afficher, connectez-vous à la console d'administration et accédez à **Environnement**, puis à **Serveurs**.

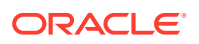

- 2. Connectez-vous à l'outil de validation de Financial Close Management à l'aide d'un utilisateur provenant du fournisseur externe. En cas de problème avec la configuration du fournisseur externe, connectez-vous à l'aide d'un utilisateur prédéfini (à la fois sur WebLogic Server et l'annuaire natif d'Oracle Hyperion Shared Services), puis exécutez l'outil pour identifier les problèmes relatifs à la configuration du fournisseur externe.
- 3. Vérifiez le statut de chacun des éléments suivants :

| Elément de validation           | Résultats                                                                                                    |
|---------------------------------|----------------------------------------------------------------------------------------------------|
| Serveur d'administration        | Hôte                                                                                                    |
|                                 | Port                                                                                                    |
|                                 | Statut (en cours d'exécution/arrêté)                                                                                                    |
|                                 | Sources de données                                                                                                    |
| Serveur Foundation              | Hôte                                                                                                    |
|                                 | Port                                                                                                    |
|                                 | Statut                                                                                                    |
|                                 | Sources de données                                                                                                    |
| Serveur géré FCM                | Hôte                                                                                                    |
|                                 | Port                                                                                                    |
|                                 | Statut                                                                                                    |
|                                 | Sources de données                                                                                                    |
| Application Web FinancialClose  | Version                                                                                                    |
|                                 | Etat                                                                                                    |
|                                 | Type de base de données                                                                                                    |
| Application Web                 | Version                                                                                                    |
| FinancialCloseTaxOpCommon       | Etat                                                                                                    |
|                                 | Type de base de données                                                                                                    |
| Bibliothèque EPM-FCM-LIBRARIES  | Version                                                                                                    |
|                                 | Etat                                                                                                    |
|                                 | Type de base de données                                                                                                    |
| Fournisseurs d'authentification | DefaultAuthenticator                                                                                                    |
|                                 | Indicateur de contrôle                                                                                                    |
|                                 | EPMIdentityAsserter                                                                                                    |
|                                 | rôle fcm_valid_users créé correctement                                                                                                    |
|                                 | indicateur virtualize = true                                                                                                    |
|                                 | LibOVD activé                                                                                                    |
| Authentificateurs externes      | Répertorie la configuration des banques<br>d'identités externes. L'outil répertorie les<br>valeurs utilisées pour la configuration. Vous<br>devez vous assurer que les valeurs<br>indiquées sont correctes. |

#### Tableau 14-1 Tests de validation pour Financial Close Management

- 4. Après vérification, si des tests ont échoué, établissez un diagnostic et résolvez les problèmes.
- 5. Réexécutez l'outil de validation de Financial Close Management jusqu'à ce que tous les tests soient concluants.
- 6. Cliquez sur Valider la planification du test.

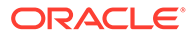

Le bouton **Valider la planification du test** n'est activé que si tous les tests de configuration requis dans le **Tableau 1** ont été exécutés sans indiquer d'erreurs.

- 7. Vérifiez le statut des tâches suivantes :
  - Business event
  - Instance de composite
  - Tâche FCM de base
  - Human Workflow

En cas d'erreurs, l'instance FCCTaskExecutionComposite de test n'est pas supprimée, et vous pouvez obtenir plus d'informations sur l'erreur dans la console Enterprise Manager. Si tous les éléments de test sont validés, le composite et l'instance de test sont supprimés.

Pour utiliser l'outil de validation Account Reconciliation Manager, procédez comme suit :

1. A partir d'un navigateur Web, ouvrez l'URL suivante pour exécuter l'outil de validation Account Reconciliation Manager.

FCMHOST:FCMPORT/arm/faces/oracle/apps/epm/arm/ui/page/common/ ARMValidation.jspx

Où *FCMHOST* est l'ordinateur sur lequel Financial Close Management est configuré et *FCMPORT* est le port d'écoute du serveur géré FinancialClose0 dans la console d'administration WebLogic. Vous trouverez ces informations dans la console d'administration WebLogic. Pour les afficher, connectez-vous à la console d'administration et accédez à **Environnement**, puis à **Serveurs**.

- 2. Connectez-vous à l'outil de validation Account Reconciliation Manager avec l'utilisateur Admin Shared Services.
- 3. Cliquez sur Valider la configuration d'Account Reconciliation Manager.
- 4. Vérifiez le statut de chacun des éléments suivants :

| Elément de validation    | Résultats                            |
|--------------------------|--------------------------------------|
| Serveur d'administration | Hôte                                 |
|                          | Port                                 |
|                          | Statut (en cours d'exécution/arrêté) |
|                          | Sources de données                   |
| Serveur Foundation       | Hôte                                 |
|                          | Port                                 |
|                          | Statut                               |
|                          | Sources de données                   |
| Serveur géré FCM         | Hôte                                 |
|                          | Port                                 |
|                          | Statut                               |
|                          | Sources de données                   |

#### Tableau 14-2 Tests de validation pour Account Reconciliation Management

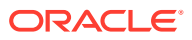

| Elément de validation                  | Résultats                                 |
|----------------------------------------|-------------------------------------------|
| Application Web Account Reconciliation | Version                                   |
|                                        | Etat                                      |
|                                        | Type de base de données                   |
| Application Web                        | Version                                   |
| FinancialCloseTaxOpCommon              | Etat                                      |
|                                        | Type de base de données                   |
| Bibliothèque EPM-FCM-LIBRARIES         | Version                                   |
|                                        | Etat                                      |
|                                        | Type de base de données                   |
| Fournisseurs d'authentification        | DefaultAuthenticator                      |
|                                        | Indicateur de contrôle                    |
|                                        | EPMIdentityAsserter                       |
|                                        | rôle fcm_valid_users créé correctement    |
|                                        | indicateur virtualize = true              |
|                                        | LibOVD activé                             |
| Authentificateurs externes             | Liste les fournisseurs d'authentification |

# Tableau 14-2(suite) Tests de validation pour Account ReconciliationManagement

5. Après vérification, si des tests ont échoué, établissez un diagnostic et résolvez les problèmes.

6. Réexécutez l'outil de validation Account Reconciliation Manager jusqu'à ce que tous les tests soient concluants.

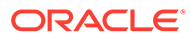

# 15

# Utilisation d'Essbase 21c avec EPM System indépendant

Vous pouvez désormais utiliser des applications Oracle Hyperion Planning et Oracle Hyperion Profitability and Cost Management, et Oracle Hyperion Financial Reporting à partir d'un déploiement Oracle Enterprise Performance Management System afin de générer des rapports sur les cubes Oracle Essbase dans un déploiement Oracle Essbase 21c intégré à EPM Shared Services.

Pour utiliser Essbase 21c à partir d'un déploiement EPM System, procédez comme suit :

- Installez et configurez Essbase 21c. Pour plus d'informations sur l'installation et la configuration indépendante d'Essbase 21c, reportez-vous à la section Installation d'Oracle Essbase dans le guide Déploiement indépendant d'Essbase.
- 2. Pour plus d'informations sur la configuration d'Essbase 21c avec Shared Services, reportez-vous à la section Authentification EPM Shared Services dans le guide *Déploiement indépendant d'Essbase*.
- 3. Vous pouvez obtenir plus d'informations sur la configuration de la source de données Financial Reporting sur Essbase 21c. Reportez-vous à la section Gestion des connexions à la base de données.

Pour plus d'informations sur la gestion des licences pour un usage indépendant d'Essbase 21c, reportez-vous au Guide de gestion des licences Oracle Enterprise Performance Management.

# Utilisation d'Essbase 21c avec des applications Planning et Profitability

#### Modifications de registre

Après avoir mis à jour EPM vers la version 11.2.15 et configuré les produits EPM (notamment la configuration du serveur Web OHS), suivez ces étapes pour mettre à jour les valeurs de registre :

- A l'invite de commande, changez de répertoire pour passer à EPM\_ORACLE\_INSTANCE/ epmsystem1/bin.
- Exécutez les commandes suivantes pour mettre à jour les valeurs de registre Analytic Provider Services (APS) : Mettez à jour l'hôte et le port de l'application Web logique Essbase Provider Services [LOGICAL\_WEB\_APP] afin qu'ils pointent vers host/port d'Analytic Provider Services (APS) Essbase 21c :

```
epmsys_registry.bat/.sh updateproperty "#<Object ID>/@port" 1234
epmsys_registry.bat/.sh updateproperty "#<Object ID>/@host" hostName
```

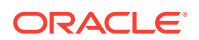

epmsys\_registry.bat/.sh updateproperty "#<Object ID>/ @localhost name" hostName

Veillez à remplacer "<Object ID>" par l'ID de composant LOGICAL\_WEB\_APP de l'application Web Analytic Provider Services (APS), qui est disponible dans le rapport de registre généré à la fin de la configuration d'Essbase.

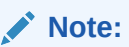

L'application Web logique Analytic Provider Services (APS) est le composant LOGICAL\_WEB\_APP avec la propriété webAppType définie sur PROVIDER\_SERVICES\_WEB\_APP.

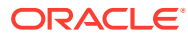

# A Ports

Cette annexe contient des informations sur les numéros de port par défaut des produits Oracle Enterprise Performance Management System, ainsi que sur les emplacements de configuration correspondants.

#### Attention :

Ces ports ne sont pas destinés à permettre l'accès à un produit. Pour obtenir des informations sur le démarrage d'un produit, reportez-vous à la section Démarrage et arrêt des produits EPM System.

# Ports par défaut et registre Shared Services

Lors de la configuration, les numéros de port par défaut de la plupart des produits Oracle Enterprise Performance Management System sont automatiquement incorporés dans le registre Oracle Hyperion Shared Services. A ce moment, vous pouvez modifier les numéros par défaut à l'aide du configurateur EPM System. Chaque numéro de port sur la machine doit être unique. (Un même produit installé sur des ordinateurs différents peut avoir le même numéro de port.) Un message d'erreur de type Port déjà utilisé ou Erreur de liaison peut indiquer la présence d'un conflit de numéros de port.

Si le port par défaut est déjà utilisé sur l'ordinateur ou s'il existe un conflit, le configurateur EPM System s'arrête. Si le numéro de port par défaut n'est pas modifié, le logiciel est configuré avec les valeurs par défaut.

# Port du serveur d'administration WebLogic

| Numéro de port par défaut | Emplacement de la configuration                                                                                                    |
|---------------------------|----------------------------------------------------------------------------------------------------|
| 7001                      | Le port du serveur d'administration WebLogic<br>est indiqué au cours de la configuration. Pour<br>modifier le port par défaut, utilisez la console<br>d'administration WebLogic. |

#### Tableau A-1 Port du serveur d'administration WebLogic

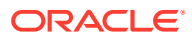

# Port d'application Web Java Oracle Enterprise Manager

| Numéro de port par défaut | Emplacement de la configuration                                                                                                    |
|---------------------------|----------------------------------------------------------------------------------------------------|
| 7001                      | Le port d'application Web Java Oracle<br>Enterprise Manager est configuré lors de la<br>création du domaine dans le configurateur<br>EPM System. |

| Tableau A-2 | Port d'application Web Java Oracle Enterprise Manager |
|-------------|-------------------------------------------------------|
|-------------|-------------------------------------------------------|

# Ports SSL

Pour plus d'informations sur la configuration des ports SSL, reportez-vous au *Guide de configuration de la sécurité d'Oracle Enterprise Performance Management System*.

# **Ports Foundation Services**

Pour obtenir des informations sur les ports Oracle Hyperion Foundation Services, reportez-vous aux sections suivantes :

- Ports Foundation Services
- Ports d'application Web Java Calculation Manager

#### Ports Foundation Services

Le tableau suivant décrit les ports d'application Web Java du serveur géré Oracle Hyperion Foundation Services et les emplacements de configuration correspondants. Le serveur géré Foundation Services inclut Oracle Hyperion Shared Services, Oracle Hyperion Enterprise Performance Management Workspace et Foundation Web Service.

| Type de port      | Numéro de port par défaut | Emplacement de la<br>configuration |
|-------------------|---------------------------|------------------------------------|
| Port d'écoute     | 28080                     | Configurateur EPM System           |
| Port d'écoute SSL | 28443                     | Configurateur EPM System           |

#### Tableau A-3 Ports d'application Web Java Foundation Services

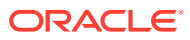

| Serveur            | Port de serveur par défaut | Emplacement de la<br>configuration                |
|--------------------|----------------------------|---------------------------------------------------|
| Oracle HTTP Server | 19000                      | MIDDLEWARE_HOME/                                  |
|                    |                            | user_projects/epmsystem1/                         |
|                    |                            | httpConfig/ohs/config/                            |
|                    |                            | fmwconfig/components/OHS/                         |
|                    |                            | <pre>ohs_component/httpd.conf;</pre>              |
|                    |                            | configurable dans le<br>configurateur EPM System. |

#### Tableau A-4 Ports du serveur Web

## Ports d'application Web Java Calculation Manager

#### Tableau A-5 Ports d'application Web Java Calculation Manager

| Type de port      | Numéro de port par défaut | Emplacement de la configuration |
|-------------------|---------------------------|---------------------------------|
| Port d'écoute     | 8500                      | Configurateur EPM System        |
| Port d'écoute SSL | 8543                      | Configurateur EPM System        |

# Ports Essbase

#### Tableau A-6 Ports de service par défaut Essbase

| Service                                  | Numéro de port par défaut                 | Emplacement de la<br>configuration |
|------------------------------------------|-------------------------------------------|------------------------------------|
| Agent Oracle Essbase                     | 1423                                      | Configurateur EPM System           |
| Applications serveur Essbase<br>(ESSSVR) | 31768–32768 (deux ports par<br>processus) | Configurateur EPM System           |
| Agent SSL Essbase                        | 6423                                      | Configurateur EPM System           |
| Port du serveur géré Essbase             | 9010                                      |                                    |
| Port sécurisé du serveur géré<br>Essbase | 9020                                      |                                    |
| Port du gestionnaire de noeuds           | 9556                                      |                                    |

#### 🖍 Remarque :

Si vous n'indiquez pas de numéros de port Essbase dans le configurateur EPM System, les ports par défaut sont utilisés.

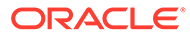

| Type de port                                 | Numéro de port par défaut | Emplacement de la configuration |
|----------------------------------------------|---------------------------|---------------------------------|
| Port du serveur<br>d'administration          | 7010                      | Configurateur EPM System        |
| Port sécurisé du serveur<br>d'administration | 7020                      | Configurateur EPM System        |
| Port du serveur EAS                          | 9110                      | Configurateur EPM System        |
| Port sécurisé du serveur<br>EAS              | 9120                      | Configurateur EPM System        |

#### Tableau A-7 Ports d'application Web Java Administration Services

Tableau A-8 Ports d'application Web Java Provider Services

| Type de port      | Numéro de port par défaut | Emplacement de la configuration |
|-------------------|---------------------------|---------------------------------|
| Port d'écoute     | 9010                      | Configurateur EPM System        |
| Port d'écoute SSL | 9020                      | Configurateur EPM System        |

## Ports Financial Reporting

#### Tableau A-9 Ports d'application Web Java Financial Reporting

| Type de port      | Numéro de port par défaut | Emplacement de la<br>configuration |
|-------------------|---------------------------|------------------------------------|
| Port d'écoute     | 8200                      | Configurateur EPM System           |
| Port d'écoute SSL | 8243                      | Configurateur EPM System           |
|                   |                           |                                    |

#### Tableau A-10 Ports de service par défaut Financial Reporting

| Service                                | Numéro de port par défaut                                                                                                    | Emplacement de la configuration |
|----------------------------------------|----------------------------------------------------------------------------------------------------|---------------------------------|
| Services RMI et serveur ADM<br>distant | 8205-8228<br>Chaque application Web Java<br>Financial Reporting utilise deux<br>ports, un pour les services RMI et<br>un autre pour le serveur ADM<br>distant (par exemple, la première<br>application Web Java Financial | Configurateur EPM System        |
|                                        | 8206).                                                                                                    |                                 |

# Ports des applications Financial Performance Management

Pour plus de détails sur les ports des applications Oracle Hyperion Financial Performance Management, reportez-vous aux sections suivantes :

Ports Financial Management

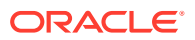

- Ports Financial Close Management
- Ports Planning
- Ports Profitability and Cost Management

#### Ports Financial Management

#### Tableau A-11 Port d'application Web Java Financial Management

| Type de port      | Numéro de port par défaut | Emplacement de la configuration |
|-------------------|---------------------------|---------------------------------|
| Port d'écoute     | 7363                      | Configurateur EPM System        |
| Port d'écoute SSL | 7365                      | Configurateur EPM System        |

#### Tableau A-12 Port du serveur Financial Management

| Type de port                             | Numéro de port par défaut                                      | Emplacement de la<br>configuration |
|------------------------------------------|----------------------------------------------------------------|------------------------------------|
| Port                                     | 9091                                                           | Configurateur EPM System           |
| Port SSL                                 | 9092                                                           | Configurateur EPM System           |
| Port de début de la source de<br>données | 10001                                                          | Configurateur EPM System           |
| Port de fin de la source de<br>données   | 10020<br>HFM utilise des ports compris<br>entre 10001 et 10020 | Configurateur EPM System           |

#### Ports Financial Close Management

Le tableau suivant répertorie les ports Oracle Hyperion Financial Close Management et les emplacements de configuration correspondants.

#### Tableau A-13 Ports d'application Web Java Financial Close Management

| Type de port      | Numéro de port par défaut | Emplacement de la configuration |
|-------------------|---------------------------|---------------------------------|
| Port d'écoute     | 8700                      | Configurateur EPM System        |
| Port d'écoute SSL | 8743                      | Configurateur EPM System        |

#### Ports Tax Management

#### Tableau A-14 Port d'application Web Java Tax Management

| Type de port                           | Numéro de port par défaut | Emplacement de la        |
|----------------------------------------|---------------------------|--------------------------|
| Port Oracle Hyperion Tax<br>Governance | 22200                     | Configurateur EPM System |
| Port SSL Tax Governance                | 23243                     | Configurateur EPM System |

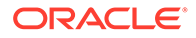

| Type de port                          | Numéro de port par défaut | Emplacement de la configuration |
|---------------------------------------|---------------------------|---------------------------------|
| Port Oracle Hyperion Tax<br>Provision | 22200                     | Configurateur EPM System        |
| Port SSL Tax Provision                | 23243                     | Configurateur EPM System        |

#### Tableau A-14 (suite) Port d'application Web Java Tax Management

## Ports Planning

Tableau A-15 Ports d'application Web Java Planning

| Type de port      | Numéro de port par défaut | Emplacement de la configuration |
|-------------------|---------------------------|---------------------------------|
| Port d'écoute     | 8300                      | Configurateur EPM System        |
| Port d'écoute SSL | 8343                      | Configurateur EPM System        |

#### Tableau A-16 Port du serveur RMI Planning

| Service                                 | Numéro de port par défaut | Emplacement de la<br>configuration |
|-----------------------------------------|---------------------------|------------------------------------|
| Serveur RMI Oracle<br>Hyperion Planning | 11333                     | Configurateur EPM System           |

#### Ports Profitability and Cost Management

| Tableau A-17 | Ports d'application Web Java Profitability | v and Cost Management |
|--------------|--------------------------------------------|-----------------------|
|              | i one a application mes cava i romasing    | y and oost management |

| Type de port      | Numéro de port par défaut | Emplacement de la<br>configuration |
|-------------------|---------------------------|------------------------------------|
| Port d'écoute     | 6756                      | Configurateur EPM System           |
| Port d'écoute SSL | 6743                      | Configurateur EPM System           |

# Ports Data Management

Pour plus de détails sur les ports Data Management d'Oracle, reportez-vous aux sections suivantes :

- Ports FDMEE
- Ports Data Relationship Management

#### Ports FDMEE

Le tableau suivant répertorie les ports du serveur Web Oracle Hyperion Financial Data Quality Management, Enterprise Edition et les emplacements de configuration correspondants.

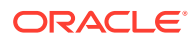

| Type de port      | Numéro de port par défaut | Emplacement de la configuration |
|-------------------|---------------------------|---------------------------------|
| Port d'écoute     | 6550                      | Configurateur EPM System        |
| Port d'écoute SSL | 6553                      | Configurateur EPM System        |

#### Tableau A-18 Ports d'application Web Java FDMEE

## Ports Data Relationship Management

Le tableau suivant répertorie les ports de service par défaut Data Relationship Management et les emplacements de configuration correspondants.

| Tableau A-19 | Ports de service par | défaut Data | Relationship | Management |
|--------------|----------------------|-------------|--------------|------------|
|--------------|----------------------|-------------|--------------|------------|

| Service                                                     | Numéro de port par défaut | Emplacement de la<br>configuration                                 |
|-------------------------------------------------------------|---------------------------|--------------------------------------------------------------------|
| Applications du serveur<br>Data Relationship Managemen<br>t | 5200–5400                 | drm-config.xml avec la<br>console Data Relationship<br>Management. |

Le tableau suivant répertorie les ports du serveur Web Data Relationship Management et les emplacements de configuration correspondants.

#### Tableau A-20 Ports du serveur Web Data Relationship Management

| Ports du serveur Web par défaut      | Emplacement de la configuration                                                                   |
|--------------------------------------|---------------------------------------------------------------------------------------------------|
| 80 (HTTP) ou 443 (si SSL est activé) | Console du gestionnaire IIS de Microsoft.<br>(Modifiez le paramètre de la valeur du port<br>TCP.) |

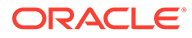

# B URL Essbase

Dans Essbase 11g, pour le déploiement indépendant, Provider Services constitue le fournisseur de source de données de niveau intermédiaire d'Oracle Essbase pour les clients API Java, Smart View et XMLA (XML for Analysis). Dans Essbase 21c, la fonctionnalité Provider Services est intégrée à WebLogic. Mettez à jour les URL client vers le format en cours :

| Clients                           | URL précédente permettant<br>de connecter Provider<br>Services au client indiqué                                        | Nouvelle URL dans Essbase<br>21c                                                                                                    |
|-----------------------------------|----------------------------------------------------------------------------------------------------|----------------------------------------------------------------------------------------------------|
| API Java                          | http://<br>server_name:port/aps/JAPI                                                                                    | http://server_name:port/<br>essbase/japi                                                                                                    |
| Smart View                        | http://<br>server_name:port/aps/<br>SmartView                                                                           | http://server_name:port/<br>essbase/smartview                                                                                                    |
| XMLA (XML for Analysis)           | http://<br>server_name:port/aps/XMLA                                                                                    | http://server_name:port/<br>essbase/xmla                                                                                                    |
| MaxL                              | http[s]://<br>server_name:port/aps/<br>Essbase                                                                          | <pre>http[s]:// server_name:port/essbase</pre>                                                                                                    |
| Interface de ligne de<br>commande | N/A                                                                                                    | http[s]://<br>server_name:port/essbase                                                                                                    |
| Source de données Planning        | <pre>http://<host>:<port>/aps/<br/>Essbase?<br/>ClusterName=<esscluster-1<br>&gt;</esscluster-1<br></port></host></pre> | <pre>http://<server>:<port>/ essbase/agent? ClusterName=<essbase cluster="" name=""> où EssbaseCluster-1 est le nom du cluster et <port> est le numéro de port du serveur Web.</port></essbase></port></server></pre> |

#### Tableau B-1 URL Essbase

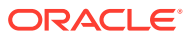

# C Emplacement d'installation et de déploiement d'Essbase

| 11.2.15 Essbase                                             | Emplacement d'installation                                                                                                    |
|-------------------------------------------------------------|----------------------------------------------------------------------------------------------------|
| Répertoire de base du produit Essbase                       | MIDDLEWARE_HOME\essbase                                                                                                    |
| Répertoire de base du domaine Essbase                       | MIDDLEWARE_HOME\user_projects\domains\<br>essbase_domain                                                                                                    |
| Chemin de configuration d'Essbase<br>( <b>Essbase.cfg</b> ) | ESSBASE_DOMAIN_HOME\config\fmwconfig\e<br>ssconfig\essbase                                                                                                    |
| Chemin Essbase                                              | MIDDLEWARE_HOME\essbase\products\Essba<br>se\EssbaseServer                                                                                                    |
| Répertoire d'applications (ARBORPATH)                       | MIDDLEWARE_HOME\user_projects\applicat<br>ions\essbase                                                                                                    |
| Répertoire principal des journaux Essbase                   | ESSBASE_DOMAIN_HOME\servers\essbase_se<br>rver1\logs                                                                                                    |
| Journal de Provider Services                                | ESSBASE_DOMAIN_HOME\servers\essbase_se<br>rver1\logs\aps\apsserver.log                                                                                        |
| Journal de la plate-forme Essbase                           | ESSBASE_DOMAIN_HOME\servers\essbase_se<br>rver1\logs\essbase\platform.log                                                                                     |
| Journal d'agent Essbase                                     | ESSBASE_DOMAIN_HOME\servers\essbase_se<br>rver1\logs\essbase\jagent.log                                                                                       |
| Journal d'application Essbase                               | ESSBASE_DOMAIN_HOME\servers\essbase_se<br>rver1\logs\essbase\essbase\app\ <applic<br>ation-name&gt;\<application-name>_ODL.log</application-name></applic<br> |
| Exécution d'Essbase                                         | ESSBASE_DOMAIN_HOME\servers\essbase_se<br>rver1\logs\essbase\essbase\APP\Vision\<br>Vision_ODL.log                                                            |
|                                                             | MIDDLEWARE_HOME\essbase\clients\Essbas<br>e\EssbaseRTC                                                                                                    |
|                                                             | MIDDLEWARE_HOME\essbase\common\Essbase<br>JavaAPI                                                                                                    |

Tableau C-1 Emplacement d'installation et de déploiement d'Essbase

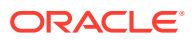

# D Emplacement des journaux Essbase

| 11.2.15 Essbase                           | Emplacement d'installation                                                                                                    |
|-------------------------------------------|----------------------------------------------------------------------------------------------------|
| Répertoire principal des journaux Essbase | ESSBASE_DOMAIN_HOME\servers\essbase_se<br>rver1\logs                                                                                                    |
| Journal de Provider Services              | ESSBASE_DOMAIN_HOME\servers\essbase_se<br>rver1\logs\aps\apsserver.log                                                                                        |
| Journal de la plate-forme Essbase         | ESSBASE_DOMAIN_HOME\servers\essbase_se<br>rver1\logs\essbase\platform.log                                                                                     |
| Journal d'agent Essbase                   | ESSBASE_DOMAIN_HOME\servers\essbase_se<br>rver1\logs\essbase\jagent.log                                                                                       |
| Journal d'application Essbase             | ESSBASE_DOMAIN_HOME\servers\essbase_se<br>rver1\logs\essbase\essbase\app\ <applic<br>ation-name&gt;\<application-name>_ODL.log</application-name></applic<br> |
| Journal de mise à niveau d'Essbase        | EPM_ORACLE_HOME\common\utilities\Essba<br>seLCMUtility\essbaseupgrade.log                                                                                     |
| Statut de mise à niveau d'Essbase         | EPM_ORACLE_HOME\common\utilities\Essba<br>seLCMUtility\EssbaseUpgradeStatus.xml                                                                               |
| Journaux d'installation d'Essbase         | EPM_ORACLE_HOME\diagnostics\logs\insta<br>ll\essbaseserver-install.log                                                                                        |
|                                           | EPM_ORACLE_HOME\diagnostics\logs\insta<br>ll\ess_upgrade_err.log                                                                                              |
|                                           | EPM_ORACLE_HOME\diagnostics\logs\insta<br>ll\ess_upgrade_out.log                                                                                              |
| Journaux de configuration d'Essbase       | <pre>EPM_ORACLE_INSTANCE\diagnostics\logs\c onfig\essbase21c_config.log</pre>                                                                                 |
|                                           | USERTEMP\essbase_config_ <date></date>                                                                                                    |
| Emplacement du fichier de réponse         | EPM_ORACLE_HOME\common\config\11.1.2.0<br>\config_windows.rsp                                                                                                 |
| Emplacement des propriétés d'entrée       | EPM_ORACLE_HOME\common\utilities\Essba<br>seLCMUtility\resources\UpgradePS4To21c<br>Scripts\input.properties                                                  |

#### Tableau D-1 Emplacement des journaux Essbase

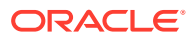

# E Attributs de l'URL JDBC

# **Pilotes JDBC**

Lors de la configuration, sur la page Configurer la base de données, cliquez sur Avancé afin de spécifier des paramètres JDBC supplémentaires qui seront utilisés par les pilotes JDBC Oracle Enterprise Performance Management System pour la connexion à la base de données.

Le tableau suivant décrit le format à utiliser pour entrer les paramètres si vous avez recours à des pilotes JDBC.

| Base de données | Format                                                                |
|-----------------|-----------------------------------------------------------------------|
| Oracle Database | jdbc:oracle:thin:@hostname:port:SID                                   |
| SQL Server      | jdbc:weblogic:sqlserver://<br>hostname:port;databaseName=databaseName |

Le tableau suivant fournit des informations supplémentaires sur les paramètres :

| Propriété            | SQL Server |
|----------------------|------------|
| LOADLIBRARYPATH      | Oui        |
| MAXPOOLEDSTATEMENTS  | Oui        |
| ALTERNATESERVERS     | Oui        |
| CONNECTIONRETRYCOUNT | Oui        |
| CONNECTIONRETRYDELAY | Oui        |
| LOADBALANCING        | Oui        |
| DYNAMICSECTIONS      |            |
| CREATEDEFAULTPACKAGE |            |
| REPLACEPACKAGE       |            |
| DATABASENAME         | Oui        |

Pour les paramètres Oracle Database, reportez-vous à la documentation du pilote Oracle Thin JDBC.

Pour plus d'informations, reportez-vous à la section Guide du développeur JDBC Oracle<sup>®</sup> Database 19c .

#### URL pour Oracle RAC

Pour spécifier le basculement côté client et l'équilibrage de charge pour Oracle RAC, entrez l'URL sous la forme suivante :

host:port/serviceName

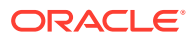

#### 🆍 Remarque :

L'utilisation d'Oracle RAC avec Oracle Enterprise Performance Management System nécessite également l'activation du processus d'écoute SCAN.

#### URL basée sur le protocole DAP pour Oracle Database

Oracle Database prend en charge l'authentification à l'aide d'un serveur LDAP. Pour utiliser une authentification de base de données basée sur le protocole LDAP, saisissez l'URL au format suivant :

```
jdbc:oracle:thin:@ldap://oid:5000/
mydbl,cn=OracleContext,dc=myco,dc=com
```

#### URL pour SSL

Lors de la configuration, afin d'activer SSL pour les connexions JDBC, cliquez sur Avancé sur la page Configurer la base de données, puis sélectionnez Utiliser une connexion sécurisée à la base de données (SSL).

Utilisez les paramètres supplémentaires ci-dessous lorsque le protocole SSL JDBC est sélectionné et que vous utilisez Microsoft SQL Server.

- ENCRYPTIONMETHOD=SSL
- TRUSTSTORE=chemin d'accès au truststore
- TRUSTSTOREPASSWORD=mot de passe du truststore
- VALIDATESERVERCERTIFICATE="true"

Utilisez le format d'URL suivant lorsque le protocole SSL JDBC est sélectionné et que vous utilisez Oracle Database.

```
jdbc:oracle:thin:@(DESCRIPTION=(ADDRESS=(PROTOCOL=tcps)
(HOST=host1)(PORT=1521))
(CONNECT_DATA=(SERVICE_NAME=servicename)
)
)
```

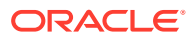

# F Services EPM System

Cette annexe fournit des détails sur les menus de démarrage, les noms de service et les scripts de démarrage et d'arrêt de chaque composant Oracle Enterprise Performance Management System.

Les éléments du menu Démarrer des applications Web Java ne sont disponibles que sur l'ordinateur sur lequel le serveur Web est installé.

Si vous déployez des composants vers un serveur géré unique, le nom du serveur géré est EPMServerN, où N correspond à 0 pour le serveur géré, et à 1 ou plus si vous effectuez une mise à l'échelle horizontale du serveur géré unique.

Vous pouvez contrôler l'état et les performances des applications Web Java EPM System à l'aide d'Oracle Enterprise Manager, qui est automatiquement déployé avec le configurateur EPM System si vous déployez des applications Web Java avec Oracle WebLogic Server. Vous pouvez afficher le statut des serveurs et des applications Web Java en cours d'exécution, les serveurs sur lesquels ils sont exécutés et les ports sur lesquels ils procèdent à l'écoute. Reportez-vous à la section "Utilisation d'Oracle Enterprise Manager pour la surveillance des applications Web Java EPM System" dans le *Guide des options de déploiement d'Oracle Enterprise Performance Management System*.

## Serveur Web

Le service Oracle HTTP Server est géré et surveillé par le gestionnaire de noeuds. Reportezvous à la section Démarrage et arrêt d'Oracle HTTP Server.

# Serveur d'applications Foundation Services

Le tableau suivant décrit les services et les processus pour le serveur d'applications Oracle Hyperion Foundation Services, qui inclut les applications Web Java Oracle Hyperion Shared Services et Oracle Hyperion Enterprise Performance Management Workspace.

| Tableau F-1 | Services et | processus du | ı serveur d | d'applications | Foundation | Services |
|-------------|-------------|--------------|-------------|----------------|------------|----------|
|-------------|-------------|--------------|-------------|----------------|------------|----------|

| Type d'information                                                   | Détails                                                                                                    |  |  |
|----------------------------------------------------------------------|----------------------------------------------------------------------------------------------------|--|--|
| Commande du menu Démarrer de Windows                                 | Sélectionnez <b>Démarrer, Oracle EPM System,</b><br><i>EPM_ORACLE_INSTANCE_NAME</i> , puis <b>Démarrer</b><br><b>FoundationServices (Oracle WebLogic 10)</b> |  |  |
| Nom de service enregistré                                            | HyS9FoundationServices_instanceName                                                                                                    |  |  |
| Nom complet dans le Panneau de<br>configuration des services Windows | Oracle Hyperion Foundation Services - Serveur géré ( <i>instanceName</i> )                                                                                   |  |  |

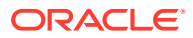

| Type d'information          | Détails                                                                                                    |
|-----------------------------|----------------------------------------------------------------------------------------------------|
| Description                 | Hyperion Foundation Services prend en<br>charge les applications Hyperion, notamment<br>l'authentification, le provisionnement des<br>utilisateurs, la gestion des flux de tâches et la<br>synchronisation des métadonnées et des<br>données. |
| Script de démarrage Windows | <i>EPM_ORACLE_INSTANCE</i> /bin/<br>startFoundationServices.bat                                                                                                    |
| Script de démarrage Linux   | <i>EPM_ORACLE_INSTANCE</i> /bin/<br>startFoundationServices.sh                                                                                                    |
| Script d'arrêt Windows      | <pre>EPM_ORACLE_INSTANCE/bin/ stopFoundationServices.bat</pre>                                                                                                    |
| Script d'arrêt Linux        | <pre>EPM_ORACLE_INSTANCE/bin/ stopFoundationServices.sh</pre>                                                                                                    |

Tableau F-1 (suite) Services et processus du serveur d'applications FoundationServices

# Serveur d'applications Calculation Manager

Le tableau suivant décrit les services et les processus pour Oracle Hyperion Calculation Manager.

| Type d'information                                                   | Détails                                                                                           |
|----------------------------------------------------------------------|---------------------------------------------------------------------------------------------------|
| Commande du menu Démarrer de<br>Windows                              | Sélectionnez <b>Démarrer, Oracle EPM</b><br>System, puis Démarrer CalcMgr (Oracle<br>WebLogic 10) |
| Nom de service enregistré                                            | HyS9CALC_instanceName                                                                             |
| Nom complet dans le Panneau de<br>configuration des services Windows | Oracle Hyperion CALC Manager -<br>Application Web Java ( <i>instanceName</i> )                    |
| Description                                                          | Propose un service d'accès au serveur Web<br>CALC Manager                                         |
| Script de démarrage Windows                                          | <i>EPM_ORACLE_INSTANCE</i> /bin/<br>startCalcMgr.bat                                              |
| Script de démarrage Linux                                            | <i>EPM_ORACLE_INSTANCE</i> /bin/<br>startCalcMgr.sh                                               |
| Script d'arrêt Windows                                               | <i>EPM_ORACLE_INSTANCE</i> /bin/<br>stopCalcMgr.bat                                               |
| Script d'arrêt Linux                                                 | <i>EPM_ORACLE_INSTANCE</i> /bin/<br>stopCalcMgr.sh                                                |

Tableau F-2 Services et processus Calculation Manager

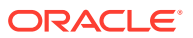
### Serveur Essbase

Le tableau suivant décrit les autres méthodes de démarrage et d'arrêt du serveur Oracle Essbase.

| Type d'information                                                   | Détails                                                                                                    |  |
|----------------------------------------------------------------------|----------------------------------------------------------------------------------------------------|--|
| Commande du menu Démarrer de Windows                                 | Sélectionnez <b>Démarrer</b> , <b>Oracle EPM System</b> ,<br>puis <b>Démarrer Essbase</b><br>Cette commande lance startEssbase.bat. |  |
| Nom de service enregistré                                            | EssbaseService                                                                                                    |  |
| Nom complet dans le Panneau de<br>configuration des services Windows | Oracle Essbase Service                                                                                                    |  |
| Script de démarrage Windows                                          | • Serveur Essbase: <pre>ESSBASE_DOMAIN_HOME/ esstools/bin/start.cmd</pre>                                                           |  |
|                                                                      | <b>Cette commande lance la commande</b> start.cmd <b>d'Essbase</b> .                                                                |  |
|                                                                      | • essmsh: ESSBASE_DOMAIN_HOME/<br>esstools/bin/startMAXL.cmd                                                                        |  |
| Script de démarrage Linux                                            | • Serveur Essbase : ESSBASE_DOMAIN_HOME/<br>esstools/bin/start.sh                                                                   |  |
|                                                                      | <ul> <li>essmsh: ESSBASE_DOMAIN_HOME/<br/>esstools/bin/startMAXL.sh</li> </ul>                                                      |  |
| Script d'arrêt Windows                                               | <pre>Serveur Essbase : ESSBASE_DOMAIN_HOME/ esstools/bin/stop.cmd</pre>                                                             |  |
| Script d'arrêt Linux                                                 | Serveur Essbase: <pre>ESSBASE_DOMAIN_HOME/ esstools/bin/stop.sh</pre>                                                               |  |

 Tableau F-3
 Démarrage et arrêt du serveur Essbase

L'arrêt du serveur Essbase peut prendre un certain temps, selon le nombre d'applications Essbase exécutées sur celui-ci. Pour arrêter le serveur Essbase, vous devez disposer de droits d'administrateur.

Reportez-vous au guide de l'administrateur de base de données pour Oracle Essbase pour plus d'informations sur l'arrêt du serveur Essbase.

Pour plus d'informations sur l'arrêt du serveur Essbase, reportez-vous au guide de l'administrateur de base de données pour Oracle Essbase.

## Serveur d'applications Financial Reporting

Le tableau suivant décrit les services et processus du serveur d'applications Oracle Hyperion Financial Reporting, qui inclut le serveur d'impression Financial Reporting, Financial Reporting Web Studio et le référentiel de documents.

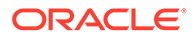

| Type d'information                                                   | Détails                                                                                                    |
|----------------------------------------------------------------------|----------------------------------------------------------------------------------------------------|
| Commande du menu Démarrer de<br>Windows                              | Sélectionnez <b>Démarrer</b> , <b>Oracle EPM</b><br><b>System</b> , puis <b>Démarrer</b><br><b>FinancialReporting (Oracle WebLogic 10)</b> |
| Nom de service enregistré                                            | HyS9FRReports_instanceName                                                                                                    |
| Nom complet dans le Panneau de<br>configuration des services Windows | Oracle Hyperion Financial Reporting -<br>Application Web Java ( <i>instanceName</i> )                                                      |
| Description                                                          | Indiquez un service d'accès au serveur<br>Web Hyperion Financial Reporting.                                                                |
| Script de démarrage Windows                                          | <pre>EPM_ORACLE_INSTANCE/bin/ startFinancialReporting.bat</pre>                                                                            |
| Script de démarrage Linux                                            | <i>EPM_ORACLE_INSTANCE</i> /bin/<br>startFinancialReporting.sh                                                                             |
| Script d'arrêt Windows                                               | <i>EPM_ORACLE_INSTANCE</i> /bin/<br>stopFinancialReporting.bat                                                                             |
| Script d'arrêt Linux                                                 | <i>EPM_ORACLE_INSTANCE</i> /bin/<br>stopFinancialReporting.sh                                                                              |

Tableau F-4Services et processus du serveur d'applications FinancialReporting

# Serveur d'applications Planning

Le tableau suivant décrit les services et les processus pour le serveur d'applications Oracle Hyperion Planning.

| Type d'information                                                   | Détails                                                                                                    |
|----------------------------------------------------------------------|----------------------------------------------------------------------------------------------------|
| Commande du menu Démarrer de<br>Windows                              | Sélectionnez <b>Démarrer</b> , <b>Oracle EPM</b><br><b>System</b> , puis <b>Démarrer Planning (Oracle</b><br><b>WebLogic 10)</b> |
| Nom de service enregistré                                            | HyS9Planning_instanceName                                                                                                    |
| Nom complet dans le Panneau de<br>configuration des services Windows | Oracle Hyperion Planning - Application Web Java ( <i>instanceName</i> )                                                          |
| Description                                                          | Offre un service d'accès au serveur Web<br>Planning.                                                                             |
| Script de démarrage Windows                                          | <i>EPM_ORACLE_INSTANCE</i> /bin/<br>startPlanning.bat                                                                            |
| Script de démarrage Linux                                            | <i>EPM_ORACLE_INSTANCE</i> /bin/<br>startPlanning.sh                                                                             |
| Script d'arrêt Windows                                               | <i>EPM_ORACLE_INSTANCE</i> /bin/<br>stopPlanning.bat                                                                             |
| Script d'arrêt Linux                                                 | <i>EPM_ORACLE_INSTANCE</i> /bin/<br>stopPlanning.sh                                                                              |

Tableau F-5 Services et processus du serveur d'applications Planning

En outre, Planning utilise le registre RMI Hyperion.

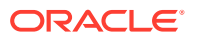

| Type d'information                                                   | Détails                                                       |
|----------------------------------------------------------------------|---------------------------------------------------------------|
| Commande du menu Démarrer de Windows                                 | N/A                                                           |
| Nom de service enregistré                                            | HyS9RMI Registry_instanceName                                 |
| Nom complet dans le Panneau de<br>configuration des services Windows | Registre RMI Oracle Hyperion (instanceName)                   |
| Description                                                          | Fournit un service d'accès au registre RMI<br>Oracle Hyperion |
| Script de démarrage Windows                                          | <pre>EPM_ORACLE_INSTANCE/bin/startRMI.bat</pre>               |
| Script d'arrêt Windows                                               | <pre>EPM_ORACLE_INSTANCE/bin/stopRMI.bat</pre>                |

Tableau F-6Services et processus du serveur d'applications du registreRMI Hyperion

# Serveur Financial Management

Le tableau suivant décrit les services et les processus pour Oracle Hyperion Financial Management.

| <b>Fableau F-7</b> | Serveur | Financial | Management |
|--------------------|---------|-----------|------------|
|--------------------|---------|-----------|------------|

| Type d'information                                                   | Détails                                                                        |
|----------------------------------------------------------------------|--------------------------------------------------------------------------------|
| Commande du menu Démarrer de Windows                                 | N/A                                                                            |
| Nom de service enregistré                                            | HyS9FinancialManagementJavaServer_ <i>instanc</i> eName                        |
| Nom complet dans le Panneau de<br>configuration des services Windows | Oracle Hyperion Financial Management -<br>Serveur Java ( <i>instanceName</i> ) |
| Description                                                          | Oracle Hyperion Financial Management -<br>Serveur Java                         |
| Script de démarrage Windows                                          | <i>EPM_ORACLE_INSTANCE</i> /bin/<br>startHFMJavaServer.bat                     |
| Script d'arrêt Windows                                               | <i>EPM_ORACLE_INSTANCE</i> /bin/<br>stopHFMJavaServer.bat                      |

#### 💉 Remarque :

La synchronisation entre les serveurs d'applications Financial Management est basée sur l'heure système. Un changement au niveau de l'horloge peut affecter cette synchronisation. Pour le passage aux heures d'été et d'hiver, il est conseillé d'arrêter les serveurs avant le changement d'heure et de les redémarrer une fois le changement effectué.

## Serveur d'applications Financial Management

Le tableau suivant décrit les services et processus du serveur d'applications Web Java Oracle Hyperion Financial Management, qui inclut les services Web FM et l'application Web Java ADF FM.

# Tableau F-8Services et processus d'application Web Java FinancialManagement

| Type d'information                                                   | Détails                                                                                                    |
|----------------------------------------------------------------------|----------------------------------------------------------------------------------------------------|
| Commande du menu Démarrer de<br>Windows                              | Sélectionnez <b>Démarrer</b> , <b>Oracle EPM</b><br><b>System</b> , puis <b>Démarrer HFMWeb (Oracle</b><br><b>WebLogic 10)</b> |
| Nom de service enregistré                                            | HyS9FinancialManagementWeb_instanceN ame                                                                                       |
| Nom complet dans le Panneau de<br>configuration des services Windows | Oracle Hyperion Financial Management -<br>Niveau Web ( <i>instanceName</i> )                                                   |
| Description                                                          | Offre une prise en charge JEE à Financial<br>Management.                                                                       |
| Script de démarrage Windows                                          | <i>EPM_ORACLE_INSTANCE</i> /bin/<br>startHFMWeb.bat                                                                            |
| Script d'arrêt Windows                                               | <i>EPM_ORACLE_INSTANCE</i> /bin/<br>stopHFMWeb.bat                                                                             |

### serveur d'applications Profitability and Cost Management

Le tableau suivant décrit les services et les processus pour Oracle Hyperion Profitability and Cost Management.

| Type d'information                                                   | Détails                                                                                                 |
|----------------------------------------------------------------------|----------------------------------------------------------------------------------------------------|
| Commande du menu Démarrer de<br>Windows                              | Sélectionnez <b>Démarrer, Oracle EPM</b><br>System, puis Démarrer Profitability<br>(Oracle WebLogic 10) |
| Nom de service enregistré                                            | HyS9HyS9PftWeb_instanceName                                                                             |
| Nom complet dans le Panneau de<br>configuration des services Windows | Oracle Hyperion Profitability - Application Web Java ( <i>instanceName</i> )                            |
| Description                                                          | Fournit un module Workspace pour<br>Profitability.                                                      |
| Script de démarrage Windows                                          | EPM_ORACLE_INSTANCE/bin/<br>startProfitability.bat                                                      |
| Script de démarrage Linux                                            | <pre>EPM_ORACLE_INSTANCE/bin/ startProfitability.sh</pre>                                               |
| Script d'arrêt Windows                                               | <pre>EPM_ORACLE_INSTANCE/bin/ stopProfitability.bat</pre>                                               |

Tableau F-9 Services et processus de Profitability and Cost Management

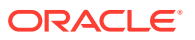

| Tableau F-9 | (suite) Services et processus de Profitability and Cost |
|-------------|---------------------------------------------------------|
| Management  |                                                         |

| Type d'information   | Détails                                                  |
|----------------------|----------------------------------------------------------|
| Script d'arrêt Linux | <i>EPM_ORACLE_INSTANCE</i> /bin/<br>stopProfitability.sh |

### Serveur d'applications Financial Close Management

Le tableau suivant décrit les services et les processus pour le serveur d'applications Oracle Hyperion Financial Close Management.

#### Remarque :

Veillez à terminer les tâches de post-configuration avant de démarrer Financial Close Management. Reportez-vous à la section Tâches de configuration manuelle de Financial Close Management et Tax Governance.

#### Remarque :

Avant de démarrer Financial Close Management, prenez en considération l'ordre de démarrage des serveurs :

- Serveur d'administration WebLogic
- Serveur géré Hyperion Foundation Services
- Oracle HTTP Server Reportez-vous à la section Démarrage et arrêt d'Oracle HTTP Server
- Dans un ordre quelconque :
  - Application Web Java Financial Close Management
  - Serveur géré de services Web Oracle Hyperion Financial Management, si vous utilisez Financial Management avec Financial Close Management
  - Application Web Java Oracle Hyperion Financial Reporting, si vous utilisez Financial Reporting avec Financial Close Management
  - Oracle Hyperion Financial Data Quality Management, Enterprise Edition, si vous utilisez Account Reconciliation Management

#### Tableau F-10 Services et processus de Financial Close Management

| Type d'information                   | Détails                                                                                                    |
|--------------------------------------|----------------------------------------------------------------------------------------------------|
| Commande du menu Démarrer de Windows | Sélectionnez <b>Démarrer, Oracle EPM System</b> ,<br>puis <b>Démarrer FinancialClose (Oracle<br/>WebLogic 10)</b> |

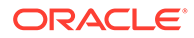

| Type d'information                                                   | Détails                                                                                      |
|----------------------------------------------------------------------|----------------------------------------------------------------------------------------------|
| Nom de service enregistré                                            | HyS9FinancialClose_instanceName                                                              |
| Nom complet dans le Panneau de<br>configuration des services Windows | Oracle Hyperion Financial Close Management -<br>Application Web Java ( <i>instanceName</i> ) |
| Description                                                          | Indiquez un service d'accès à l'application Web<br>Java Financial Close Manager.             |
| Script de démarrage Windows                                          | <i>EPM_ORACLE_INSTANCE</i> /bin/<br>startFinancialClose.bat                                  |
| Script de démarrage Linux                                            | <i>EPM_ORACLE_INSTANCE</i> /bin/<br>startFinancialClose.sh                                   |
| Script d'arrêt Windows                                               | <i>EPM_ORACLE_INSTANCE</i> /bin/<br>stopFinancialClose.bat                                   |
| Script d'arrêt Linux                                                 | <i>EPM_ORACLE_INSTANCE</i> /bin/<br>stopFinancialClose.sh                                    |

#### Tableau F-10 (suite) Services et processus de Financial Close Management

## Serveur d'applications Tax Management

Le tableau suivant décrit les services et les processus Tax Management.

Pour Oracle Hyperion Tax Provision, Oracle Hyperion Financial Management doit également être exécuté.

Si vous utilisez Oracle Hyperion Tax Governance, démarrez les services dans l'ordre indiqué dans la section Serveur d'applications Financial Close Management.

| Type d'information                                                   | Détails                                                                                                    |
|----------------------------------------------------------------------|----------------------------------------------------------------------------------------------------|
| Commande du menu Démarrer de<br>Windows                              | Sélectionnez <b>Démarrer, Oracle EPM</b><br><b>System</b> , puis <b>Démarrer TaxManagement</b><br>(Oracle WebLogic 10) |
| Nom de service enregistré                                            | HyS9TaxManagement_ <i>instanceName</i>                                                                                 |
| Nom complet dans le Panneau de<br>configuration des services Windows | Oracle Hyperion Tax Management -<br>Application Web Java ( <i>instanceName</i> )                                       |
| Description                                                          | Fournit un service d'accès à l'application<br>Web Java Tax Management.                                                 |
| Commande de démarrage Windows                                        | <i>EPM_ORACLE_INSTANCE</i> /bin/<br>startTaxManagement.bat                                                             |
| Script de démarrage Linux                                            | <i>EPM_ORACLE_INSTANCE</i> /bin/<br>startTaxManagement.sh                                                              |
| Commande d'arrêt Windows                                             | <i>EPM_ORACLE_INSTANCE</i> /bin/<br>stopTaxManagement.bat                                                              |
| Script d'arrêt Linux :                                               | <pre>EPM_ORACLE_INSTANCE/bin/ stopTaxManagement.sh</pre>                                                               |

Tableau F-11 Services et processus Tax Management

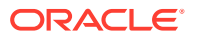

### Data Relationship Management

Le tableau suivant décrit les services et les processus pour Data Relationship Management.

Tableau F-12 Services et processus de Data Relationship Management

| Type d'information                                                   | Détails                                                                                                    |
|----------------------------------------------------------------------|----------------------------------------------------------------------------------------------------|
| Commande du menu Démarrer de Windows                                 | Sélectionnez Démarrer, Oracle EPM System,<br>Data Relationship Management, puis Console<br>de configuration ou EPM_ORACLE_HOME/<br>products/DataRelationshipManagement/<br>server/bin/drm-server-console.exe |
| Nom de service enregistré                                            | Oracle DRM Service                                                                                                    |
| Nom complet dans le Panneau de<br>configuration des services Windows | Oracle DRM Service                                                                                                    |
| Description                                                          | Gère le démarrage et l'arrêt des applications<br>de serveur requises dans l'environnement<br>Oracle DRM.                                                                                                    |
| Commande de démarrage Windows                                        | Net start "Oracle DRM Service"                                                                                                    |
| Commande d'arrêt Windows                                             | Net stop "Oracle DRM Service"                                                                                                    |

En outre, Data Relationship Management comporte un composant de niveau Web exécuté dans IIS.

### Data Relationship Management Analytics

Le tableau suivant décrit les services et les processus pour Oracle Data Relationship Management Analytics.

| Tableau F-13 Services et processus Data | a Relationship Management Analyti | ics |
|-----------------------------------------|-----------------------------------|-----|
|-----------------------------------------|-----------------------------------|-----|

| Type d'information                                                   | Détails                                              |
|----------------------------------------------------------------------|------------------------------------------------------|
| Commande du menu Démarrer de Windows                                 | N/A                                                  |
| Nom de service enregistré                                            | Oracle DRM Managed Server (DRMServer)                |
| Nom complet dans le Panneau de<br>configuration des services Windows | Oracle DRM Managed Server (DRMServer)                |
| Description                                                          | N/A                                                  |
| Commande de démarrage Windows                                        | net start "Oracle DRM Managed Server<br>(DRMServer)" |
| Commande d'arrêt Windows                                             | net stop "Oracle DRM Managed Server<br>(DRMServer)"  |

### Serveur d'applications FDMEE

Le tableau suivant décrit les services et les processus pour Oracle Hyperion Financial Data Quality Management, Enterprise Edition.

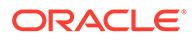

| Type d'information                                                   | Détails                                                                                                    |
|----------------------------------------------------------------------|----------------------------------------------------------------------------------------------------|
| Commande du menu Démarrer de<br>Windows                              | Sélectionnez <b>Démarrer</b> , <b>Oracle EPM</b><br><b>System</b> , puis <b>Démarrer ErpIntegrator</b><br><b>(Oracle WebLogic 10)</b> |
| Nom de service enregistré                                            | HyS9aifWeb_instanceName                                                                                                    |
| Nom complet dans le Panneau de<br>configuration des services Windows | Oracle Hyperion FDM Enterprise Edition -<br>Application Web Java ( <i>instanceName</i> )                                              |
| Description                                                          | Propose un module Workspace pour FDM EE.                                                                                              |
| Script de démarrage Windows                                          | <i>EPM_ORACLE_INSTANCE</i> /bin/<br>startERPIntegrator.bat                                                                            |
| Script de démarrage Linux                                            | <pre>EPM_ORACLE_INSTANCE/bin/ startERPIntegrator.sh</pre>                                                                             |
| Script d'arrêt Windows                                               | <i>EPM_ORACLE_INSTANCE</i> /bin/<br>stopERPIntegrator.bat                                                                             |
| Script d'arrêt Linux                                                 | <i>EPM_ORACLE_INSTANCE</i> /bin/<br>stopERPIntegrator.sh                                                                              |

 Tableau F-14
 Services et processus FDMEE

# Exécution de tâches de configuration manuelle dans un nouveau déploiement

Une fois la configuration terminée, vous devez configurer les annuaires des utilisateurs, provisionner l'administrateur fonctionnel et désactiver le compte d'administrateur (admin) par défaut. Reportez-vous au *Guide d'administration de la sécurité utilisateur d'Oracle Enterprise Performance Management System*.

Pour configurer les composants Oracle Enterprise Performance Management System afin qu'ils fonctionnent avec Oracle Web Services Manager, reportez-vous au *Guide des options de déploiement d'Oracle Enterprise Performance Management System*.

Pour les tâches supplémentaires facultatives permettant de personnaliser le déploiement, reportez-vous au *Guide des options de déploiement d'Oracle Enterprise Performance Management System*.

Pour connaître les tâches supplémentaires à effectuer, reportez-vous au guide d'administration de votre produit.

### Mise à jour vers le niveau de patch Java le plus récent

- Chaque version d'Oracle Enterprise Performance Management System installe le JDK Java 8 qui comprend le niveau de patch le plus élevé disponible au moment de la publication de la version. Entre deux versions, vous devrez peut-être appliquer un patch au JDK.
- Après avoir installé et configuré EPM System, effectuez les étapes suivantes pour mettre à jour la version existante du JDK vers une version plus récente. Effectuez ces étapes sur tous les répertoires Middleware Home pour le déploiement EPM System et sur toutes les instances EPM Oracle de tous les hôtes.
- Le JDK source fait référence au JDK que l'installation existante doit utiliser selon sa configuration. La version du JDK cible est la version que l'installation doit utiliser selon la mise à jour.
- Consultez le support Oracle pour connaître les emplacements de téléchargement en local pour des distributions Java 8 plus récentes.

#### Mise à jour de Java pour EPM System (Windows et Linux)

JDK8 et JRE8 sont installés dans un répertoire dont le nom ne comprend pas la version complète de Java.

Par exemple :

JDK:Oracle\Middleware\jdk

(Facultatif) Pour mettre à jour Java, procédez comme suit :

- 1. Arrêtez tous les services EPM System.
- 2. Effectuez les actions suivantes sur MIDDLEWARE\_HOME :

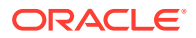

- a. Remplacez le nom du dossier JDK en cours par Oracle\Middleware\jdk.save.
- **b.** Installez le JDK cible dans Oracle\Middleware\jdk.
- 3. Démarrez tous les services EPM System.

Si vous utilisez le fichier de clés Java par défaut pour stocker les certificats publics/ privés, veillez à le copier de l'ancien emplacement JRE vers le nouvel emplacement après avoir appliqué le patch :

Oracle\Middleware\jdk\jre\lib\security\cacerts

# Tâches de configuration manuelle de Financial Close Management et Tax Governance

Cette section décrit les tâches supplémentaires requises pour configurer Oracle Hyperion Financial Close Management et Oracle Hyperion Tax Governance. Effectuez ces tâches avant d'installer et de configurer Financial Close Management ou Tax Governance.

#### Attention :

Vous **devez** effectuer ces tâches pour pouvoir démarrer et exécuter Financial Close Management ou Tax Governance. Veillez à les exécuter en respectant l'ordre dans lequel elles sont répertoriées.

Le tableau suivant décrit les tâches de configuration manuelle de Financial Close Management et Tax Governance.

#### Remarque :

Pour les procédures ci-dessous, si vous avez sélectionné le mode Production lors de la création du domaine WebLogic et que vous souhaitez effectuer des modifications dans la console du serveur d'administration WebLogic, vous devez d'abord cliquer sur **Verrouiller et modifier** dans le centre de modifications. Une fois les changements effectués, cliquez sur **Activer les modifications** dans le centre de modifications.

## Tableau G-1Tâches de configuration manuelle de Financial Close Managementet Tax Governance

| Tâche                                                                                                    | Référence                                                     |
|----------------------------------------------------------------------------------------------------|---------------------------------------------------------------|
| Configurez le domaine WebLogic de<br>manière à ce qu'il se connecte à Oracle<br>Internet Directory, Microsoft Active<br>Directory (MSAD) ou SunOne. | Configuration du domaine WebLogic pour OID,<br>MSAD et SunOne |
| Démarrez les serveurs gérés dans l'ordre.                                                                                                    | Démarrage des serveurs gérés                                  |

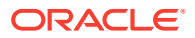

| Tâche                                                                                         | Référence                                                         |
|-----------------------------------------------------------------------------------------------|-------------------------------------------------------------------|
| Si vous utilisez Microsoft SQL Server,<br>supprimez EDNLocalTxDataSource et<br>EDNDataSource. |                                                                   |
| Augmentez la capacité maximale du pool<br>de connexions.                                      | Augmentation de la capacité maximale du pool de connexions        |
| Augmentez le pool de connexions du<br>fournisseur LDAP externe.                               | Augmentation du pool de connexions du<br>fournisseur LDAP externe |
| Ciblez les bibliothèques partagées.                                                           | Ciblage des bibliothèques partagées                               |

Tableau G-1 (suite) Tâches de configuration manuelle de Financial CloseManagement et Tax Governance

Une fois ces tâches accomplies, vous pouvez également configurer Account Reconciliation Management pour qu'il fonctionne avec Oracle Hyperion Financial Data Quality Management, Enterprise Edition, et créer et gérer des types d'intégration. Reportez-vous au *Guide de l'administrateur Oracle Hyperion Financial Close Management*. Vous pouvez télécharger les fichiers xml d'intégration à partir de My Oracle Support.

#### Démarrage des serveurs gérés

Démarrez chaque serveur géré dans l'ordre suivant :

- Serveur d'administration WebLogic
- Serveur géré Hyperion Foundation Services
- Oracle HTTP Server Reportez-vous à la section Démarrage et arrêt d'Oracle HTTP Server
- Dans un ordre quelconque :
  - Application Web Java Oracle Hyperion Financial Close Management, si vous utilisez Financial Close Management
  - Application Web Java Oracle Hyperion Tax Governance, si vous utilisez Tax Governance
  - Serveur géré de services Web Oracle Hyperion Financial Management, si vous utilisez Financial Management avec Financial Close Management
  - Application Web Java Oracle Hyperion Financial Reporting, si vous utilisez Financial Reporting avec Financial Close Management
  - Oracle Hyperion Financial Data Quality Management, Enterprise Edition, si vous utilisez Account Reconciliation Management

### Augmentation de la capacité maximale du pool de connexions

Si nécessaire, ajustez la taille de la source de données en fonction de celle du pool de connexions.

Pour augmenter la capacité maximale du pool de connexions, procédez comme suit :

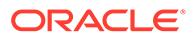

- Dans la console d'administration WebLogic (http:// WebLogic\_Admin\_Host:WebLogic\_Admin\_Port/console), sélectionnez Services, JDBC, puis Sources de données.
- 2. Sélectionnez successivement la source de données, **Pool de connexions** et **Capacité maximale**.
- 3. Modifiez les paramètres comme indiqué ci-dessous afin d'augmenter la capacité :
  - financialclose\_datasource: **150**
  - financialclosecommon datasource: 150

Si des erreurs de ressource propres à ces sources de données sont consignées, augmentez leur capacité :

- EPMSystemRegistry
- supplementaldata datasource
- taxoperations\_datasource
- taxsupplementalschedules\_datasource

#### Remarque :

Vous pouvez augmenter différemment la capacité de chaque source de données selon les besoins de l'installation.

Si le journal Oracle Hyperion Financial Close Management ou Oracle Hyperion Tax Governance contient le message d'erreur suivant : java.sql.SQLException: Could not retrieve datasource via JNDI url 'jdbc/*data source*' weblogic.jdbc.extensions.PoolDisabledSQLException: weblogic.common.resourcepool.ResourceDisabledException: Pool *data source* is Suspended, cannot allocate resources to applications..], Cela signifie que vous avez dépassé le nombre maximal de connexions autorisées dans le pool de connexions de la source de données spécifiée, et que vous devez augmenter la capacité de ce pool.

### Augmentation du pool de connexions du fournisseur LDAP externe

Pour augmenter le pool de connexions du fournisseur LDAP externe, procédez comme suit :

- 1. Arrêtez tous les serveurs (serveur d'administration avec tous les serveurs gérés) s'ils sont en cours d'exécution.
- 2. Accédez à domain\_home\config\fmwconfig\ovd\default.
- 3. Effectuez une sauvegarde de adapters.os\_xml.
- 4. Ouvrez adapters.os\_xml et recherchez <ldap id="XYZ" version="0">, où XYZ est le nom du fournisseur LDAP externe configuré à partir de la console d'administration WebLogic.

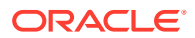

5. Faites passer <maxPoolSize> de 10 à 100 ou 150. Par exemple :

```
cypageSize>1000/pageSize>
<referals>false</referals>
<heartBeatInterval>60</heartBeatInterval>
<timeout>120000</timeout>
<maxPoolSize>100</maxPoolSize>
<maxPoolWait>1000</maxPoolWait>
<maxPoolChecks>10</maxPoolChecks>
<quickFail>false</quickFail>
<escapeSlashes>true</escapeSlashes>
<kerberos>false</kerberos>
<useDNS>No</useDNS>
</ldap>
```

#### Configuration du domaine WebLogic pour OID, MSAD et SunOne

Cette procédure est requise pour configurer le domaine WebLogic, ou dans le cas d'Oracle Hyperion Financial Close Management ou d'Oracle Hyperion Tax Governance, pour communiquer avec un fournisseur externe, comme OID, MSAD ou SunOne. Oracle Hyperion Shared Services doit également être configuré de façon à fonctionner avec ce fournisseur externe. Reportez-vous à la section concernant votre fournisseur.

#### 🖍 Remarque :

Financial Close Management et Tax Governance ne prennent pas en charge l'annuaire natif de Shared Services. Les fonctionnalités Web Services d'Oracle Hyperion Profitability and Cost Management, d'Oracle Hyperion Provider Services, d'Oracle Hyperion Financial Data Quality Management, Enterprise Edition et d'Oracle Hyperion Financial Management ne fonctionnent pas avec l'annuaire natif Shared Services. Pour plus d'informations, reportez-vous au *Guide de la sécurité fondée sur les utilisateurs et les rôles d'Oracle Hyperion Enterprise Performance Management System*.

Pour connecter OID, MSAD ou SunOne au serveur WebLogic, procédez comme suit :

- 1. Connectez-vous à la console d'administration WebLogic, si ce n'est pas déjà fait.
- Cliquez sur Domaines de sécurité sur la gauche, sur myrealm, puis sur l'onglet Fournisseurs.
- 3. Cliquez sur Ajouter, entrez les détails suivants, puis cliquez sur OK.

Pour OID :

- Nom OID
- Type OracleIntenetDirectoryAuthenticator

Pour MSAD :

- Nom MSAD
- Type ActiveDirectoryAuthenticator

Pour SunOne :

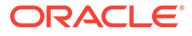

#### Nom - SunOne

Vous pouvez ne pas prendre en compte l'invite de redémarrage du serveur, car vous effectuerez cette opération à la fin de la procédure.

- Cliquez sur le fournisseur que vous venez d'ajouter, cliquez sur l'onglet Propre au fournisseur, entrez les détails suivants pour votre fournisseur, puis cliquez sur Enregistrer.
  - Hôte
  - Port
  - Principal
  - Informations d'identification
  - Nom distinctif de base d'utilisateur
  - Nom distinctif de base de groupe
  - Utilisateur Filtre de nom (MSAD uniquement)
  - Attribut de nom d'utilisateur (MSAD uniquement)

Vous pouvez laisser les autres valeurs par défaut inchangées.

- 5. Cliquez sur OID, MSAD ou SunOne, et pour Indicateur de contrôle, sélectionnez SUFFICIENT.
- 6. Redémarrez WebLogic Server.

#### 💉 Remarque :

Lorsque vous configurez le fournisseur externe dans Shared Services, définissez-le comme source sécurisée pour vous assurer que l'authentification unique fonctionne.

#### 💉 Remarque :

Pour plus d'informations sur la mise à jour de la configuration de domaine, reportez-vous à la section Mise à jour de la configuration de domaine.

### Ciblage des bibliothèques partagées

Pour cibler les bibliothèques partagées sur le cluster FinancialClose, procédez comme suit :

- 1. Connectez-vous à la console d'administration WebLogic.
- 2. Cliquez sur Déploiements.
- 3. Cliquez sur **epm-misc-libraries** et ajoutez-lui le cluster **FinancialClose** en tant que cible.
- 4. Cliquez sur **epm-aif-odi-libraries** et ajoutez-lui le cluster **FinancialClose** en tant que cible.
- 5. Cliquez sur oracle.odi-sdk et ajoutez-lui le cluster FinancialClose en tant que cible.

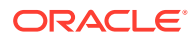